# Oracle® Banking Corporate Lending Process Management Loan Syndication

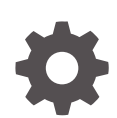

Release 14.7.5.0.0 G14990-01 September 2024

ORACLE

Oracle Banking Corporate Lending Process Management Loan Syndication, Release 14.7.5.0.0

G14990-01

Copyright © 2018, 2024, Oracle and/or its affiliates.

This software and related documentation are provided under a license agreement containing restrictions on use and disclosure and are protected by intellectual property laws. Except as expressly permitted in your license agreement or allowed by law, you may not use, copy, reproduce, translate, broadcast, modify, license, transmit, distribute, exhibit, perform, publish, or display any part, in any form, or by any means. Reverse engineering, disassembly, or decompilation of this software, unless required by law for interoperability, is prohibited.

The information contained herein is subject to change without notice and is not warranted to be error-free. If you find any errors, please report them to us in writing.

If this is software, software documentation, data (as defined in the Federal Acquisition Regulation), or related documentation that is delivered to the U.S. Government or anyone licensing it on behalf of the U.S. Government, then the following notice is applicable:

U.S. GOVERNMENT END USERS: Oracle programs (including any operating system, integrated software, any programs embedded, installed, or activated on delivered hardware, and modifications of such programs) and Oracle computer documentation or other Oracle data delivered to or accessed by U.S. Government end users are "commercial computer software," "commercial computer software documentation," or "limited rights data" pursuant to the applicable Federal Acquisition Regulation and agency-specific supplemental regulations. As such, the use, reproduction, duplication, release, display, disclosure, modification, preparation of derivative works, and/or adaptation of i) Oracle programs (including any operating system, integrated software, any programs embedded, installed, or activated on delivered hardware, and modifications of such programs), ii) Oracle computer documentation and/or iii) other Oracle data, is subject to the rights and limitations specified in the license contained in the applicable contract. The terms governing the U.S. Government's use of Oracle cloud services are defined by the applicable contract for such services. No other rights are granted to the U.S. Government.

This software or hardware is developed for general use in a variety of information management applications. It is not developed or intended for use in any inherently dangerous applications, including applications that may create a risk of personal injury. If you use this software or hardware in dangerous applications, then you shall be responsible to take all appropriate fail-safe, backup, redundancy, and other measures to ensure its safe use. Oracle Corporation and its affiliates disclaim any liability for any damages caused by use of this software or hardware in dangerous applications.

Oracle®, Java, MySQL, and NetSuite are registered trademarks of Oracle and/or its affiliates. Other names may be trademarks of their respective owners.

Intel and Intel Inside are trademarks or registered trademarks of Intel Corporation. All SPARC trademarks are used under license and are trademarks or registered trademarks of SPARC International, Inc. AMD, Epyc, and the AMD logo are trademarks or registered trademarks of Advanced Micro Devices. UNIX is a registered trademark of The Open Group.

This software or hardware and documentation may provide access to or information about content, products, and services from third parties. Oracle Corporation and its affiliates are not responsible for and expressly disclaim all warranties of any kind with respect to third-party content, products, and services unless otherwise set forth in an applicable agreement between you and Oracle. Oracle Corporation and its affiliates will not be responsible for any loss, costs, or damages incurred due to your access to or use of third-party content, products, or services, except as set forth in an applicable agreement between you and Oracle.

## Contents

## Preface

| Purpose                     | xii  |
|-----------------------------|------|
| Audience                    | xii  |
| Documentation Accessibility | xii  |
| Critical Patches            | xiii |
| Diversity and Inclusion     | xiii |
| Related Resources           | xiii |
| Conventions                 | xiii |
| Screenshot Disclaimer       | xiii |
| Acronyms and Abbreviations  | xiv  |
| Basic Actions               | xiv  |
| Symbols and Icons           | XV   |

## 1 Loans Syndication

| 1.1 Pre-Mand | late Lead Arranger                | 1-2  |
|--------------|-----------------------------------|------|
| 1.1.1 Pre-   | -Mandate Lead Arranger Initiation | 1-6  |
| 1.1.2 Pre-   | -Mandate Arranger Entry           | 1-7  |
| 1.1.2.1      | Parties                           | 1-7  |
| 1.1.2.2      | Related Parties                   | 1-7  |
| 1.1.2.3      | Syndication Requirement           | 1-8  |
| 1.1.2.4      | Collateral Details                | 1-9  |
| 1.1.3 Rev    | riew Pre Analysis                 | 1-10 |
| 1.1.3.1      | Borrower Review Status            | 1-10 |
| 1.1.4 NDA    | A Preparation                     | 1-11 |
| 1.1.4.1      | Confidentiality Agreement Review  | 1-11 |
| 1.1.4.2      | Legal Remarks                     | 1-11 |
| 1.1.5 Borr   | rower Acceptance                  | 1-12 |
| 1.1.5.1      | Confidentiality Agreement Review  | 1-12 |
| 1.1.6 Rev    | riew QE And Solution              | 1-13 |
| 1.1.6.1      | Initial Analysis                  | 1-13 |
| 1.1.6.2      | Parties                           | 1-14 |
| 1.1.6.3      | Arranger Invitation               | 1-15 |
| 1.1.6.4      | Confidentiality Agreement Review  | 1-16 |
|              |                                   |      |

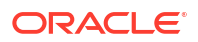

|     | 1.1    | 6.5    | Tranche Details                  | 1-16 |
|-----|--------|--------|----------------------------------|------|
|     | 1.1    | 6.6    | Margin Details                   | 1-17 |
|     | 1.1    | 6.7    | Fee Details                      | 1-18 |
|     | 1.1.7  | Solut  | tion Firming                     | 1-19 |
|     | 1.1.8  | Solut  | tion With Arranger               | 1-19 |
|     | 1.1.9  | Borro  | ower Review                      | 1-19 |
|     | 1.1    | 9.1    | Customer Acceptance              | 1-19 |
|     | 1.1.10 | Arra   | anger Commitment Confirmation    | 1-20 |
|     | 1.1    | 10.1   | Arranger Confirmation            | 1-20 |
|     | 1.1    | 10.2   | Credit Approval                  | 1-21 |
|     | 1.1.11 | Allo   | ocation Approval                 | 1-21 |
|     | 1.1.12 | Rev    | view Credit Approval             | 1-21 |
|     | 1.1    | 12.1   | Credit Approval                  | 1-22 |
|     | 1.1.13 | Mai    | ndate Document Preparation       | 1-22 |
|     | 1.1    | 13.1   | Mandate Document Review          | 1-22 |
|     | 1.1.14 | Mai    | ndate Document Scruitny          | 1-23 |
|     | 1.1.15 | Arra   | anger Comments                   | 1-23 |
|     | 1.1.16 | Bor    | rrower Review Mandate Document   | 1-23 |
|     | 1.1.17 | Exe    | ecution Status                   | 1-23 |
| 1.2 | Pre-I  | Manda  | ate Co-Arranger                  | 1-23 |
|     | 1.2.1  | Pre-l  | Mandate Co-Arranger Initiation   | 1-26 |
|     | 1.2.2  | Pre-l  | Mandate Co-Arranger Entry        | 1-27 |
|     | 1.2    | 2.2.1  | Parties                          | 1-27 |
|     | 1.2    | 2.2.2  | Related Parties                  | 1-27 |
|     | 1.2.3  | Revi   | ew Pre Analysis                  | 1-28 |
|     | 1.2    | 2.3.1  | Borrower Review Status           | 1-28 |
|     | 1.2    | 2.3.2  | Confidentiality Agreement Review | 1-29 |
|     | 1.2.4  | Initia | te Quick Evaluation              | 1-30 |
|     | 1.2    | 2.4.1  | Syndication Requirement          | 1-30 |
|     | 1.2    | 2.4.2  | Collateral Details               | 1-31 |
|     | 1.2.5  | Revi   | ew QE And Solution               | 1-31 |
|     | 1.2    | 2.5.1  | Initial Analysis                 | 1-31 |
|     | 1.2.6  | Appr   | roval                            | 1-32 |
|     | 1.2.7  | Com    | mitment Proposal                 | 1-32 |
|     | 1.2    | 2.7.1  | Tranche Details                  | 1-32 |
|     | 1.2    | 2.7.2  | Margin Details                   | 1-34 |
|     | 1.2    | 2.7.3  | Fee Details                      | 1-34 |
|     | 1.2    | 2.7.4  | Arranger Confirmation            | 1-35 |
|     | 1.2    | 2.7.5  | Credit Approval                  | 1-36 |
|     | 1.2.8  | Com    | imitment Approval                | 1-37 |
|     | 1.2.9  | Revi   | ew Credit Approval               | 1-37 |
|     | 1.2.10 | Cor    | mmitment Confirmation            | 1-37 |

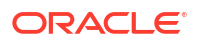

|     | 1.2.11 | Mar   | ndate Document Review             | 1-37 |
|-----|--------|-------|-----------------------------------|------|
|     | 1.2    | .11.1 | Deal Personal Details             | 1-38 |
|     | 1.2    | .11.2 | Mandate Document Review           | 1-38 |
|     | 1.2.12 | Leg   | al Documents Review               | 1-39 |
|     | 1.2    | .12.1 | Legal Remarks                     | 1-39 |
|     | 1.2.13 | Rev   | view Legal Comments               | 1-40 |
|     | 1.2.14 | Doc   | cument Execution                  | 1-40 |
|     | 1.2.15 | Trac  | ck Executed Documents             | 1-40 |
| 1.3 | Post   | Mand  | ate Agent                         | 1-40 |
|     | 1.3.1  | Post  | Mandate Agent Initiation          | 1-41 |
|     | 1.3.2  | Post  | Mandate Agent Entry               | 1-42 |
|     | 1.3    | .2.1  | Parties                           | 1-43 |
|     | 1.3    | .2.2  | Related Parties                   | 1-43 |
|     | 1.3    | .2.3  | Deal Personal Details             | 1-44 |
|     | 1.3    | .2.4  | Legal Details                     | 1-45 |
|     | 1.3    | .2.5  | Tranche Details                   | 1-45 |
|     | 1.3    | .2.6  | Margin Details                    | 1-46 |
|     | 1.3    | .2.7  | Fee Details                       | 1-47 |
|     | 1.3    | .2.8  | Lender Commitments                | 1-48 |
|     | 1.3    | .2.9  | Transaction Summary               | 1-49 |
|     | 1.3.3  | Trans | saction Documents Scrutiny        | 1-50 |
|     | 1.3    | .3.1  | Transaction Document Review       | 1-50 |
|     | 1.3.4  | Arrar | nger Comments Review              | 1-51 |
|     | 1.3    | .4.1  | Transaction Document Review       | 1-51 |
|     | 1.3.5  | Borro | ower Comments Review              | 1-52 |
|     | 1.3    | .5.1  | Borrower Comments Review          | 1-52 |
|     | 1.3.6  | KYC   | Allocation And Verification       | 1-52 |
|     | 1.3    | .6.1  | Deal Personal Details             | 1-52 |
|     | 1.3    | .6.2  | Internal Department Approval      | 1-53 |
|     | 1.3    | .6.3  | Parties                           | 1-54 |
|     | 1.3    | .6.4  | KYC Details                       | 1-55 |
|     | 1.3    | .6.5  | Lender Commitments                | 1-56 |
|     | 1.3    | .6.6  | Transaction Document Review       | 1-56 |
|     | 1.3.7  | Trans | saction Document Execution        | 1-57 |
|     | 1.3    | .7.1  | Transaction Document Review       | 1-57 |
|     | 1.3    | .7.2  | Covenant Details                  | 1-58 |
|     | 1.3    | .7.3  | Condition Subsequent              | 1-58 |
|     | 1.3    | .7.4  | Deal Facility Condition Precedent | 1-59 |
|     | 1.3    | .7.5  | Further Condition Precedent       | 1-60 |
|     | 1.3.8  | Revie | ew CP Satisfaction                | 1-61 |
|     | 1.3.9  | Appr  | ove CP Satisfaction               | 1-61 |
| 1.4 | Post   | Mand  | ate Arranger                      | 1-61 |

| 1.4.1 Pos      | st Mandate Arranger Initiation      | 1-63 |
|----------------|-------------------------------------|------|
| 1.4.2 Pos      | st Mandate Arranger Entry           | 1-64 |
| 1.4.2.1        | Parties                             | 1-64 |
| 1.4.2.2        | Related Parties                     | 1-65 |
| 1.4.2.3        | Tranche Details                     | 1-65 |
| 1.4.2.4        | Collateral Details                  | 1-66 |
| 1.4.2.5        | Margin Details                      | 1-67 |
| 1.4.2.6        | Fee Details                         | 1-68 |
| 1.4.2.7        | Deal Personal Details               | 1-69 |
| 1.4.2.8        | Transaction Summary                 | 1-70 |
| 1.4.3 Par      | ticipant Invitation                 | 1-71 |
| 1.4.3.1        | Participant Invitation              | 1-71 |
| 1.4.3.2        | Confidentiality Agreement Review    | 1-72 |
| 1.4.4 Tra      | nsaction Document Review            | 1-73 |
| 1.4.4.1        | Transaction Document Review         | 1-73 |
| 1.4.5 App      | proval                              | 1-73 |
| 1.4.6 Doc      | cument Review By Legal              | 1-73 |
| 1.4.6.1        | Transaction Document Review         | 1-73 |
| 1.4.6.2        | Legal Remarks                       | 1-74 |
| 1.4.7 Par      | ticipant Commitment Confirmation    | 1-75 |
| 1.4.7.1        | Participant Confirmation            | 1-76 |
| 1.4.7.2        | Credit Approval                     | 1-76 |
| 1.4.7.3        | Book Value                          | 1-77 |
| 1.4.7.4        | Revenue Details                     | 1-78 |
| 1.4.7.5        | Transaction Summary                 | 1-78 |
| 1.4.8 Allo     | ocation Approval                    | 1-79 |
| 1.4.9 Rev      | view Legal Comments                 | 1-79 |
| 1.4.9.1        | Legal Remarks                       | 1-79 |
| 1.4.10 KY      | YC And Internal Approvals           | 1-80 |
| 1.4.10.2       | 1 Deal Personal Details             | 1-80 |
| 1.4.10.2       | 2 Internal Department Approval      | 1-81 |
| 1.4.10.3       | 3 KYC Details                       | 1-82 |
| 1.4.11 Tra     | ack executed Documents              | 1-83 |
| 1.4.11.1       | 1 Transaction Document Review       | 1-83 |
| 1.4.11.2       | 2 Covenant Details                  | 1-83 |
| 1.4.11.3       | 3 Condition Subsequent              | 1-84 |
| 1.4.11.4       | 4 Deal Facility Condition Precedent | 1-84 |
| 1.5 Participar | nt Process                          | 1-85 |
| 1.5.1 Par      | ticipant Process Initiation         | 1-87 |
| 1.5.2 Par      | ticipant Entry                      | 1-88 |
| 1.5.2.1        | Parties                             | 1-88 |
| 1.5.2.2        | Related Parties                     | 1-88 |

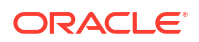

| 1.5.3 Review Pre Analysis                  | 1-89  |
|--------------------------------------------|-------|
| 1.5.3.1 Borrower Review Status             | 1-89  |
| 1.5.3.2 Confidentiality Agreement Review   | 1-90  |
| 1.5.4 Review Additional Details            | 1-91  |
| 1.5.4.1 Parties                            | 1-91  |
| 1.5.4.2 Related Parties                    | 1-92  |
| 1.5.4.3 Tranche Details                    | 1-92  |
| 1.5.4.4 Collateral Details                 | 1-93  |
| 1.5.4.5 Margin Details                     | 1-94  |
| 1.5.4.6 Fee Details                        | 1-95  |
| 1.5.4.7 Participant Confirmation           | 1-96  |
| 1.5.4.8 Credit Approval                    | 1-97  |
| 1.5.4.9 Deal Personal Details              | 1-98  |
| 1.5.4.10 Book Value                        | 1-99  |
| 1.5.4.11 Revenue Details                   | 1-100 |
| 1.5.4.12 Transaction Summary               | 1-100 |
| 1.5.5 Approval                             | 1-101 |
| 1.5.6 Review Credit Approval               | 1-101 |
| 1.5.7 Commitment Allocation                | 1-101 |
| 1.5.8 Transaction Document Review          | 1-101 |
| 1.5.8.1 Transaction Document Review        | 1-102 |
| 1.5.9 Document Review By Legal             | 1-102 |
| 1.5.9.1 Transaction Document Review        | 1-102 |
| 1.5.9.2 Legal Remarks                      | 1-103 |
| 1.5.10 Review Legal Comments               | 1-104 |
| 1.5.11 KYC And Internal Approvals          | 1-104 |
| 1.5.11.1 Deal Personal Details             | 1-105 |
| 1.5.11.2 Internal Department Approval      | 1-105 |
| 1.5.11.3 KYC Details                       | 1-106 |
| 1.5.11.4 Transaction Document Review       | 1-107 |
| 1.5.12 Track executed Documents            | 1-107 |
| 1.5.12.1 Covenant Details                  | 1-107 |
| 1.5.12.2 Condition Subsequent              | 1-108 |
| 1.5.12.3 Deal Facility Condition Precedent | 1-108 |
| 1.5.12.4 Further Condition Precedent       | 1-109 |
| 1.6 Participant Transfer                   | 1-110 |
| 1.6.1 Participant Transfer Entry           | 1-112 |
| 1.6.1.1 Parties                            | 1-112 |
| 1.6.1.2 Tranche Details                    | 1-113 |
| 1.6.1.3 Additional Tranche Details         | 1-114 |
| 1.6.1.4 Lender Commitments                 | 1-115 |
| 1.6.1.5 Entity Details                     | 1-116 |

| 1.6.1.6        | Settlement Details                 | 1-116 |
|----------------|------------------------------------|-------|
| 1.6.2 App      | roval                              | 1-117 |
| 1.7 Operation  | s Enrichment                       | 1-117 |
| 1.7.1 Ope      | erations Enrichment Initiation     | 1-118 |
| 1.7.2 Ope      | erations Enrichment Entry          | 1-119 |
| 1.7.2.1        | Parties                            | 1-119 |
| 1.7.2.2        | Deal Personal Details              | 1-120 |
| 1.7.2.3        | Tranche Details                    | 1-120 |
| 1.7.2.4        | Margin Details                     | 1-121 |
| 1.7.2.5        | Fee Details                        | 1-122 |
| 1.7.2.6        | Lender Commitments                 | 1-123 |
| 1.7.3 Enri     | chment                             | 1-124 |
| 1.7.3.1        | Facility Details                   | 1-124 |
| 1.7.3.2        | Additional Tranche Details         | 1-125 |
| 1.7.3.3        | Agreement Details                  | 1-126 |
| 1.7.3.4        | Holiday Preferences                | 1-127 |
| 1.7.3.5        | Rate Fixing And Billing Preference | 1-129 |
| 1.7.3.6        | Margin And Schedules               | 1-130 |
| 1.7.3.7        | Entity Details                     | 1-131 |
| 1.7.3.8        | Settlement Details                 | 1-132 |
| 1.7.4 Ope      | eration Enrichment Approval        | 1-132 |
| 1.8 Agency Di  | rawdown                            | 1-133 |
| 1.8.1 Age      | ncy Drawdown Initiation            | 1-134 |
| 1.8.2 Age      | ncy Drawdown Entry                 | 1-134 |
| 1.8.2.1        | Facility And Tranches              | 1-135 |
| 1.8.2.2        | Drawdown Condition Precedent       | 1-136 |
| 1.8.2.3        | Parties                            | 1-137 |
| 1.8.2.4        | Loan Details                       | 1-137 |
| 1.8.2.5        | Additional Loan Details            | 1-138 |
| 1.8.2.6        | Lenders Share                      | 1-139 |
| 1.8.2.7        | Interest Margin Details            | 1-140 |
| 1.8.2.8        | Disbursement Schedules             | 1-141 |
| 1.8.2.9        | Payment Schedules                  | 1-142 |
| 1.8.2.10       | Settlement Details                 | 1-143 |
| 1.8.3 App      | lication Verification              | 1-144 |
| 1.9 Participan | t Drawdown                         | 1-144 |
| 1.9.1 Part     | ticipant Drawdown Initiation       | 1-145 |
| 1.9.2 Part     | ticipant Drawdown Entry            | 1-146 |
| 1.9.2.1        | Facility And Tranches              | 1-146 |
| 1.9.2.2        | Drawdown Condition Precedent       | 1-147 |
| 1.9.2.3        | Parties                            | 1-148 |
| 1.9.2.4        | Loan Details                       | 1-149 |

| 1.9.2.5 Additi        | onal Loan Details            | 1-150 |
|-----------------------|------------------------------|-------|
| 1.9.2.6 Lende         | ers Share                    | 1-150 |
| 1.9.2.7 Intere        | st Margin Details            | 1-151 |
| 1.9.2.8 Disbu         | rsement Schedules            | 1-152 |
| 1.9.2.9 Paym          | ent Schedules                | 1-153 |
| 1.9.2.10 Settl        | lement Details               | 1-154 |
| 1.9.3 Application     | Verification                 | 1-155 |
| 1.10 Syndication Drav | wdown Amendment              | 1-155 |
| 1.10.1 Drawdown       | n Amendment Entry            | 1-157 |
| 1.10.1.1 Part         | ies                          | 1-157 |
| 1.10.1.2 Loar         | n Details                    | 1-158 |
| 1.10.1.3 Addi         | tional Loan Details          | 1-159 |
| 1.10.1.4 Rest         | tructuring Amendment Details | 1-160 |
| 1.10.1.5 Inter        | est Margin Details           | 1-160 |
| 1.10.2 Drawdown       | n Amendment Approval         | 1-162 |
| 1.11 Drawdown Rollo   | ver                          | 1-162 |
| 1.11.1 Rollover E     | ntry                         | 1-164 |
| 1.11.1.1 Parti        | es                           | 1-164 |
| 1.11.1.2 Rollo        | over Details                 | 1-164 |
| 1.11.1.3 Inter        | est Margin Details           | 1-166 |
| 1.11.2 Rollover A     | pproval                      | 1-166 |
| 1.12 Syndication Res  | tructure                     | 1-167 |
| 1.12.1 Restructur     | e Entry                      | 1-169 |
| 1.12.1.1 Rest         | tructure Tranche Details     | 1-170 |
| 1.12.2 Restructur     | e Enrichment                 | 1-170 |
| 1.12.2.1 Part         | ies                          | 1-171 |
| 1.12.2.2 Loar         | n Details                    | 1-172 |
| 1.12.2.3 Payr         | ment Details                 | 1-173 |
| 1.12.2.4 Revi         | ew Settlement Account        | 1-173 |
| 1.12.2.5 Rest         | tructure Party               | 1-174 |
| 1.12.2.6 Tran         | che Details                  | 1-175 |
| 1.12.2.7 Lend         | der Commitments              | 1-177 |
| 1.12.2.8 Marg         | gin Details                  | 1-177 |
| 1.12.2.9 Fee          | Details                      | 1-178 |
| 1.12.2.10 Tra         | nche Repayment Schedules     | 1-179 |
| 1.12.2.11 Add         | ditional Tranche Details     | 1-180 |
| 1.12.2.12 Ma          | rgin And Schedules           | 1-181 |
| 1.12.2.13 Res         | structure Entity Details     | 1-182 |
| 1.12.2.14 Res         | structure Settlement Details | 1-183 |
| 1.12.2.15 Res         | structure Loan Details       | 1-184 |
| 1.12.2.16 Add         | ditional Loan Details        | 1-185 |
| 1.12.2.17 Inte        | erest Margin Details         | 1-186 |

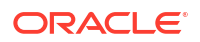

| 1.12.2.18       | Payment Schedules                     | 1-187 |
|-----------------|---------------------------------------|-------|
| 1.12.2.19       | Tranche Liquidate                     | 1-188 |
| 1.12.3 Rest     | tructure Approval                     | 1-189 |
| 1.13 Tranche M  | largin Amendment                      | 1-189 |
| 1.13.1 Tran     | nche Margin Amendment Entry           | 1-191 |
| 1.13.1.1        | Tranche Details                       | 1-191 |
| 1.13.1.2        | Margin Details                        | 1-192 |
| 1.13.2 Tran     | nche Margin Amendment Approval        | 1-193 |
| 1.14 Tranche F  | inancial Amendment                    | 1-193 |
| 1.14.1 Tran     | nche Amendment Entry                  | 1-195 |
| 1.14.1.1        | Parties                               | 1-195 |
| 1.14.1.2        | Tranche Details                       | 1-195 |
| 1.14.1.3        | Tranche Amendment Details             | 1-196 |
| 1.14.2 Tran     | nche Amendment Approval               | 1-197 |
| 1.15 Tranche N  | Ion Financial Amendment               | 1-197 |
| 1.15.1 Tran     | nche Non Financial Amendment Entry    | 1-199 |
| 1.15.1.1        | Parties                               | 1-199 |
| 1.15.1.2        | Entity Details                        | 1-200 |
| 1.15.1.3        | Borrower and Limits                   | 1-200 |
| 1.15.2 Tran     | nche Non Financial Amendment Approval | 1-201 |
| 1.16 Bulk Paym  | nent                                  | 1-201 |
| 1.16.1 Bulk     | Payment Entry                         | 1-203 |
| 1.16.1.1        | Bulk Loan Details                     | 1-203 |
| 1.16.1.2        | Bulk Payment                          | 1-204 |
| 1.16.2 Bulk     | Revenue Approval                      | 1-205 |
| 1.17 Syndicatio | on Payment                            | 1-205 |
| 1.17.1 Payr     | ment Entry                            | 1-207 |
| 1.17.1.1        | Parties                               | 1-207 |
| 1.17.1.2        | Loan Details                          | 1-208 |
| 1.17.1.3        | Schedule Breakup                      | 1-208 |
| 1.17.1.4        | Payment Details                       | 1-209 |
| 1.17.1.5        | Review Settlement Account             | 1-212 |
| 1.17.1.6        | Settlement Details                    | 1-213 |
| 1.17.2 Sigh     | nting Funds Match Review              | 1-214 |
| 1.17.2.1        | Match Sighting Funds                  | 1-214 |
| 1.17.3 Payr     | ment Approval                         | 1-215 |
| 1.17.3.1        | Application Verification              | 1-215 |
| 1.18 Consolidat | te Rollover                           | 1-215 |
| 1.18.1 Cons     | solidation Rollover Entry             | 1-217 |
| 1.18.1.1        | Parties                               | 1-217 |
| 1.18.1.2        | Consolidation Detail                  | 1-218 |
| 1.18.1.3        | Consolidation Drawdown                | 1-219 |

### ORACLE

| 1.13      | 8.1.4 Interest Margin Details            | 1-220 |
|-----------|------------------------------------------|-------|
| 1.18.2    | Approval                                 | 1-221 |
| 1.19 Natı | Iral Language Processing                 | 1-221 |
| 1.19.1    | Participant Drawdown by Machine Learning | 1-223 |
| 1.19.2    | Drawdown Rollover by Machine Learning    | 1-224 |
| 1.19.3    | Loan Origination by Machine Learning     | 1-225 |
| 1.19.4    | Sight Funding by Machine Learning        | 1-226 |
|           |                                          |       |

Index

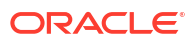

## Preface

This topic contains following sub-topics:

- Purpose
- Audience
- Documentation Accessibility
- Critical Patches
- Diversity and Inclusion
- Related Resources
- Conventions
- Screenshot Disclaimer
- Acronyms and Abbreviations
- Basic Actions
- Symbols and Icons

## Purpose

This manual is designed to help you to quickly get acquainted with the Loan Syndication process of Oracle Banking Corporate Lending Process Management (OBCLPM) system. It provides an overview to the middle office module and takes you through the various steps involved in handling all the necessary activities in the life cycle of a corporate loan process along with various loan servicing module. This manual is designed to help you create all types of corporate loan.

## Audience

This manual is intended for the following User/User Roles:

- Relationship Managers (RMs)
- Credit Risk Mangers (CRMs)
- Legal
- Back end operation
- Other loan executive staffs in charge of maintaining the loan accounts in the bank.
- WebLogic admin or ops-web team who are responsible for installing OFSS Banking Products.

## **Documentation Accessibility**

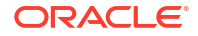

For information about Oracle's commitment to accessibility, visit the Oracle Accessibility Program website at http://www.oracle.com/pls/topic/lookup?ctx=acc&id=docacc.

#### Access to Oracle Support

Oracle customer access to and use of Oracle support services will be pursuant to the terms and conditions specified in their Oracle order for the applicable services.

## **Critical Patches**

Oracle advises customers to get all their security vulnerability information from the Oracle Critical Patch Update Advisory, which is available at Critical Patches, Security Alerts and Bulletins. All critical patches should be applied in a timely manner to make sure effective security, as strongly recommended by Oracle Software Security Assurance.

## **Diversity and Inclusion**

Oracle is fully committed to diversity and inclusion. Oracle respects and values having a diverse workforce that increases thought leadership and innovation. As part of our initiative to build a more inclusive culture that positively impacts our employees, customers, and partners, we are working to remove insensitive terms from our products and documentation. We are also mindful of the necessity to maintain compatibility with our customers' existing technologies and the need to ensure continuity of service as Oracle's offerings and industry standards evolve. Because of these technical constraints, our effort to remove insensitive terms is ongoing and will take time and external cooperation.

## **Related Resources**

For more information on any related features, refer to the following documents:

- OBCLPM Bilateral Loans User Guide
- Configurations User Guide
- OBCLPM Getting Started User Guide

## Conventions

The following text conventions are used in this document:

| Convention | Meaning                                                                                                    |
|------------|----------------------------------------------------------------------------------------------------|
| boldface   | Boldface type indicates graphical user interface elements associated with an action, or terms defined in text or the glossary.         |
| italic     | Italic type indicates book titles, emphasis, or placeholder variables for which you supply particular values.                          |
| monospace  | Monospace type indicates commands within a paragraph, URLs, code in examples, text that appears on the screen, or text that you enter. |

## Screenshot Disclaimer

Personal information used in the interface or documents is dummy and does not exist in the real world. It is only for reference purposes.

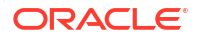

## Acronyms and Abbreviations

You may find the following acronyms/abbreviations in this manual.

#### Table 1 Acronyms and Abbreviations

| Acronyms | Abbreviations                                       |
|----------|-----------------------------------------------------|
| API      | Application Programming Interface                   |
| BIP      | Oracle Business Intelligence Publisher              |
| CAMS     | Computer Age Management Services                    |
| KYC      | Know Your Customer                                  |
| LOV      | List Of Values                                      |
| OBCLPM   | Oracle Banking Corporate Lending Process Management |
| REST     | Representational State Transfer                     |

## **Basic Actions**

| Action       | Description                                                                                                    |
|--------------|----------------------------------------------------------------------------------------------------|
| Approve      | Click <b>Approve</b> to approve the initiated report.<br>This button is displayed, once the user click <b>Authorize</b> .                                                                                                   |
| Audit        | Click <b>Audit</b> to view the maker details, checker details of the particular record, and record status.<br>This button is displayed only for the records that are already created.                                       |
| Authorize    | Click <b>Authorize</b> to authorize the record created. A maker of the screen is not allowed to authorize the report. Only a checker can authorize a record. This button is displayed only for the already created records. |
| Close        | Click <b>Close</b> to close a record.<br>This action is available only when a record is created.                                                                                                    |
| Confirm      | Click <b>Confirm</b> to confirm the performed action.                                                                                                    |
| Cancel       | Click Cancel to cancel the performed action.                                                                                                    |
| Compare      | Click <b>Compare</b> to view the comparison through the field values of old record and the current record.<br>This button is displayed in the widget, once the user click <b>Authorize</b> .                                |
| Collapse All | Click <b>Collapse All</b> to hide the details in the sections.<br>This button is displayed, once the user click <b>Compare</b> .                                                                                            |
| Expand All   | Click <b>Expand All</b> to expand and view all the details in the sections.<br>This button is displayed, once the user click <b>Compare</b> .                                                                               |

#### Table 2 List of Basic Actions

| Action                  | Description                                                                                                    |  |
|-------------------------|----------------------------------------------------------------------------------------------------|--|
| New                     | Click <b>New</b> to add a new record. The system displays a new record to specify the required data.                                                                                                    |  |
|                         | Note:<br>The fields which are marked with Required are mandatory.                                                                                                    |  |
| OK                      | Click <b>OK</b> to confirm the details in the corresp                                                                                                    |  |
| UK                      | Click <b>UN</b> to commit the details in the screen.                                                                                                    |  |
| Save                    | Click Save to save the details entered or selected in the screen.                                                                                                    |  |
| View                    | Click <b>View</b> to view the report details in a particular modification stage.<br>This button is displayed in the widget, once the user click <b>Authorize</b> .                                                        |  |
| View Difference<br>only | Click <b>View Difference only</b> to view a comparison through the field element values of old record and the current record, which has undergone changes. This button is displayed, once the user click <b>Compare</b> . |  |

Table 2 (Cont.) List of Basic Actions

## Symbols and Icons

The following symbols and icons are used in the screens.

| Table 3 | Symbols a | and Icons - | Common |
|---------|-----------|-------------|--------|
|---------|-----------|-------------|--------|

| Symbol/Icon | Function       |
|-------------|----------------|
| J L<br>     | Minimize       |
| 1 F         |                |
|             | Maximize       |
| ×           | Close          |
| Q           | Perform Search |

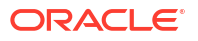

| Symbol/Icon | Function                        |
|-------------|---------------------------------|
|             | Open a list                     |
| _           |                                 |
| •           |                                 |
|             |                                 |
|             | Add a new record                |
|             |                                 |
|             |                                 |
|             |                                 |
|             | Navigate to the first record    |
| 1.4         |                                 |
| K           |                                 |
|             |                                 |
|             | Navigate to the last record     |
|             |                                 |
|             |                                 |
| •••         |                                 |
|             |                                 |
|             | Navigate to the previous record |
| 4           |                                 |
|             |                                 |
|             |                                 |
|             | Navigate to the next record     |
|             |                                 |
|             |                                 |
|             |                                 |
|             | Grid view                       |
| 00          |                                 |
|             |                                 |
|             |                                 |
|             | List view                       |
|             |                                 |
| 8           |                                 |
| -           |                                 |
|             | Refresh                         |
| $\sim$      |                                 |
| ()          |                                 |
|             |                                 |
|             |                                 |

| Table 3 | (Cont.) Symbols and Icons - Common |
|---------|------------------------------------|
|         |                                    |

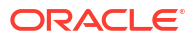

| Symbol/Icon | Function                                                       |
|-------------|----------------------------------------------------------------|
|             | Calender                                                       |
| $\nabla$    | Filter                                                         |
| G           | Copy a record                                                  |
| +           | Click this icon to add a new row.                              |
|             | Click this icon to delete an existing row.                     |
| Ð           | Click to view the created record.                              |
| •<br>•      | Click to unlock, delete, authorize or view the created record. |

| Table 3 (Cont.) Symbols and Icons - Comm |
|------------------------------------------|
|------------------------------------------|

| Audit Details |
|---------------|
|               |

| Symbol/Icon | Function      |
|-------------|---------------|
| 0           | A user        |
| Ē           | Date and time |

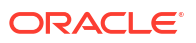

#### Table 4 (Cont.) Symbols and Icons - Audit Details

| Symbol/Icon | Function                      |
|-------------|-------------------------------|
| $\triangle$ | Unauthorized or Closed status |
| $\odot$     | Authorized or Open status     |

#### Table 5 Symbols and Icons - Widget

| Symbol/Icon | Function            |
|-------------|---------------------|
| £           | Open status         |
|             | Unauthorized status |
| £           | Closed status       |
|             | Authorized status   |

## 1 Loans Syndication

Loan Syndication is a lending process in which a group of lenders provide loan to one or more borrowers. Each lender in the syndicate contributes part of the loan amount, and they all share in the lending risk. The loan is governed by a single Loan Agreement. However, each Lender of the Syndicated Loan maintains a separate claim on and bears the credit risk for the respective portion of the loan provided by it.

OBCLPM is capable of managing Pre-Mandate, Post-Mandate, Closing stages of Loan Syndication Origination and Drawdown.

OBCLPM has the below processes:

- Pre Mandate Lead Arranger Process To handle the Bank role to invite Arrangers and to finalize the Mandate with the Borrower.
- Pre Mandate Co-Arranger Process To support the Lead Arranger to finalize the Mandate with the Borrower.
- Post Mandate Agent Process To manage the Agency role in Syndication Origination as a continuation of any of the Pre Mandate Process or as standalone process.
- Post Mandate Arranger Process To manage the Arranger role in Syndication Origination to arrange Participants as a continuation of any of the Pre Mandate Process or as standalone process.
- Post Mandate Participant Process To manage the Participant role in Syndication Origination.
- Operations Enrichment Process To capture the details available during the Syndication Origination stages as a continuation of any of the Post Mandate process or as standalone process to handover the details for the creation of Syndicated Deal in the back office.
- Participant Drawdown to manage Syndicated Loan Participant Drawdown of a participant bank.
- Agency Drawdown to manage Syndicated Loan Drawdown of an Agent Bank.

This topic contains the following sub-topics:

- Pre-Mandate Lead Arranger Use Pre-mandate lead arranger to manage the beginning of the Syndication process.
- Pre-Mandate Co-Arranger Use Pre-Mandate Co-Arranger to manage the beginning of the Syndication process
- Post Mandate Agent Use Post Mandate Agent process to manage agency related activities of the agent
- Post Mandate Arranger Use Post Mandate Arranger process to help the Bank to manage role of an arranger.
- Participant Process
   Use Participant Process which handles Syndication Facility Origination process for Bank as Participant.
- Participant Transfer

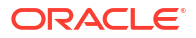

- Operations Enrichment
   Use Operations Enrichment process to capture the details of Loan Syndication origination
   stages.
- Agency Drawdown Use Agency Drawdown to submit the Drawdown notice to Agent Bank to arrange the funds on a certain date.
- Participant Drawdown Use Participant Drawdown process, a non-agency process in which the agent submits the Drawdown notice to Lender to arrange the funds on a certain date.
- Syndication Drawdown Amendment
- Drawdown Rollover User Drawdown Rollover to rollover or split existing syndication drawdown contracts.
- Syndication Restructure
- Tranche Margin Amendment
- Tranche Financial Amendment
- Tranche Non Financial Amendment
- Bulk Payment
- Syndication Payment
- Consolidate Rollover Use Consolidate Rollover to consolidate one or more contracts into a single parent contract.
- Natural Language Processing
  Use Natural Language Processing to initiate the NLP process from syndication service with
  the document id (from document management system), document type and document
  content.

## 1.1 Pre-Mandate Lead Arranger

Use Pre-mandate lead arranger to manage the beginning of the Syndication process.

Pre-mandate lead arranger process manages the beginning of the Syndication process until the execution of the Mandate Letter. This process can manage initial analysis of borrower requirement, Solution Proposal and negotiation with Borrower, Inclusion of Co-Arrangers before or after the Solution Proposal, Obtaining Credit Approvals, Preparation of Mandate Documents and its execution. Upon Completion of Pre-mandate process, the details are handed over for the creation of respective Post Mandate Process.

The process flow for Pre-Mandate Lead Arranger undergoes goes the below stages:

#### Entry

Pre-Mandate process starts with the biding from the Borrower or the Bank approaching the Borrower User capture the basic details such as Borrower Information, Borrower Related Parties, Syndication Requirement, Expected Collateral value. Borrower and Borrower Related parties are sent to Borrower on-boarding team to start the Borrower evaluation process. If more than one Borrower and related parties are there, then that many process are initiated.

#### **Review Pre Analysis**

You can wait for the response from Borrower domain to get the initial analysis on the parties. Based on the response, you can take the appropriate decision to proceed. Up on proceeding

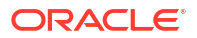

with the syndication application, you can create a task with internal legal department to prepare or review the draft Confidentiality Agreement (NDA).

#### **NDA Preparation**

Internal legal teams prepare and share the draft Confidentiality Agreement (NDA).

#### **NDA Scrutiny**

Up on receipt of draft NDA from the legal with their respective comment, you need to send the NDA to the Borrower for review after the Scrutiny. If any amendments required, then the document is sent back to the Legal team for modification. You can send multiple advises at this stage with attaching the different versions of the NDA.

#### **Borrower Review - NDA**

Borrower reviews and sign the NDA if the Borrower is agreeable with the format else sends the borrower comments to the Legal for modification of the draft. Execution of the documents takes place outside the system and Loans only track the status of the document).

#### Initiate QE

Once the NDA is signed, you can initiate quick evaluation on the customer with the credit system and wait for the evaluation results or you can only perform the evaluation in credit system. You can view the status of the evaluation and receive the result of the evaluation.

#### **Review QE and Solution Structuring**

Upon reviewing the customer evaluation, you can take a decision to proceed with the syndication and draft a solution. In addition, you take a decision to proceed with the arrangers or not. If the Arranger Invitation DS is filled at least with one arranger then the application will trigger a different flow, in which you can invite the arrangers to participate and help in providing the solution.

#### **Solution Firming**

This decision is reviewed by the approver. Approver can either approve the solution or cancel the application or proceed with the application in two ways one with co-Arranger and one without Co-arranger. If the process is without co-arrangers, then after the solution firming approval, you can send the solution to the borrower or modify the solution or cancel the application.

#### **Solution with Arrangers**

If any arranger details are captured other than the home bank, then you can follow this process. Send invitation to the Arrangers captured in the Arranger Invitation data segment. Advice is sent to the Arrangers along with Confidentiality Agreement (NDA). You can wait for the response from arrangers. You can track the acceptance response, the status of NDA execution, and also able to send the reminders.

For the arrangers which are shown interest in the syndication and returned the signed NDA, you can send the additional details about the Borrower. Advice is sent to the Arrangers with attachments. (Inter stage advises). For arrangers which are responded with not interested can mark as rejected. You can capture more arrangers if required other than the invitations send earlier.

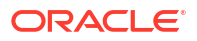

#### **Solution Restructuring**

All the above activities performed in the previous stage is reviewed by the Approver and every action is processed after the approval at this stage. You can proceed to prepare the Proposal in coordination with the Arrangers. These discussions are outside the system and only proposal is captured in the system. After the solution firming approval, you can send the solution to the borrower and arrangers or modify the solution or cancel the application.

You can send the solution to the Borrower and arrangers and wait for the Borrower response.

#### **Customer Acceptance**

In this you can follow up with the borrower if no response. Advice is sent at this stage (Inter stage). Modify the proposal based on the comments from the Borrower. Cancel the application if the Borrower is not agreeing with the Proposal. Advises are sent to borrower and arrangers. Proceed with the next phase Pre-Mandate once the proposal is finalized with the Borrower. Advises are sent to borrower and arrangers.

#### **Arranger Invitation**

Once the proposal is agreed with the Borrower, you can proceed with the syndication with coarrangers if not included already. This stage is occurred only if you decide to proceed with coarrangers and the co-arrangers are not selected before the solution proposal. This flow is not applicable if the arrangers are already finalized.

Capture the details of the Arrangers and send the invitations to the selected arrangers. Advice to be sent to the Arrangers along with Confidentiality Agreement (NDA). Up on sending the invites, you can come back to the Arranger invite stage to track the responses from the arrangers. You can track the acceptance response and the status of NDA execution and also send the reminders.

For the arrangers which are shown interest in the syndication and returned the signed NDA, you can send the additional details about the Borrower. Advice to be sent to the Arrangers with attachments. (Inter stage advises). For arrangers which are responded with not interested should mark as rejected. You can capture more arrangers if required other than the invitations send earlier.

Once all the arrangers signed the NDA, you can proceed to the next stage or you can take decision to proceed with the responded arrangers. You can intimate the arrangers regarding the finalization of arrangers.

#### Approval

All the above activities performed in the previous stage is reviewed by the approver and every action is processed after the approval at this stage.

#### **Arranger Commitment Confirmation**

At this stage you can conduct the arranger meeting and capture the proposed amount from each arranger for their participation. Meeting will be outside the application.

You can also finalize the syndication party roles of each arranger.

Upon discussion with the arrangers, you can finalize the allocation for each arrangers and send for the approval.

If the co-arrangers are finalised before Customer acceptance of the solution, then the process starts from this stage. In addition, if the lead Bank is proceeding without any coarranger, then the process starts from this stage.

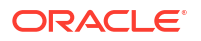

#### Allocation Approval

If the approver is not agreeable to the allocation, you can redo the allocation.

Upon finalization of the allocation you can initiate the credit approval for self arranged portion if the syndication arrangement is underwriting.

#### **Review Credit Approval**

If the credit approval is not received for the self-allotted amount then you should go back and redo the allocation. Once the credit approval is obtained, finalized allocation information is sent to the arrangers. Advises are sent to the arrangers.

If the self arrangement is on Best effort basis, then no credit approval is required and you can initiate the preparation of the mandate document with the help of internal legal upon finalization of the allocation.

#### **Prepare Mandate Docs**

Internal legal prepares the Mandate documents and sends to the user for review.

#### Mandate Docs Scrutiny

You can do the scrutiny of the documents and send it back to the legal if any modification is required. Else you can send the documents to the arrangers for their review. Advice is sent to the arrangers.

#### **Arranger Comments**

You can wait for arrangers comments on the mandate documents and if the arrangers are not agreed with the mandate documents, then you can send the mandate documents to the internal legal for modification. Once the arrangers agree on the mandate documents, then the mandate documents are sent to the borrower for the review. Advice is sent to the borrower.

#### **Borrower Review - Mandate Docs**

If the borrower is not acceptable with the mandate documents the same is sent to the internal legal for amendments along with the comments from the borrower. Cancel the application if borrower is not interested. If the borrower agrees with the mandate documents then the mandate documents are sent to all the parties for execution. Advises are sent to all the parties.

#### **Execution Status**

You can track the status of the execution of mandate documents from all the parties. You can send the fully executed documents to all the parties. Advice will be sent. With this the premandate stage is closed.

- Pre-Mandate Lead Arranger Initiation
- Pre-Mandate Arranger Entry
- Review Pre Analysis
- NDA Preparation
- Borrower Acceptance
- Review QE And Solution
- Solution Firming
- Solution With Arranger

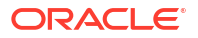

- Borrower Review
- Arranger Commitment Confirmation
- Allocation Approval
- Review Credit Approval
- Mandate Document Preparation
- Mandate Document Scruitny
- Arranger Comments
- Borrower Review Mandate Document
- Execution Status

## 1.1.1 Pre-Mandate Lead Arranger Initiation

The basic registration details for Pre-Mandate Lead Arranger for a prospective borrower can be initiated using this Initiation Screen, provided the user has the required access rights.

To initiate Pre-Mandate Lead Arranger

Specify the User ID and Password, and login to Homepage.

- 1. On the Homepage, from Corporate Lending, under Operations, click Syndication.
- 2. On the Syndication, click Pre Mandate Arranger.

The Pre Mandate Arrangerscreen is displayed.

| Pre Mandate Arranger |               |                  |         |                             |  |          |
|----------------------|---------------|------------------|---------|-----------------------------|--|----------|
| Basic Details        |               |                  |         |                             |  |          |
| Business Product     | Q<br>Required | Application Date | <b></b> | Priority<br>High Medium Low |  |          |
|                      |               |                  |         |                             |  | Initiate |
|                      |               |                  |         |                             |  |          |

3. In the **Pre Mandate Arranger** screen, provide the required details.

Table 1-1 Pre Mandate Arranger

| Field                   | Description                                                                                                    |
|-------------------------|----------------------------------------------------------------------------------------------------|
| <b>Business Product</b> | Click Search to view and select the required business product.                                                                                    |
| Application Date        | Select an effective application date from the drop-down calendar. The system defaults the current system date as the application initiation date. |
| Priority                | Click High/Medium/Low button as per the priority.                                                                                                 |

4. Click Initiate to begin the process.

#### **Related Topics**

Pre-Mandate Lead Arranger Initiation

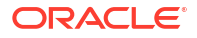

## 1.1.2 Pre-Mandate Arranger Entry

Pre-Mandate Arranger Entry Stage has the option to capture the Parties, Related Parties, Syndication requirement details and Collateral details.

- Parties
- Related Parties
- Syndication Requirement
- Collateral Details

## 1.1.2.1 Parties

Parties can be added for the application in the Pre-Mandate Arranger Entry Stage.

|                         |                                     |                            |                 | (DEFAU          |              | FIELD OFFICE ( DM0)<br>April 3, 2015 | Q ATMAKER4 ∨      |
|-------------------------|-------------------------------------|----------------------------|-----------------|-----------------|--------------|--------------------------------------|-------------------|
| PreMandate Arran        | ger Entry - DMOSYNDCN15093036177    |                            | C               | Application Inf | o 🔲 🖪 Rema   | rks Documents                        | Advices           |
| • Parties               | Parties                             |                            |                 |                 |              |                                      | Screen(1/5)       |
| Related Parties         | > Party 1 - Octasun Corporation INC |                            |                 |                 |              |                                      | <b></b>           |
| Syndication Requirement | X Darty 2 Dababaak II A             |                            |                 |                 |              |                                      |                   |
| Collateral Details      | Party Type                          | Party Role                 | Party Number    |                 | Party        | 4ame                                 |                   |
| Summary                 | New Existing                        | Lead Arranger × Own Bank × | BK005           | Q               | Rab          | obank U.A                            |                   |
|                         |                                     |                            |                 |                 |              |                                      |                   |
|                         | Party Details                       |                            | Address Details |                 |              |                                      |                   |
|                         | Party Type                          | с                          |                 | Addr            | ess Type – R | egistration Address                  |                   |
|                         | Country of Incorporation            | US                         |                 |                 | Area         |                                      |                   |
|                         | Date Of Incorporation               | 2014-09-01                 |                 |                 | Building     |                                      |                   |
|                         | Place Of Incorporation              |                            |                 |                 | Street       |                                      |                   |
|                         | Demographic Type                    |                            |                 | La              | indmark      |                                      |                   |
|                         | Classification Type                 |                            |                 |                 | Locality     |                                      |                   |
|                         | Party Sub Type                      |                            |                 |                 | City         |                                      |                   |
|                         | Holding Pattern                     | PL                         |                 |                 | State        |                                      |                   |
|                         | Organization Type                   |                            |                 |                 | Country L    | s                                    |                   |
|                         | KYC Status                          | C                          |                 | :               | Zip Code 1.  | 3123                                 |                   |
|                         | Preferred Language                  |                            |                 |                 |              |                                      |                   |
|                         | Report Locale                       |                            |                 |                 |              |                                      |                   |
|                         | Onboarding Reference Number         |                            |                 |                 |              |                                      |                   |
| Audit                   | Onboarding Statue                   |                            |                 |                 |              | Cancel                               | Save & Close Next |

Figure 1-1 Parties Screen

For information on the screen fields, refer to the field description table below.

Table 1-2 Parties - Field Description

| Field        | Description                                                     |
|--------------|-----------------------------------------------------------------|
| Party Type   | Party could be an existing one or a new party can be created    |
| Party Role   | The role of the party selected during Loan lifecycle            |
| Party Number | Based on the Party selected, the Party Number is auto populated |
| Party Name   | Based on the Party selected, the Party Name is auto populated.  |
| Contact Role | Contact Role added will have one of the Party roles mapped      |

## 1.1.2.2 Related Parties

Related Parties can be added for the application in the Pre-Mandate Arranger Entry Stage.

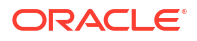

| PreMandate Arrar        | ger Entry - DMOSYNDCN15093036177 | 🛈 🖾 Application Info 🗏 Remarks 🕒 Documents 📑 Advices 🛟 🗙 |
|-------------------------|----------------------------------|----------------------------------------------------------|
| Parties                 | Related Parties                  | Screen(2,                                                |
| Related Parties         |                                  |                                                          |
| Syndication Requirement | Parties Add Dector               |                                                          |
| Collateral Details      | Auuraiues                        |                                                          |
| Summary                 |                                  |                                                          |
|                         | ✓ Acme Corporation               |                                                          |
|                         | Octasun Corporation INC          | <b>位</b>                                                 |
|                         | Add Borrower                     |                                                          |
|                         |                                  |                                                          |
|                         |                                  |                                                          |
|                         |                                  |                                                          |
|                         |                                  |                                                          |
|                         |                                  |                                                          |
|                         |                                  |                                                          |

#### Figure 1-2 Related Parties Screen

For information on the screen fields, refer to the field description table below.

Table 1-3 Related Parties - Field Description

| Field        | Description                                                    |
|--------------|----------------------------------------------------------------|
| Parties      | Select the Related party from the dropdown                     |
| Borrower     | Select the borrower party                                      |
| Relationship | Select the relationship of the borrower with the Related party |

## 1.1.2.3 Syndication Requirement

Syndication Requirement Details can be added for the application in the Pre-Mandate Arranger Entry Stage.

Figure 1-3 Syndication Requirement Screen

| yndication Requirement<br>tal Expected Facility Ansount<br>USD ▼ \$500,000,000,000<br>♥ Syndication Requirement Details 1 - Revolver<br>actily Type |                                                 |                                                                          |                                                                                           | Screen(:                                                  |
|----------------------------------------------------------------------------------------------------|-------------------------------------------------|--------------------------------------------------------------------------|-------------------------------------------------------------------------------------------|-----------------------------------------------------------|
| tal Expected Facility Amount USD                                                                                                    |                                                 |                                                                          |                                                                                           |                                                           |
| Syndication Requirement Details 1 - Revolver aclity Type                                                                                            |                                                 |                                                                          |                                                                                           |                                                           |
| Syndication Requirement Details 1 - Revolver actility Type                                                                                          |                                                 |                                                                          |                                                                                           |                                                           |
| <ul> <li>Syndication Requirement Details 1 - Revolver</li> <li>aclity Type</li> </ul>                                                               |                                                 |                                                                          |                                                                                           |                                                           |
| acility Type                                                                                                    |                                                 |                                                                          |                                                                                           | Ξ.                                                        |
|                                                                                                    | Expected Facility Amount                        | Utilization Currencies                                                   | Expected Facility Start Date                                                              |                                                           |
| Revolver 👻                                                                                                    | USD • \$500,000,000.00                          | USD ×                                                                    | May 3, 2015                                                                               |                                                           |
| acility Tenor (in months)                                                                                                    | Facility Purpose                                | Expected Collateral                                                      |                                                                                           |                                                           |
| 12                                                                                                    | Acquisition ×                                   |                                                                          |                                                                                           |                                                           |
|                                                                                                    |                                                 |                                                                          |                                                                                           |                                                           |
| Add Facility                                                                                                    |                                                 |                                                                          |                                                                                           |                                                           |
|                                                                                                    |                                                 |                                                                          |                                                                                           |                                                           |
|                                                                                                    |                                                 |                                                                          |                                                                                           |                                                           |
|                                                                                                    |                                                 |                                                                          |                                                                                           |                                                           |
|                                                                                                    |                                                 |                                                                          |                                                                                           |                                                           |
|                                                                                                    |                                                 |                                                                          |                                                                                           |                                                           |
|                                                                                                    | skity Tenor (in months)<br>12<br>Skild Facility | solary Tenor (in months) Fachiny Parpose 12 Acquisition × Stade Facility | schry Tenor (in months) Fachty Papose Expected Collateral  22  Acquisition ×  Stdd Fachty | schry Parson (n months) Fachty Parson Expected Collateral |

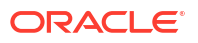

For information on the screen fields, refer to the field description table below.

| Field                             | Description                                      |
|-----------------------------------|--------------------------------------------------|
| Total Expected Facility<br>Amount | The total expected Facility Amount               |
| Facility Type                     | Select facility type from the dropdown           |
| Expected Facility<br>Amount       | The expected Facility amount for the syndication |
| Utilization Currencies            | The utilization currency for the facility        |
| Expected Facility                 | The expected start date of the Facility          |
| Facility Tenor                    | The duration of the Facility                     |
| Facility Purpose                  | The purpose of the Facility                      |
| Expected Collateral               | The expected collateral of the Facility          |

Table 1-4 Syndication Requirement - Field Description

## 1.1.2.4 Collateral Details

Collateral Details can be added for the application in the Pre-Mandate Arranger Entry Stage.

|                                                                                                    |                                                                                                    |                                                          |                                         |                                                                 |                                                          | TENTITY) field 0<br>April 3, 2 | FFICE ( DMO) Q A                                                                                                    | TMAKER4 🗸                  |  |
|----------------------------------------------------------------------------------------------------|----------------------------------------------------------------------------------------------------|----------------------------------------------------------|-----------------------------------------|-----------------------------------------------------------------|----------------------------------------------------------|--------------------------------|----------------------------------------------------------------------------------------------------|----------------------------|--|
| PreMandate Arran                                                                                             | ger Entry - DMOSYNDCN1509303617                                                                                                    | 7                                                        |                                         | (D) ( Application Info ) ( Remarks ) (Documents ) ( Advices ; ; |                                                          |                                |                                                                                                    |                            |  |
| PreMandate Arran Parties Palated Parties Palated Parties Politication Requirement Collideral Details Summary | ger Entry - DMOSYNDCN1509303617<br>Collateral Details<br>Collateral Details - ACCOUNT RECEIVABLES<br>Collateral Type<br>ACRC Q<br>Collateral Type<br>ACRC Corporation<br>Perfesh Eligible and Market Value<br>Add Collateral | Collarenal Descon<br>ACCOUNT RI<br>Expected Value<br>USD | ption<br>ECEVIABLES<br>\$500,000,000,00 | Borower Name<br>Cotasun Co<br>Eligible Value<br>USD             | Application Info  reportation INC ×      SS00.000.000.00 | Appleable Tran                 | Documents         Image: Constraint of the second second seco | s ;; X<br>Screen(4/5)<br>武 |  |
| Audit                                                                                                    |                                                                                                    |                                                          |                                         |                                                                 |                                                          | Cancel                         | Back Save & Clos                                                                                                    | e Next                     |  |

Figure 1-4 Collateral Details Screen

For information on the screen fields, refer to the field description table below.

 Table 1-5
 Collateral Details - Field Description

| Field                  | Description                               |
|------------------------|-------------------------------------------|
| Collateral Type        | The type of Collateral which is pledged   |
| Collateral Description | The description of the Collateral pledged |
| Borrower Name          | The name of the Borrower                  |

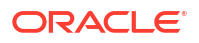

| Field               | Description                                        |
|---------------------|----------------------------------------------------|
| Applicable Tranches | The applicable tranches for the collateral pledged |
| Collateral Provider | The provider of the collateral                     |
| Expected Value      | The expected value of the collateral               |
| Eligible Value      | The eligible value of the collateral               |
| Market Value        | The market value of the collateral                 |

#### Table 1-5 (Cont.) Collateral Details - Field Description

## 1.1.3 Review Pre Analysis

Review Pre Analysis Stage has the option to capture Borrower review status of the application.

Borrower Review Status

### 1.1.3.1 Borrower Review Status

Borrower Review Status can be added for the application in the Review PreAnalysis Stage.

| Borrower Review Status     Summary | Borrower Review Status<br>Parties |                          |              |                        |                                   |                  |       |               | 1    |  |  |  |  |  |
|------------------------------------|-----------------------------------|--------------------------|--------------|------------------------|-----------------------------------|------------------|-------|---------------|------|--|--|--|--|--|
| Summary                            | Parties                           |                          |              |                        |                                   |                  |       | Screen        |      |  |  |  |  |  |
|                                    |                                   |                          |              |                        | Parties Onboarded : 0 Pending : 2 |                  |       |               |      |  |  |  |  |  |
|                                    | Party Name 0                      | Party Type 💲             | KYC Status 🗘 | Party Identification 💲 | Application Reference 🗘           | Exception Provid | led ≎ | Exception Rem | arks |  |  |  |  |  |
|                                    | Octasun Corporation INC           | Borrower                 | NA           | DMOSYNDCN15093036177   |                                   |                  |       |               |      |  |  |  |  |  |
|                                    | Acme Corporation                  | Borrower Related Parties | NA           | DMOSYNDCN15093036177   |                                   |                  |       |               |      |  |  |  |  |  |
|                                    |                                   |                          |              |                        |                                   |                  |       |               |      |  |  |  |  |  |
|                                    |                                   |                          |              |                        |                                   |                  |       |               |      |  |  |  |  |  |
|                                    |                                   |                          |              |                        |                                   |                  |       |               |      |  |  |  |  |  |
|                                    |                                   |                          |              |                        |                                   |                  |       |               |      |  |  |  |  |  |

Figure 1-5 Borrower Review Status Screen

For information on the screen fields, refer to the field description table below.

 Table 1-6
 Borrower Review Status - Field Description

| Field              | Description                           |
|--------------------|---------------------------------------|
| Exception Provided | The Exception status for the borrower |
| Exception Remarks  | The Remarks for the exception given   |

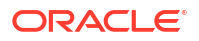

## 1.1.4 NDA Preparation

NDA Preparation stage has the option to add documents for Confidentiality agreement review and legal remarks.

- Confidentiality Agreement Review
- Legal Remarks

## 1.1.4.1 Confidentiality Agreement Review

Confidentiality Agreement Review documents can be added for the application in the NDA Preparation stage.

Figure 1-6 Confidentiality Agreement Review Screen

|                          |                                  | ■ (DEFAULTENTITY)        |
|--------------------------|----------------------------------|--------------------------|
| NDA Preparation          | - DMOSYNDCN15093036177           | 🛈 🗒 Application Info     |
| • Confidentiality Agreem | Confidentiality Agreement Review | Screen(1/3               |
| Legal Remarks            | Documents                        | Attach Documents         |
| Summary                  | No documents attached yet        |                          |
|                          |                                  |                          |
|                          |                                  |                          |
|                          |                                  |                          |
|                          |                                  |                          |
|                          |                                  |                          |
|                          |                                  |                          |
|                          |                                  |                          |
|                          |                                  |                          |
|                          |                                  |                          |
|                          |                                  |                          |
| Audit                    |                                  | Cancel Save & Close Next |

## 1.1.4.2 Legal Remarks

Legal Remarks can be given for the application in the NDA Preparation stage.

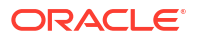

| Figure 1-7 | Legal Remarks Screen |
|------------|----------------------|
|------------|----------------------|

| NDA Preparation        | - DMOSYNDCN15093036177               |                | 0 | Application Info | Remarks | Documents | Advices | ]:: ×      |
|------------------------|--------------------------------------|----------------|---|------------------|---------|-----------|---------|------------|
| Confidentiality Agreem | Legal Remarks                        |                |   |                  |         |           |         | Screen(2/3 |
| Legal Remarks          |                                      |                |   |                  |         |           |         |            |
| Summary                | ✓ Legal Remarks 1 - CAGR             |                |   |                  |         |           |         | Πř         |
|                        | Document Type                        | Legal Comments |   |                  |         |           |         |            |
|                        | CAGR Q                               | NDA Prepared   |   |                  |         |           |         |            |
|                        | <ul> <li>Linked Documents</li> </ul> | +              |   |                  |         |           |         |            |
|                        |                                      |                |   |                  |         |           |         |            |
|                        | Add Legal Remarks                    |                |   |                  |         |           |         |            |
|                        |                                      |                |   |                  |         |           |         |            |
|                        |                                      |                |   |                  |         |           |         |            |
|                        |                                      |                |   |                  |         |           |         |            |
|                        |                                      |                |   |                  |         |           |         |            |
|                        |                                      |                |   |                  |         |           |         |            |
|                        |                                      |                |   |                  |         |           |         |            |
|                        |                                      |                |   |                  |         |           |         |            |
|                        |                                      |                |   |                  |         |           |         |            |

For information on the screen fields, refer to the field description table below.

Table 1-7 Legal Remarks - Field Description

| Field          | Description                                   |
|----------------|-----------------------------------------------|
| Document Type  | The type of document submitted                |
| Legal Comments | The legal comments for the document submitted |

## 1.1.5 Borrower Acceptance

Borrower Acceptance stage has the option to review the confidentiality agreement documents uploaded for the application.

Confidentiality Agreement Review

## 1.1.5.1 Confidentiality Agreement Review

Confidentiality Agreement documents can be reviewed for the application in the Borrower Acceptance Stage.

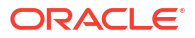

|                          |                                  |   | (DEFAULTENTI     | TY) 🏦 🗛 | LD OFFICE ( DMO)<br>rll 3, 2015 | Д ATM       | aker4 ∨    |
|--------------------------|----------------------------------|---|------------------|---------|---------------------------------|-------------|------------|
| Borrower Accepta         | ance - DMOSYNDCN15093036177      | 0 | Application Info | Remarks | Documents                       | Advices     | ) ;; ×     |
| • Confidentiality Agreem | Confidentiality Agreement Review |   |                  |         |                                 |             | Screen(1/2 |
| Summary                  | Documents                        |   |                  |         |                                 | Attach Doc  | uments     |
|                          | No documents attached yet        |   |                  |         |                                 |             |            |
|                          |                                  |   |                  |         |                                 |             |            |
|                          |                                  |   |                  |         |                                 |             |            |
|                          |                                  |   |                  |         |                                 |             |            |
|                          |                                  |   |                  |         |                                 |             |            |
|                          |                                  |   |                  |         |                                 |             |            |
|                          |                                  |   |                  |         |                                 |             |            |
|                          |                                  |   |                  |         |                                 |             |            |
|                          |                                  |   |                  |         |                                 |             |            |
|                          |                                  |   |                  |         |                                 |             |            |
|                          |                                  |   |                  |         |                                 |             |            |
| Aude                     |                                  |   |                  |         | Cancel                          | Sam & Cloro | Next       |

#### Figure 1-8 Confidentiality Agreement Review Screen

## 1.1.6 Review QE And Solution

Review QE And Solution stage has the option to capture the Initial Analysis details, Parties, Arranger Invitation details, review of Confidentiality agreement documents, Tranche details, Margin details and Fee details.

- Initial Analysis
- Parties
- Arranger Invitation
- Confidentiality Agreement Review
- Tranche Details
- Margin Details
- Fee Details

## 1.1.6.1 Initial Analysis

Initial Analysis details can be added for the application in the Review QE and Solution Stage.

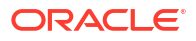

#### Figure 1-9 Initial Analysis Screen

| Initial Analysis       S         Parties       C         Arranger Invitation       Application Reference:         Confidentiality Agreen, R       USD         Tranche Details       Page 1 of 1 (1 of 1 items)   ( (1 ) > )                                                                                                    | Review QE and So       | lution - DMOSYNDCN150930      | 36177               |                            | Application Info     | Remarks | Documents | Advices      | ;; ×       |
|----------------------------------------------------------------------------------------------------|------------------------|-------------------------------|---------------------|----------------------------|----------------------|---------|-----------|--------------|------------|
| Parties       C         Arranger Invitation       Arranger Invitation         Contidentiality Agreem, Tranche Details       Fachty Type ©       Fachty Currency ©       Expected Fachty Anneunt ©       Bigkle Fachty Anneunt ©       Difference Anneunt ©         Margin Details       R       USD       Souroodool       O       O         Page 1 of 1 (1 of 11kms)       K < 1 > )       V       V                                                                                                    | Initial Analysis       | Initial Analysis              |                     |                            |                      |         |           |              | Screen(1/8 |
| Arranger Invitation       Approximate Approximate | ⊘ Parties              | 0                             |                     |                            |                      |         |           |              |            |
| Confidentiality Agreem,         Facility Spee 0         Facility Currency 0         Expected Facility Annual 0         Eligible Facility Annual 0         Difference Annual 0           Margin Details         R         USD         S0000000              Difference Annual 0         Difference Annual 0                                                                                                    | Arranger Invitation    | Application Reference :       |                     |                            |                      |         |           |              |            |
| Tranche Details       Facility Spe ©       Facility Currency ©       Expected Facility Annount ©       Eligible Facility Annount ©       Difference Anno         Mergin Details       R       USD       S0000000       Image: Specific Annount ©       Image: Specific Annount ©       Image: Speci                                                                                                    | Confidentiality Agreem |                               |                     |                            |                      |         |           |              |            |
| Margin Details         R         USD         50000000           Pee Details         Page 1 of 1 (1 of 11tems) K (1) + )         I         I                                                                                                    | Tranche Details        | Facility Type 🗘               | Facility Currency 🗢 | Expected Facility Amount 🗘 | Eligible Facility Am | iount ¢ |           | Difference A | mount 0    |
| Page 1 of 1 (1 of 1 items) 12 4 1 > >1                                                                                                    | Margin Details         | R                             | USD                 | 50000000                   |                      |         |           |              |            |
| Sumary                                                                                                    | Fee Details            | Page 1 of 1 (1 of 1 items)  < | < 1 → >             |                            |                      |         |           |              |            |
|                                                                                                    | Summary                |                               |                     |                            |                      |         |           |              |            |
|                                                                                                    |                        |                               |                     |                            |                      |         |           |              |            |
|                                                                                                    |                        |                               |                     |                            |                      |         |           |              |            |
|                                                                                                    |                        |                               |                     |                            |                      |         |           |              |            |
|                                                                                                    |                        |                               |                     |                            |                      |         |           |              |            |
|                                                                                                    |                        |                               |                     |                            |                      |         |           |              |            |
|                                                                                                    |                        |                               |                     |                            |                      |         |           |              |            |
|                                                                                                    |                        |                               |                     |                            |                      |         |           |              |            |
|                                                                                                    |                        |                               |                     |                            |                      |         |           |              |            |

For information on the screen fields, refer to the field description table below.

#### Table 1-8 Initial Analysis - Field Description

| Field                       | Description                                              |
|-----------------------------|----------------------------------------------------------|
| Expected Facility<br>Amount | The expected Facility amount as part of Initial Analysis |
| Eligible Facility Amount    | The eligible Facility amount as part of Initial Analysis |

### 1.1.6.2 Parties

Party details can be reviewed for the application in the Review QE and Solution Stage.

Figure 1-10 Parties Screen

| Review QE and S        | olution - DMOSYNDCN15093036177      | (1) Application Info 🔄 Remarks 🕒 Documents 🔛 Advices |
|------------------------|-------------------------------------|------------------------------------------------------|
| Initial Analysis       | Parties                             | Screen(2                                             |
| Parties                | > Party 1 - Octasun Corporation INC | [0                                                   |
| Arranger Invitation    | > Party 2 - Acme Corporation        |                                                      |
| Confidentiality Agreem |                                     |                                                      |
| Tranche Details        | 7 Party 5 - Rabobank U.A            |                                                      |
| Margin Details         | > Party 4 - Golden Ace Bank of RJ   | Ĺ                                                    |
| Fee Details            | Add Party Details                   |                                                      |
| Summary                |                                     |                                                      |
|                        |                                     |                                                      |
|                        |                                     |                                                      |
|                        |                                     |                                                      |
|                        |                                     |                                                      |
|                        |                                     |                                                      |
|                        |                                     |                                                      |
|                        |                                     |                                                      |
|                        |                                     |                                                      |

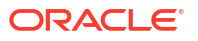

For information on the screen fields, refer to the field description table below.

| Table 1-9 | Parties - Fie | d Description |
|-----------|---------------|---------------|
|-----------|---------------|---------------|

| Field        | Description                                                                                                    |  |
|--------------|----------------------------------------------------------------------------------------------------|--|
| Party Type   | <ul> <li>Select one of the options:</li> <li>New - If selected, new party details can be captured as part of loan creation.</li> <li>Existing - If selected, system defaults the party related details in the respective data segments.</li> </ul> |  |
| Party Role   | Select the role the party is having during Loan lifecycle.                                                                                                    |  |
| Party Number | Based on the Party selected from the LOV, the information is auto populated.                                                                                                    |  |
| Party Name   | Based on the Party Number selected, the party name is auto populated.                                                                                                    |  |
| Contact Role | Contact role added will have one of the Party roles mapped                                                                                                    |  |

## 1.1.6.3 Arranger Invitation

Arranger Invitation details can be added for the application in the Review QE and Solution Stage.

| Figure 1-11 | Arranger Invitation Screen |
|-------------|----------------------------|
|-------------|----------------------------|

|                                               |                                 |                   | (DEFAULTENTITY) m FIELD OFFICE (DMO) Q ATMAKER4 ~ |     |                  |         |           |              |             |
|-----------------------------------------------|---------------------------------|-------------------|---------------------------------------------------|-----|------------------|---------|-----------|--------------|-------------|
| Review QE and Solution - DMOSYNDCN15093036177 |                                 |                   | [                                                 | (i) | Application Info | Remarks | Documents | Advices      | ] ;; ×      |
| Pinitial Analysis                             | Arranger Invitation             |                   |                                                   |     |                  |         |           |              | Screen(3/8) |
| Parties                                       | ✓ Golden Ace Bank of RJ (BK003) |                   |                                                   |     |                  |         |           |              |             |
| <ul> <li>Arranger Invitation</li> </ul>       | Acceptance Status               | Remarks           |                                                   |     |                  |         |           |              |             |
| Confidentiality Agreem                        | Confirmation Sent               | Confirmation Sent |                                                   |     |                  |         |           |              |             |
| Tranche Details                               |                                 |                   |                                                   |     |                  |         |           |              |             |
| Margin Details                                | Linked Documents                | +                 |                                                   |     |                  |         |           |              |             |
| Fee Details                                   | No items to display.            |                   |                                                   |     |                  |         |           |              |             |
| Summary                                       |                                 |                   |                                                   |     |                  |         |           |              |             |
|                                               |                                 |                   |                                                   |     |                  |         |           |              |             |
|                                               |                                 |                   |                                                   |     |                  |         |           |              |             |
|                                               |                                 |                   |                                                   |     |                  |         |           |              |             |
|                                               |                                 |                   |                                                   |     |                  |         |           |              |             |
|                                               |                                 |                   |                                                   |     |                  |         |           |              |             |
|                                               |                                 |                   |                                                   |     |                  |         |           |              |             |
|                                               |                                 |                   |                                                   |     |                  |         |           |              |             |
|                                               |                                 |                   |                                                   |     |                  |         |           |              |             |
|                                               |                                 |                   |                                                   |     |                  |         |           |              |             |
| Audit                                         |                                 |                   |                                                   |     |                  | Ca      | ncel Back | Save & Close | Next        |

For information on the screen fields, refer to the field description table below.

 Table 1-10
 Arranger Invitation - Field Description

| Field             | Description                                                  |
|-------------------|--------------------------------------------------------------|
| Acceptance Status | The acceptance status of the invitation sent to the Arranger |
| Remarks           | The remarks for the invitation status                        |

## 1.1.6.4 Confidentiality Agreement Review

Confidentiality Agreement documents can be reviwed for the application in the Review QE and Solution Stage.

| ORACLE                 |                                  | CDEFAULTENTITY)     DEFAULTENTITY)     DEFAULTENTITY)     DEFAULTENTITY)     DEFAULTENTITY)     DEFAULTENTITY) |
|------------------------|----------------------------------|----------------------------------------------------------------------------------------------------|
| Review QE and S        | olution - DMOSYNDCN15093036177   | 🔘 🖾 Application Info 🖳 Remarks 🕒 Documents 📳 Advices 🛟 >                                                       |
| 🕗 Initial Analysis     | Confidentiality Agreement Review | Screen(4                                                                                                    |
| Parties                | Documents                        | Attach Documents                                                                                               |
| Arranger Invitation    |                                  |                                                                                                    |
| Confidentiality Agreem | No documents attached yet        |                                                                                                    |
| Tranche Details        |                                  |                                                                                                    |
| Margin Details         |                                  |                                                                                                    |
| Fee Details            |                                  |                                                                                                    |
| Summary                |                                  |                                                                                                    |
|                        |                                  |                                                                                                    |
|                        |                                  |                                                                                                    |
|                        |                                  |                                                                                                    |
|                        |                                  |                                                                                                    |
|                        |                                  |                                                                                                    |
|                        |                                  |                                                                                                    |
|                        |                                  |                                                                                                    |
|                        |                                  |                                                                                                    |
|                        |                                  |                                                                                                    |
| Audit                  |                                  | Cancel Back Save & Close Next                                                                                  |

Figure 1-12 Confidentiality Agreement Review Screen

## 1.1.6.5 Tranche Details

Tranche Details can be reviewed and updated for the application in the Review QE and Solution Stage.

| Review QE and So       | lution - DMOSYNDCN1509303617                                                                       | 77                                                                                               | Application Int                                                                                                    | nfo 🔲 Remarks 🕒 Documents 📳 Advices                                               |
|------------------------|----------------------------------------------------------------------------------------------------|--------------------------------------------------------------------------------------------------|----------------------------------------------------------------------------------------------------|-----------------------------------------------------------------------------------|
| ) Initial Analysis     | Tranche Details                                                                                    |                                                                                                  |                                                                                                    | Screen(                                                                           |
| Parties                | Facility Details                                                                                   |                                                                                                  |                                                                                                    |                                                                                   |
| Arranger Invitation    | Facility Name                                                                                      | Syndication Type                                                                                 | Total Facility Amount                                                                                                    | Number of Tranches                                                                |
| Confidentiality Agreem | USD Credit Facility                                                                                |                                                                                                  | USD - \$500,000,000.00                                                                                                    | 1                                                                                 |
| Tranche Details        | Purpose of Syndication                                                                             |                                                                                                  |                                                                                                    |                                                                                   |
| Margin Details         | Acquisition                                                                                        |                                                                                                  |                                                                                                    |                                                                                   |
|                        |                                                                                                    |                                                                                                  |                                                                                                    |                                                                                   |
| Fee Details            |                                                                                                    |                                                                                                  |                                                                                                    |                                                                                   |
| Fee Details<br>Summary | ✓ Tranche - Tranche A                                                                              |                                                                                                  |                                                                                                    |                                                                                   |
| Fee Details<br>Summary | ✓ Tranche - Tranche A<br>Tranche Name                                                              | Amount                                                                                           | Foreign Exchange Rate                                                                                                    | Туре                                                                              |
| Fee Details<br>Summary | Tranche - Tranche A Tranche Name Tranche A                                                         | Amount<br>USD <b>v</b> \$500,000,000,00                                                          | Foreign Exchange Rate                                                                                                    | Type<br>Revolving                                                                 |
| Fee Details<br>Summary | Tranche - Tranche A Tranche Name Tranche A Primary Borrower                                        | Amount<br>USD V \$500,000,0000<br>Additional Borrowers                                           | Foreign Exchange Rate                                                                                                    | Type<br>Revolving •<br>Pupper                                                     |
| Fee Details            | Tranche - Tranche A Tranche Name Tranche A Primary Borrower Octasun Corporation INC                | Amount<br>USD                                                                                    | Foreign Exchange Rate       1     V       Utilization Currencies                                                                     | Type<br>RevolVing •<br>Papose<br>ACQUISITION ×                                    |
| Fee Details<br>Summary | Tranche - Tranche A Tranche Name Tranche A Primary Bornover Octasun Corporation INC Effective Date | Anount<br>USD • \$500,000,000,00<br>Additional Borrowers<br>Availability Period(in Months)       | Foreign Eschange Rate       1     V       Utilization Currencies       USD X       Expiry Date                                       | Type<br>Revolving<br>Purpose<br>(ACQUISITION X<br>Maturity Period(in Months)      |
| Fee Details<br>Summary |                                                                                                    | Amount USD S500.000,000.00 Additional Borrowers Austability Period(in Monthe) 1                  | Foreign Exchange Rate       1     *       Utilization Currenciais       USD ×       Expire) Date       May 3, 2015                   | Type<br>Revolving<br>Parpose<br>(ACQUISITION ×<br>Maturty Pensolin Months)<br>12  |
| Fee Details            |                                                                                                    | Amount USD  S500,000,000,00 Additional Borrowers Availability Period(in Months) 1 Repayment Type | Foreign Exchange Rate       1     ^       Utilization Currencies       USD ×       Expiry Date       May 3, 2015       Interest Type | Type<br>Revolving<br>Parpose<br>(ACQUISITION ×<br>Maturity Penodity Months)<br>12 |

Figure 1-13 Tranche Details Screen

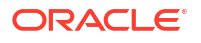

For information on the screen fields, refer to the field description table below.

| Field                  | Description                                                                                                |
|------------------------|----------------------------------------------------------------------------------------------------|
| Facility Name          | The name provided for the Facility being processed                                                         |
| Syndication Type       | The Syndication type for the Facility                                                                      |
| Total Facility Amount  | Total Facility amount                                                                                      |
| Number of tranches     | The number of tranches for the Facility                                                                    |
| Purpose of Syndication | The purpose of the syndication                                                                             |
| Tranche Name           | The specified name for the Tranche                                                                         |
| Amount                 | The amount associated with the Tranche                                                                     |
| Foreign Exchange Rate  | This is the exchange rate, in case syndication contract currency is different from the reporting currency. |
| Туре                   | The type of Tranche                                                                                        |
| Primary Borrower       | The primary borrower of Tranche                                                                            |
| Additional Borrowers   | The additional borrowers of Tranche                                                                        |
| Utilization Currencies | The utilization currencies of Tranche                                                                      |
| Purpose                | The purpose of Tranche                                                                                     |
| Effective Date         | The effective date of Tranche                                                                              |
| Availability period    | The availability period of Tranche in months                                                               |
| Expiry Date            | The expiry date of Tranche                                                                                 |
| Maturity Period        | The maturity period of Tranche in months                                                                   |
| Maturity Date          | The maturity date of Tranche                                                                               |
| Repayment Type         | The repayment type of Tranche                                                                              |
| Interest Type          | The interest type of Tranche                                                                               |

#### Table 1-11 Tranche Details - Field Description

## 1.1.6.6 Margin Details

Margin Details can be added for the application in the Review QE and Solution Stage.

| Review QE and So                   | lution - DMOSYNDCN15093036177          |                        |              | Application Info     Remarks     Documents | Advices   |
|------------------------------------|----------------------------------------|------------------------|--------------|--------------------------------------------|-----------|
| ) Initial Analysis                 | Margin Details                         |                        |              |                                            | Screen(6/ |
| Parties                            | ✓ Tranche Margin Details 1 - Tranche A |                        |              |                                            | Ē         |
| Arranger Invitation                | Margin Type                            | Tranche Name           | Tranche Type | Tranche Effective Date                     |           |
| Confidentiality Agreem             | Cash Margin 👻                          | Tranche A Q            | Revolving    | April 3, 2015                              |           |
| Tranche Details                    | Tranche Maturity Date                  | Margin Method          |              |                                            |           |
| <ul> <li>Margin Details</li> </ul> | April 3, 2016                          | Slab 👻                 |              |                                            |           |
| Fee Details                        | ✓ Currency 1 - USD                     |                        |              |                                            | <u>ē</u>  |
| Summary                            | Currency                               |                        |              |                                            |           |
|                                    | USD Q                                  |                        |              |                                            |           |
|                                    | ✓ Date Slab 1 - 2015-04-03             |                        |              |                                            | Ē.        |
|                                    | Effective Date                         |                        |              |                                            |           |
|                                    | April 3, 2015                          |                        |              |                                            |           |
|                                    | ✓ Amount Slab 1                        |                        |              |                                            | 鼠         |
|                                    | From Amount                            | To Amount              | Rate         |                                            |           |
|                                    | USD - \$0.00                           | USD - \$500,000,000.00 | 2            | × ^                                        |           |
|                                    |                                        |                        |              |                                            |           |

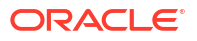

For information on the screen fields, refer to the field description table below.

| Field                  | Description                                                                   |
|------------------------|-------------------------------------------------------------------------------|
| Margin Type            | The type of Margin Associated                                                 |
| Tranche Name           | The tranche name to be selected from the LOV                                  |
| Tranche Type           | Based on the tranche selected, Tranche type is displayed                      |
| Tranche Effective Date | Based on the tranche selected, Tranche effective date is displayed            |
| Tranche Maturity Date  | Based on the tranche selected, Tranche Maturity date is displayed             |
| Margin Method          | Select the margin method from the dropdown                                    |
| Currency               | If margin method is Slab, select the currency from LOV                        |
| Effective Date         | If margin method is Slab, Provide an effective date for the currency selected |
| From Amount            | Provide the Amount from which the effective rate will be applied              |
| To Amount              | Provide the Amount to which the effective rate will be applied                |
| Rate                   | The Effective rate to be applied for the given slab                           |

Table 1-12 Margin Details - Field Description

## 1.1.6.7 Fee Details

Fee Details can be added for the application in the Review QE and Solution Stage.

|                        |                             |              |              | (DEFAULTENT      | TY) field<br>April | OFFICE ( DMO)<br>5, 2015 | Q ATM        | iaker4 🗸    |
|------------------------|-----------------------------|--------------|--------------|------------------|--------------------|--------------------------|--------------|-------------|
| Review QE and Sol      | lution - DMOSYNDCN150930361 | 77           | 0            | Application Info | Remarks            | Documents                | Advices      | ];; ×       |
| Initial Analysis       | Fee Details                 |              |              |                  |                    |                          |              | Screen(7/8) |
| Parties                | ✓ Fee Details 1- Unutil Fee |              |              |                  |                    |                          |              | Ē.          |
| Arranger Invitation    | Fee Type                    | Tranche Name | Tranche Type |                  | Tranche Effec      | tive Date                |              |             |
| Confidentiality Agreem | Unutil Fee 👻                | Tranche A Q  | Revolving    |                  | April 3, 2015      |                          |              |             |
| Tranche Details        | Tranche Maturity Date       | Fee Method   | Amount/Rate  |                  | Rate               |                          |              |             |
| Margin Details         | April 3, 2016               | Flat 👻       | Rate         | •                | 0.5                |                          | ~ ^          |             |
| • Fee Details          | Add Fee Details             |              |              |                  |                    |                          |              |             |
| Summary                |                             |              |              |                  |                    |                          |              |             |
|                        |                             |              |              |                  |                    |                          |              |             |
|                        |                             |              |              |                  |                    |                          |              |             |
|                        |                             |              |              |                  |                    |                          |              |             |
|                        |                             |              |              |                  |                    |                          |              |             |
|                        |                             |              |              |                  |                    |                          |              |             |
|                        |                             |              |              |                  |                    |                          |              |             |
|                        |                             |              |              |                  |                    |                          |              |             |
|                        |                             |              |              |                  |                    |                          |              |             |
|                        |                             |              |              |                  |                    |                          |              |             |
| Audit                  |                             |              |              |                  | Canc               | el Back                  | Save & Close | Next        |

Figure 1-15 Fee Details Screen

For information on the screen fields, refer to the field description table below.

Table 1-13 Fee Details - Field Description

| Field        | Description                                          |
|--------------|------------------------------------------------------|
| Fee Туре     | Select the Fee type from the dropdown                |
| Tranche Name | Select the tranche for which the fee will be applied |

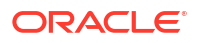
| Field                  | Description                                                        |
|------------------------|--------------------------------------------------------------------|
| Tranche Type           | Based on the tranche selected, Tranche type is displayed           |
| Tranche Effective Date | Based on the tranche selected, Tranche effective date is displayed |
| Tranche Maturity Date  | Based on the tranche selected, Tranche Maturity date is displayed  |
| Fee Method             | Select the Fee method from the dropdown                            |
| Amount/Rate            | Select whether amount or rate to be applied for the Fee            |
| Rate                   | Provide the rate applicable if rate is selected                    |

### Table 1-13 (Cont.) Fee Details - Field Description

# 1.1.7 Solution Firming

Solution Firming stage has the option to view and firm the details already captured like Parties, Arranger Invitation details, Confidentiality Agreement documents, Tranche details, Margin details and Fee details.

# 1.1.8 Solution With Arranger

Solution With Arranger Stage has the option to view and update the details associated with the Arranger like Parties, Tranche details, Margin details and Fee details.

## 1.1.9 Borrower Review

Borrower Review stage has the option to update the Customer Acceptance details.

Customer Acceptance

### 1.1.9.1 Customer Acceptance

Customer Acceptance details can be added for the application in the Borrower Review Stage.

Figure 1-16 Customer Acceptance Screen

|                     |                              |                          |                            | (DEFAULTENT      | TITY) field OFFICE ( DMO)<br>April 3, 2015 | $\hat{Q}$ Atmaker4 $\vee$ |
|---------------------|------------------------------|--------------------------|----------------------------|------------------|--------------------------------------------|---------------------------|
| Borrower Review     | - DMOSYNDCN15093036177       |                          |                            | Application Info | Remarks Documents                          | Advices                   |
| Customer Acceptance | Customer Acceptance          |                          |                            |                  |                                            | Screen(1/2)               |
| Summary             | Customer Acceptance Recieved | Customer Acceptance Date | Accepted By<br>Mail Letter |                  | Remarks                                    |                           |
|                     | Linked Documents             | +                        |                            |                  |                                            |                           |
|                     | No items to display.         |                          |                            |                  |                                            |                           |
|                     |                              |                          |                            |                  |                                            |                           |
|                     |                              |                          |                            |                  |                                            |                           |
|                     |                              |                          |                            |                  |                                            |                           |
|                     |                              |                          |                            |                  |                                            |                           |
|                     |                              |                          |                            |                  |                                            |                           |
|                     |                              |                          |                            |                  |                                            |                           |
|                     |                              |                          |                            |                  |                                            |                           |
| Audit               |                              |                          |                            |                  | Cancel                                     | Save & Close Next         |

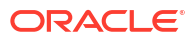

For information on the screen fields, refer to the field description table below.

 Table 1-14
 Customer Acceptance - Field Description

| Field                           | Description                                                   |
|---------------------------------|---------------------------------------------------------------|
| Customer Acceptance<br>Received | Select the customer acceptance status                         |
| Customer Acceptance<br>Date     | Select the date on which the customer acceptance has received |
| Accepted By                     | Select whether the acceptance is received by letter or mail   |
| Remarks                         | Provide remarks if any for the acceptance                     |

# 1.1.10 Arranger Commitment Confirmation

Arranger Commitment Confirmation stage has the option to confirm the Parties, Tranche details, Margin details and Fee details. Also can update the Arranger confirmation and Credit Approval details.

- Arranger Confirmation
- Credit Approval

## 1.1.10.1 Arranger Confirmation

Arranger Confirmation details can be added for the application in the Arranger Commitment Confirmation Stage.

|                                           |                           |                 |                     |                      |   | (DEFAULTEN       | TITY) field OFFICE ( DMO)<br>April 3, 2015 |                   |
|-------------------------------------------|---------------------------|-----------------|---------------------|----------------------|---|------------------|--------------------------------------------|-------------------|
| Arranger Commitr                          | nent Confirmation         | - DMOSYNDCN1509 | 3036177             |                      | 0 | Application Info | Remarks Documents                          | Advices           |
| Parties                                   | Arranger Confirmati       | ion             |                     |                      |   |                  |                                            | Screen(5/7)       |
| Tranche Details                           | Arrangers Vs Tranches     | Response        | Tranche<br>Received | A (USD)<br>Allocated |   |                  | Total Alloc                                | ition             |
| Margin Details                            | Golden Ace Bank of RJ     | Received -      | \$300,000,000.00    | \$300,000,000.00     |   |                  | \$300,000,000.                             |                   |
| Fee Details                               | Rabobank U.A              | Received •      | \$200.000.000.00    | \$200.000.000.00     |   |                  | 00                                         |                   |
| <ul> <li>Arranger Confirmation</li> </ul> | Total Documented          |                 |                     | \$500,000,000,00     |   |                  | \$200,000,000.                             |                   |
| Credit Approval                           | Total Expected            |                 | 4500.000.000        | \$900,000,000,000    |   |                  | 00                                         |                   |
| Summary                                   | Total Received Difference |                 | \$500,000,000.      |                      |   |                  |                                            |                   |
|                                           |                           |                 | 40.00               |                      |   |                  |                                            |                   |
|                                           |                           |                 | \$0.00              |                      |   |                  |                                            |                   |
|                                           |                           |                 |                     |                      |   |                  |                                            |                   |
|                                           |                           |                 |                     |                      |   |                  |                                            |                   |
|                                           |                           |                 |                     |                      |   |                  |                                            |                   |
|                                           |                           |                 |                     |                      |   |                  |                                            |                   |
|                                           |                           |                 |                     |                      |   |                  |                                            |                   |
|                                           |                           |                 |                     |                      |   |                  |                                            |                   |
|                                           |                           |                 |                     |                      |   |                  |                                            |                   |
| Audit                                     |                           |                 |                     |                      |   |                  | Cancel Back                                | Save & Close Next |

| Arranger Committation Corec | Figure 1-17 | Arranger | Confirmation | Scree |
|-----------------------------|-------------|----------|--------------|-------|
|-----------------------------|-------------|----------|--------------|-------|

For information on the screen fields, refer to the field description table below.

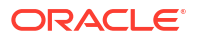

| Field            | Description                                                                 |
|------------------|-----------------------------------------------------------------------------|
| Response         | Select the Arranger response status from the dropdown                       |
| Received         | The confirmation amount received from a particular Arranger for the Tranche |
| Allocated        | The amount Allocated from the confirmation amount                           |
| Total Allocation | Total allocated amount for the particular arranger                          |
| Total Expected   | Total expected amount calculated from all the allocated amounts             |

### Table 1-15 Arranger Confirmation - Field Description

### 1.1.10.2 Credit Approval

Credit Approval details can be added for the application in the Arranger Commitment Confirmation stage.

|                                     |                                |                  |                 | (DEFAULTENTITY)    | FIELD OFFICE ( DMO)<br>April 3, 2015 | Q ATMAKER4 ∨      |
|-------------------------------------|--------------------------------|------------------|-----------------|--------------------|--------------------------------------|-------------------|
| Arranger Commit                     | ment Confirmation - DMOSYI     | IDCN15093036177  | (               | D Application Info | arks Documents                       | Advices ;; ×      |
| Parties                             | Credit Approval                |                  |                 |                    |                                      | Screen(6/7)       |
| Tranche Details                     | Initial Application Reference: |                  |                 |                    |                                      | Credit Approval   |
| Margin Details                      |                                |                  |                 |                    |                                      | Status            |
| Fee Details                         | ✓ Tranche A                    |                  |                 |                    |                                      |                   |
| Arranger Confirmation               | Tranche Currency               | Proposed Amount  | Approved Amount |                    |                                      |                   |
| <ul> <li>Credit Approval</li> </ul> | 020                            | \$300,000,000.00 |                 |                    |                                      |                   |
| Summary                             | Conditions                     |                  |                 |                    |                                      |                   |
|                                     | Add Condition                  |                  |                 |                    |                                      |                   |
|                                     |                                |                  |                 |                    |                                      |                   |
|                                     |                                |                  |                 |                    |                                      |                   |
|                                     |                                |                  |                 |                    |                                      |                   |
|                                     |                                |                  |                 |                    |                                      |                   |
|                                     |                                |                  |                 |                    |                                      |                   |
| Audit                               |                                |                  |                 |                    | Cancel Back                          | Save & Close Next |

Figure 1-18 Credit Approval Screen

For information on the screen fields, refer to the field description table below.

Table 1-16 Credit Approval - Field Description

| Field           | Description                        |
|-----------------|------------------------------------|
| Proposed Amount | The Proposed Amount of the Tranche |
| Approved Amount | The Approved Amount of the Tranche |

## 1.1.11 Allocation Approval

Allocation Approval stage has the option to approve the Allocation details.

# 1.1.12 Review Credit Approval

Review Credit Approval stage has the option to review the Credit Approval details.

Credit Approval

### 1.1.12.1 Credit Approval

Credit Approval details can be reviewed for the application in the Review Credit Approval stage.

### Figure 1-19 Credit Approval Screen

| Review Credit A | Approval - DMOSYNDCN1509303    | 6177            |                  |                 | Application Info | Remarks | Documents | Advices       | ;; ×        |
|-----------------|--------------------------------|-----------------|------------------|-----------------|------------------|---------|-----------|---------------|-------------|
| Credit Approval | Credit Approval                |                 |                  |                 |                  |         |           |               | Screen(1/2) |
| Summary         | Initial Application Reference: |                 |                  |                 |                  |         |           | Credit Approv | val         |
|                 | ✓ Tranche A                    |                 |                  |                 |                  |         |           | Status        |             |
|                 | Tranche Currency               | Proposed Amount | \$200,000,000,00 | Approved Amount | 200.000.000.00   |         |           |               |             |
|                 | Conditions                     |                 | ****             |                 |                  |         |           |               |             |
|                 |                                |                 |                  |                 |                  |         |           |               |             |
|                 | Add Condition                  |                 |                  |                 |                  |         |           |               |             |
|                 |                                |                 |                  |                 |                  |         |           |               |             |
|                 |                                |                 |                  |                 |                  |         |           |               |             |
|                 |                                |                 |                  |                 |                  |         |           |               |             |
|                 |                                |                 |                  |                 |                  |         |           |               |             |
|                 |                                |                 |                  |                 |                  |         |           |               |             |
| Audit           |                                |                 |                  |                 |                  |         | Cancel    | Save & Close  | Next        |

For information on the screen fields, refer to the field description table below.

 Table 1-17
 Credit Approval - Field Description

| Field           | Description                        |
|-----------------|------------------------------------|
| Proposed Amount | The Proposed Amount of the Tranche |
| Approved Amount | The Approved Amount of the Tranche |

# 1.1.13 Mandate Document Preparation

Mandate Document Preparation stage has the option to add Legal remarks and review the Mandate documents of the application.

Mandate Document Review

## 1.1.13.1 Mandate Document Review

Mandate Document details can be reviewed for the application in the Mandate Document Preparation Stage.

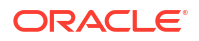

|                     |                                         | (DEFAULTENTITY)  m <sup>FELD</sup> OFFICE (DMO)<br>ATMAKER4 ∨ |
|---------------------|-----------------------------------------|---------------------------------------------------------------|
| Mandate Docun       | nent Preparation - DMOSYNDCN15093036177 | () Application Info                                           |
| Cegal Remarks       | Mandate Documents Review                | Screen(2/3)                                                   |
| Mandate Documents R | Documents                               | Attach Documents                                              |
| Summary             | No documents attached yet               |                                                               |
|                     |                                         |                                                               |
|                     |                                         |                                                               |
|                     |                                         |                                                               |
|                     |                                         |                                                               |
|                     |                                         |                                                               |
|                     |                                         |                                                               |
|                     |                                         |                                                               |
|                     |                                         |                                                               |
|                     |                                         |                                                               |
|                     |                                         |                                                               |
| Audit               |                                         | Cancel Back Save & Close Next                                 |

### Figure 1-20 Mandate Document Review Screen

## 1.1.14 Mandate Document Scruitny

Mandate Document Scruitny stage has the option to scruitnize the Legal remarks and Mandate Document review details of the application.

## 1.1.15 Arranger Comments

Arranger Comments stage has the option to add comments for the Mandate Documents of the application.

## 1.1.16 Borrower Review Mandate Document

Borrower Review Mandate Document stage has the option to review the Mandate Documents of the application by the borrower.

## 1.1.17 Execution Status

Execution Status stage has the option to view the status of the mandate application documents.

# 1.2 Pre-Mandate Co-Arranger

Use Pre-Mandate Co-Arranger to manage the beginning of the Syndication process

Pre-Mandate Co-Arranger Process manages the beginning of the Syndication process until the execution of the Mandate Letter along with the Lead Arranger. This process can manage initial analysis of Borrower requirement, Solution Proposal and negotiation with Borrower, Obtaining Credit Approvals, Preparation of Mandate Documents and its execution. Upon Completion of Pre-mandate process, the details will be handed over for the creation of respective Post Mandate Process.

The process flow for Pre-Mandate Co-Arranger undergoes goes the below stages

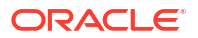

#### Entry

Pre-Mandate Co-Arranger starts with the receipt of the invitation from the Lead Bank, to join the arrangement of the Syndication. You can capture the basic details such as Borrower Information, Borrower Related Parties, Syndication Requirement, Expected Collateral value. Borrower and Borrower Related parties will be to Borrower on-boarding team to start the Borrower evaluation process. If more than one Borrower and related parties are there, then that many process are initiated.

#### **Review Pre Analysis**

You can wait for the response from Borrower domain to get the initial analysis on the parties. Based on the response you can take the appropriate decision to proceed. If the decision is to proceed with the Syndication, you can sign the NDA and send the acceptance confirmation to the Lead Bank. Else confirm the rejection. Advice is sent along with attachments. You can wait for the additional details to receive from the Lead Bank.

#### Initiate QE

Up on receipt of the additional details, the user initiates quick evaluation on the customer with the Credit System and waits for the evaluation results or user himself perform the evaluation in credit system. User will be able view the status of the evaluation and should receive the result of the evaluation.

#### **Review QE**

Upon reviewing the customer evaluation, you can take a decision to proceed with the syndication or not.

### Approval

This decision is reviewed by the approver. Approver can either approve the solution or cancel the application or proceed with the application. Advice is sent to the Lead bank confirming the outcome.

### **Solution Structuring**

If the Syndication Solution has already agreed by the Borrower with the Lead Bank, then you can move to the Commitment Confirmation Stage. If the solution is not finalized, then you can finalize the solution in discussion with the Lead Bank.

#### **Solution Firming**

Approver can approve the agreed Syndication Solution or reject. Once the solution finalized and agreed by the Borrower, then you can move to the Commitment Confirmation Stage

#### **Commitment Proposal**

At this stage you can discuss with the Lead Bank and other Co-Arrangers if any, you can finalize the commitment allocation for the Co-Arranger and send for the approval.

### **Commitment Approval**

If the approver is not agreeable to the allocation, you should redo the allocation. Upon finalization of the allocation you can initiate the credit approval for self Arranged portion if the syndication arrangement is underwriting.

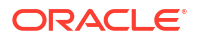

#### **Review Credit Approval**

If the Credit approval is not received for the self-allotted amount then you should go back and redo the allocation. Once the Credit approval is obtained you can communicate the Proposed Arranged amount to the Lead Bank and move to the next stage to wait for the confirmation from the Lead Bank. Advice is sent to the Lead Bank.

If the self arrangement is on Best effort basis, then no credit approval is required and you can communicate the Proposed Arranged amount to the Lead Bank and move to the next stage to wait for the confirmation from the Lead Bank. Advice is sent to the Lead Bank.

If no credit approval then cancel the application if the arrangement is underwriting.

#### **Commitment Confirmation**

You can review the Arrangement allocation from the Lead Bank. If there is any difference in the allocation then you can redo the allocation else move to the next stage to wait for the Mandate Docs. If no allocation cancel the application. You can also finalize the syndication roles of each arranger.

#### Mandate Docs Review

Once you receive the Draft mandate Docs from the Lead bank and send the same for the review of the internal legal.

#### Docs Review by Legal

Internal Legal Team reviews the documents and provides the comments.

#### **Review Legal Comments**

Up on receipt of the Legal comments, you can send the comments to the Lead Bank. Advice is sent to the Lead bank along with attachments.

### **Document Execution**

Up on receipt of execution version of the Docs, then you can move to the signing stage if there is no comments on the documents. If the Docs are not agreed by the Borrower then cancel the application. You can process the documents and send the signed copy to the Lead Bank for consolidation. Advice is sent along with attachments.

#### **Track Executed Docs**

You track the receipt of fully processed documents. With this the pre-mandate stage will be closed.

- Pre-Mandate Co-Arranger Initiation
- Pre-Mandate Co-Arranger Entry
- Review Pre Analysis
- Initiate Quick Evaluation
- Review QE And Solution
- Approval
- Commitment Proposal
- Commitment Approval
- Review Credit Approval

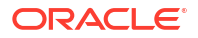

- Commitment Confirmation
- Mandate Document Review
- Legal Documents Review
- Review Legal Comments
- Document Execution
- Track Executed Documents

# 1.2.1 Pre-Mandate Co-Arranger Initiation

The basic registration details for Pre-Mandate Co-Arranger for a prospective borrower can be initiated using this Initiation screen, provided you have the required access rights.

#### To initiate Pre-Mandate Co-Arranger

Specify the User ID and Password, and login to Homepage.

- 1. On the Homepage, from Corporate Lending, under Operations, click Syndication.
- 2. On the Syndication, click Pre-Mandate Co-Arranger .

The **Pre-Mandate Co-Arranger** screen is displayed.

| Pre Mandate Co-arranger     |                                |                             |   |
|-----------------------------|--------------------------------|-----------------------------|---|
| Basic Details               |                                |                             |   |
| Business Product Q Required | Application Date April 3, 2015 | Priority<br>High Medium Low |   |
|                             |                                | Initiate                    | ] |

3. In the **Pre-Mandate Co-Arranger** screen, provide the required details.

| Ta | ble | 1. | -18 | 3 | Pre | M | anc | late | C | o-/ | ٩rr | an | ge | r |
|----|-----|----|-----|---|-----|---|-----|------|---|-----|-----|----|----|---|
|----|-----|----|-----|---|-----|---|-----|------|---|-----|-----|----|----|---|

| Field               | Description                                                                                                    |
|---------------------|----------------------------------------------------------------------------------------------------|
| Business Product    | Click <b>Search</b> to view and select the required business product.                                                                             |
| Post Mandate Ref No | Enter the reference number. (Only if the Syndication Origination is managed by OBCLPM).                                                           |
| Application Date    | Select an effective application date from the drop-down calendar. The system defaults the current system date as the application initiation date. |
| Priority            | Click <b>High/Medium/Low</b> button as per the priority.                                                                                          |

4. Click Initiate to begin the process.

#### **Related Topics**

Pre-Mandate Co-Arranger Initiation

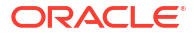

# 1.2.2 Pre-Mandate Co-Arranger Entry

Pre-Mandate Co-Arranger Entry Stage has the option to capture Parties and Related party details.

- Parties
- Related Parties

### 1.2.2.1 Parties

Parties can be added for the application in the Pre-Mandate Co-Arranger Entry Stage.

Figure 1-21 Parties Screen

| PreMandate Co   | - DMOSYNDCN15093036179              |                          |                 | Application | Info        | Remarks Documents    | Advices 1 r |
|-----------------|-------------------------------------|--------------------------|-----------------|-------------|-------------|----------------------|-------------|
| • Parties       | Parties                             |                          |                 |             |             |                      | Screen(     |
| Related Parties | > Party 1 - Octasun Corporation INC |                          |                 |             |             |                      | ť           |
| Summary         | ✓ Party 2 - Rabobank U.A            |                          |                 |             |             |                      | ť           |
|                 | Party Type                          | Party Role               | Party Number    |             |             | Party Name           |             |
|                 | New Existing                        | Co-Arranger × Own Bank × | BK005           | Q           |             | Rabobank U.A         |             |
|                 |                                     |                          |                 |             |             |                      |             |
|                 | Party Details                       |                          | Address Details |             |             |                      |             |
|                 | Party Type                          | С                        |                 | A           | ddress Type | Registration Address |             |
|                 | Country of Incorporation            | US                       |                 |             | Area        |                      |             |
|                 | Date Of Incorporation               | 2014-09-01               |                 |             | Building    |                      |             |
|                 | Place Of Incorporation              |                          |                 |             | Street      |                      |             |
|                 | Demographic Type                    |                          |                 |             | Landmark    |                      |             |
|                 | Classification Type                 |                          |                 |             | Locality    |                      |             |
|                 | Party Sub Type                      |                          |                 |             | City        |                      |             |
|                 | Holding Pattern                     | PL                       |                 |             | State       |                      |             |
|                 | Organization Type                   |                          |                 |             | Country     | US                   |             |
|                 | KYC Status                          | C                        |                 |             | Zip Code    | 123123               |             |
|                 | Preferred Language                  |                          |                 |             |             |                      |             |
|                 | Report Locale                       |                          |                 |             |             |                      |             |
|                 | Onboarding Reference Number         |                          |                 |             |             |                      |             |

For information on the screen fields, refer to the field description table below.

Table 1-19 Parties - Field Description

| Field        | Description                                                     |
|--------------|-----------------------------------------------------------------|
| Party Type   | Party could be an existing one or a new party can be created    |
| Party Role   | The role of the party selected during Loan lifecycle            |
| Party Number | Based on the Party selected, the Party Number is auto populated |
| Party Name   | Based on the Party selected, the Party Name is auto populated.  |
| Contact Role | Contact Role added will have one of the Party roles mapped      |

## 1.2.2.2 Related Parties

Related Parties can be added for the application in the Pre-Mandate Co-Arranger Entry Stage.

### Figure 1-22 Related Parties Screen

|                                     |                                             | (DEFAULTENTITY)     (DEFAULTENTITY)     (DEFAULTENTITY)     (DEFAULTENTITY) | Atmaker4 $\vee$ |
|-------------------------------------|---------------------------------------------|-----------------------------------------------------------------------------|-----------------|
| PreMandate Co                       | - DMOSYNDCN15093036179                      | Application Info     Remarks     Documents     Application Info             | dvices          |
| Parties                             | Related Parties                             |                                                                             | Screen(2/3)     |
| <ul> <li>Related Parties</li> </ul> |                                             |                                                                             |                 |
| Summary                             | Parties Add Parties Add Parties             |                                                                             |                 |
|                                     | ✓ Acme Corporation                          |                                                                             | Ē               |
|                                     | Octasun Corporation INC    Immediate Parent |                                                                             |                 |
|                                     |                                             |                                                                             |                 |
|                                     |                                             |                                                                             |                 |
|                                     |                                             |                                                                             |                 |
| Audit                               |                                             | Cancel Back Sinve &                                                         | Close Next      |

For information on the screen fields, refer to the field description table below.

Table 1-20 Related Parties - Field Description

| Field        | Description                                                    |
|--------------|----------------------------------------------------------------|
| Parties      | Select the Related party from the dropdown                     |
| Borrower     | Select the borrower party                                      |
| Relationship | Select the relationship of the borrower with the Related party |

# 1.2.3 Review Pre Analysis

Review Pre Analysis Stage has the option to do Borrower review status analysis of the application and also capture Confidentiality agreement documents.

- Borrower Review Status
- Confidentiality Agreement Review

## 1.2.3.1 Borrower Review Status

Borrower Review Status details can be added for the application in the Review PreAnalysis Stage.

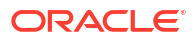

| Review PreAnalys       | sis - DMOSYNDCN1509     | 3036179                  |              |                        | Application Info        | Remarks Documents    | Advices               |
|------------------------|-------------------------|--------------------------|--------------|------------------------|-------------------------|----------------------|-----------------------|
| Borrower Review Status | Borrower Review Status  |                          |              |                        |                         |                      | Screen(               |
| Confidentiality Agreem | Parties                 |                          |              |                        |                         |                      | Onboarded : O Pending |
| Summary                | Party Name 🗘            | Party Type 🗢             | KYC Status 0 | Party Identification 0 | Application Reference 💲 | Exception Provided 0 | Exception Remarks     |
|                        | Octasun Corporation INC | Borrower                 | NA           | DMOSYNDCN15093036179   |                         |                      |                       |
|                        | Acme Corporation        | Borrower Related Parties | NA           | DMOSYNDCN15093036179   |                         |                      |                       |
|                        | Page 1 of 1 (1-2 of 2 i | tems)  < ∢ 1 → >         |              |                        |                         |                      |                       |
|                        | Page 1 of 1 (1-2 of 2 i | tems)  < ∢ 1 → >         |              |                        |                         |                      |                       |
|                        | Page 1 of 1 (1-2 of 2 i | tens) IC ( T > )         |              |                        |                         |                      |                       |
|                        | Page 1 of 1 (1-2 of 2 i | tems) IC ( T > )         |              |                        |                         |                      |                       |

### Figure 1-23 Borrower Review Status Screen

For information on the screen fields, refer to the field description table below.

 Table 1-21
 Borrower Review Status - Field Description

| Field              | Description                           |
|--------------------|---------------------------------------|
| Exception Provided | The Exception status for the borrower |
| Exception Remarks  | The Remarks for the exception given   |

# 1.2.3.2 Confidentiality Agreement Review

Confidentiality Agreement Review documents can be added for the application in the Review PreAnalysis stage.

| Figure 1-24 | Confidentiality | Agreement | <b>Review Screen</b> |
|-------------|-----------------|-----------|----------------------|
|-------------|-----------------|-----------|----------------------|

|                          |                                  |   |                  | TTY) file Apr | LD OFFICE ( DMO)<br>11 3, 2015 | م ATMA       | \KER4 ∨     |
|--------------------------|----------------------------------|---|------------------|---------------|--------------------------------|--------------|-------------|
| Review PreAnalys         | is - DMOSYNDCN15093036179        | 0 | Application Info | Remarks       | Documents                      | Advices      | ;; ×        |
| Borrower Review Status   | Confidentiality Agreement Review |   |                  |               |                                |              | Screen(2/3) |
| • Confidentiality Agreem | Documents                        |   |                  |               |                                | Attach Docu  | uments      |
| Summary                  | No documents attached yet        |   |                  |               |                                |              |             |
|                          |                                  |   |                  |               |                                |              |             |
|                          |                                  |   |                  |               |                                |              |             |
|                          |                                  |   |                  |               |                                |              |             |
|                          |                                  |   |                  |               |                                |              |             |
|                          |                                  |   |                  |               |                                |              |             |
|                          |                                  |   |                  |               |                                |              |             |
|                          |                                  |   |                  |               |                                |              |             |
|                          |                                  |   |                  |               |                                |              |             |
|                          |                                  |   |                  |               |                                |              |             |
|                          |                                  |   |                  |               |                                |              |             |
|                          |                                  |   |                  |               |                                |              |             |
| Audit                    |                                  |   |                  | Car           | ncel Back                      | Save & Close | Next        |

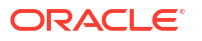

# 1.2.4 Initiate Quick Evaluation

Initiate Quick Evaluation stage has the option to view Parties, Related parties and also can add Syndication requirement details and Collateral details.

- Syndication Requirement
- Collateral Details

### 1.2.4.1 Syndication Requirement

Syndication Requirement Details can be added for the application in the Pre-Mandate Co-Arranger Initiate Quick Evaluation Stage.

Figure 1-25 Syndication Requirement Screen

|                                             |                                | (DEFAULTENTITY) EFELD OFFICE (DMO)<br>April 3, 2015 | $\hat{Q}$ Atmaker4 $\vee$ |
|---------------------------------------------|--------------------------------|-----------------------------------------------------|---------------------------|
| Initiate Quick Evalu                        | nation - DMOSYNDCN15093036179  | Application Info     E Remarks     Document         | s 🗈 Advices 🛟 X           |
| Parties                                     | Syndication Requirement        |                                                     | Screen(3/5)               |
| Related Parties                             | Total Expected Facility Amount |                                                     |                           |
| <ul> <li>Syndication Requirement</li> </ul> | USD - \$500,000,000.00         |                                                     |                           |
| Collateral Details                          |                                |                                                     |                           |
| Summary                                     | Add Facility                   |                                                     |                           |
|                                             |                                |                                                     |                           |
|                                             |                                |                                                     |                           |
|                                             |                                |                                                     |                           |
|                                             |                                |                                                     |                           |
|                                             |                                |                                                     |                           |
|                                             |                                |                                                     |                           |
|                                             |                                |                                                     |                           |
|                                             |                                |                                                     |                           |
|                                             |                                |                                                     |                           |
|                                             |                                |                                                     |                           |
|                                             |                                |                                                     |                           |
| Audit                                       |                                | Cancel Back                                         | Save & Close Next         |

For information on the screen fields, refer to the field description table below.

Table 1-22 Syndication Requirement - Field Description

| Field                             | Description                                      |
|-----------------------------------|--------------------------------------------------|
| Total Expected Facility<br>Amount | The total expected Facility Amount               |
| Facility Type                     | Select facility type from the dropdown           |
| Expected Facility<br>Amount       | The expected Facility amount for the syndication |
| Utilization Currencies            | The utilization currency for the facility        |
| Expected Facility                 | The expected start date of the Facility          |
| Facility Tenor                    | The duration of the Facility                     |
| Facility Purpose                  | The purpose of the Facility                      |
| Expected Collateral               | The expected collateral of the Facility          |

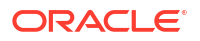

### 1.2.4.2 Collateral Details

Collateral Details can be added for the application in the Pre-Mandate Co-Arranger Initiate Quick Evaluation Stage.

| Initiate Quick Eval     | uation - DMOSYNDCN15093036179              |                        | Application Info          | Remarks Documents Advices | :: ×       |
|-------------------------|--------------------------------------------|------------------------|---------------------------|---------------------------|------------|
| Parties                 | Collateral Details                         |                        |                           |                           | Screen(4/5 |
| Related Parties         | ✓ Collateral Details - ACCOUNT RECEIVABLES |                        |                           |                           | -          |
| Syndication Requirement | Collateral Type                            | Collateral Description | Borrower Name             | Applicable Tranches       | U.         |
| Collateral Details      | ACRC Q                                     | ACCOUNT RECEIVABLES    | Octasun Corporation INC × |                           |            |
| Summary                 | Collateral Provider                        | Expected Value         | Eligible Value            | Market Value              |            |
|                         | Acme Corporation                           | USD - \$500,000,000.00 | USD - \$500,000,000.00    | USD - \$500,000,000.00    |            |
|                         | Refresh Eligible and Market Value          |                        |                           |                           |            |
|                         |                                            |                        |                           |                           |            |
|                         | Add Collateral                             |                        |                           |                           |            |
|                         |                                            |                        |                           |                           |            |
|                         |                                            |                        |                           |                           |            |
|                         |                                            |                        |                           |                           |            |
|                         |                                            |                        |                           |                           |            |
|                         |                                            |                        |                           |                           |            |
|                         |                                            |                        |                           |                           |            |
|                         |                                            |                        |                           |                           |            |
|                         |                                            |                        |                           |                           |            |

Figure 1-26 Collateral Details Screen

For information on the screen fields, refer to the field description table below.

Table 1-23 Collateral Details - Field Description

| Field                  | Description                                        |
|------------------------|----------------------------------------------------|
| Collateral Type        | The type of Collateral which is pledged            |
| Collateral Description | The description of the Collateral pledged          |
| Borrower Name          | The name of the Borrower                           |
| Applicable Tranches    | The applicable tranches for the collateral pledged |
| Collateral Provider    | The provider of the collateral                     |
| Expected Value         | The expected value of the collateral               |
| Eligible Value         | The eligible value of the collateral               |
| Market Value           | The market value of the collateral                 |

# 1.2.5 Review QE And Solution

Review QE And Solution stage has the option to review the Parties, Related parties, Syndication requirement, Collateral details and also can capture Initial Analysis details.

• Initial Analysis

### 1.2.5.1 Initial Analysis

Initial Analysis details can be added for the application in the Review QE and Solution Stage.

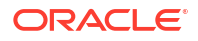

| Review QE and So        | lution - DMOSYNDCN1509303     | 56179               |                            | 🛈 🖾 Application Info 🗏 Rema | arks Documents | Advices             |
|-------------------------|-------------------------------|---------------------|----------------------------|-----------------------------|----------------|---------------------|
| Parties                 | Initial Analysis              |                     |                            |                             |                | Screen(5)           |
| Related Parties         | 0                             |                     |                            |                             |                |                     |
| Syndication Requirement | Application Reference :       |                     |                            |                             |                |                     |
| Collateral Details      |                               |                     |                            |                             |                |                     |
| Initial Analysis        | Facility Type 🗢               | Facility Currency 🗘 | Expected Facility Amount 💲 | Eligible Facility Amount 💲  |                | Difference Amount 0 |
| Summary                 |                               |                     |                            |                             |                |                     |
|                         | Page 1 of 1 (1 of 1 items)  < | < 1 → >             |                            |                             |                |                     |
|                         |                               |                     |                            |                             |                |                     |
|                         |                               |                     |                            |                             |                |                     |
|                         |                               |                     |                            |                             |                |                     |
|                         |                               |                     |                            |                             |                |                     |
|                         |                               |                     |                            |                             |                |                     |
|                         |                               |                     |                            |                             |                |                     |
|                         |                               |                     |                            |                             |                |                     |
|                         |                               |                     |                            |                             |                |                     |
|                         |                               |                     |                            |                             |                |                     |

### Figure 1-27 Initial Analysis Screen

For information on the screen fields, refer to the field description table below.

Table 1-24 Initial Analysis - Field Description

| Field                       | Description                                              |
|-----------------------------|----------------------------------------------------------|
| Expected Facility<br>Amount | The expected Facility amount as part of Initial Analysis |
| Eligible Facility Amount    | The eligible Facility amount as part of Initial Analysis |

## 1.2.6 Approval

Approval stage has the option to approve the application details like Parties, Related parties, Syndication Requirement, Collateral details and Initial analysis details.

# 1.2.7 Commitment Proposal

Commitment Proposal has the option to view Parties and can add Tranche details, Margin details, Fee details, Arranger Confirmation details and Credit Approval details for the application.

- Tranche Details
- Margin Details
- Fee Details
- Arranger Confirmation
- Credit Approval

### 1.2.7.1 Tranche Details

Tranche Details can be added for the application in the Commitment Proposal Stage.

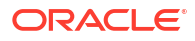

### Figure 1-28 Tranche Details Screen

| Commitment Pro        | posal - DMOSYNDCN15093036179                                                                                                    | ,                                                                                                    | Application Inf                                                                                                    | fo 🗏 Remarks 🗈 Documents 🔛 Advices                                        |
|-----------------------|----------------------------------------------------------------------------------------------------|----------------------------------------------------------------------------------------------------|----------------------------------------------------------------------------------------------------|---------------------------------------------------------------------------|
| Parties               | Tranche Details                                                                                                    |                                                                                                    |                                                                                                    | Screen(                                                                   |
| Tranche Details       | Facility Details                                                                                                    |                                                                                                    |                                                                                                    |                                                                           |
| Margin Details        | Facility Name                                                                                                    | Syndication Type                                                                                                   | Total Facility Amount                                                                                                    | Number of Tranches                                                        |
| Fee Details           | USD Credit Facility                                                                                                    |                                                                                                    | USD - \$500,000,000.00                                                                                                    | 1                                                                         |
| Arranger Confirmation | Purpose of Syndication                                                                                                    |                                                                                                    |                                                                                                    |                                                                           |
| Credit Approval       | Acquisition                                                                                                    |                                                                                                    |                                                                                                    |                                                                           |
|                       |                                                                                                    |                                                                                                    |                                                                                                    |                                                                           |
| Summary               |                                                                                                    |                                                                                                    |                                                                                                    |                                                                           |
| Summary               | ✓ Tranche - Tranche A                                                                                                    |                                                                                                    |                                                                                                    |                                                                           |
| Summary               | ✓ Tranche - Tranche A<br>Tranche Name                                                                                                    | Amount                                                                                                    | Foreign Exchange Rate                                                                                                    | Туре                                                                      |
| Summary               | Tranche - Tranche A Tranche Name Tranche A                                                                                                    | Amount<br>USD <b>v</b> \$500,000.000.00                                                                            | Foreign Exchange Rate                                                                                                    | Type<br>Revolving                                                         |
| Summary               | Tranche - Tranche A Tranche Name Tranche A Primary Borrower                                                                                     | Amount<br>USD - \$500,000,000,00<br>Additional Borrowers                                                           | Foreign Exchange Rate           1         V         A           Utilization Currencies         I         I         I                 | Type<br>Revolving<br>Purpose                                              |
| Summary               | Tranche - Tranche A Tranche kame Tranche A Primary Borrower Octasun Corporation INC                                                             | Amount<br>USD - \$500,000,000.00<br>Additional Borrowers                                                           | Foreign Eschange Rate           1         V         ^           Utilization Currences         USD X                                  | Type<br>Revolving<br>Purpose<br>ACQUISITION X                             |
| Summary               | Tranche - Tranche A Tanche A Tanche A Primary Borower Cctasun Corporation INC Effective Date                                                    | Arrisunt<br>USD - \$500,000,000,00<br>Additional Borrowers<br>Availability Period(in Montha)                       | Foreign Eschange Rate       1     V       Utilization Currencias       USD X       Explay Date                                       | Type<br>Revolving<br>Puppos<br>ACQUISTION X<br>Muturity Period(in Months) |
| Summary               | Tranche - Tranche A Tranche A Tranche A Tranche A Prinsuy Borrower Octassu Corporation INC Cotassu Corporation INC Elfective Date April 3, 2014 | Amsunt<br>USD ▼ \$500,000,000,00<br>Additoral Borrowers<br>Availability Period(in Months)<br>1                     | Foreign Eschange Rate       1     *       Utilization Currencies       USD ×       Expirp Date       May 3, 2014                     | Type<br>Revolving<br>Purpose<br>Matcury Period(in Months)<br>12           |
| Summary               | Tranche - Tranche A Tranche Name Tranche A Primary Borrower Octasun Corporation INC Effective Date April 3, 2014 Maturity Date                  | Ansont<br>USD  V \$500,000,000,00<br>Additional Borrowers<br>Availability Period(in Months)<br>1<br>Bepayment Type | Foreign Eschange Rate       1     >       Utilization Currencies       USD ×       Explay Date       May 3, 2014       Interest Type | Type Revolving Purpose AcQUISITION × Maturity Period(in Months) 12        |

For information on the screen fields, refer to the field description table below.

| Table 1-25 Tra | anche Details · | <ul> <li>Field Description</li> </ul> | escription |
|----------------|-----------------|---------------------------------------|------------|
|----------------|-----------------|---------------------------------------|------------|

| Field                  | Description                                                                                                |
|------------------------|----------------------------------------------------------------------------------------------------|
| Facility Name          | The name provided for the Facility being processed                                                         |
| Syndication Type       | The Syndication type for the Facility                                                                      |
| Total Facility Amount  | Total Facility amount                                                                                      |
| Number of tranches     | The number of tranches for the Facility                                                                    |
| Purpose of Syndication | The purpose of the syndication                                                                             |
| Tranche Name           | The specified name for the Tranche                                                                         |
| Amount                 | The amount associated with the Tranche                                                                     |
| Foreign Exchange Rate  | This is the exchange rate, in case syndication contract currency is different from the reporting currency. |
| Туре                   | The type of Tranche                                                                                        |
| Primary Borrower       | The primary borrower of Tranche                                                                            |
| Additional Borrowers   | The additional borrowers of Tranche                                                                        |
| Utilization Currencies | The utilization currencies of Tranche                                                                      |
| Purpose                | The purpose of Tranche                                                                                     |
| Effective Date         | The effective date of Tranche                                                                              |
| Availability period    | The availability period of Tranche in months                                                               |
| Expiry Date            | The expiry date of Tranche                                                                                 |
| Maturity Period        | The maturity period of Tranche in months                                                                   |
| Maturity Date          | The maturity date of Tranche                                                                               |
| Repayment Type         | The repayment type of Tranche                                                                              |
| Interest Type          | The interest type of Tranche                                                                               |

# 1.2.7.2 Margin Details

Margin Details can be added for the application in the Commitment Proposal Stage.

| Parties Tranche Details Margin Details Fee Details Arranger Confirmation 1 | Margin Details  Tranche Margin Details 1- Tranche A Margin Type Cash Margin                            | Tranche Name           |              |     |                        | Screen(3/ |
|----------------------------------------------------------------------------|----------------------------------------------------------------------------------------------------|------------------------|--------------|-----|------------------------|-----------|
| Tranche Details Margin Details Fee Details Arranger Confirmation           | <ul> <li>✓ Tranche Margin Details 1 - Tranche A</li> <li>Margin Type</li> <li>Cash Margin ✓</li> </ul> | Tranche Name           |              |     |                        |           |
| Margin Details Fee Details Arranger Confirmation                           | Margin Type<br>Cash Margin                                                                             | Tranche Name           |              |     |                        | U. U.     |
| Fee Details Arranger Confirmation                                          | Cash Margin 🔹                                                                                          |                        | Tranche Type |     | Tranche Effective Date |           |
| Arranger Confirmation                                                      |                                                                                                    | Tranche A Q            | Revolving    |     | April 3, 2014          |           |
|                                                                            | Tranche Maturity Date                                                                                  | Margin Method          |              |     |                        |           |
| Credit Approval                                                            | April 4, 2016                                                                                          | Slab                   |              |     |                        |           |
| Summary                                                                    | ✓ Currency 1 - USD                                                                                     |                        |              |     |                        |           |
|                                                                            | Currency                                                                                               |                        |              |     |                        |           |
|                                                                            | USD Q                                                                                                  |                        |              |     |                        |           |
|                                                                            | <ul> <li>Date Slab 1 - 2014-04-03</li> </ul>                                                           |                        |              |     |                        | Ē.        |
|                                                                            | Effective Date                                                                                         |                        |              |     |                        |           |
|                                                                            | April 3, 2014                                                                                          |                        |              |     |                        |           |
|                                                                            | ✓ Amount Slab 1                                                                                        |                        |              |     |                        | Ē         |
|                                                                            | From Amount                                                                                            | To Amount              | Rate         |     |                        |           |
|                                                                            | USD ¥ \$0.00                                                                                           | USD * \$500,000,000.00 | 2            | ~ ^ |                        |           |
|                                                                            | Add Amount Slab                                                                                        |                        |              |     |                        |           |

Figure 1-29 Margin Details Screen

For information on the screen fields, refer to the field description table below.

Table 1-26 Margin Details - Field Description

| Field                  | Description                                                                   |
|------------------------|-------------------------------------------------------------------------------|
| Margin Type            | The type of Margin Associated                                                 |
| Tranche Name           | The tranche name to be selected from the LOV                                  |
| Tranche Type           | Based on the tranche selected, Tranche type is displayed                      |
| Tranche Effective Date | Based on the tranche selected, Tranche effective date is displayed            |
| Tranche Maturity Date  | Based on the tranche selected, Tranche Maturity date is displayed             |
| Margin Method          | Select the margin method from the dropdown                                    |
| Currency               | If margin method is Slab, select the currency from LOV                        |
| Effective Date         | If margin method is Slab, Provide an effective date for the currency selected |
| From Amount            | Provide the Amount from which the effective rate will be applied              |
| To Amount              | Provide the Amount to which the effective rate will be applied                |
| Rate                   | The Effective rate to be applied for the given slab                           |

## 1.2.7.3 Fee Details

Fee Details can be added for the application in the Commitment Proposal Stage.

### Figure 1-30 Fee Details Screen

| Communent Pro         | posal - DMOSYNDCN1509303617  | 9            |              | Application Inf | o 🗏 Remarks 🕒 Documents | Advices | ;; ×       |
|-----------------------|------------------------------|--------------|--------------|-----------------|-------------------------|---------|------------|
| ⊘ Parties             | Fee Details                  |              |              |                 |                         |         | Screen(4/7 |
| Tranche Details       | ✓ Fee Details 1 - Unutil Fee |              |              |                 |                         |         | Ū.         |
| Margin Details        | Fee Type                     | Tranche Name | Tranche Type |                 | Tranche Effective Date  |         |            |
| • Fee Details         | Unutil Fee 🔹                 | Tranche A Q  | Revolving    |                 | April 3, 2014           |         |            |
| Arranger Confirmation | Tranche Maturity Date        | Fee Method   | Amount/Rate  |                 | Rate                    |         |            |
| Credit Approval       | April 4, 2016                | Flat         | Rate         | •               | 0.5                     | ~ ^     |            |
| Summary               | Add Fee Details              |              |              |                 |                         |         |            |
|                       |                              |              |              |                 |                         |         |            |
|                       |                              |              |              |                 |                         |         |            |
|                       |                              |              |              |                 |                         |         |            |
|                       |                              |              |              |                 |                         |         |            |
|                       |                              |              |              |                 |                         |         |            |
|                       |                              |              |              |                 |                         |         |            |
|                       |                              |              |              |                 |                         |         |            |
|                       |                              |              |              |                 |                         |         |            |
|                       |                              |              |              |                 |                         |         |            |

For information on the screen fields, refer to the field description table below.

 Table 1-27
 Fee Details - Field Description

| Field                  | Description                                                        |
|------------------------|--------------------------------------------------------------------|
| Fee Туре               | Select the Fee type from the dropdown                              |
| Tranche Name           | Select the tranche for which the fee will be applied               |
| Tranche Type           | Based on the tranche selected, Tranche type is displayed           |
| Tranche Effective Date | Based on the tranche selected, Tranche effective date is displayed |
| Tranche Maturity Date  | Based on the tranche selected, Tranche Maturity date is displayed  |
| Fee Method             | Select the Fee method from the dropdown                            |
| Amount/Rate            | Select whether amount or rate to be applied for the Fee            |
| Rate                   | Provide the rate applicable if rate is selected                    |

# 1.2.7.4 Arranger Confirmation

Arranger Confirmation details can be added for the application in the Commitment Proposal Stage.

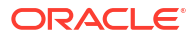

| Commitment Pro        | oposal - DMOSYNDCN150930361   | 179              |                             | ① App | vlication Info 🔲 Remarks 🕒 Documents 📳 Advices 👯 |
|-----------------------|-------------------------------|------------------|-----------------------------|-------|--------------------------------------------------|
| ) Parties             | Arranger Confirmation         |                  |                             |       | Screen(5,                                        |
| Tranche Details       | Arrangers Vs Tranches Respons | ie T<br>Received | ranche A (USD)<br>Allocated |       | Total Allocation                                 |
| Margin Details        | Rabobank U.A Received         | ₹ \$300,000,000  | 0.00 \$0.00                 |       | \$0.00                                           |
| Fee Details           | Total Expected                |                  | \$300,000,000.00            |       |                                                  |
| Arranger Confirmation | Total Received                | \$300,000,00     | 10.                         |       |                                                  |
| Credit Approval       | Difference                    | 00               |                             |       |                                                  |
| Summary               |                               | \$0.00           |                             |       |                                                  |
|                       |                               |                  |                             |       |                                                  |
|                       |                               |                  |                             |       |                                                  |
|                       |                               |                  |                             |       |                                                  |
|                       |                               |                  |                             |       |                                                  |
|                       |                               |                  |                             |       |                                                  |
|                       |                               |                  |                             |       |                                                  |
|                       |                               |                  |                             |       |                                                  |
|                       |                               |                  |                             |       |                                                  |
|                       |                               |                  |                             |       |                                                  |

### Figure 1-31 Arranger Confirmation Screen

For information on the screen fields, refer to the field description table below.

| Table 1-28 | Arranger | <b>Confirmation -</b> | <b>Field Description</b> |
|------------|----------|-----------------------|--------------------------|
|------------|----------|-----------------------|--------------------------|

| Field            | Description                                                                 |
|------------------|-----------------------------------------------------------------------------|
| Response         | Select the Arranger response status from the dropdown                       |
| Received         | The confirmation amount received from a particular Arranger for the Tranche |
| Allocated        | The amount Allocated from the confirmation amount                           |
| Total Allocation | Total allocated amount for the particular arranger                          |
| Total Expected   | Total expected amount calculated from all the allocated amounts             |
|                  |                                                                             |

# 1.2.7.5 Credit Approval

Credit Approval details can be added for the application in the Commitment Proposal stage.

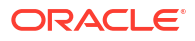

### Figure 1-32 Credit Approval Screen

| ORACLE                              |                                |                 |            | (Der            |      | IELD OFFICE ( DMO)<br>kpril 3, 2015 | ф атма         | KER4 V     |
|-------------------------------------|--------------------------------|-----------------|------------|-----------------|------|-------------------------------------|----------------|------------|
| Commitment Pro                      | posal - DMOSYNDCN1509303       | 6179            |            | (i) Application | Info | Documents                           | Advices        | ;:×        |
| <ul> <li>Parties</li> </ul>         | Credit Approval                |                 |            |                 |      |                                     | 2              | Screen(6/7 |
| Tranche Details                     | Initial Application Reference: |                 |            |                 |      |                                     | Cradit Approva | J          |
| Margin Details                      | inter oppression reserves      |                 |            |                 |      |                                     | Status         |            |
| Fee Details                         | ✓ Tranche A                    |                 |            |                 |      |                                     |                |            |
| Arranger Confirmation               | Tranche Currency               | Proposed Amount | Approved   | Amount          |      |                                     |                |            |
| <ul> <li>Credit Approval</li> </ul> | USD                            | \$300,0         | 000,000.00 |                 |      |                                     |                |            |
| Summary                             | Conditions                     |                 |            |                 |      |                                     |                |            |
|                                     |                                |                 |            |                 |      |                                     |                |            |
|                                     | Add Condition                  |                 |            |                 |      |                                     |                |            |
|                                     |                                |                 |            |                 |      |                                     |                |            |
|                                     |                                |                 |            |                 |      |                                     |                |            |
|                                     |                                |                 |            |                 |      |                                     |                |            |
|                                     |                                |                 |            |                 |      |                                     |                |            |
|                                     |                                |                 |            |                 |      |                                     |                |            |
|                                     |                                |                 |            |                 |      |                                     |                |            |
|                                     |                                |                 |            |                 |      |                                     |                |            |
|                                     |                                |                 |            |                 |      |                                     |                |            |
| Audit                               |                                |                 |            |                 |      | ancel Back                          | Save & Close   | Next       |

For information on the screen fields, refer to the field description table below.

Table 1-29 Credit Approval - Field Description

| Field           | Description                        |
|-----------------|------------------------------------|
| Proposed Amount | The Proposed Amount of the Tranche |
| Approved Amount | The Approved Amount of the Tranche |

## 1.2.8 Commitment Approval

Commitment Approval has the option to view and approve the Parties, Tranche details, Margin details, Fee details, Arranger Confirmation details and Credit Approval details for the application.

## 1.2.9 Review Credit Approval

Review Credit Approval stage has the option to review the Credit Approval details.

## 1.2.10 Commitment Confirmation

Commitment Confirmation stage has the option to view and cofirm the Tranche details, Margin details, Fee details and Arranger Confirmation details.

## 1.2.11 Mandate Document Review

Mandate Document Review stage has the option to add Deal personal details and review the Mandate documents of the application.

- Deal Personal Details
- Mandate Document Review

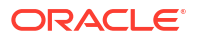

## 1.2.11.1 Deal Personal Details

Deal Personal Details can be added for the application in the Mandate Document Review Stage.

 (DEFAULTENTITY)
 (DEFAULTENTITY)
 (DEFAULTENTITY)
 (DEFAULTENTITY)
 (DEFAULTENTITY)
 (DEFAULTENTITY)
 (DEFAULTENTITY)
 (DEFAULTENTITY) Mandate Document Review - DMOSYNDCN15093036179 Application Info
 Remarks
 Documents
 Advices
 X Deal Personnel Details
 Deal Personnel Details Screen(1/3) Mandate Documents Re Transaction Name Requester Nam Summary Alpha David James Department 1 - Legal Ē. Department Name Deal Personnel Q • Raymond Ku Raymond.Ku@desj.com Legal Primary Add Department Audit Cancel Save & Close Next

Figure 1-33 Deal Personal Details Screen

For information on the screen fields, refer to the field description table below.

 Table 1-30
 Deal Personal Details - Field Description

| Field            | Description                           |
|------------------|---------------------------------------|
| Transaction Name | The specified name of the Transaction |
| Requester Name   | The Name of the Requester             |
| Department Name  | The Name of the Department            |
| Deal Personal    | The Role of the deal personal         |
| Name             | The Name of the deal personal         |
| Email            | The Email of the deal personal        |

## 1.2.11.2 Mandate Document Review

Mandate Document details can be reviewed for the application in the Mandate Document Review Stage.

| ORACLE                 |                                   |   |                  |         | FIELD OFFICE ( DMO) April 3, 2015 |              | aker4 ∨   |
|------------------------|-----------------------------------|---|------------------|---------|-----------------------------------|--------------|-----------|
| Mandate Docume         | ent Review - DMOSYNDCN15093036179 | 0 | Application Info | Remarks | Documents                         | Advices      | ] :: ×    |
| Deal Personnel Details | Mandate Documents Review          |   |                  |         |                                   |              | Screen(2/ |
| Mandate Documents Re   | Documents                         |   |                  |         |                                   | Attach Doo   | uments    |
| Summary                | No documents attached yet         |   |                  |         |                                   |              |           |
|                        |                                   |   |                  |         |                                   |              |           |
|                        |                                   |   |                  |         |                                   |              |           |
|                        |                                   |   |                  |         |                                   |              |           |
|                        |                                   |   |                  |         |                                   |              |           |
|                        |                                   |   |                  |         |                                   |              |           |
|                        |                                   |   |                  |         |                                   |              |           |
|                        |                                   |   |                  |         |                                   |              |           |
|                        |                                   |   |                  |         |                                   |              |           |
|                        |                                   |   |                  |         |                                   |              |           |
|                        |                                   |   |                  |         |                                   |              |           |
| Audit                  |                                   |   |                  | Ca      | incel Back                        | Save & Close | Next      |

### Figure 1-34 Mandate Document Review Screen

# 1.2.12 Legal Documents Review

Legal Documents Review stage has the option to review the Mandate documents and also to provide the Legal remarks for the application.

Legal Remarks

## 1.2.12.1 Legal Remarks

Legal Remarks can be given for the application in the Legal Document Review stage.

|                           |                             |                | D (DEFAULTENTITY) m field OFFICE (DMO) ↓ ATMAKER4 ∨ |
|---------------------------|-----------------------------|----------------|-----------------------------------------------------|
| Legal Documents F         | Review - DMOSYNDCN150930361 | 79             | 🕜 🖾 Application Info                                |
| O Mandate Documents R     | Legal Remarks               |                | Screen(2/3)                                         |
| Legal Remarks     Summary | ✓ Legal Remarks 1 - CAGR    |                |                                                     |
|                           | Document Type               | Legal Comments |                                                     |
|                           | CAGR Q                      | Reviewed       |                                                     |
|                           | Linked Documents            | +              |                                                     |
|                           | Add Legil Remarks           |                |                                                     |
| Audit                     |                             |                | Cancel Back Swe & Close Next                        |

Figure 1-35 Legal Remarks Screen

For information on the screen fields, refer to the field description table below.

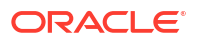

| Table 1-31 | Legal Remarks - Field I | Description |
|------------|-------------------------|-------------|
|------------|-------------------------|-------------|

| Field             | Description                                   |
|-------------------|-----------------------------------------------|
| Document Type     | The type of document submitted                |
| Legal<br>Comments | The legal comments for the document submitted |

# 1.2.13 Review Legal Comments

Review Legal Comments stage has the option to review the legal comments given for the Mandate Documents.

## 1.2.14 Document Execution

Document Execution stage has the option to view the Mandate Document execution status.

## 1.2.15 Track Executed Documents

Track Executed Documents stage has the option to view and track the execution status of the mandate application documents.

# 1.3 Post Mandate Agent

Use Post Mandate Agent process to manage agency related activities of the agent

Post Mandate Agent process manages agency related activities of the Agent post assuming the role of an Agent after the execution of the Mandate Letter. This process manages the Preparation of Transaction Documents, Co-ordination with Arrangers and participant Banks, KYC of all the syndication parties, Execution of Transaction Documents and Condition Precedent Satisfaction. Upon completion of the Origination process, the details are handed over to Operations Enrichment Process for the creation of Facility and Tranches in OBCL.

The process flow for Post Mandate Agent undergoes goes the below stages:

1. Entry

The data available during the Pre-Mandate are automatically fed in or captured manually. You can capture the additional data required. You can capture the details and send the details to the Legal Counsel for the preparation of the Transaction Docs.

- 2. Transaction Docs Scrutiny You can review the draft transaction documents. If any amendments required, it is send back to the legal counsel. If no amendments required, then send it to arrangers for review.
- Arranger Comments Review After the arrangers review, the arranger comments are reviewed. If any amendments required, it is send back to the legal counsel. If no amendments required, then send it to Borrower for review.
- Borrower Comments Review After the Borrower's review, the Borrower comments are reviewed. If any amendments required, it is send back to the legal counsel. If no amendments required, then final allocation of lenders is checked.
- 5. KYC and Allocation Verification

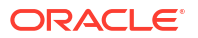

After the documents are finalized, final allocation of lenders, KYC and all the internal departmental approvals are checked for completion. If the allocation is not finalized, send back to legal with the finalized allocation. If KYC completion and internal department's approvals are pending, then you can wait until these are completed. Completion of KYC and internal departmental approvals are outside OBCLPM.

6. Transaction Docs Execution

After the KYC of all parties, all the internal departmental approvals and final allocation of lenders are in place, send Transaction documents to all the parties for execution. You can track the execution status of all the documentss for all the parties. After sending processed documents to all the parties, data is handed off to the operations team for creation of Facility and Tranche.

- Review Condition Precedent Satisfaction You can wait for the Condition Precedent to be satisfied, after satisfaction send it for approval.
- Approve Condition Precedent Satisfaction
   If Condition Precedent Satisfaction is satisfied. You can approve it and then with this Post
   Mandate Agent process ends.
- Post Mandate Agent Initiation
- Post Mandate Agent Entry
- Transaction Documents Scrutiny
- Arranger Comments Review
- Borrower Comments Review
- KYC Allocation And Verification
- Transaction Document Execution
- Review CP Satisfaction
- Approve CP Satisfaction

# 1.3.1 Post Mandate Agent Initiation

The basic registration details for Post Mandate Agent for a prospective borrower can be initiated using this Initiation screen, provided you have the required access rights.

### To initiate Post Mandate Agent

Specify the User ID and Password, and login to Homepage.

- 1. On the Homepage, from Corporate Lending, under Operations, click Syndication.
- 2. On the Syndication, click Post Mandate Agent .

The Post Mandate Agent screen is displayed.

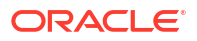

| Post Mandate Agent |               |                     |   |                                   |   |                             |          |
|--------------------|---------------|---------------------|---|-----------------------------------|---|-----------------------------|----------|
| Basic Details      |               |                     |   |                                   |   |                             |          |
| Business Product   | Q<br>Required | Pre Mandate Ref No. | Q | Application Date<br>April 3, 2015 | 曲 | Priority<br>High Medium Low |          |
|                    |               |                     |   |                                   |   |                             | Initiate |
|                    |               |                     |   |                                   |   |                             |          |
|                    |               |                     |   |                                   |   |                             |          |

3. In the **Post Mandate Agent** screen, provide the required details.

Table 1-32Post Mandate Agent

| Field                | Description                                                                                                    |
|----------------------|----------------------------------------------------------------------------------------------------|
| Business Product     | Click <b>Search</b> to view and select the required business product.                                                                             |
| Post Mandate Ref No. | Enter the reference number. (Only if the<br>Syndication Origination is managed by<br>OBCLPM).                                                     |
| Application Date     | Select an effective application date from the drop-down calendar. The system defaults the current system date as the application initiation date. |
| Priority             | Click <b>High/Medium/Low</b> button as per the priority.                                                                                          |

4. Click Initiate to begin the process.

### **Related Topics**

Post Mandate Agent Initiation

# 1.3.2 Post Mandate Agent Entry

Post-Mandate Agent Entry Stage has the option to capture Parties, Related Parties, Deal Personal details, Legal details, Preferred financial institutions, Tranche details, Margin details, Fee details, Lender Commitment details and Transaction summary for the application.

- Parties
- Related Parties
- Deal Personal Details
- Legal Details
- Tranche Details
- Margin Details
- Fee Details
- Lender Commitments
- Transaction Summary

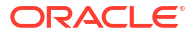

## 1.3.2.1 Parties

Parties can be added for the application in the Post-Mandate Agent Entry Stage.

| - ORACLE                                |                                     |                |                 | (DEFAULTENTITY   | April 3, 2015                       |
|-----------------------------------------|-------------------------------------|----------------|-----------------|------------------|-------------------------------------|
| Application Entry                       | - DMOSYNDCN15093036734              |                |                 | Application Info | 🗒 Remarks 🕒 Documents 📳 Advices 🛟 🗡 |
| <ul> <li>Parties</li> </ul>             | Parties                             |                |                 |                  | Screen(1/1                          |
| Related Parties                         | ✓ Party 1 - Octasun Corporation INC |                |                 |                  | 臣                                   |
| Deal Personnel Details                  | Party Type                          | Party Role     | Party Number    |                  | Party Name                          |
| Legal Details                           | New Existing                        | Borrower ×     | BR001           | Q                | Octasun Corporation INC             |
| Preferred Financial Instit              |                                     |                |                 |                  |                                     |
| Tranche Details                         | Party Details                       |                | Address Details |                  |                                     |
| Margin Details                          | Party Type                          | C              |                 | Address Typ      | e Registration Address              |
|                                         | Country of Incorporation            | IND 2022 07 21 |                 | Are              | a 613 NW LOOP 410                   |
| <ul> <li>Fee Details</li> </ul>         | Date of incorporation               | 2022-07-21     |                 | Buildin          | g Star Park                         |
| Lender Commitments                      | Place Of Incorporation              | US             |                 | Stree            | 20                                  |
|                                         | Demographic Type                    |                |                 | Landmai          | ĸ                                   |
| <ul> <li>Iransaction Summary</li> </ul> | Classification Type                 |                |                 | Locali           | y .                                 |
| Summary                                 | Party Sub Type                      |                |                 | G                | y San Antonio                       |
|                                         | Holding Pattern                     |                |                 | Stat             | e lexas                             |
|                                         | Organization Type                   |                |                 | Counti           | y US                                |
|                                         | KYC Status                          | P              |                 | Zip Coc          | e 78216                             |
|                                         | Preferred Language                  |                |                 |                  |                                     |
|                                         | Report Locale                       | en_US          |                 |                  |                                     |
|                                         | Onboarding Reference Number         |                |                 |                  |                                     |
|                                         | Onboarding Status                   |                |                 |                  |                                     |
|                                         | External Customer                   |                |                 |                  |                                     |
| Audit                                   | Ornanization Name                   |                |                 |                  | Cancel Save and Close New           |

Figure 1-36 Parties Screen

For information on the screen fields, refer to the field description table below.

 Table 1-33
 Parties - Field Description

| Field        | Description                                                     |
|--------------|-----------------------------------------------------------------|
| Party Type   | Party could be an existing one or a new party can be created    |
| Party Role   | The role of the party selected during Loan lifecycle            |
| Party Number | Based on the Party selected, the Party Number is auto populated |
| Party Name   | Based on the Party selected, the Party Name is auto populated.  |
| Contact Role | Contact Role added will have one of the Party roles mapped      |

## 1.3.2.2 Related Parties

Related Parties can be added for the application in the Post-Mandate Agent Entry Stage.

| Figure 1-37 | Related Parties Screer | l |
|-------------|------------------------|---|
|-------------|------------------------|---|

|                                     | Intel defaultentity) Intel defaultentity) Intel defaultentity Intel defaultentity Intel defaulten |
|-------------------------------------|----------------------------------------------------------------------------------------------------|
| Application Entry -                 | DMOSYNDCN15093036734 🔘 Documents 🗒 Advices 🛟 🗙                                                                                                    |
| Parties                             | Related Parties Screen(2/11)                                                                                                    |
| <ul> <li>Related Parties</li> </ul> |                                                                                                    |
| Deal Personnel Details              | Parties                                                                                                    |
| Legal Details                       | Add Parties                                                                                                    |
| Preferred Financial Instit          |                                                                                                    |
| Tranche Details                     | ✓ Acme Corporation                                                                                                    |
| Margin Details                      |                                                                                                    |
| Fee Details                         |                                                                                                    |
| Lender Commitments                  | Add Borrower                                                                                                    |
| Transaction Summary                 |                                                                                                    |
| Summary                             |                                                                                                    |
|                                     |                                                                                                    |
|                                     |                                                                                                    |
|                                     |                                                                                                    |
|                                     |                                                                                                    |
|                                     |                                                                                                    |
| Audit                               | Cancel Back Sove and Close Next                                                                                                    |

For information on the screen fields, refer to the field description table below.

Table 1-34 Related Parties - Field Description

| Field        | Description                                                    |
|--------------|----------------------------------------------------------------|
| Parties      | Select the Related party from the dropdown                     |
| Borrower     | Select the borrower party                                      |
| Relationship | Select the relationship of the borrower with the Related party |

## 1.3.2.3 Deal Personal Details

Deal Personal Details can be added for the application in the Post-Mandate Agent Entry Stage.

Figure 1-38 Deal Personal Details Screen

| Application Entry          | - DMOSYNDCN15093036734    |                        |            | pplication Info     | Advices     |
|----------------------------|---------------------------|------------------------|------------|---------------------|-------------|
| Parties                    | Deal Personnel Details    |                        |            |                     | Screen(3/11 |
| Related Parties            | Transaction Name          | Requester Name         |            |                     |             |
|                            | Alpha                     | David James            |            |                     |             |
| Legal Details              | M Department 1 - Burinerr |                        |            |                     | ā           |
| Preferred Financial Instit | Department Name           | Deal Percennel         | Name       | Email               | <u> </u>    |
| Tranche Details            | Business                  | Relationship Manager Q | Raymond Ku | Raymond.Ku@desj.com |             |
| Margin Details             |                           |                        |            |                     |             |
| Fee Details                | Add Department            |                        |            |                     |             |
| Lender Commitments         |                           |                        |            |                     |             |
| Transaction Summary        |                           |                        |            |                     |             |
| Summary                    |                           |                        |            |                     |             |
|                            |                           |                        |            |                     |             |
|                            |                           |                        |            |                     |             |
|                            |                           |                        |            |                     |             |
|                            |                           |                        |            |                     |             |
|                            |                           |                        |            |                     |             |

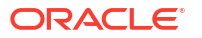

For information on the screen fields, refer to the field description table below.

 Table 1-35
 Deal Personal Details - Field Description

| Field            | Description                           |
|------------------|---------------------------------------|
| Transaction Name | The specified name of the Transaction |
| Requester Name   | The Name of the Requester             |
| Department Name  | The Name of the Department            |
| Deal Personal    | The Role of the deal personal         |
| Name             | The Name of the deal personal         |
| Email            | The Email of the deal personal        |

## 1.3.2.4 Legal Details

Legal Details can be added for the application in the Post-Mandate Agent Entry Stage.

| Application Entry          | - DMOSYNDCN15093036                  | 734      | Application Info     Remarks     Documents     Advices |
|----------------------------|--------------------------------------|----------|--------------------------------------------------------|
| Parties                    | Legal Details                        |          | Screen                                                 |
| Related Parties            | ✓ Legal Counsel 1 - WAL001           |          |                                                        |
| Deal Personnel Details     | Name of the Legal Counsel            | Location | Transaction Documents                                  |
| Legal Details              | WAL001 C                             | L US     | Facility Agreement ×                                   |
| Preferred Financial Instit |                                      |          |                                                        |
| Tranche Details            | <ol> <li>Linked Documents</li> </ol> | +        |                                                        |
| Margin Details             | No items to display.                 |          |                                                        |
| Fee Details                |                                      |          |                                                        |
| Lender Commitments         | Add Legal Counsel                    |          |                                                        |
| Transaction Summary        |                                      |          |                                                        |
| Summary                    |                                      |          |                                                        |
|                            |                                      |          |                                                        |
|                            |                                      |          |                                                        |
|                            |                                      |          |                                                        |
|                            |                                      |          |                                                        |
|                            |                                      |          |                                                        |
|                            |                                      |          |                                                        |

### Figure 1-39 Legal Details Screen

For information on the screen fields, refer to the field description table below.

Table 1-36 Legal Details - Field Description

| Field                        | Description                                       |
|------------------------------|---------------------------------------------------|
| Name of the Legal<br>Counsel | Select the name of the Legal counsel from the LOV |
| Transaction Document         | Select the document type                          |

### 1.3.2.5 Tranche Details

Tranche Details can be added for the application in the Post-Mandate Agent Entry Stage.

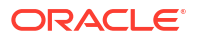

### Figure 1-40 Tranche Details Screen

|                                     |                           |                                |                        | NTITY )      field office (DMO )      Q ATMAKER4 |
|-------------------------------------|---------------------------|--------------------------------|------------------------|--------------------------------------------------|
| Application Entry                   | - DMOSYNDCN15093036734    |                                | Application Info       | Remarks Documents Advices                        |
| Parties                             | Tranche Details           |                                |                        | Screen(6/11)                                     |
| Related Parties                     | Facility Details          |                                |                        |                                                  |
| Deal Personnel Details              | Facility Name             | Syndication Type               | Total Facility Amount  | Number of Tranches                               |
| Legal Details                       | USD Credit Facility       |                                | USD - \$500,000,000.00 | 1                                                |
| Preferred Financial Instit          | Purpose of Syndication    |                                | t                      |                                                  |
| <ul> <li>Tranche Details</li> </ul> | Acquisition               |                                |                        |                                                  |
| Margin Details                      |                           |                                |                        |                                                  |
| Fee Details                         | ✓ Tranche - Tranche A     |                                |                        | Tet.                                             |
| Lender Commitments                  | Tranche Name              | Amount                         | Foreign Exchange Rate  | Туре                                             |
| Transaction Summary                 | Tranche A                 | USD • \$500,000,000.00         | 1 ~ ^                  | Revolving 👻                                      |
| Summary                             | Primary Borrower          | Additional Borrowers           | Utilization Currencies | Purpose                                          |
|                                     | Octasun Corporation INC 🔹 |                                | USD ×                  | ACQUISITION ×                                    |
|                                     | Effective Date            | Availability Period(in Months) | Expiry Date            | Maturity Period(in Months)                       |
|                                     | April 3, 2015             | 1                              | May 3, 2015            | 12                                               |
|                                     | Maturity Date             | Repayment Type                 | Interest Type          |                                                  |
|                                     | April 3, 2016             | Bullet                         | Fixed •                |                                                  |
|                                     | Add Tranche               |                                |                        |                                                  |
| Audit                               |                           |                                |                        | Cancel Back Save and Close Next                  |

For information on the screen fields, refer to the field description table below.

| Table 1-37 Tranche Details - Field Description | Table 1-37 | Tranche | <b>Details</b> - | Field | Description |
|------------------------------------------------|------------|---------|------------------|-------|-------------|
|------------------------------------------------|------------|---------|------------------|-------|-------------|

| Field                  | Description                                               |
|------------------------|-----------------------------------------------------------|
| Facility Name          | The specified name of the Facility can be given           |
| Syndication Type       | The syndication type of the Facility                      |
| Total Facility Amount  | The total amount for the Facility can be given            |
| Number of tranches     | The number of tranches for the Facility                   |
| Purpose of Syndication | The purpose of the syndication                            |
| Tranche Name           | The specified name of the Tranche can be given            |
| Amount                 | The specified amount of the tranche can be given          |
| Foreign Exchange Rate  | The foreign exchange rate can be given                    |
| Туре                   | The type of the tranche can be selected                   |
| Primary Borrower       | The primary borrower of tranche can be given              |
| Additional Borrowers   | The additional borrowers of tranche can be given          |
| Utilization Currencies | The utilization currencies of tranche can be selected     |
| Purpose                | The purpose of tranche can be selected                    |
| Effective Date         | The effective date of tranche can be selected             |
| Availability period    | The availability period of tranche in months can be given |
| Expiry Date            | The expiry date of tranche can be selected                |
| Maturity Period        | The maturity period of tranche in months can be given     |
| Maturity Date          | The maturity date of tranche can be selected              |
| Repayment Type         | The repayment type of tranche can be selected             |
| Interest Type          | The interest type of tranche can be selected              |

# 1.3.2.6 Margin Details

Margin Details can be added for the application in the Post-Mandate Agent Entry Stage.

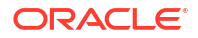

### Figure 1-41 Margin Details Screen

|                            |                                                          |                           |              | (DEFAULTENTITY)                            | Q ATMAKER4 ∨        |
|----------------------------|----------------------------------------------------------|---------------------------|--------------|--------------------------------------------|---------------------|
| Application Entry          | - DMOSYNDCN15093036734                                   |                           |              | Application Info     Remarks     Documents | Advices ;; ×        |
| Parties                    | Margin Details                                           |                           |              |                                            | Screen(7/11)        |
| Related Parties            | <ul> <li>Tranche Margin Details 1 - Tranche A</li> </ul> |                           |              |                                            | t.                  |
| Deal Personnel Details     | Margin Type                                              | Tranche Name              | Tranche Type | Tranche Effective Date                     |                     |
| Legal Details              | Cash Margin 👻                                            | Tranche A Q               | Revolving    | April 3, 2015                              |                     |
| Preferred Financial Instit | Tranche Maturity Date                                    | Margin Method             |              |                                            |                     |
| Tranche Details            | April 3, 2016                                            | Slab                      |              |                                            |                     |
| Margin Details             | <ul> <li>Currency 1 - USD</li> </ul>                     |                           |              |                                            | Ē                   |
| Fee Details                | Currency                                                 |                           |              |                                            |                     |
| Lender Commitments         | USD Q                                                    |                           |              |                                            |                     |
| Transaction Summary        | Y Date Slab 1 - 2015-04-03                               |                           |              |                                            | Ē                   |
| Summary                    | Effective Date                                           |                           |              |                                            |                     |
|                            | April 3, 2015                                            |                           |              |                                            |                     |
|                            | ✓ Amount Slab 1                                          |                           |              |                                            | Ū.                  |
|                            | From Amount                                              | To Amount                 | Rate         |                                            |                     |
|                            | USD - \$0.00                                             | USD - \$50,000,000,000.00 | 2            | ~ ^                                        |                     |
|                            | Add Amount Slab                                          |                           |              |                                            |                     |
| Audit                      |                                                          |                           |              | Cancel Back                                | Save and Close Next |

For information on the screen fields, refer to the field description table below.

| Table 1-30 Margin Details - Field Description | Table 1-38 | Margin Details - Field Descripti | on |
|-----------------------------------------------|------------|----------------------------------|----|
|-----------------------------------------------|------------|----------------------------------|----|

| Field                  | Description                                                                   |
|------------------------|-------------------------------------------------------------------------------|
| Margin Type            | The type of Margin Associated can be selected                                 |
| Tranche Name           | The tranche name to be selected from the LOV                                  |
| Tranche Type           | Based on the tranche selected, Tranche type is displayed                      |
| Tranche Effective Date | Based on the tranche selected, Tranche effective date is displayed            |
| Tranche Maturity Date  | Based on the tranche selected, Tranche Maturity date is displayed             |
| Margin Method          | Select the margin method from the dropdown                                    |
| Currency               | If margin method is Slab, select the currency from LOV                        |
| Effective Date         | If margin method is Slab, Provide an effective date for the currency selected |
| From Amount            | Provide the Amount from which the effective rate will be applied              |
| To Amount              | Provide the Amount to which the effective rate will be applied                |
| Rate                   | The Effective rate to be applied for the given slab                           |

### 1.3.2.7 Fee Details

Fee Details can be added for the application in the Post-Mandate Agent Entry Stage.

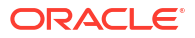

### Figure 1-42 Fee Details Screen

|                              |                              |              |                | REFAULTENTITY)  field OFFICE (DMO) | atmaker4 $\vee$   |
|------------------------------|------------------------------|--------------|----------------|------------------------------------|-------------------|
| Application Entry            | - DMOSYNDCN15093036734       |              | () Application | on Info                            | Advices ;; ×      |
| O Parties                    | Fee Details                  |              |                |                                    | Screen(8/11)      |
| Related Parties              | ✓ Fee Details 1 - Unutil Fee |              |                |                                    | 1                 |
| Deal Personnel Details       | Fee Type                     | Tranche Name | Tranche Type   | Tranche Effective Date             |                   |
| 🖉 Legal Details              | Unutil Fee 👻                 | Tranche A Q  | Revolving      | April 3, 2015                      |                   |
| O Preferred Financial Instit | Tranche Maturity Date        | Fee Method   | Amount/Rate    | Rate                               |                   |
| Tranche Details              | April 3, 2016                | Flat         | Rate           | 0.5 ~                              | ^                 |
| Margin Details               | Add Fee Details              |              |                |                                    |                   |
| • Fee Details                |                              |              |                |                                    |                   |
| Lender Commitments           |                              |              |                |                                    |                   |
| Transaction Summary          |                              |              |                |                                    |                   |
| Summary                      |                              |              |                |                                    |                   |
|                              |                              |              |                |                                    |                   |
|                              |                              |              |                |                                    |                   |
|                              |                              |              |                |                                    |                   |
|                              |                              |              |                |                                    |                   |
|                              |                              |              |                |                                    |                   |
|                              |                              |              |                |                                    |                   |
| Audit                        |                              |              |                | Cancel Back S:                     | we and Close Next |

For information on the screen fields, refer to the field description table below.

 Table 1-39
 Fee Details - Field Description

| Field                  | Description                                                        |
|------------------------|--------------------------------------------------------------------|
| Fee Туре               | Select the Fee type from the dropdown                              |
| Tranche Name           | Select the tranche for which the fee will be applied               |
| Tranche Type           | Based on the tranche selected, Tranche type is displayed           |
| Tranche Effective Date | Based on the tranche selected, Tranche effective date is displayed |
| Tranche Maturity Date  | Based on the tranche selected, Tranche Maturity date is displayed  |
| Fee Method             | Select the Fee method from the dropdown                            |
| Amount/Rate            | Select whether amount or rate to be applied for the Fee            |
| Rate                   | Provide the rate applicable if rate is selected                    |

## 1.3.2.8 Lender Commitments

Lender Commitment details can be added for the application in the Post-Mandate Agent Entry stage.

|                                                        |                                  |                  | [DI [DEFAULTENTITY]     ☐     REID OFFICE [DMO]     ↓     April 3, 2015     ↓     ATMAKER4     ✓ |
|--------------------------------------------------------|----------------------------------|------------------|--------------------------------------------------------------------------------------------------|
| Application Entry                                      | - DMOSYNDCN15093036734           |                  | Application Info     Remarks     Documents     Advices     T ×                                   |
| <ul> <li>Parties</li> </ul>                            | Lender Commitments               |                  | Screen(9/11)                                                                                     |
| Related Parties                                        | Lenders Vs Tranches              | Tranche A        | Lender's Commitment on All Tranches                                                              |
| Deal Personnel Details                                 |                                  | \$500,000,000.00 |                                                                                                  |
| > Legal Details                                        | Golden Ace Bank of RJ            | \$100,000,000.00 | \$100,000,000.00                                                                                 |
| Preferred Financial Instit                             | Monopoly Banking Corporation Ltd | \$150,000,000.00 | \$150,000,000.00                                                                                 |
| Tranche Details                                        | Rabobank II A                    | \$150,000,000,00 | \$150,000,000,00                                                                                 |
| Margin Details                                         |                                  | *****            |                                                                                                  |
| Lender Commitments     Transaction Summary     Summary |                                  |                  |                                                                                                  |
|                                                        |                                  |                  |                                                                                                  |
| Audit                                                  |                                  |                  | Cancel Back Save and Close Next                                                                  |

### Figure 1-43 Lender Commitments Screen

For information on the screen fields, refer to the field description table below.

### Table 1-40 Lender Commitments - Field Description

| Field                                       | Description                                              |
|---------------------------------------------|----------------------------------------------------------|
| Lender Commitment<br>Amount                 | The amount commited by the Lender for a specific Tranche |
| Lender Commitment<br>Amount on All Tranches | The total amount commited by the Lender for all Tranches |

# 1.3.2.9 Transaction Summary

Transaction Summary details can be added for the application in the Post-Mandate Agent Entry Stage.

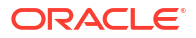

|                                         |                                                                                               |   | (DEFAULTE        | (TITY) 🏛 🖁 | ELD OFFICE (DMO )<br>pril 3, 2015 | Q ATM          | Maker4 🗸     |
|-----------------------------------------|-----------------------------------------------------------------------------------------------|---|------------------|------------|-----------------------------------|----------------|--------------|
| Application Entry -                     | DMOSYNDCN15093036734                                                                          | 0 | Application Info | Remarks    | Documents                         | Advices        | ];; ×        |
| <ul> <li>Parties</li> </ul>             | Transaction Summary                                                                           |   |                  |            |                                   | 5              | Screen(10/11 |
| Related Parties                         | Transaction Details                                                                           |   |                  |            |                                   |                |              |
| Deal Personnel Details                  | Bank is seeking approval to                                                                   |   |                  |            |                                   |                |              |
| 🖉 Legal Details                         | underwrite a committed<br>USD250.55M Ioan to the                                              |   |                  |            |                                   |                |              |
| Preferred Financial Instit              | counterparty to innance the<br>acquisition of total outstanding<br>charace. Total acquisition |   |                  |            |                                   |                |              |
| Tranche Details                         | is currently unlisted with an                                                                 |   |                  |            |                                   |                |              |
| Margin Details                          | expected IPO date in the next<br>December.                                                    |   |                  |            |                                   |                |              |
| Fee Details                             |                                                                                               |   |                  |            |                                   |                |              |
| Lender Commitments                      |                                                                                               |   |                  |            |                                   |                |              |
| <ul> <li>Transaction Summary</li> </ul> |                                                                                               |   |                  |            |                                   |                |              |
| Summary                                 |                                                                                               |   |                  |            |                                   |                |              |
|                                         |                                                                                               |   |                  |            |                                   |                |              |
|                                         |                                                                                               |   |                  |            |                                   |                |              |
|                                         |                                                                                               |   |                  |            |                                   |                |              |
|                                         |                                                                                               |   |                  |            |                                   |                |              |
|                                         |                                                                                               |   |                  |            |                                   |                |              |
|                                         |                                                                                               |   |                  |            |                                   |                |              |
| Audit                                   |                                                                                               |   |                  | 6          | ancel Back                        | Save and Close | Next         |

### Figure 1-44 Transaction Summary Screen

For information on the screen fields, refer to the field description table below.

### Table 1-41 Transaction Summary - Field Description

| Field               | Description                     |
|---------------------|---------------------------------|
| Transaction Details | Provide the transaction details |

# 1.3.3 Transaction Documents Scrutiny

Transaction Documents Scrutiny has the option to review the transaction Documents of the application.

Transaction Document Review

## 1.3.3.1 Transaction Document Review

Transaction Document Review details can be added for the application in this Stage.

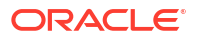

|                           |                                       | (DEFAULTENTITY)                         |                       |
|---------------------------|---------------------------------------|-----------------------------------------|-----------------------|
| Transaction Docu          | ments Scrutiny - DMOSYNDCN15093036734 | Application Info     Remarks     Docume | ents 🗈 Advices 👯 🗙    |
| Parties                   | Transaction Documents Review          |                                         | Screen(3/4)           |
| Lender Commitments        | Documents                             |                                         | Attack Desuments      |
| • Transaction Documents R |                                       |                                         | Acacin Documents      |
| Summary                   | No documents attached yet             |                                         |                       |
|                           |                                       |                                         |                       |
|                           |                                       |                                         |                       |
|                           |                                       |                                         |                       |
|                           |                                       |                                         |                       |
|                           |                                       |                                         |                       |
|                           |                                       |                                         |                       |
|                           |                                       |                                         |                       |
|                           |                                       |                                         |                       |
|                           |                                       |                                         |                       |
|                           |                                       |                                         |                       |
|                           |                                       |                                         |                       |
|                           |                                       |                                         |                       |
| Audit                     |                                       | Cancel Ba                               | k Save and Close Next |

### Figure 1-45 Transaction Document Review Screen

# 1.3.4 Arranger Comments Review

Arranger Comments Review has the option to view Deal Personal Details and can capture the Arranger review comments for the transaction Documents of the application.

Transaction Document Review

## 1.3.4.1 Transaction Document Review

Transaction Document Review details by Arranger can be added for the application in the Arranger Comments Review Stage.

|                         |                                  |   | (DEFAULTEN       | лттү) <u>m</u> | FIELD OFFICE (DMO )<br>April 3, 2015 | ۵ ATN          | iaker4 🗸    |
|-------------------------|----------------------------------|---|------------------|----------------|--------------------------------------|----------------|-------------|
| Arranger Comment        | is Review - DMOSYNDCN15093036734 | 0 | Application Info | Remarks        | Documents                            | Advices        | ] ;; ×      |
| O Parties               | Transaction Documents Review     |   |                  |                |                                      |                | Screen(3/4) |
| Cender Commitments      | Documents                        |   |                  |                |                                      | Attach Do      | cuments     |
| Transaction Documents R | No documents attached yet        |   |                  |                |                                      |                |             |
| ,                       |                                  |   |                  |                |                                      |                |             |
|                         |                                  |   |                  |                |                                      |                |             |
|                         |                                  |   |                  |                |                                      |                |             |
|                         |                                  |   |                  |                |                                      |                |             |
|                         |                                  |   |                  |                |                                      |                |             |
|                         |                                  |   |                  |                |                                      |                |             |
|                         |                                  |   |                  |                |                                      |                |             |
|                         |                                  |   |                  |                |                                      |                |             |
|                         |                                  |   |                  |                |                                      |                |             |
|                         |                                  |   |                  |                |                                      |                |             |
| Audit                   |                                  |   |                  |                | Cancel Back                          | Save and Close | Next        |

Figure 1-46 Transaction Document Review Screen

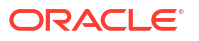

# 1.3.5 Borrower Comments Review

Borrower Comments Review stage has the option to capture the Borrower review comments for the transaction Documents of the application.

Borrower Comments Review

## 1.3.5.1 Borrower Comments Review

Transaction Document Review details by the Borrower can be added for the application in the Borrower Comments Review Stage.

Figure 1-47 Transaction Document Review Screen

|                                      |                                  |   |             | EFAULTENTIT | 0      | FIELD<br>April | OFFICE (DMO )<br>3, 2015 | Ο A          | 'maker4 🗸   |
|--------------------------------------|----------------------------------|---|-------------|-------------|--------|----------------|--------------------------|--------------|-------------|
| Borrower Commen                      | ts Review - DMOSYNDCN15093036734 | 0 | Application | on Info     | 🗐 Rema | arks           | Documents                | Advice:      | ;; ×        |
|                                      | Transaction Documents Review     |   |             |             |        |                |                          |              | Screen(3/4) |
| C Lender Commitments                 | Documents                        |   |             |             |        |                |                          | Attach D     | locuments   |
| Transaction Documents R      Summary | No documents attached yet        |   |             |             |        |                |                          |              |             |
|                                      |                                  |   |             |             |        |                |                          |              |             |
|                                      |                                  |   |             |             |        |                |                          |              |             |
|                                      |                                  |   |             |             |        |                |                          |              |             |
|                                      |                                  |   |             |             |        |                |                          |              |             |
|                                      |                                  |   |             |             |        |                |                          |              |             |
|                                      |                                  |   |             |             |        |                |                          |              |             |
|                                      |                                  |   |             |             |        |                |                          |              |             |
| Audit                                |                                  |   |             |             |        | Canc           | el Back                  | Save and Clo | se Next     |

# 1.3.6 KYC Allocation And Verification

KYC Allocation And Verification Stage has the option to view the Deal personal details, Parties and Lender commitment details. Also has the option to capture Internal Department approval details, KYC details and Transaction document review details.

- Deal Personal Details
- Internal Department Approval
- Parties
- KYC Details
- Lender Commitments
- Transaction Document Review

### 1.3.6.1 Deal Personal Details

Deal Personal Details captured during Entry stage will be displayed for the application in the KYC Allocation And Verification stage.

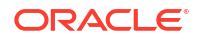

| KYC Allocation an       | d Verification - DMOSYNDCN150 | 93036734             |             | lication Info       | :: ×       |
|-------------------------|-------------------------------|----------------------|-------------|---------------------|------------|
| Deal Personnel Details  | Deal Personnel Details        |                      |             |                     | Screen(1/7 |
| Internal Department App | Transaction Name              | Requester Name       |             |                     |            |
| ) Parties               | Alpha                         | David James          |             |                     |            |
| KYC Details             | V Devertment 1 Rusiness       |                      |             |                     | 毌          |
| Lender Commitments      | Department 1* business        |                      |             |                     | E.         |
| Transaction Documents R | Business                      | Relationship Manager | Raymond Ku  | Baymond Ku@desi.com |            |
| Summary                 |                               |                      | - aynona ka | najmonanag acujeom  |            |
|                         | Add Department                |                      |             |                     |            |

### Figure 1-48 Deal Personal Detail Screen

For information on the screen fields, refer to the field description table below.

 Table 1-42
 Deal Personal Details - Field Description

| Field            | Description                           |
|------------------|---------------------------------------|
| Transaction Name | The specified name of the Transaction |
| Requester Name   | The Name of the Requester             |
| Department Name  | The Name of the Department            |
| Deal Personal    | The Role of the deal personal         |
| Name             | The Name of the deal personal         |
| Email            | The Email of the deal personal        |

# 1.3.6.2 Internal Department Approval

Internal Department Approval details can be captured for the application in the KYC Allocation And Verification Stage.

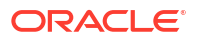

|                                                        |                                                               |                  |                  | (DEFAULTEN        | ATTTY ) IIII FIELD OFFICE (DMO )<br>April 3, 2015 | Q ATMAKER4 ∨        |
|--------------------------------------------------------|---------------------------------------------------------------|------------------|------------------|-------------------|---------------------------------------------------|---------------------|
| KYC Allocation and Verification - DMOSYNDCN15093036734 |                                                               |                  | Application Info | Remarks Documents | Advices ;; ×                                      |                     |
| O Deal Personnel Details                               | Internal Department Approval                                  |                  |                  |                   |                                                   | Screen(2/7          |
| Internal Department App                                | <ul> <li>Internal Department Approval 1 - Business</li> </ul> |                  |                  |                   |                                                   | Ē                   |
| Parties                                                |                                                               |                  |                  |                   |                                                   |                     |
| KYC Details                                            | Department Name                                               | Approver Name    | Approver Email   |                   | Sign Off Status                                   |                     |
| landar Commitmentr                                     | Business                                                      | Raymond Ku       | Raymond.ku@desj. | com               | Approved                                          |                     |
| Cender Communents                                      | Sign Off Date                                                 | Sign Off Comment |                  |                   |                                                   |                     |
| Transaction Documents R                                | March 2, 2015                                                 | Approved         |                  |                   |                                                   |                     |
| Summary                                                | 0 Linked Documents                                            | +                |                  |                   |                                                   |                     |
|                                                        | No items to display.                                          |                  |                  |                   |                                                   |                     |
|                                                        |                                                               |                  |                  |                   |                                                   |                     |
|                                                        | Add Internal Department Approval                              |                  |                  |                   |                                                   |                     |
|                                                        |                                                               |                  |                  |                   |                                                   |                     |
|                                                        |                                                               |                  |                  |                   |                                                   |                     |
|                                                        |                                                               |                  |                  |                   |                                                   |                     |
|                                                        |                                                               |                  |                  |                   |                                                   |                     |
|                                                        |                                                               |                  |                  |                   |                                                   |                     |
|                                                        |                                                               |                  |                  |                   |                                                   |                     |
| Audit                                                  |                                                               |                  |                  |                   | Cancel Back                                       | Save and Close Next |

### Figure 1-49 Internal Department Approval Screen

## 1.3.6.3 Parties

Parties captured in the Entry stage will be displayed for the application in the KYC Allocation And Verification Stage.

Figure 1-50 Parties Screen

|                                                        |                                            | (DEFAULTENTITY ) | FIELD OFFICE (DMO )<br>April 3, 2015 | $\hat{\mathcal{Q}}$ Atmaker4 $\vee$ |
|--------------------------------------------------------|--------------------------------------------|------------------|--------------------------------------|-------------------------------------|
| KYC Allocation and Verification - DMOSYNDCN15093036734 |                                            | Application Info | Remarks Documents                    | Advices                             |
| O Deal Personnel Details                               | Parties                                    |                  |                                      | Screen(3/7)                         |
| Internal Department App                                | > Party 1 - Octasun Corporation INC        |                  |                                      |                                     |
| Parties                                                | > Party 2 - Golden Ace Bank of RJ          |                  |                                      | Ē.                                  |
| KYC Details                                            | > Party 3 - WAL001                         |                  |                                      |                                     |
| O Lender Commitments                                   | A Reduct Relationality                     |                  |                                      |                                     |
| Transaction Documents R                                | 7 Party 4 - Kadodank U.A                   |                  |                                      |                                     |
| Summary                                                | Party 5 - Monopoly Banking Corporation Ltd |                  |                                      | Ū.                                  |
|                                                        | > Party 6 - Acme Corporation               |                  |                                      | ۲.                                  |
|                                                        | Add Party Details                          |                  |                                      |                                     |
| Audit                                                  |                                            |                  | Cancel Back                          | Save and Close Next                 |

For information on the screen fields, refer to the field description table below.

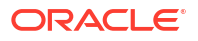
### Table 1-43 Parties - Field Description

| Field        | Description                                                     |
|--------------|-----------------------------------------------------------------|
| Party Type   | Party could be an existing one or a new party can be created    |
| Party Role   | The role of the party selected during Loan lifecycle            |
| Party Number | Based on the Party selected, the Party Number is auto populated |
| Party Name   | Based on the Party selected, the Party Name is auto populated.  |
| Contact Role | Contact Role added will have one of the Party roles mapped      |

### 1.3.6.4 KYC Details

KYC Details can be captured for the application in the KYC Allocation And Verification Stage.

| Figure 1-51 KYC Details Screen |  |
|--------------------------------|--|
|--------------------------------|--|

| KYC Allocation and      | d Verification - DMOSYND                  | DCN15093036734             |          |            | Û | Application Info   | Remarks     | Documents | Advices | ,; ×        |
|-------------------------|-------------------------------------------|----------------------------|----------|------------|---|--------------------|-------------|-----------|---------|-------------|
| ODeal Personnel Details | KYC Details                               |                            |          |            |   |                    |             |           |         | Screen(4/7) |
| Internal Department App | Party                                     | Roles                      | КҮС Туре | KYC Status |   | Exception Required | Description |           |         |             |
| Parties                 | Golden Ace Bank of RJ                     |                            |          |            |   |                    |             | 1         |         |             |
| • KYC Details           | US                                        | Participant × Arranger ×   | Full 🔻   | Completed  | • | Yes 🔻              | Completed   |           |         |             |
| >Lender Commitments     | Monopoly Banking Corporation              |                            |          |            |   |                    |             |           |         |             |
| Transaction Documents R | Ltd                                       | Participant × Arranger ×   | Full 💌   | Completed  | - | Yes 🔹              | Completed   |           |         |             |
| Summary                 |                                           |                            |          |            |   |                    |             |           |         |             |
|                         | Octasun Corporation INC<br>San Antonio US | Borrower ×                 | Full     | Completed  | • | Yes 🔻              | Completed   |           |         |             |
|                         |                                           | Participant × Agent ×      |          |            |   |                    |             |           |         |             |
|                         | Rabobank U.A<br>US                        | Own Bank ×                 | Full 🔻   | Completed  | • | Yes 🔻              | Completed   |           |         |             |
|                         | WAL001                                    |                            |          |            |   |                    |             |           |         |             |
|                         | US                                        | Legal Counsel ×            | Full 🔻   | Completed  | • | Yes 🔻              | Completed   |           |         |             |
|                         |                                           |                            |          |            |   |                    |             |           |         |             |
|                         | Acme Corporation                          | Borrower Related Parties × | Full 💌   | Completed  | • | Yes 🔹              | Completed   |           |         |             |
|                         |                                           |                            |          |            |   |                    |             |           |         |             |

For information on the screen fields, refer to the field description table below.

Table 1-44 KYC Details - Field Description

| Field              | Description                                                    |
|--------------------|----------------------------------------------------------------|
| Party              | The name of the party associated with application is displayed |
| Roles              | The roles of the corresponding party is displayed              |
| КҮС Туре           | Select the KYC type from the dropdown                          |
| KYC Status         | Slect the KYC status from the dropdown                         |
| Exception Required | Select whether the Party requires any exception                |
| Description        | Provide the description                                        |

### 1.3.6.5 Lender Commitments

Lender Commitment details captured in the Entry stage will be displayed for the application in the KYC Allocation And Verification stage.

| KYC Allocation and                          | Verification - DMOSYNDCN15093036 |                  |                                                          |
|---------------------------------------------|----------------------------------|------------------|----------------------------------------------------------|
| O Deal Personnel Details                    |                                  | 0/34             | 🛈 🖾 Application Info 🖳 Remarks 🕒 Documents 📳 Advices 🛟 🗙 |
|                                             | Lender Commitments               |                  | Screen(5/7)                                              |
| Internal Department App                     | Lenders Vs Tranches              | Tranche A        | Lender's Commitment on All Tranches                      |
| <ul> <li>Parties</li> </ul>                 |                                  | \$500,000,000.00 |                                                          |
| KYC Details                                 | Golden Ace Bank of RJ            | \$100,000,000.00 | \$100,000,000.00                                         |
| Lender Commitments                          | Monopoly Banking Corporation Ltd | \$150,000,000.00 | \$150,000,000.00                                         |
| <ul> <li>Transaction Documents R</li> </ul> | Rabobank U.A                     | \$150,000,000.00 | \$150,000,000.00                                         |
| Summary                                     | Total Commitment                 | \$400,000,000.00 | \$400,000,000                                            |
|                                             |                                  |                  |                                                          |
|                                             |                                  |                  |                                                          |
|                                             |                                  |                  |                                                          |
|                                             |                                  |                  |                                                          |

Figure 1-52 Lender Commitments Screen

For information on the screen fields, refer to the field description table below.

Table 1-45 Participant Confirmation - Field Description

| Field                                       | Description                                              |
|---------------------------------------------|----------------------------------------------------------|
| Lender Commitment<br>Amount                 | The amount commited by the Lender for a specific Tranche |
| Lender Commitment<br>Amount on All Tranches | The total amount commited by the Lender for all Tranches |

## 1.3.6.6 Transaction Document Review

Transaction Document review details can be captured for the application in the KYC Allocation And Verification stage.

| ORACLE                   |                                       | (DEFAULTENTITY)     field OFFICE (DMO)     ATMAKER4                                                                                                    |
|--------------------------|---------------------------------------|----------------------------------------------------------------------------------------------------|
| KYC Allocation and       | l Verification - DMOSYNDCN15093036734 | Application Info     Remarks     Documents     Documents     Documents     Advices     Compared to the second second sec |
| O Deal Personnel Details | Transaction Documents Review          | Screen(6/7                                                                                                    |
| Internal Department App  | Documents                             |                                                                                                    |
| Parties                  |                                       | Attach Documents                                                                                                    |
| KYC Details              | No documents attached yet             |                                                                                                    |
| Lender Commitments       |                                       |                                                                                                    |
| Transaction Documents R  |                                       |                                                                                                    |
| Summary                  |                                       |                                                                                                    |
|                          |                                       |                                                                                                    |
|                          |                                       |                                                                                                    |
|                          |                                       |                                                                                                    |
|                          |                                       |                                                                                                    |
|                          |                                       |                                                                                                    |
|                          |                                       |                                                                                                    |
|                          |                                       |                                                                                                    |
|                          |                                       |                                                                                                    |
|                          |                                       |                                                                                                    |
|                          |                                       |                                                                                                    |
|                          |                                       |                                                                                                    |

#### Figure 1-53 Transaction Document Review Screen

# 1.3.7 Transaction Document Execution

Transaction Document Execution stage has the option to capture the Transaction documents review details, Covenant details, Condition subsequent details, Deal facility condition precedent details and Further condition precedent details.

- Transaction Document Review
- Covenant Details
- Condition Subsequent
- Deal Facility Condition Precedent
- Further Condition Precedent

### 1.3.7.1 Transaction Document Review

Transaction Document Review details can be added for the application in the Transaction Document Execution Stage.

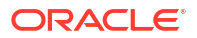

| Transaction Docum          | nent Execution - DMOSYNDCN15093036734 | 0 | Application Info | Remarks | Documents | Advices    | :: ×       |
|----------------------------|---------------------------------------|---|------------------|---------|-----------|------------|------------|
| Transaction Documents R    | Transaction Documents Review          |   |                  |         |           |            | Screen(1/6 |
| Covenant Details           | Documents                             |   |                  |         |           | Attach Dor | uments     |
| Condition Subsequent       |                                       |   |                  |         |           |            |            |
| Deal Facility Condition Pr | No documents attached yet             |   |                  |         |           |            |            |
| Further Conditions Prece   |                                       |   |                  |         |           |            |            |
| Summary                    |                                       |   |                  |         |           |            |            |
|                            |                                       |   |                  |         |           |            |            |
|                            |                                       |   |                  |         |           |            |            |
|                            |                                       |   |                  |         |           |            |            |
|                            |                                       |   |                  |         |           |            |            |
|                            |                                       |   |                  |         |           |            |            |
|                            |                                       |   |                  |         |           |            |            |
|                            |                                       |   |                  |         |           |            |            |
|                            |                                       |   |                  |         |           |            |            |
|                            |                                       |   |                  |         |           |            |            |
|                            |                                       |   |                  |         |           |            |            |
|                            |                                       |   |                  |         |           | 20         |            |

#### Figure 1-54 Transaction Document Review Screen

## 1.3.7.2 Covenant Details

Covenant Details can be captured for application in the Transaction Document Execution stage.

|                            |                              |                                                              |                           | EFAULTENTITY)  field Office (DMO.)         |
|----------------------------|------------------------------|--------------------------------------------------------------|---------------------------|--------------------------------------------|
| Transaction Docum          | ment Execution - DMOSYNDCN15 | 093036734                                                    | (D) Applicatio            | n Info 🔲 Remarks 🕒 Documents 📳 Advices 🛟 🗙 |
| Transaction Documents R    | Covenant Details             |                                                              |                           | Screen(2/6)                                |
| Covenant Details           |                              |                                                              |                           |                                            |
| Condition Subsequent       | ✓ Covenant Details 1         |                                                              |                           | 臣                                          |
| Deal Facility Condition Pr | CovenantName                 | Description                                                  | Customer Name             | Project Name                               |
| Further Conditions Prece   | Debt equity ratio            | Debt Equity ratio after on moth end<br>should be more than 2 | Octasun Corporation INC Q | Alpha                                      |
| Summary                    | Due By                       | End By                                                       | Frequency                 | Reminder Days                              |
|                            | September 30, 2015           | October 30, 2015                                             | Monthly                   | 30                                         |
|                            | Add Covenant                 |                                                              |                           |                                            |
| Audit                      |                              |                                                              |                           | Cancel Back Save and Close Next            |

Figure 1-55 Covenant Details Screen

## 1.3.7.3 Condition Subsequent

Condition Subsequent details can be captured for application in the Transaction Document Execution stage.

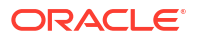

| CIGACEC                    |                             |                                               |                         |                  | April 3, 2015  | - Almontered   |
|----------------------------|-----------------------------|-----------------------------------------------|-------------------------|------------------|----------------|----------------|
| Transaction Docum          | ent Execution - DMOSYNDCN15 | 093036734                                     |                         | Application Info | arks Documents | Advices        |
| Transaction Documents R    | Condition Subsequent        |                                               |                         |                  |                | Screen(        |
| Covenant Details           |                             |                                               |                         |                  |                |                |
| Condition Subsequent       | ✓ Covenant Details 1        |                                               |                         |                  |                |                |
| Deal Facility Condition Pr | Condition SubsequentName    | Description                                   | Customer Name           | Projec           | t Name         |                |
| Further Conditions Press   | Closing Date                | Acquisition to be completed by 30<br>Sep 2015 | Octasun Corporation INC | Q                | ha             |                |
| Common Contractoris Prece  | Due By                      | Reminder Days                                 |                         |                  |                |                |
| Summary                    | September 30, 2015          | 30                                            |                         |                  |                |                |
|                            |                             |                                               |                         |                  |                |                |
|                            |                             |                                               |                         |                  |                | Sava and Class |

### Figure 1-56 Condition Subsequent Screen

## 1.3.7.4 Deal Facility Condition Precedent

Deal Facility Condition Precedent details can be captured for the application in the Transaction Document Execution Stage.

|                                                |                                                                                                    |                                         |                                                                                                    | (DEFAULTENTITY)              | FFICE (DMO.) Q ATMAKER4 V |
|------------------------------------------------|----------------------------------------------------------------------------------------------------|-----------------------------------------|----------------------------------------------------------------------------------------------------|------------------------------|---------------------------|
| Transaction Docum                              | nent Execution - DMOSYNDCN                                                                                            | 15093036734                             |                                                                                                    | Application Info     Remarks | Documents Advices         |
| Transaction Documents R                        | Deal Facility Condition Precedent                                                                                     |                                         |                                                                                                    |                              | Screen(4/6)               |
| Covenant Details                               | Overall Status : Satisfied                                                                                            |                                         |                                                                                                    |                              |                           |
| Condition Subsequent                           |                                                                                                    |                                         |                                                                                                    |                              |                           |
| <ul> <li>Deal Facility Condition Pr</li> </ul> | <ul> <li>Conditions Precedent</li> </ul>                                                                              |                                         |                                                                                                    |                              |                           |
| Further Conditions Prece                       | Section                                                                                                    | Definition                              | CP Status                                                                                                    | Waiver Required              | 臣                         |
| i Summary                                      | Section 1 Exceptional Approval Required Add Condition Precedent Add Conditions Precedent 3 Other Conditions Precedent | Collateral Agreement to be<br>completed | Satisfied  Control Control Con | +                            |                           |
| Audit                                          |                                                                                                    |                                         |                                                                                                    | Cancel                       | Back Save and Close Next  |

Figure 1-57 Deal Facility Condition Precedent Screen

For information on the screen fields, refer to the field description table below.

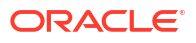

| Field                           | Description                                                   |
|---------------------------------|---------------------------------------------------------------|
| Customer Acceptance<br>Received | Select the customer acceptance status                         |
| Customer Acceptance<br>Date     | Select the date on which the customer acceptance has received |
| Accepted By                     | Select whether the acceptance is received by letter or mail   |
| Remarks                         | Provide remarks if any for the acceptance                     |

### Table 1-46 Deal Facility Condition Precedent - Field Description

### 1.3.7.5 Further Condition Precedent

Further Condition Precedent details can be captured for the application in the Transaction Document Execution Stage.

|                                              |                                          |                                         |           | <b>E</b> 0    |                 | FIELD OFFICE (DMO )<br>April 3, 2015 | Q ATM.         | aker4 🗸     |
|----------------------------------------------|------------------------------------------|-----------------------------------------|-----------|---------------|-----------------|--------------------------------------|----------------|-------------|
| Transaction Docum                            | nent Execution - DMOSYND                 | CN15093036734                           |           | (1) Applicati | on Info         | s Documents                          | Advices        | ;; ×        |
| Transaction Documents R                      | Further Conditions Precedent             |                                         |           |               |                 |                                      |                | Screen(5/6) |
| O Covenant Details                           | Overall Status : Not Satisfied           |                                         |           |               |                 |                                      |                |             |
| Condition Subsequent                         |                                          |                                         |           |               |                 |                                      |                |             |
| Deal Facility Condition Pr                   | <ul> <li>Conditions Precedent</li> </ul> |                                         |           |               |                 |                                      |                |             |
| <ul> <li>Further Conditions Prece</li> </ul> | Section                                  | Definition                              | CP Status | 1             | /aiver Required |                                      |                | ₽           |
| Summary                                      | Section 1                                | Collateral Agreement to be<br>completed | Satisfied | • (           |                 |                                      |                | <u> </u>    |
|                                              | Remarks                                  | Linked Documents                        | +         |               |                 |                                      |                |             |
|                                              |                                          | No items to display.                    | Ŧ         |               |                 |                                      |                |             |
|                                              | Add Condition Precedent                  |                                         |           |               |                 |                                      |                |             |
|                                              | > Other Conditions Precedent             |                                         |           |               |                 |                                      |                |             |
|                                              |                                          |                                         |           |               |                 |                                      |                |             |
|                                              |                                          |                                         |           |               |                 |                                      |                |             |
|                                              |                                          |                                         |           |               |                 |                                      |                |             |
|                                              |                                          |                                         |           |               |                 |                                      |                |             |
| Audit                                        |                                          |                                         |           |               |                 | Cancel Back                          | Save and Close | Next        |

Figure 1-58 Further Condition Precedent Screen

For information on the screen fields, refer to the field description table below.

| Table 1-47 | Further | Condition | Precedent - | Field | Description |
|------------|---------|-----------|-------------|-------|-------------|
|------------|---------|-----------|-------------|-------|-------------|

| Field                           | Description                                                   |
|---------------------------------|---------------------------------------------------------------|
| Customer Acceptance<br>Received | Select the customer acceptance status                         |
| Customer Acceptance<br>Date     | Select the date on which the customer acceptance has received |
| Accepted By                     | Select whether the acceptance is received by letter or mail   |
| Remarks                         | Provide remarks if any for the acceptance                     |

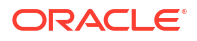

## 1.3.8 Review CP Satisfaction

Review CP Satisfaction stage has the option to review the Deal facility condition precedent details, Further condition precedent details, Covenant details and Condition subsequent details.

## 1.3.9 Approve CP Satisfaction

Approve CP Satisfaction stage has the option to approve the Deal facility condition precedent details, Further condition precedent details, Covenant details and Condition subsequent details.

# 1.4 Post Mandate Arranger

Use Post Mandate Arranger process to help the Bank to manage role of an arranger.

Post Mandate Arranger process helps the Bank to manage role of an Arranger post executing the Mandate Letter. This process involves the Syndication Invitation to the Participant Banks, Participation Allocation, Risk Review for self-participation, KYC, Internal Approvals, Execution of Transaction Documentss and Condition Precedent confirmation. Upon completion of origination process, the details are handed over to the Operations Enrichment Process accordingly.

The process flow for Post Mandate Arranger undergoes goes the below stages:

1. Entry

The data available during the Pre Mandates are automatically fed in or captured manually.

Movement of this stage creates two parallel processes for the user and which is worked separately.

- Participant Allocation
- Transaction Documents Review

Participant Allocation can be processed in two ways:

- Proceed with Additional Participants
- Proceed without Additional Participants

For Proceed without Additional Participants, User will move to the Participant Allocation stage after entry.

Process flow for Proceed with Additional Participants undergoes goes the below stages:

2. Participant Invitation

You can capture the details of the Participants and send the invitations to the selected Participants. After sending the invites, you can track the responses from the Participants and the status of NDA execution.

3. Approval

You can send the additional details about the Borrower to the Participants, who has shown interest in the Syndication and returned the signed NDA. For Participants, who has responded with not interested should be marked as rejected. If required, you should capture more Participants, other than the ones invited earlier.

Participant Commitment Confirmation
 Once all the Participants sign the NDA, you can decide to proceed to next stage or to
 proceed with the responded Participants. Finalization of Participants are intimated to the

Participants. You can then move to the Participant Allocation stage. You can capture the proposed amount from each Participant for their participation. After discussion with the Participants, you can finalize the allocation for each Participant and send for the approval.

5. Allocation Approval

The approver reviews the allocation. If the approver does not agree to the allocation, you should re-allocate. On finalization of the allocation you can initiate the credit approval request for self-participant portion with CFPM. If there is self-participation for the Arranger, ensure there is self-participant commitment allocation given.

6. Review Credit Approval

The credit response is reviewed. If the Credit approval request is rejected for the self allotted amount, then the user should re-allocate. Once the Credit approval is obtained, you can proceed to the next stage after sending the notice to the Participants. If there is no self-participation, then no credit approval is required and you can move to the next stage after sending the notice to the Participants.

7. KYC and Internal Approvals

You can check KYC and all the internal departmental approvals for completion. Completion of KYC and Internal departmental Approvals are outside this application. If KYC and Internal departments are pending and the docs are not in order, you should wait until it is confirmed.

8. Track Executed Documents

You can track the execution status of all the docs and check if the same bank is managing the Agency role and if there is self-participation for arranger. If there is no self-participation, then the process ends. If the arranger is self-participant and playing the role of the Agent, then move to Receive Condition Precedent Satisfaction. If the arranger is self-participant and the Agent is different, then hand over the data to the Operations Enrichment and move to Receive Condition Precedent Satisfaction.

9. Receive Condition Precedent Satisfaction

You can wait for the Condition Precedent to be satisfied, after satisfaction send it for approval. After Condition Precedent Satisfaction is satisfied. You can approve it and then with this Post Mandate Arranger process ends.

#### **Transaction Documents Review**

This is managed as a parallel process. Process flow for Transaction Documents Review undergoes goes the below stages:

- Transaction Docs Review You will receive the Draft mandate Documentss from the Agent and send it to internal legal for review.
- Documents Review by Legal The documents is reviewed by the internal legal and the response is given to the RM
- 3. Review Legal Comments The legal comments are reviewed. If any amendments required, then you can send it to Agent to make the changes. On receipt of execution version of the documents, with no further comments on the documents, you should move to the KYC and Internal Approvals stage.
  - Post Mandate Arranger Initiation
- Post Mandate Arranger Entry
- Participant Invitation
- Transaction Document Review
- Approval

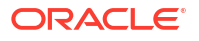

- Document Review By Legal
- Participant Commitment Confirmation
- Allocation Approval
- Review Legal Comments
- KYC And Internal Approvals
- Track executed Documents

# 1.4.1 Post Mandate Arranger Initiation

The basic registration details for Post Mandate Arranger for a prospective borrower can be initiated using this Initiation screen, provided you have the required access rights.

### To initiate Post Mandate Arranger

Specify the User ID and Password, and login to Homepage.

- 1. On the Homepage, from Corporate Lending, under Operations, click Syndication.
- 2. On the Syndication, click Post Mandate Arranger .

The **Post Mandate Arranger** screen is displayed.

| Basic Details                     |                     |                  |                             |
|-----------------------------------|---------------------|------------------|-----------------------------|
| Business Product<br>Q<br>Required | Pre Mandate Ref No. | Application Date | Priority<br>High Medium Low |
|                                   |                     |                  |                             |

3. In the **Post Mandate Arranger** screen, provide the required details.

| Field                | Description                                                                                                    |
|----------------------|----------------------------------------------------------------------------------------------------|
| Business Product     | Click <b>Search</b> to view and select the required business product.                                                                             |
| Post Mandate Ref No. | Enter the reference number. (Only if the Syndication Origination is managed by OBCLPM).                                                           |
| Application Date     | Select an effective application date from the drop-down calendar. The system defaults the current system date as the application initiation date. |
| Priority             | Click <b>High/Medium/Low</b> button as per the priority.                                                                                          |

 Table 1-48
 Post Mandate Arranger

4. Click Initiate to begin the process.

### **Related Topics**

• Post Mandate Arranger Initiation

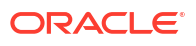

# 1.4.2 Post Mandate Arranger Entry

PostMandate Arranger Entry Stage has the option to capture Parties, Related Parties, Preffered financial institutions, Tranche details, Collateral details, Margin details, Fee details, Deal Personal details and Transaction summary for the application.

- Parties
- Related Parties
- Tranche Details
- Collateral Details
- Margin Details
- Fee Details
- Deal Personal Details
- Transaction Summary

### 1.4.2.1 Parties

Parties can be added for the application in the PostMandate Arranger Entry Stage.

| ostMandate Arra           | nger Entry - DMOSYNDCN1509303618                      | 1          |                 | 0 | Application Info | 🗐 Re  | emarks Documents        | Advice: | s ir X      |
|---------------------------|-------------------------------------------------------|------------|-----------------|---|------------------|-------|-------------------------|---------|-------------|
| Parties                   | Parties                                               |            |                 |   |                  |       |                         |         | Screen(1/10 |
| Related Parties           | <ul> <li>Party 1 - Octasun Corporation INC</li> </ul> |            |                 |   |                  |       |                         |         | Ē.          |
| Preferred Financial Insti | Party Type                                            | Party Role | Party Number    |   |                  | Part  | ty Name                 |         |             |
| Tranche Details           | New Existing                                          | Borrower × | BR001           |   | Q                | 0     | Octasun Corporation INC |         |             |
| Collateral Details        |                                                       |            |                 |   |                  |       |                         |         |             |
| Margin Details            | Party Details                                         |            | Address Details |   |                  |       |                         |         |             |
| Eee Details               | Party Type                                            | с          |                 |   | Address          | Туре  | Registration Address    |         |             |
| ee betuiis                | Country of Incorporation                              | IND        |                 |   |                  | Area  | 613 NW Loop 410         |         |             |
| Deal Personnel Details    | Date Of Incorporation                                 | 2022-07-21 |                 |   | Bui              | ding  | Star Park               |         |             |
| Transaction Summary       | Place Of Incorporation                                | US         |                 |   | S                | treet |                         |         |             |
|                           | Demographic Type                                      |            |                 |   | Land             | nark  |                         |         |             |
| Summary                   | Classification Type                                   |            |                 |   | Lo               | ality |                         |         |             |
|                           | Party Sub Type                                        |            |                 |   |                  | City  | San Antonio             |         |             |
|                           | Holding Pattern                                       |            |                 |   |                  | state | Texas                   |         |             |
|                           | Organization Type                                     |            |                 |   | Cou              | intry | US                      |         |             |
|                           | KYC Status                                            | P          |                 |   | Zip              | ode   | 78216                   |         |             |
|                           | Preferred Language                                    |            |                 |   |                  |       |                         |         |             |
|                           | Report Locale                                         | en_US      |                 |   |                  |       |                         |         |             |
|                           | Onboarding Reference Number                           |            |                 |   |                  |       |                         |         |             |
|                           | Onboarding Status                                     |            |                 |   |                  |       |                         |         |             |
|                           | External Customer                                     |            |                 |   |                  |       |                         |         |             |

Figure 1-59 Parties Screen

For information on the screen fields, refer to the field description table below.

Table 1-49 Parties - Field Description

| Field        | Description                                                     |
|--------------|-----------------------------------------------------------------|
| Party Type   | Party could be an existing one or a new party can be created    |
| Party Role   | The role of the party selected during Loan lifecycle            |
| Party Number | Based on the Party selected, the Party Number is auto populated |

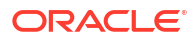

| Table 1-49 (C | Cont.) Parties - | <b>Field Description</b> |
|---------------|------------------|--------------------------|
|---------------|------------------|--------------------------|

| Field        | Description                                                    |
|--------------|----------------------------------------------------------------|
| Party Name   | Based on the Party selected, the Party Name is auto populated. |
| Contact Role | Contact Role added will have one of the Party roles mapped     |

### 1.4.2.2 Related Parties

Related Parties can be added for the application in the PostMandate Arranger Entry Stage.

Figure 1-60 Related Parties Screen

| ORACLE                    |                                            | ( DEFAULTENT     | TY) field OFFICE ( DM0)<br>April 3, 2015 | Q ATMAKER4 ∨      |
|---------------------------|--------------------------------------------|------------------|------------------------------------------|-------------------|
| PostMandate Arra          | inger Entry - DMOSYNDCN15093036181         | Application Info | Remarks Documents                        | Advices : X       |
| Parties                   | Related Parties                            |                  |                                          | Screen(2/1        |
| Related Parties           |                                            |                  |                                          |                   |
| Preferred Financial Insti | Parties                                    |                  |                                          |                   |
| Tranche Details           | Add Parties                                |                  |                                          |                   |
| Collateral Details        |                                            |                  |                                          |                   |
| Margin Details            | × Arma Cornoration                         |                  |                                          | ī                 |
| Fee Details               |                                            |                  |                                          |                   |
| Deal Personnel Details    | Octasun Corporation INC   Immediate Parent |                  |                                          | Ē.                |
| Transaction Summary       | Add Borrower                               |                  |                                          |                   |
| Summary                   |                                            |                  |                                          |                   |
|                           |                                            |                  |                                          |                   |
|                           |                                            |                  |                                          |                   |
|                           |                                            |                  |                                          |                   |
|                           |                                            |                  |                                          |                   |
|                           |                                            |                  |                                          |                   |
|                           |                                            |                  |                                          |                   |
| Audet                     |                                            |                  | Cancel Back                              | Saus & Close Next |

For information on the screen fields, refer to the field description table below.

Table 1-50 Related Parties - Field Description

| Field        | Description                                                    |
|--------------|----------------------------------------------------------------|
| Parties      | Select the Related party from the dropdown                     |
| Borrower     | Select the borrower party                                      |
| Relationship | Select the relationship of the borrower with the Related party |

### 1.4.2.3 Tranche Details

Tranche Details can be added for the application in the PostMandate Entry Stage.

| PostMandate Arra               | anger Entry - DMOSYNDCN15093                                                                                                    | 036181                                                                                           | Application Infe                                                                                                    | Documents Advices                                                           |
|--------------------------------|----------------------------------------------------------------------------------------------------|--------------------------------------------------------------------------------------------------|----------------------------------------------------------------------------------------------------|-----------------------------------------------------------------------------|
| Parties                        | Tranche Details                                                                                                    |                                                                                                  |                                                                                                    | Screen(4/1                                                                  |
| Related Parties                | Facility Details                                                                                                    |                                                                                                  |                                                                                                    |                                                                             |
| Preferred Financial Insti      | Facility Name                                                                                                    | Syndication Type                                                                                 | Total Facility Amount                                                                                                    | Number of Tranches                                                          |
| Tranche Details                | USD Credit Facility                                                                                                    |                                                                                                  | USD - \$500,000,000.00                                                                                                    | 1                                                                           |
| Collateral Details             | Purpose of Syndication                                                                                                    |                                                                                                  |                                                                                                    |                                                                             |
| Margin Details                 | Acquisition                                                                                                    |                                                                                                  |                                                                                                    |                                                                             |
| Fee Details                    |                                                                                                    |                                                                                                  |                                                                                                    |                                                                             |
| Deal Personnel Details         |                                                                                                    |                                                                                                  |                                                                                                    |                                                                             |
|                                | Tranche - Tranche A                                                                                                    |                                                                                                  |                                                                                                    |                                                                             |
| Transaction Summary            | Tranche - Tranche A  Tranche Name                                                                                                    | Amount                                                                                           | Foreign Exchange Rate                                                                                                    | Туре                                                                        |
| Transaction Summary<br>Summary | Tranche - Tranche A Tranche Name Tranche A                                                                                                    | Amount<br>USD ▼ \$500,000,000.00                                                                 | Foreign Exchange Rate                                                                                                    | Type<br>Revolving                                                           |
| Transaction Summary<br>Summary | Tranche - Tranche A Tranche Name Tranche A Primary Borrower                                                                                                  | Amount<br>USD • \$500,000,000.00<br>Additional Borrowers                                         | Foreign Exchange Rate           1         ~ ^           Utilization Currencies                                                       | Type<br>Revolving<br>Purpose                                                |
| Transaction Summary<br>Summary | Tranche - Tranche A Tranche Name Tranche A Primary Borrower Octasun Corporation INC                                                                          | Amount USD    S00,000,000.00  Additional Borrowers                                               | Foreign Exchange Rate       1     ~       Utilization Currencies                                                                     | Type<br>Revolving<br>Purpose<br>ACQUISTITON ×                               |
| Transaction Summary<br>Summary | Tranche A Tranche A Tranche A Tranche A Primary Borrower Octasun Corporation INC  Effective Date                                                             | Amount USD  S500,000,000,00 Additional Borrowers Availability Period(in Months)                  | Foreign Exchange Rate           1         *         ^           Ubflastion Currencies                                                | Type Revolving Revolving Curpose (ACQUISITION ×) Maturity Period(in Months) |
| Transaction Summary<br>Summary | Tranche A Tranche A Tranche A Tranche A Primary Borrower Octasun Corporation INC Effective Date April 3, 2015                                                | Amount USD  S500,000,000,00 Additional Borrowers Availability Period(in Months) 1                | Foreign Exchange Rate       1     V       Uhltation Currenties       USD X       Explinity Date       May 3, 2015                    | Type Revolving Revolving Cupose Cupose Maturity Period(in Months) 12        |
| Transaction Summary<br>Summary | Tranche A Tranche A Tranche A Tranche A Tranche A Primary Borrower Octasun Corporation INC Ctasun Corporation INC Effective Date April 3, 2015 Maturity Date | Anount USD  S500,000,000,00 Additional Borrowers Availability Period(in Months) 1 Repayment Type | Foreign Exchange Rate       1     V       Utilization Currencies       USD ×       Explay Date       May 3, 2015       Interest Type | Type Revolving Purpose AcQUISITION × Maturity Period(in Months) 12          |

For information on the screen fields, refer to the field description table below.

| Table 1-51 Hallche Delais - Field Description | Table 1-51 | Tranche | <b>Details</b> - | Field | Descript | ion |
|-----------------------------------------------|------------|---------|------------------|-------|----------|-----|
|-----------------------------------------------|------------|---------|------------------|-------|----------|-----|

| Field                  | Description                                               |
|------------------------|-----------------------------------------------------------|
| Facility Name          | The specified name of the Facility can be given           |
| Syndication Type       | The syndication type of the Facility                      |
| Total Facility Amount  | The total amount for the Facility can be given            |
| Number of tranches     | The number of tranches for the Facility                   |
| Purpose of Syndication | The purpose of the syndication                            |
| Tranche Name           | The specified name of the Tranche can be given            |
| Amount                 | The specified amount of the tranche can be given          |
| Foreign Exchange Rate  | The foreign exchange rate can be given                    |
| Туре                   | The type of the tranche can be selected                   |
| Primary Borrower       | The primary borrower of tranche can be given              |
| Additional Borrowers   | The additional borrowers of tranche can be given          |
| Utilization Currencies | The utilization currencies of tranche can be selected     |
| Purpose                | The purpose of tranche can be selected                    |
| Effective Date         | The effective date of tranche can be selected             |
| Availability period    | The availability period of tranche in months can be given |
| Expiry Date            | The expiry date of tranche can be selected                |
| Maturity Period        | The maturity period of tranche in months can be given     |
| Maturity Date          | The maturity date of tranche can be selected              |
| Repayment Type         | The repayment type of tranche can be selected             |
| Interest Type          | The interest type of tranche can be selected              |

# 1.4.2.4 Collateral Details

Collateral Details can be added for the application in the PostMandate Arranger Entry Stage.

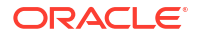

### Figure 1-62 Collateral Details Screen

| PostMandate Arra                       | nger Entry - DMOSYNDCN150930361            | 81                     | Application Info          | Remarks Documents Advices | :: ×         |
|----------------------------------------|--------------------------------------------|------------------------|---------------------------|---------------------------|--------------|
| Parties                                | Collateral Details                         |                        |                           |                           | Screen(5/10) |
| Related Parties                        | ✓ Collateral Details - ACCOUNT RECEIVABLES |                        |                           |                           | -            |
| Preferred Financial Insti              | Collateral Type                            | Collateral Description | Borrower Name             | Applicable Tranches       | E.           |
| Tranche Details                        | ACRC Q                                     | ACCOUNT RECEIVABLES    | Octasun Corporation INC × |                           |              |
| <ul> <li>Collateral Details</li> </ul> | Collateral Provider                        | Expected Value         | Eligible Value            | Market Value              |              |
| <ul> <li>Margin Details</li> </ul>     | Acme Corporation                           | USD • \$500,000,000.00 | USD • \$500,000,000.00    | USD • \$500,000,000.00    |              |
| Fee Details                            | Refresh Eligible and Market Value          |                        |                           |                           |              |
| Deal Personnel Details                 | Add Collatoral                             |                        |                           |                           |              |
| Transaction Summary                    | Add Constean                               |                        |                           |                           |              |
| Summary                                |                                            |                        |                           |                           |              |
|                                        |                                            |                        |                           |                           |              |
|                                        |                                            |                        |                           |                           |              |
|                                        |                                            |                        |                           |                           |              |
|                                        |                                            |                        |                           |                           |              |
|                                        |                                            |                        |                           |                           |              |
|                                        |                                            |                        |                           |                           |              |

For information on the screen fields, refer to the field description table below.

| Table 1-52 C | Collateral | Details - | Field | Description |
|--------------|------------|-----------|-------|-------------|
|--------------|------------|-----------|-------|-------------|

| Field                     | Description                                        |
|---------------------------|----------------------------------------------------|
| Collateral Type           | The type of Collateral which is pledged            |
| Collateral<br>Description | The description of the Collateral pledged          |
| Borrower Name             | The name of the Borrower                           |
| Applicable<br>Tranches    | The applicable tranches for the collateral pledged |
| Collateral Provider       | The provider of the collateral                     |
| Expected Value            | The expected value of the collateral               |
| Eligible Value            | The eligible value of the collateral               |
| Market Value              | The market value of the collateral                 |

# 1.4.2.5 Margin Details

Margin Details can be added for the application in the PostMandate Entry Stage.

### Figure 1-63 Margin Details Screen

| PostMandate Arra          | nger Entry - DMOSYNDCN1509303         | 6181                   |              | Application Int | o 🗒 Remarks 🕒 Documents | Advices   |
|---------------------------|---------------------------------------|------------------------|--------------|-----------------|-------------------------|-----------|
| Parties                   | Margin Details                        |                        |              |                 |                         | Screen(6, |
| Related Parties           | ✓ Tranche Margin Details 1- Tranche A |                        |              |                 |                         | ť         |
| Preferred Financial Insti | Margin Type                           | Tranche Name           | Tranche Type |                 | Tranche Effective Date  |           |
| Tranche Details           | Cash Margin 👻                         | Tranche A Q            | Revolving    |                 | April 3, 2015           |           |
| Collateral Details        | Tranche Maturity Date                 | Margin Method          |              |                 |                         |           |
| Margin Details            | April 3, 2016                         | Slab 👻                 |              |                 |                         |           |
| Fee Details               | ✓ Currency 1 - USD                    |                        |              |                 |                         | <u>ل</u>  |
| Deal Personnel Details    | Currency                              |                        |              |                 |                         |           |
| Transaction Summary       | USD Q                                 |                        |              |                 |                         |           |
| Summary                   | ✓ Date Slab 1 - 2015-04-03            |                        |              |                 |                         | Ē         |
|                           | Effective Date                        |                        |              |                 |                         |           |
|                           | April 3, 2015                         |                        |              |                 |                         |           |
|                           | ✓ Amount Slab 1                       |                        |              |                 |                         | Ē.        |
|                           | From Amount                           | To Amount              | Rate         |                 |                         |           |
|                           | USD - \$0.00                          | USD - \$500,000,000.00 | 2            | ~ ^             |                         |           |
|                           |                                       |                        |              |                 |                         |           |

For information on the screen fields, refer to the field description table below.

| Field                  | Description                                                                   |
|------------------------|-------------------------------------------------------------------------------|
| Margin Type            | The type of Margin Associated can be selected                                 |
| Tranche Name           | The tranche name to be selected from the LOV                                  |
| Tranche Type           | Based on the tranche selected, Tranche type is displayed                      |
| Tranche Effective Date | Based on the tranche selected, Tranche effective date is displayed            |
| Tranche Maturity Date  | Based on the tranche selected, Tranche Maturity date is displayed             |
| Margin Method          | Select the margin method from the dropdown                                    |
| Currency               | If margin method is Slab, select the currency from LOV                        |
| Effective Date         | If margin method is Slab, Provide an effective date for the currency selected |
| From Amount            | Provide the Amount from which the effective rate will be applied              |
| To Amount              | Provide the Amount to which the effective rate will be applied                |
| Rate                   | The Effective rate to be applied for the given slab                           |

### 1.4.2.6 Fee Details

Fee Details can be added for the application in the PostMandate Entry Stage.

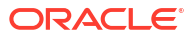

### Figure 1-64 Fee Details Screen

|                             |                              | 7/404        |              |                  |             | iril 3, 2015 |              |              |
|-----------------------------|------------------------------|--------------|--------------|------------------|-------------|--------------|--------------|--------------|
| PostMandate Arra            | nger Entry - DMOSYNDCN150930 | 150181       | U            | Application Info | Remarks     | 면 Documents  | Advices      |              |
| <ul> <li>Parties</li> </ul> | Fee Details                  |              |              |                  |             |              |              | Screen(7/10) |
| Related Parties             | ✓ Fee Details 1- Unutil Fee  |              |              |                  |             |              |              | Ē.           |
| Preferred Financial Insti   | Fee Type                     | Tranche Name | Tranche Type |                  | Tranche Eff | fective Date |              |              |
| Tranche Details             | Unutil Fee 🔹                 | Tranche A Q  | Revolving    |                  | April 3, 20 | 115          |              |              |
| Ocliateral Details          | Tranche Maturity Date        | Fee Method   | Amount/Rate  |                  | Rate        |              |              |              |
| Margin Details              | April 3, 2016                | Flat •       | Rate         | •                | 0.5         |              | ~ ^          |              |
| Fee Details                 | Add Fee Details              |              |              |                  |             |              |              |              |
| Deal Personnel Details      |                              |              |              |                  |             |              |              |              |
| Transaction Summary         |                              |              |              |                  |             |              |              |              |
| Summary                     |                              |              |              |                  |             |              |              |              |
|                             |                              |              |              |                  |             |              |              |              |
|                             |                              |              |              |                  |             |              |              |              |
|                             |                              |              |              |                  |             |              |              |              |
|                             |                              |              |              |                  |             |              |              |              |
|                             |                              |              |              |                  |             |              |              |              |
|                             |                              |              |              |                  |             |              |              |              |
|                             |                              |              |              |                  |             |              |              |              |
| Audit                       |                              |              |              |                  | Ca          | ncel Back    | Save & Close | Next         |

For information on the screen fields, refer to the field description table below.

Table 1-54 Fee Details - Field Description

| Description                                                        |
|--------------------------------------------------------------------|
| Select the Fee type from the dropdown                              |
| Select the tranche for which the fee will be applied               |
| Based on the tranche selected, Tranche type is displayed           |
| Based on the tranche selected, Tranche effective date is displayed |
| Based on the tranche selected, Tranche Maturity date is displayed  |
| Select the Fee method from the dropdown                            |
| Select whether amount or rate to be applied for the Fee            |
| Provide the rate applicable if rate is selected                    |
|                                                                    |

## 1.4.2.7 Deal Personal Details

Deal Personal Details can be added for the application in the PostMandate Entry Stage.

### Figure 1-65 Deal Personal Details Screen

|                           |                                             |                        |            | (DEFAULTENTITY)     | atmaker4 $\vee$ |
|---------------------------|---------------------------------------------|------------------------|------------|---------------------|-----------------|
| PostMandate Arra          | nger Entry - DMOSYNDCN15093                 | 036181                 | (i) 🖾 Ar   | aplication Info     | Advices         |
| Parties                   | Deal Personnel Details                      |                        |            |                     | Screen(8/10)    |
| Related Parties           | Transaction Name                            | Requester Name         |            |                     |                 |
| Preferred Financial Insti | Alpha                                       | David James            |            |                     |                 |
| Tranche Details           |                                             |                        |            |                     |                 |
| Ocliateral Details        | <ul> <li>Department 1 - Business</li> </ul> |                        |            |                     | Ē.              |
| Margin Details            | Department Name                             | Deal Personnel         | Name       | Email               | _               |
| Fee Details               | Business                                    | Relationship Manager Q | Raymond Ku | Raymond.Ku@desj.com |                 |
| Deal Personnel Details    |                                             |                        |            |                     |                 |
| Transaction Summary       | Add Department                              |                        |            |                     |                 |
| Summary                   |                                             |                        |            |                     |                 |
|                           |                                             |                        |            |                     |                 |
|                           |                                             |                        |            |                     |                 |
|                           |                                             |                        |            |                     |                 |
|                           |                                             |                        |            |                     |                 |
|                           |                                             |                        |            |                     |                 |
|                           |                                             |                        |            |                     |                 |
|                           |                                             |                        |            |                     |                 |
| Audit                     |                                             |                        |            | Cancel Back Save    | e & Close Next  |

For information on the screen fields, refer to the field description table below.

 Table 1-55
 Deal Personal Details - Field Description

| Field            | Description                           |
|------------------|---------------------------------------|
| Transaction Name | The specified name of the Transaction |
| Requester Name   | The Name of the Requester             |
| Department Name  | The Name of the Department            |
| Deal Personal    | The Role of the deal personal         |
| Name             | The Name of the deal personal         |
| Email            | The Email of the deal personal        |

# 1.4.2.8 Transaction Summary

Transaction Summary details can be added for the application in the Post Mandate Arranger Entry Stage.

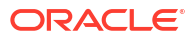

### Figure 1-66 Transaction Summary Screen

|                           |                                                                       | IDEFAULTENTITY)               |
|---------------------------|-----------------------------------------------------------------------|-------------------------------|
| PostMandate Arra          | nger Entry - DMOSYNDCN15093036181                                     | 🕜 🖾 Application Info          |
| Parties                   | Transaction Summary                                                   | Screen(9/10)                  |
| Related Parties           | Transaction Details                                                   |                               |
| Preferred Financial Insti | Bank is seeking approval to                                           |                               |
| Tranche Details           | Inderwrite a committed USD100M<br>Ioan to the counterparty to finance |                               |
| O Collateral Details      | shares. Total acquisition                                             |                               |
| O Margin Details          |                                                                       |                               |
| Fee Details               | consideration is USDIBillion.                                         |                               |
| O Deal Personnel Details  |                                                                       |                               |
| Transaction Summary       |                                                                       |                               |
| Summary                   |                                                                       |                               |
|                           |                                                                       |                               |
| Audit                     |                                                                       | Cancel Back Save & Close Next |

For information on the screen fields, refer to the field description table below.

Table 1-56 Transaction Summary - Field Description

| Field               | Description                     |
|---------------------|---------------------------------|
| Transaction Details | Provide the transaction details |

# 1.4.3 Participant Invitation

Participant Invitation stage has the option to capture Participant Invitation status details and Confidentiality Agreement review details.

- Participant Invitation
- Confidentiality Agreement Review

## 1.4.3.1 Participant Invitation

Participant Invitation status details can be added for the application in this stage.

| articipant Invita      | tion - DMOSYNDCN15093036181                                  |                   | 0 | Application Info | arks Documents | Advices    |
|------------------------|--------------------------------------------------------------|-------------------|---|------------------|----------------|------------|
| Parties                | Participant Invitation                                       |                   |   |                  |                | Screen(2/4 |
| Participant Invitation | > Golden Ace Bank of RJ (BK003)                              |                   |   |                  |                |            |
| Confidentiality Agreem | <ul> <li>Monopoly Banking Corporation Ltd (BK004)</li> </ul> |                   |   |                  |                |            |
| Summary                | Acceptance Status                                            | Remarks           |   |                  |                |            |
|                        | Confirmation Sent                                            | Confirmation Sent |   |                  |                |            |
|                        |                                                              |                   |   |                  |                |            |
|                        | Linked Documents                                             | +                 |   |                  |                |            |
|                        | No items to display.                                         |                   |   |                  |                |            |
|                        |                                                              |                   |   |                  |                |            |
|                        |                                                              |                   |   |                  |                |            |
|                        |                                                              |                   |   |                  |                |            |
|                        |                                                              |                   |   |                  |                |            |
|                        |                                                              |                   |   |                  |                |            |
|                        |                                                              |                   |   |                  |                |            |
|                        |                                                              |                   |   |                  |                |            |

### Figure 1-67 Participant Invitation Screen

For information on the screen fields, refer to the field description table below.

### Table 1-57 Participant Invitation - Field Description

| Field             | Description                                                     |
|-------------------|-----------------------------------------------------------------|
| Acceptance Status | The acceptance status of the invitation sent to the Participant |
| Remarks           | The remarks for the invitation status                           |

## 1.4.3.2 Confidentiality Agreement Review

Confidentiality Agreement documents can be reviewed for the application in the Participant Invitation Stage.

| = ORACLE Participant Invitation - DMOSYNDCN15093036181 |                                  | Ele defaultentition                                      |
|--------------------------------------------------------|----------------------------------|----------------------------------------------------------|
|                                                        |                                  | 🔘 🖾 Application Info 🗐 Remarks 🕒 Documents 📳 Advices 🛟 🗙 |
| Parties                                                | Confidentiality Agreement Review | Screen(3/4                                               |
| Participant Invitation                                 | Documents                        | And Deserve                                              |
| • Confidentiality Agreem                               |                                  | Autori Documents                                         |
| Summary                                                | No documents attached yet        |                                                          |
|                                                        |                                  |                                                          |
|                                                        |                                  |                                                          |
|                                                        |                                  |                                                          |
|                                                        |                                  |                                                          |
|                                                        |                                  |                                                          |
|                                                        |                                  |                                                          |
|                                                        |                                  |                                                          |
|                                                        |                                  |                                                          |
|                                                        |                                  |                                                          |
|                                                        |                                  |                                                          |
|                                                        |                                  |                                                          |
|                                                        |                                  |                                                          |
|                                                        |                                  |                                                          |
| Audit                                                  |                                  | Cancel Back Save & Close Next                            |

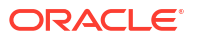

# 1.4.4 Transaction Document Review

Transaction Document Review has the option to capture and review the transaction Documents of the application.

Transaction Document Review

### 1.4.4.1 Transaction Document Review

Transaction Document Review details can be added for the application in this Stage.

| - ORACLE               |                                     | ( DEFAULTEN      | ΠΤΥ) 🏦 🕺 | Y) field OFFICE ( DMO)<br>April 3, 2015 |            | ${f Q}$ Atmaker4 $\sim$ |  |
|------------------------|-------------------------------------|------------------|----------|-----------------------------------------|------------|-------------------------|--|
| Transaction Docu       | Iment Review - DMOSYNDCN15093036181 | Application Info | Remarks  | Documents                               | Advices    | ];; ×                   |  |
| Deal Personnel Details | Transaction Documents Review        |                  |          |                                         |            | Screen(2/               |  |
| Transaction Documents  | Documents                           |                  |          |                                         | Attach Doo | cuments                 |  |
| o summary              | No documents attached yet           |                  |          |                                         |            |                         |  |
|                        |                                     |                  |          |                                         |            |                         |  |
|                        |                                     |                  |          |                                         |            |                         |  |
|                        |                                     |                  |          |                                         |            |                         |  |
|                        |                                     |                  |          |                                         |            |                         |  |
|                        |                                     |                  |          |                                         |            |                         |  |
|                        |                                     |                  |          |                                         |            |                         |  |
|                        |                                     |                  |          |                                         |            |                         |  |
|                        |                                     |                  |          |                                         |            |                         |  |
|                        |                                     |                  |          |                                         |            |                         |  |
|                        |                                     |                  |          |                                         |            |                         |  |
|                        |                                     |                  |          |                                         |            |                         |  |

Figure 1-69 Transaction Document Review Screen

## 1.4.5 Approval

Approval stage has the option to review and approve the details captured to this stage of the application.

# 1.4.6 Document Review By Legal

Document Review By Legal stage has the option to review the Transaction documents and to add Legal remarks for the application.

- Transaction Document Review
- Legal Remarks

### 1.4.6.1 Transaction Document Review

Transaction Document details can be reviewed by the legal team for the application in this stage.

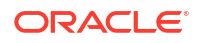

| ORACLE Document Review by Legal - DMOSYNDCN15093036181 |                              |                                                          |  |  |
|--------------------------------------------------------|------------------------------|----------------------------------------------------------|--|--|
|                                                        |                              | 🕥 🖾 Application Info 🗐 Remarks 🕒 Documents 📳 Advices 🛟 🗙 |  |  |
| Transaction Documents                                  | Transaction Documents Review | Screen(1/3)                                              |  |  |
| Legal Remarks                                          | Documents                    | Attach Documents                                         |  |  |
| Summary                                                |                              |                                                          |  |  |
|                                                        | No documents attached yet    |                                                          |  |  |
|                                                        |                              |                                                          |  |  |
|                                                        |                              |                                                          |  |  |
|                                                        |                              |                                                          |  |  |
|                                                        |                              |                                                          |  |  |
|                                                        |                              |                                                          |  |  |
|                                                        |                              |                                                          |  |  |
|                                                        |                              |                                                          |  |  |
|                                                        |                              |                                                          |  |  |
|                                                        |                              |                                                          |  |  |
|                                                        |                              |                                                          |  |  |
|                                                        |                              |                                                          |  |  |
|                                                        |                              |                                                          |  |  |
| Audit                                                  |                              | Cancel Save & Close Next                                 |  |  |

### Figure 1-70 Transaction Document Review Screen

# 1.4.6.2 Legal Remarks

Legal Remarks can be added for the application in the Document Review By Legal Stage.

| Figure 1-71 | Legal Remarks | Screen |
|-------------|---------------|--------|
|-------------|---------------|--------|

|                       | = ORACLE                                   |                | ■ (DEFAULTENTITY)                                                    |
|-----------------------|--------------------------------------------|----------------|----------------------------------------------------------------------|
| Review Legal Com      | nments - DMOSYNDCN150930361                | 181            | Application Info     Remarks     Documents     Documents     Advices |
| Legal Remarks         | Legal Remarks                              |                | Screen(1/3                                                           |
| Transaction Documents |                                            |                |                                                                      |
| Summary               | <ul> <li>Legal Remarks 1 - TRAD</li> </ul> |                | Ľ,                                                                   |
|                       | Document Type                              | Legal Comments |                                                                      |
|                       | TRAD Q                                     | Accepted       |                                                                      |
|                       | <ul> <li>Linked Documents</li> </ul>       | +              |                                                                      |
|                       |                                            |                |                                                                      |
|                       | Add Legal Remarks                          |                |                                                                      |
|                       |                                            |                |                                                                      |
|                       |                                            |                |                                                                      |
|                       |                                            |                |                                                                      |
|                       |                                            |                |                                                                      |
|                       |                                            |                |                                                                      |
|                       |                                            |                |                                                                      |
|                       |                                            |                |                                                                      |
| Audit                 |                                            |                | Cancel Save & Close Next                                             |

For information on the screen fields, refer to the field description table below.

| Field          | D        |
|----------------|----------|
|                | es       |
|                | ip       |
|                | ti       |
|                | 0        |
|                | n        |
| Document Type  | Th       |
|                | e        |
|                | ty       |
|                | of       |
|                | do       |
|                | cu       |
|                | m        |
|                | en       |
|                | t        |
|                | Sub      |
|                | m'       |
|                | tte      |
|                | d        |
| Legal Comments | Th       |
|                | e        |
|                | le       |
|                | ga       |
|                | co       |
|                | m        |
|                | m        |
|                | er       |
|                | ts       |
|                | to<br>th |
|                |          |
|                | do       |
|                | CL       |
|                | m        |
|                | er       |
|                | t        |
|                | SU<br>h  |
|                | D<br>mi  |
|                | tte      |
|                | d        |

#### Table 1-58 Legal Remarks - Field Description

# 1.4.7 Participant Commitment Confirmation

Participant Commitment Confirmation stage has the option to capture the Participant confirmation details, Credit approval details, Book value details, Revenue details and Transaction summary details.

- Participant Confirmation
- Credit Approval
- Book Value

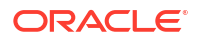

- Revenue Details
- Transaction Summary

# 1.4.7.1 Participant Confirmation

Participant Confirmation status details can be added for the application in this stage.

Figure 1-72 Participant Confirmation Screen

| articipant Comn         | nitment Confirmation - D       | MOSYNDCN1509 | 3036181                 |                    | Application In | nfo 🔄 Remarks 🕒 Documents 📳 Advices |
|-------------------------|--------------------------------|--------------|-------------------------|--------------------|----------------|-------------------------------------|
| arties                  | Participant Confirmation       |              |                         |                    |                | Screen(                             |
| articipant Confirmation | Lenders Vs Tranches            | Response     | Tranche A (<br>Received | USD )<br>Allocated |                | Total Allocation                    |
| redit Approval          | Monopoly Banking Corporation I | Received 👻   | \$60,000,000.00         | \$60,000,000.00    |                | \$60,000,000.00                     |
| ok Value                | Golden Ace Bank of RJ          | Received •   | \$20,000,000.00         | \$20,000,000.00    |                | \$20,000,000.00                     |
| venue Details           | Rabobank U.A                   | Received •   | \$20,000,000.00         | \$20,000,000.00    |                | \$20,000,000.00                     |
| insaction Summary       | Total Expected                 |              |                         | \$100,000,000.00   |                |                                     |
|                         | Total Received                 |              |                         | \$100,000,000.00   |                |                                     |
|                         | Difference                     |              |                         | \$0.00             |                |                                     |
|                         | Calculate                      |              |                         |                    |                |                                     |
|                         |                                |              |                         |                    |                |                                     |
|                         |                                |              |                         |                    |                |                                     |
|                         |                                |              |                         |                    |                |                                     |
|                         |                                |              |                         |                    |                |                                     |
|                         |                                |              |                         |                    |                |                                     |

For information on the screen fields, refer to the field description table below.

 Table 1-59
 Participant Confirmation - Field Description

| Field            | Description                                                                    |
|------------------|--------------------------------------------------------------------------------|
| Response         | Select the Arranger response status from the dropdown                          |
| Received         | The confirmation amount received from a particular Participant for the Tranche |
| Allocated        | The amount Allocated from the confirmation amount                              |
| Total Allocation | Total allocated amount for the particular Participant                          |
| Total Expected   | Total expected amount calculated from all the allocated amounts                |

### 1.4.7.2 Credit Approval

Credit Approval details can be added for the application in the Participant Commitment Confirmation stage.

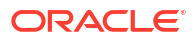

### Figure 1-73 Credit Approval Screen

| Participant Commi                   | itment Confirmation - DMOSYNDCN1 | 5093036181      |                 | 0 | Application Info | Remarks | Documents | Advices       | ;; ×        |
|-------------------------------------|----------------------------------|-----------------|-----------------|---|------------------|---------|-----------|---------------|-------------|
| Parties                             | Credit Approval                  |                 |                 |   |                  |         |           |               | Screen(3/7) |
| Participant Confirmation            | Initial Application Reference:   |                 |                 |   |                  |         |           | Cradit Approv | -al         |
| <ul> <li>Credit Approval</li> </ul> |                                  |                 |                 |   |                  |         |           | Status        | ai          |
| Book Value                          | ✓ Tranche A                      |                 |                 |   |                  |         |           |               |             |
| Revenue Details                     | Tranche Currency                 | Proposed Amount | Approved Amount |   |                  |         |           |               |             |
| Transaction Summary                 | USD                              | \$60,000,000.00 |                 |   |                  |         |           |               |             |
| Summary                             | Conditions                       |                 |                 |   |                  |         |           |               |             |
|                                     | Add Condition                    |                 |                 |   |                  |         |           |               |             |
| Audit                               |                                  |                 |                 |   |                  | Ca      | ncel Back | Save & Close  | Next        |

For information on the screen fields, refer to the field description table below.

Table 1-60 Credit Approval - Field Description

| Field           | Description                        |
|-----------------|------------------------------------|
| Proposed Amount | The Proposed Amount of the Tranche |
| Approved Amount | The Approved Amount of the Tranche |

### 1.4.7.3 Book Value

Book Value details can be added for the application in the Participant Commitment Confirmation Stage.

| ar deiparte comm         | itment Confirma | ation - DMOSY | NDCN15093036181          |                       | (1) Application               | Info 🔳 Remarks | Documents Advices      |         |
|--------------------------|-----------------|---------------|--------------------------|-----------------------|-------------------------------|----------------|------------------------|---------|
| Parties                  | Book Value      |               |                          |                       |                               |                |                        | Screen( |
| Participant Confirmation | Tranche Name    | Currency 0    | Total Public Hold Amount | Total Net Hold Amount | De Risking Period (in days) 🗘 |                | De Risking Method      |         |
| Credit Approval          | Trancha A       | USD           | \$40,000,000,00          | £ 40.000.000.00       | 70                            | ~ ^            | Drivata Dick Incurance |         |
| 3ook Value               | Trancie A       | 030           | \$00,000,000.00          | \$40,000,000.00       | 50                            |                | Private Risk insurance |         |
| Revenue Details          | Total Amount    |               | \$60,000,000.00          | \$40,000,000.00       |                               |                |                        |         |
| Transaction Summary      |                 |               |                          |                       |                               |                |                        |         |
| Summary                  |                 |               |                          |                       |                               |                |                        |         |
|                          |                 |               |                          |                       |                               |                |                        |         |
|                          |                 |               |                          |                       |                               |                |                        |         |
|                          |                 |               |                          |                       |                               |                |                        |         |
|                          |                 |               |                          |                       |                               |                |                        |         |
|                          |                 |               |                          |                       |                               |                |                        |         |
|                          |                 |               |                          |                       |                               |                |                        |         |
|                          |                 |               |                          |                       |                               |                |                        |         |
|                          |                 |               |                          |                       |                               |                |                        |         |
|                          |                 |               |                          |                       |                               |                |                        |         |
|                          |                 |               |                          |                       |                               |                |                        |         |

Figure 1-74 Book Value Screen

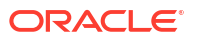

For information on the screen fields, refer to the field description table below.

Table 1-61 Book Value - Field Description

| Field                       | Description                                    |
|-----------------------------|------------------------------------------------|
| Total Public Hold<br>Amount | Provide the total public hold amount           |
| Total Net Hold Amount       | Provide the total net hold amount              |
| De Risking Period           | Provide the de risking period                  |
| De Risking Method           | Select the De Risking method from the dropdown |

### 1.4.7.4 Revenue Details

Revenue Details can be added for the application in the this Stage.

|                          |                               |                      | (DEFAULT              | ENTITY) field Office ( DMO)<br>April 3, 2015<br>Q ATMAKER4 V |
|--------------------------|-------------------------------|----------------------|-----------------------|--------------------------------------------------------------|
| Participant Comm         | itment Confirmation - DMOSYNI | DCN15093036181       | Application Info      | Remarks Documents Advices                                    |
| Parties                  | Revenue Details               |                      |                       | Screen(5/7)                                                  |
| Participant Confirmation | Expected Revenue              | Expected Cost        | Balance Sheet Usage   | Risk Weighted Assets (RWA)                                   |
| Credit Approval          | USD • \$4,000,000.00          | USD • \$2,000,000.00 | USD - \$40,000,000.00 | USD • \$2,000,000.00                                         |
| Book Value               |                               |                      |                       |                                                              |
| Revenue Details          |                               |                      |                       |                                                              |
| Transaction Summary      |                               |                      |                       |                                                              |
| Summary                  |                               |                      |                       |                                                              |
|                          |                               |                      |                       |                                                              |
|                          |                               |                      |                       |                                                              |
|                          |                               |                      |                       |                                                              |
|                          |                               |                      |                       |                                                              |
|                          |                               |                      |                       |                                                              |
|                          |                               |                      |                       |                                                              |
|                          |                               |                      |                       |                                                              |
|                          |                               |                      |                       |                                                              |
|                          |                               |                      |                       |                                                              |
|                          |                               |                      |                       |                                                              |
| Audit                    |                               |                      |                       | Cancel Back Save & Close Next                                |

Figure 1-75 Revenue Details Screen

For information on the screen fields, refer to the field description table below.

Table 1-62 Revenue Details - Field Description

| Field                | Description                                      |
|----------------------|--------------------------------------------------|
| Expected Revenue     | The expected revenue details of the participants |
| Expected Cost        | The eligible cost details of the participants    |
| Balance Sheet Usage  | Provide the balance sheet usage amount           |
| Risk Weighted Assets | Provide the Risk weighted assets amount          |

### 1.4.7.5 Transaction Summary

Transaction Summary Details can be added for the application in the Participant Commitment Confirmation Stage.

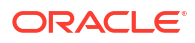

| Participant Comm         | itment Confirmation - DMOSYNDCN15093036181                                                                                            | Application Info     Remarks     Documents     Advices     X |
|--------------------------|----------------------------------------------------------------------------------------------------|--------------------------------------------------------------|
| Parties                  | Transaction Summary                                                                                                    | Screen(6/7                                                   |
| Participant Confirmation | Transaction Details                                                                                                    |                                                              |
| Credit Approval          | Bank is seeking approval to                                                                                                    |                                                              |
| Book Value               | underwrite a committed USD100M<br>Iban to the counterpart yn finance<br>the acquistion of todi oudstanding<br>shares. Todi acquistion |                                                              |
| Revenue Details          |                                                                                                    |                                                              |
| Transaction Summary      | consideration is opprisition.                                                                                                    |                                                              |
| Summary                  |                                                                                                    |                                                              |
|                          |                                                                                                    |                                                              |
|                          |                                                                                                    |                                                              |
|                          |                                                                                                    |                                                              |
|                          |                                                                                                    |                                                              |
|                          |                                                                                                    |                                                              |
|                          |                                                                                                    |                                                              |
|                          |                                                                                                    |                                                              |
|                          |                                                                                                    |                                                              |
|                          |                                                                                                    |                                                              |
|                          |                                                                                                    |                                                              |

#### Figure 1-76 Transaction Summary Screen

For information on the screen fields, refer to the field description table below.

#### Table 1-63 Transaction Summary - Field Description

| Field               | Description                     |
|---------------------|---------------------------------|
| Transaction Details | Provide the transaction details |

# 1.4.8 Allocation Approval

Allocation Approval stage has the option to approve the allocation details.

## 1.4.9 Review Legal Comments

Review Legal Comments stage has the option to review the legal remarks and take action up on it for the application.

Legal Remarks

## 1.4.9.1 Legal Remarks

Legal Remarks can be reviewed for the application in the Review Legal Comments stage.

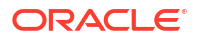

| Review Legal Co       | mments - DMOSYNDCN15093036 | 181            | Application Info | emarks 🛛 🔁 Documents | Advices | ;; ×      |
|-----------------------|----------------------------|----------------|------------------|----------------------|---------|-----------|
| Legal Remarks         | Legal Remarks              |                |                  |                      |         | Screen(1/ |
| Transaction Documents |                            |                |                  |                      |         |           |
| Summary               | ✓ Legal Remarks 1 - TRAD   |                |                  |                      |         | Ē         |
|                       | Document Type              | Legal Comments |                  |                      |         |           |
|                       | TRAD Q                     | Accepted       |                  |                      |         |           |
|                       | O Linked Documents         | +              |                  |                      |         |           |
|                       |                            |                |                  |                      |         |           |
|                       | Add Legal Remarks          |                |                  |                      |         |           |
|                       |                            |                |                  |                      |         |           |
|                       |                            |                |                  |                      |         |           |
|                       |                            |                |                  |                      |         |           |
|                       |                            |                |                  |                      |         |           |
|                       |                            |                |                  |                      |         |           |
|                       |                            |                |                  |                      |         |           |
|                       |                            |                |                  |                      |         |           |

#### Figure 1-77 Legal Remarks Screen

For information on the screen fields, refer to the field description table below.

Table 1-64 Legal Remarks - Field Description

| Field          | Description                                   |
|----------------|-----------------------------------------------|
| Document Type  | The type of document submitted                |
| Legal Comments | The legal comments for the document submitted |

# 1.4.10 KYC And Internal Approvals

KYC And Internal Approvals Stage has the option to do the approval of Deal Personal details, Internal Department approval details and KYC details.

- Deal Personal Details
- Internal Department Approval
- KYC Details

### 1.4.10.1 Deal Personal Details

Deal Personal Details can be added for the application in the KYC And Internal Approvals stage.

| KYC and Internal       | Approvals - DMOSYNDCN1509303618                               | 1                |   | Application Info    | Remarks Documents | Advices        | ×          |
|------------------------|---------------------------------------------------------------|------------------|---|---------------------|-------------------|----------------|------------|
| Deal Personnel Details | Internal Department Approval                                  |                  |   |                     |                   | Screen         | (2/4       |
| Internal Department Ap | <ul> <li>Internal Department Approval 1 - Business</li> </ul> |                  |   |                     |                   |                | -          |
| KYC Details            |                                                               |                  |   |                     |                   |                | <u>س</u> : |
| Summary                | Department Name                                               | Approver Name    |   | Approver Email      | Sign Off Status   |                |            |
| Summary                | Business                                                      | Raymond Ku       | Q | Raymond.Ku@desj.com | Approved          | •              |            |
|                        | Sign Off Date                                                 | Sign Off Comment |   |                     |                   |                |            |
|                        | March 2, 2015 🗰                                               | Approved         |   |                     |                   |                |            |
|                        |                                                               |                  |   |                     |                   |                |            |
|                        | Unked Documents                                               | +                |   |                     |                   |                |            |
|                        | No items to display.                                          |                  |   |                     |                   |                |            |
|                        |                                                               |                  |   |                     |                   |                |            |
|                        | Add Internal Department Approval                              |                  |   |                     |                   |                |            |
|                        |                                                               |                  |   |                     |                   |                |            |
|                        |                                                               |                  |   |                     |                   |                |            |
|                        |                                                               |                  |   |                     |                   |                |            |
|                        |                                                               |                  |   |                     |                   |                |            |
|                        |                                                               |                  |   |                     |                   |                |            |
|                        |                                                               |                  |   |                     |                   |                |            |
|                        |                                                               |                  |   |                     |                   |                |            |
|                        |                                                               |                  |   |                     |                   |                |            |
| Aude                   |                                                               |                  |   |                     | Cancel Back       | Sam & Class No |            |

### Figure 1-78 Deal Personal Detail Screen

For information on the screen fields, refer to the field description table below.

| Table 1-65 Deal | Personal Details - | <ul> <li>Field D</li> </ul> | escription |
|-----------------|--------------------|-----------------------------|------------|
|-----------------|--------------------|-----------------------------|------------|

| Field            | Description                           |
|------------------|---------------------------------------|
| Transaction Name | The specified name of the Transaction |
| Requester Name   | The Name of the Requester             |
| Department Name  | The Name of the Department            |
| Deal Personal    | The Role of the deal personal         |
| Name             | The Name of the deal personal         |
| Email            | The Email of the deal personal        |

# 1.4.10.2 Internal Department Approval

Internal Department Approval details can be added for the application in this Stage.

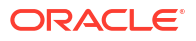

| KYC and Internal                                  | Approvals - DMOSYNDCN1509303618                                          | 1                             | Applicat                              | tion Info 🔲 Remarks 🕒 Documents 📳 Advices 📫 🗙 |
|---------------------------------------------------|--------------------------------------------------------------------------|-------------------------------|---------------------------------------|-----------------------------------------------|
| Deal Personnel Details     Internal Department Ap | Internal Department Approval V Internal Department Approval 1 - Business |                               |                                       | Screen(2/4                                    |
| KYC Details     Summary                           | Department Name<br>Business                                              | Approver Name<br>Raymond Ku Q | Approver Email<br>Raymond,Ku@desj.com | Sign Off Status Approved                      |
|                                                   | Sign Off Date                                                            | Sign Off Comment Approved     |                                       |                                               |
|                                                   | Linked Documents     No items to display.                                | +                             |                                       |                                               |
|                                                   | Add Internal Department Approval                                         |                               |                                       |                                               |
|                                                   |                                                                          |                               |                                       |                                               |
|                                                   |                                                                          |                               |                                       |                                               |
|                                                   |                                                                          |                               |                                       |                                               |

### Figure 1-79 Internal Department Approval Screen

### 1.4.10.3 KYC Details

KYC Details can be captured for the application in the KYC And Internal Approvals Stage.

| KYC and Internal Approvals - DMOSYNDCN15093036181 |                                           |                                              |          |            |   | Application Info   | Remarks E E | Documents | Advices | :: ×        |
|---------------------------------------------------|-------------------------------------------|----------------------------------------------|----------|------------|---|--------------------|-------------|-----------|---------|-------------|
| O Deal Personnel Details                          | KYC Details                               |                                              |          |            |   |                    |             |           |         | Screen(3/4) |
| Internal Department Ap                            | Party                                     | Roles                                        | КҮС Туре | KYC Status |   | Exception Required | Description |           |         |             |
| • KYC Details<br>Summary                          | Octasun Corporation INC<br>San Antonio US | Borrower ×                                   | Full 💌   | Completed  | • | No 🔻               | Completed   |           |         |             |
|                                                   | Acme Corporation US                       | Borrower Related Parties ×                   | Full •   | Completed  | • | No •               | Completed   |           |         |             |
|                                                   | Monopoly Banking Corporation<br>Ltd<br>US | Arranger × Participant ×                     | Full 👻   | Completed  | • | No •               | Completed   |           |         |             |
|                                                   | Rabobank U.A<br>US                        | Participant ×       Own Bank ×       Agent × | Full     | Completed  | • | No •               | Completed   |           |         |             |
|                                                   | Golden Ace Bank of RJ<br>US               | Participant × Arranger ×                     | Full •   | Completed  | • | Yes 🔹              | Completed   |           |         |             |
|                                                   | WALOO1<br>US                              | Legal Counsel ×                              | Full 👻   | Completed  | • | No 🔻               | Completed   |           |         |             |

For information on the screen fields, refer to the field description table below.

Table 1-66 KYC Details - Field Description

| Field | Description                                                    |
|-------|----------------------------------------------------------------|
| Party | The name of the party associated with application is displayed |

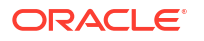

| Table 1-66 | (Cont.) KYC Details - Field Descriptio | n |
|------------|----------------------------------------|---|
|------------|----------------------------------------|---|

| Field              | Description                                       |
|--------------------|---------------------------------------------------|
| Roles              | The roles of the corresponding party is displayed |
| КҮС Туре           | Select the KYC type from the dropdown             |
| KYC Status         | Slect the KYC status from the dropdown            |
| Exception Required | Select whether the Party requires any exception   |
| Description        | Provide the description                           |

## 1.4.11 Track executed Documents

Track Executed Documents stage has the option to view and track the execution status of the mandate application documents. And also can capture the Covenant details, Condition subsequent details and Deal facility condition Precedent details.

- Transaction Document Review
- Covenant Details
- Condition Subsequent
- Deal Facility Condition Precedent

### 1.4.11.1 Transaction Document Review

Transaction Document Review details can be added for the application in this Stage.

| Track Executed Do       | uments - DMOSYNDCN15093036181 | Application Info     Remarks     Documents     Advices |
|-------------------------|-------------------------------|--------------------------------------------------------|
| Transaction Documents   | Transaction Documents Review  | Screen(1/5                                             |
| Covenant Details        | Documents                     | Attach Documents                                       |
| Condition Subsequent    |                               |                                                        |
| Deal Facility Condition | No documents attached yet     |                                                        |
| Summary                 |                               |                                                        |
|                         |                               |                                                        |
|                         |                               |                                                        |
|                         |                               |                                                        |
|                         |                               |                                                        |
|                         |                               |                                                        |
|                         |                               |                                                        |
|                         |                               |                                                        |
|                         |                               |                                                        |
|                         |                               |                                                        |
|                         |                               |                                                        |
|                         |                               |                                                        |
|                         |                               |                                                        |

#### Figure 1-81 Transaction Document Review Screen

### 1.4.11.2 Covenant Details

Covenant Details can be captured for application in Track Executed Documents stage.

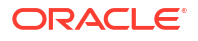

| frack Executed De       | ocuments - DMOSYNDCN1509303 | (i) Application                                              | n Info                    |               |
|-------------------------|-----------------------------|--------------------------------------------------------------|---------------------------|---------------|
| Transaction Documents   | Covenant Details            |                                                              |                           | Sci           |
| Covenant Details        | M. Courseast Dataila 1      |                                                              |                           |               |
| Condition Subsequent    | Covenant Details 1          |                                                              |                           |               |
| Deal Facility Condition | CovenantName                | Description                                                  | Customer Name             | Project Name  |
| Summary                 | Debt equity ratio           | Debt Equity ratio after on moth end<br>should be more than 2 | Octasun Corporation INC Q | Alpha         |
|                         | Due By                      | End By                                                       | Frequency                 | Reminder Days |
|                         | April 30, 2015              | March 30, 2016 🖮                                             | Monthly                   | 2             |
|                         | Aud Covenant                |                                                              |                           |               |
|                         | - ADA COVERINK              |                                                              |                           |               |

#### Figure 1-82 Covenant Details Screen

## 1.4.11.3 Condition Subsequent

Condition Subsequent details can be captured for application in Track Executed Documents stage.

|                         |                             |                                               | DEFAU                     | ILTENTITY) 🚊 FIELD OFFICE ( DMO) 🗘 ATMAKER4 🗸 |
|-------------------------|-----------------------------|-----------------------------------------------|---------------------------|-----------------------------------------------|
| Track Executed Do       | cuments - DMOSYNDCN15093036 | 181                                           | Application Inf           | fo 🔲 Remarks 🕒 Documents 📳 Advices 📫 🗙        |
| Transaction Documents   | Condition Subsequent        |                                               |                           | Screen(3/5)                                   |
| O Covenant Details      |                             |                                               |                           |                                               |
| Condition Subsequent    | ✓ Covenant Details 1        |                                               |                           | 血                                             |
| Deal Facility Condition | Condition SubsequentName    | Description                                   | Customer Name             | Project Name                                  |
| Summany                 | Closing Date                | Acquisition to be completed by 30<br>Sep 2015 | Octasun Corporation INC Q | Alpha                                         |
| - Summary               | Due By                      | Reminder Days                                 |                           |                                               |
|                         | September 30, 2015          | 30                                            |                           |                                               |
|                         |                             |                                               |                           |                                               |
|                         |                             |                                               |                           |                                               |
|                         | Add Condition Subsequent    |                                               |                           |                                               |
|                         |                             |                                               |                           |                                               |
|                         |                             |                                               |                           |                                               |
|                         |                             |                                               |                           |                                               |
|                         |                             |                                               |                           |                                               |
|                         |                             |                                               |                           |                                               |
|                         |                             |                                               |                           |                                               |
|                         |                             |                                               |                           |                                               |
|                         |                             |                                               |                           |                                               |
| Audit                   |                             |                                               |                           | Cancel Back Save & Close Next                 |

#### Figure 1-83 Condition Subsequent Screen

## 1.4.11.4 Deal Facility Condition Precedent

Deal Facility Condition Precedent details can be captured for the application in the Track executed Documents Stage.

|                                               |                                                                                                    |                                                         |                                                                    |   |                  | ITY) 🟦 Ap | LD OFFICE ( DMO)<br>rll 3, 2015 | م ATM/       | aker4 🗸     |
|-----------------------------------------------|----------------------------------------------------------------------------------------------------|---------------------------------------------------------|--------------------------------------------------------------------|---|------------------|-----------|---------------------------------|--------------|-------------|
| Track Executed Do                             | ocuments - DMOSYNDCN1509                                                                                                    | 3036181                                                 |                                                                    | 0 | Application Info | Remarks   | Documents                       | Advices      | ;; ×        |
| Transaction Documents                         | Deal Facility Condition Preceden                                                                                                    |                                                         |                                                                    |   |                  |           |                                 |              | Screen(4/5) |
| O Covenant Details                            | Overall Status : Not Satisfied                                                                                                    |                                                         |                                                                    |   |                  |           |                                 |              |             |
| Condition Subsequent  Deal Facility Condition | ✓ Conditions Precedent                                                                                                    |                                                         |                                                                    |   |                  |           |                                 |              |             |
| 6 Summary                                     | Section Section Comparison Section Comparison Section Comparison Comparison C | Definition Collateral Agreement to be completed Remarks | CP Status<br>Satisfied<br>Linked Documents<br>No items to display. | • | Valver Ref       |           |                                 |              |             |
| Audit                                         |                                                                                                    |                                                         |                                                                    |   |                  | Ca        | ncel Back                       | Save & Close | Next        |

#### Figure 1-84 Deal Facility Condition Precedent Screen

For information on the screen fields, refer to the field description table below.

#### Table 1-67 Deal Facility Condition Precedent - Field Description

| Field                           | Description                                                   |
|---------------------------------|---------------------------------------------------------------|
| Customer Acceptance<br>Received | Select the customer acceptance status                         |
| Customer Acceptance<br>Date     | Select the date on which the customer acceptance has received |
| Accepted By                     | Select whether the acceptance is received by letter or mail   |
| Remarks                         | Provide remarks if any for the acceptance                     |

# **1.5 Participant Process**

Use Participant Process which handles Syndication Facility Origination process for Bank as Participant.

Participant Process handles Syndication Facility Origination process for Bank as Participant. This includes Syndication Invitation from the Arranger, Due diligence of the Borrower, KYC, Risk review, Participation decision and Transaction document execution. Upon completion of the Origination process, the application hands over the details to Operations Enrichment Process for the Operation user to enrich and handover to OBCL.

The process flow for Participant process undergoes goes the below stages:

1. Entry

You can capture the borrower information and related party details manually. Borrower and borrower related parties details should be send to the Borrower on-boarding team to start the Borrower evaluation process.

2. Review Pre Analysis

You can review the borrower information and related party details. After review of the borrower details, you can decide to proceed with the Participation or to terminate the

process. To proceed with the participation, you can confirm the interest to the Arranger along with the signed NDA.

3. Review Additional Details

You have to wait for the additional details about the facility including Terms Sheet. After review of the details received, you can propose the intended participation amount for approval.

4. Approval

The intended participation amount is reviewed for approval. If no amendments required, then the data is send for credit approval. If any amendments required, then send back to Review Additional Details. You can initiate credit request with CFPM.

5. Review Credit Approval

The credit response is reviewed and you can decide to proceed with the Participation or to terminate the process. To participate, you can send confirmation to the arranger.

 Commitment Allocation You can wait for the allocation confirmation from the arranger. If the allocation is not done, then the application is cancelled or you can proceed to receive the draft transaction

documents from the agent. If you accept the allocation, then the agent is informed.

- Transaction Docs Review The transaction docs are reviewed and send to the internal legal team for their review.
- Docs Review by Legal The documents is reviewed by the internal legal. Legal provides the comments to the Business user for their review.
- 9. Review Legal Comments

The legal comments are reviewed and communicated to the Agent. If no amendments required, then move to KYC and Internal Approvals. If any amendments required, then it is communicated to the agent and wait for the amended documents.

10. KYC and Internal Approvals

KYC of all parties are checked to be complete. In addition, all the internal departmental approvals are checked to be in place. If KYC completion and internal department's approvals are pending, then you have to wait until these are completed. Completion of KYC and internal departmental approvals are outside OBCLPM. If the KYC of all parties and all the internal departmental approvals are in place, then proceed for document execution.

11. Track Executed Docs

The executed docs is tracked. If the participant bank is managing the Agency role, then the data is handed off to OBCL. If the participant bank is not an agent, then the data is handed off to the operations team for creation of Facility and Tranche. Post data hand off if the Condition Precedent is not satisfied, then it is moved to Review Condition Precedent Satisfaction.

- **12.** Review Condition Precedent Satisfaction You have to wait for the Condition Precedent to be satisfied. After satisfaction, you have to approve it and then with this participant process will end.
- Participant Process Initiation
- Participant Entry
- Review Pre Analysis
- Review Additional Details
- Approval
- Review Credit Approval

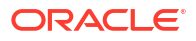

- Commitment Allocation
- Transaction Document Review
- Document Review By Legal
- Review Legal Comments
- KYC And Internal Approvals
- Track executed Documents

# 1.5.1 Participant Process Initiation

The basic registration details for Participant Process for a prospective borrower can be initiated using this Initiation screen, provided you have the required access rights.

#### **To initiate Participant Process**

Specify the **User ID** and **Password**, and login to Homepage.

- 1. On the Homepage, from Corporate Lending, under Operations, click Syndication.
- 2. On the Syndication, click Participant Process .

The Participant Process screen is displayed.

| Participant process         |                     |                                   |      |                             |          |
|-----------------------------|---------------------|-----------------------------------|------|-----------------------------|----------|
| Basic Details               |                     |                                   |      |                             |          |
| Business Product Q Required | Pre Mandate Ref No. | Application Date<br>April 3, 2015 | tin) | Priority<br>High Medium Low |          |
|                             |                     |                                   |      |                             | Initiate |
|                             |                     |                                   |      |                             |          |

3. In the **Participant Process** screen, provide the required details.

| Field                | Description                                                                                                    |
|----------------------|----------------------------------------------------------------------------------------------------|
| Business Product     | Click <b>Search</b> to view and select the required business product.                                                                             |
| Post Mandate Ref No. | Enter the reference number. (Only if the<br>Syndication Origination is managed by<br>OBCLPM).                                                     |
| Application Date     | Select an effective application date from the drop-down calendar. The system defaults the current system date as the application initiation date. |
| Priority             | Click <b>High/Medium/Low</b> button as per the priority.                                                                                          |

#### Table 1-68 Participant Process

4. Click Initiate to begin the process.

#### **Related Topics**

Participant Process Initiation

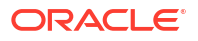

# 1.5.2 Participant Entry

Participant Entry Stage has the option to capture Parties and Related Party details of the application.

- Parties
- Related Parties

### 1.5.2.1 Parties

Parties can be added for the application in the Participant Entry Stage.

Figure 1-85 Parties Screen

|                 |                                              | B) (DEFAULTENTITY)         |
|-----------------|----------------------------------------------|----------------------------|
| Participant Ent | ry - DMOSYNDCN15093036468                    | O Advices + ×              |
| • Parties       | Parties                                      | Screen(1/                  |
| Related Parties | > Party 1 - Octasun Corporation INC          | <b>a</b>                   |
| Summary         | > Party 2 - Golden Ace Bank of RJ            | <b>t</b>                   |
|                 | > Party 3 - Rabobank U.A                     | Ē.                         |
|                 | > Party 4 - Monopoly Banking Corporation Ltd | t.                         |
|                 | Add Party Details                            |                            |
|                 |                                              |                            |
|                 |                                              |                            |
|                 |                                              |                            |
|                 |                                              |                            |
|                 |                                              |                            |
|                 |                                              |                            |
|                 |                                              |                            |
|                 |                                              |                            |
| Audit           |                                              | Cancel Save and Close Next |

For information on the screen fields, refer to the field description table below.

Table 1-69 Parties - Field Description

| Field        | Description                                                     |
|--------------|-----------------------------------------------------------------|
| Party Type   | Party could be an existing one or a new party can be created    |
| Party Role   | The role of the party selected during Loan lifecycle            |
| Party Number | Based on the Party selected, the Party Number is auto populated |
| Party Name   | Based on the Party selected, the Party Name is auto populated.  |
| Contact Role | Contact Role added will have one of the Party roles mapped      |

## 1.5.2.2 Related Parties

Related Parties will be displayed for the application in the Review Additional Details Stage.

#### Figure 1-86 Related Parties Screen

|                          |                                            | $\textcircled{\mbox{$\square$}} \ (\mbox{defaultentity}) \ \textcircled{\mbox{$\square$}} \ \underset{\mbox{$Aperl3,2015$}}{\mbox{$ELD OFFCE (DMO)$}} \ \textcircled{\mbox{$Q$}} \ \ \mbox{$ATMAKER4$} \ \lor$ |
|--------------------------|--------------------------------------------|----------------------------------------------------------------------------------------------------|
| Review Additional        | Details - DMOSYNDCN15093036468             | Application Info     Remarks     Documents     Advices     X                                                                                                    |
| ⊘ Parties                | Related Parties                            | Screen(2/13)                                                                                                    |
| Related Parties          |                                            |                                                                                                    |
| Tranche Details          | Parties                                    |                                                                                                    |
| Collateral Details       | Add Parties                                |                                                                                                    |
| Margin Details           |                                            |                                                                                                    |
| Fee Details              | ✓ Golden Ace Bank of RJ                    | 兪                                                                                                    |
| Participant Confirmation |                                            |                                                                                                    |
| Credit Approval          | Octasun Corporation INC   Immediate Parent | <u>∎</u> :                                                                                                    |
| Deal Personnel Details   | Add Borrower                               |                                                                                                    |
| Book Value               |                                            |                                                                                                    |
| Revenue Details          |                                            |                                                                                                    |
| Transaction Summary      |                                            |                                                                                                    |
| Summary                  |                                            |                                                                                                    |
|                          |                                            |                                                                                                    |
|                          |                                            |                                                                                                    |
|                          |                                            |                                                                                                    |
| Audit                    |                                            | Cancel Back Save and Close Next                                                                                                    |

For information on the screen fields, refer to the field description table below.

Table 1-70 Related Parties - Field Description

| Field        | Description                                                    |
|--------------|----------------------------------------------------------------|
| Parties      | Select the Related party from the dropdown                     |
| Borrower     | Select the borrower party                                      |
| Relationship | Select the relationship of the borrower with the Related party |

# 1.5.3 Review Pre Analysis

Review Pre Analysis Stage has the option to do pre analysis of the application.

- Borrower Review Status
- Confidentiality Agreement Review

### 1.5.3.1 Borrower Review Status

Borrower Review Status can be added for the application in the Review PreAnalysis Stage.

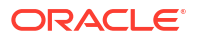

| prrower Review Status | Borrower Review Status  |                          |              |                        |                         |                      |                       |
|-----------------------|-------------------------|--------------------------|--------------|------------------------|-------------------------|----------------------|-----------------------|
| onfidentiality Agreem | Desting                 |                          |              |                        |                         |                      | Screen                |
|                       | Parties                 |                          |              |                        |                         |                      | Onboarded : 0 Pending |
| Jmmary                | Party Name 🗘            | Party Type 💲             | KYC Status 🗘 | Party Identification 🗘 | Application Reference 🗘 | Exception Provided 0 | Exception Remarks     |
|                       | Octasun Corporation INC | Borrower                 | NA           | DM05YNDCN15093036468   |                         |                      |                       |
|                       | Golden Ace Bank of RJ   | Borrower Related Parties | NA           | DMOSYNDCN15093036468   |                         |                      |                       |
|                       |                         |                          |              |                        |                         |                      |                       |
|                       |                         |                          |              |                        |                         |                      |                       |

#### Figure 1-87 Borrower Review Status Screen

For information on the screen fields, refer to the field description table below.

Table 1-71 Borrower Review Status - Field Description

| Field              | Description                           |
|--------------------|---------------------------------------|
| Exception Provided | The Exception status for the borrower |
| Exception Remarks  | The Remarks for the exception given   |

## 1.5.3.2 Confidentiality Agreement Review

Confidentiality Agreement documents can be added for the application in the Review PreAnalysis Stage.

Figure 1-88 Confidentiality Agreement Review Screen

| Review PreAnalysis - DMOSYNDCN15093036468       Image: Confidentiality Agreement Review         Confidentiality Agreement Review       Image: Confidentiality Agreement Review         Summary       Documents         No documents attached yet       Image: Confidentiality Agreement Review         Image: Confidentiality Agreement Review       Image: Confidentiality Agreement Review         Documents       Image: Confidentiality Agreement Review         Image: Confidentiality Agreement Review       Image: Confidentiality Agreement Review         Image: Confidentiality Agreement Review       Image: Confidentiality Agreement Review         Image: Confidentiality Agreement Review       Image: Confidentiality Agreement Review         Image: Confidentiality Agreement Review       Image: Confidentiality Agreement Review         Image: Confidentiality Agreement Review       Image: Confidentiality Agreement Review         Image: Confidentiality Agreement Review       Image: Confidentiality Agreement Review         Image: Confidentiality Agreement Review       Image: Confidentiality Agreement Review         Image: Confidentiality Agreement Review       Image: Confidentiality Agreement Review         Image: Confidentiality Agreement Review       Image: Confidentiality Agreement Review         Image: Confidentiality Agreement Review       Image: Confidentiality Agreement Review         Image: Confidentity Agreement Review       Image: Con                                                                                                    |                          |                                  |   | (DEFAULTENT      | TTY) 🟛 Ag | ELD OFFICE ( DMO)<br>orll 3, 2015 | Д ATM      | aker4 🗸    |
|----------------------------------------------------------------------------------------------------|--------------------------|----------------------------------|---|------------------|-----------|-----------------------------------|------------|------------|
| Ornidentiality Agreement Review       Contracticative Agreement Review         Summary       Documents         Modocuments attached yet       Modocuments attached yet                                                                                                    | Review PreAnalys         |                                  | ٥ | Application Info | 🗐 Remarks | Documents                         | Advices    | ];; ×      |
| Controlettiality Agreem.       Documents       Anachoo         Summary       No documents attached yet       Image: Control of the second second se | Borrower Review Status   | Confidentiality Agreement Review |   |                  |           |                                   |            | Screen(2/3 |
| Summary      No documents attached yet      No documents attached yet                                                                                                    | • Confidentiality Agreem | Documents                        |   |                  |           |                                   | Attach Doc | uments     |
|                                                                                                    | Summary                  | No documents attached yet        |   |                  |           |                                   |            |            |
|                                                                                                    |                          |                                  |   |                  |           |                                   |            |            |
|                                                                                                    |                          |                                  |   |                  |           |                                   |            |            |
|                                                                                                    |                          |                                  |   |                  |           |                                   |            |            |
|                                                                                                    |                          |                                  |   |                  |           |                                   |            |            |
|                                                                                                    |                          |                                  |   |                  |           |                                   |            |            |
|                                                                                                    |                          |                                  |   |                  |           |                                   |            |            |
|                                                                                                    |                          |                                  |   |                  |           |                                   |            |            |
|                                                                                                    |                          |                                  |   |                  |           |                                   |            |            |
|                                                                                                    |                          |                                  |   |                  |           |                                   |            |            |
|                                                                                                    |                          |                                  |   |                  |           |                                   |            |            |
|                                                                                                    |                          |                                  |   |                  |           |                                   |            |            |
|                                                                                                    |                          |                                  |   |                  |           |                                   |            |            |
|                                                                                                    |                          |                                  |   |                  |           |                                   |            |            |

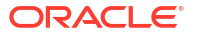
# 1.5.4 Review Additional Details

Review Additional Details Stage has the option to view Parties, Related Party details and to capture Tranche details, Collateral details, Margin details, Fee details, Participant confirmation details, Credit approval details, Deal personal details, Book Value details, Revenue details and Transaction summary of the application.

- Parties
- Related Parties
- Tranche Details
- Collateral Details
- Margin Details
- Fee Details
- Participant Confirmation
- Credit Approval
- Deal Personal Details
- Book Value
- Revenue Details
- Transaction Summary

### 1.5.4.1 Parties

Parties will be displayed for the application in the Review Additional Details Stage.

#### Figure 1-89 Parties Screen

|                          |                                              | (DEFAULTENTITY)  m Reid OFFICE (DMO)         |
|--------------------------|----------------------------------------------|----------------------------------------------|
| Review Additional        | Details - DMOSYNDCN15093036468               | O Application Info Remarks Documents Advices |
| • Parties                | Parties                                      | Screen(1/13                                  |
| Related Parties          | > Party 1 - Monopoly Banking Corporation Ltd | le le le le le le le le le le le le le l     |
| Tranche Details          | > Party 2 - Octasun Corporation INC          |                                              |
| Collateral Details       | X. Darts, Z. Calden Ass Bank of D3           |                                              |
| Margin Details           | Party 5 - Golden Ace Bank of RJ              |                                              |
| Fee Details              | > Party 4 - Rabobank U.A                     | Ċ.                                           |
| Participant Confirmation | Add Party Details                            |                                              |
| Credit Approval          |                                              |                                              |
| Deal Personnel Details   |                                              |                                              |
| Book Value               |                                              |                                              |
| Revenue Details          |                                              |                                              |
| Transaction Summary      |                                              |                                              |
| Summary                  |                                              |                                              |
|                          |                                              |                                              |
|                          |                                              |                                              |
|                          |                                              |                                              |
| Audit                    |                                              | Caprel Sam and Clove Next                    |

For information on the screen fields, refer to the field description table below.

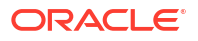

|--|

| Field        | Description                                                     |
|--------------|-----------------------------------------------------------------|
| Party Type   | Party could be an existing one or a new party can be created    |
| Party Role   | The role of the party selected during Loan lifecycle            |
| Party Number | Based on the Party selected, the Party Number is auto populated |
| Party Name   | Based on the Party selected, the Party Name is auto populated.  |
| Contact Role | Contact Role added will have one of the Party roles mapped      |

## 1.5.4.2 Related Parties

Related Parties will be displayed for the application in the Review Additional Details Stage.

| Review Additional        | Details - DMOSYNDCN15093036468            | ×        |
|--------------------------|-------------------------------------------|----------|
| Parties                  | Related Parties Screen(                   | 2/1      |
| Related Parties          |                                           |          |
| Tranche Details          | Parties et al. (2010)                     |          |
| Collateral Details       | Add rattes                                |          |
| Margin Details           |                                           |          |
| Fee Details              | ✓ Golden Ace Bank of RJ                   | <u>ت</u> |
| Participant Confirmation |                                           |          |
| Credit Approval          | Octasun Corporation INC  Immediate Parent | ţ,       |
| Deal Personnel Details   | Add Borrower                              |          |
| Book Value               |                                           |          |
| Revenue Details          |                                           |          |
| Transaction Summary      |                                           |          |
| Summary                  |                                           |          |

Figure 1-90 Related Parties Screen

For information on the screen fields, refer to the field description table below.

Table 1-73 Related Parties - Field Description

| Field        | Description                                                    |
|--------------|----------------------------------------------------------------|
| Parties      | Select the Related party from the dropdown                     |
| Borrower     | Select the borrower party                                      |
| Relationship | Select the relationship of the borrower with the Related party |

## 1.5.4.3 Tranche Details

Tranche Details can be captured for the application in the Review Additional Details Stage.

### Figure 1-91 Tranche Details Screen

|                          |                             |                                |                        | ENTITY) In FIELD OFFICE ( DMO) IN ATMAKER4 V |
|--------------------------|-----------------------------|--------------------------------|------------------------|----------------------------------------------|
| Review Additional        | Details - DMOSYNDCN15093036 | 5468                           |                        | Remarks Documents Advices                    |
| Parties                  | Tranche Details             |                                |                        | Screen(3/13)                                 |
| Related Parties          | Facility Details            |                                |                        |                                              |
| • Tranche Details        | Facility Name               | Syndication Type               | Total Facility Amount  | Number of Tranches                           |
| Collateral Details       | USD Credit Facility         |                                | USD                    | 1                                            |
| Margin Details           | Purpose of Syndication      |                                |                        |                                              |
| Fee Details              | Acquisition                 |                                |                        |                                              |
| Participant Confirmation |                             |                                |                        |                                              |
| Credit Approval          | ✓ Tranche - Tranche A       |                                |                        |                                              |
| Deal Personnel Details   | Tranche Name                | Amount                         | Foreign Exchange Rate  | Type                                         |
| Book Value               | Tranche A                   | USD - \$500,000,000.00         | 1 ~ ^                  | Revolving                                    |
| Revenue Details          | Primary Borrower            | Additional Borrowers           | Utilization Currencies | Purpose                                      |
| Transaction Summary      | Octasun Corporation INC 🔹   |                                | USD ×                  | ACQUISITION ×                                |
| Summary                  | Effective Date              | Availability Period(in Months) | Expiry Date            | Maturity Period(In Months)                   |
| ,                        | April 3, 2015               | 1                              | May 3, 2015            | 12                                           |
|                          | Maturity Date               | Repayment Type                 | Interest Type          |                                              |
|                          | April 3, 2016               | Bullet                         | Fixed                  |                                              |
|                          | Add Tranche                 |                                |                        |                                              |

For information on the screen fields, refer to the field description table below.

| Table 1-74 Tranche Details - Field Descriptio |
|-----------------------------------------------|
|-----------------------------------------------|

| Field                  | Description                                               |
|------------------------|-----------------------------------------------------------|
| Facility Name          | The specified name of the Facility can be given           |
| Syndication Type       | The syndication type of the Facility                      |
| Total Facility Amount  | The total amount for the Facility can be given            |
| Number of tranches     | The number of tranches for the Facility                   |
| Purpose of Syndication | The purpose of the syndication                            |
| Tranche Name           | The specified name of the Tranche can be given            |
| Amount                 | The specified amount of the tranche can be given          |
| Foreign Exchange Rate  | The foreign exchange rate can be given                    |
| Туре                   | The type of the tranche can be selected                   |
| Primary Borrower       | The primary borrower of tranche can be given              |
| Additional Borrowers   | The additional borrowers of tranche can be given          |
| Utilization Currencies | The utilization currencies of tranche can be selected     |
| Purpose                | The purpose of tranche can be selected                    |
| Effective Date         | The effective date of tranche can be selected             |
| Availability period    | The availability period of tranche in months can be given |
| Expiry Date            | The expiry date of tranche can be selected                |
| Maturity Period        | The maturity period of tranche in months can be given     |
| Maturity Date          | The maturity date of tranche can be selected              |
| Repayment Type         | The repayment type of tranche can be selected             |
| Interest Type          | The interest type of tranche can be selected              |

## 1.5.4.4 Collateral Details

Collateral Details can be captured for the application in the Review Additional Details Stage.

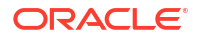

### Figure 1-92 Collateral Details Screen

| Review Additional        | Details - DMOSYNDCN15093036       | 468                    | Application In            | nfo 🔲 Remarks 🕒 Documents 📳 Advices 🛟 🗙 |
|--------------------------|-----------------------------------|------------------------|---------------------------|-----------------------------------------|
| Parties                  | Collateral Details                |                        |                           | Screen(4/1                              |
| Related Parties          | ✓ Collateral Details - BONDS      |                        |                           | -                                       |
| Tranche Details          | Collateral Type                   | Collateral Description | Borrower Name             | Applicable Tranches                     |
| Collateral Details       | BNDS Q                            | BONDS                  | Octasun Corporation INC × | Tranche A ×                             |
| Margin Details           | Collateral Provider               | Expected Value         | Eligible Value            | Market Value                            |
| Fee Details              | Golden Ace Bank                   | USD • \$500,000,000.00 | USD • \$500,000,000.00    | USD • \$500,000,000.00                  |
| Participant Confirmation | Refresh Eligible and Market Value |                        |                           |                                         |
| Credit Approval          | Add Collateral                    |                        |                           |                                         |
| Deal Personnel Details   |                                   |                        |                           |                                         |
| Book Value               |                                   |                        |                           |                                         |
| Revenue Details          |                                   |                        |                           |                                         |
| Transaction Summary      |                                   |                        |                           |                                         |
| Summary                  |                                   |                        |                           |                                         |
|                          |                                   |                        |                           |                                         |
|                          |                                   |                        |                           |                                         |
|                          |                                   |                        |                           |                                         |

For information on the screen fields, refer to the field description table below.

 Table 1-75
 Collateral Details - Field Description

| Description                                        |
|----------------------------------------------------|
| The type of Collateral which is pledged            |
| The description of the Collateral pledged          |
| The name of the Borrower                           |
| The applicable tranches for the collateral pledged |
| The provider of the collateral                     |
| The expected value of the collateral               |
| The eligible value of the collateral               |
| The market value of the collateral                 |
|                                                    |

# 1.5.4.5 Margin Details

Margin Details can be captured for the application in the Review Additional Details Stage.

### Figure 1-93 Margin Details Screen

| Review Additiona         | Details - DMOSYNDCN1509303646                           | 68                   | 0            | Application Info       | Advices     |
|--------------------------|---------------------------------------------------------|----------------------|--------------|------------------------|-------------|
| Parties                  | Margin Details                                          |                      |              |                        | Screen(5/13 |
| Related Parties          | <ul> <li>Tranche Margin Details 1- Tranche A</li> </ul> |                      |              |                        | 6           |
| Tranche Details          | Margin Type                                             | Tranche Name         | Tranche Type | Tranche Effective Date |             |
| Collateral Details       | Cash Margin 👻                                           | Tranche A Q          | Revolving    | April 3, 2015          |             |
| Margin Details           | Tranche Maturity Date                                   | Margin Method        |              |                        |             |
| Fee Details              | April 3, 2016                                           | Slab 🗸               |              |                        |             |
| Participant Confirmation | ✓ Currency 1 - USD                                      |                      |              |                        | Ē           |
| Credit Approval          | Currency                                                |                      |              |                        |             |
| Deal Personnel Details   | USD Q                                                   |                      |              |                        |             |
| Book Value               | <ul> <li>Date Slab 1 - 2015-04-03</li> </ul>            |                      |              |                        | 鼠           |
| Revenue Details          | Effective Date                                          |                      |              |                        |             |
| Transaction Summary      | April 3, 2015                                           |                      |              |                        |             |
| Summary                  | ✓ Amount Slab 1                                         |                      |              |                        | Ē.          |
|                          | From Amount                                             | To Amount            | Rate         |                        |             |
|                          | USD - \$0.00                                            | USD - \$5,000,000.00 | 0.5          | × ^                    |             |
|                          |                                                         |                      |              |                        |             |

For information on the screen fields, refer to the field description table below.

| Table 1-70 Margin Details - Field Descriptio | Table 1-76 | Margin Details - F | ield Description |
|----------------------------------------------|------------|--------------------|------------------|
|----------------------------------------------|------------|--------------------|------------------|

| Field                  | Description                                                                   |
|------------------------|-------------------------------------------------------------------------------|
| Margin Type            | The type of Margin Associated can be selected                                 |
| Tranche Name           | The tranche name to be selected from the LOV                                  |
| Tranche Type           | Based on the tranche selected, Tranche type is displayed                      |
| Tranche Effective Date | Based on the tranche selected, Tranche effective date is displayed            |
| Tranche Maturity Date  | Based on the tranche selected, Tranche Maturity date is displayed             |
| Margin Method          | Select the margin method from the dropdown                                    |
| Currency               | If margin method is Slab, select the currency from LOV                        |
| Effective Date         | If margin method is Slab, Provide an effective date for the currency selected |
| From Amount            | Provide the Amount from which the effective rate will be applied              |
| To Amount              | Provide the Amount to which the effective rate will be applied                |
| Rate                   | The Effective rate to be applied for the given slab                           |

## 1.5.4.6 Fee Details

Fee Details can be captured for the application in the Review Additional Details Stage.

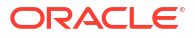

### Figure 1-94 Fee Details Screen

| Review Additional        | Details - DMOSYNDCN1509303  | 6468         |   |              | Application Info       | uments 🕒 Advic | es ;; X      |
|--------------------------|-----------------------------|--------------|---|--------------|------------------------|----------------|--------------|
| Parties                  | Fee Details                 |              |   |              |                        |                | Screen(6/13) |
| Related Parties          | ✓ Fee Details 1- Unutil Fee |              |   |              |                        |                | Ē            |
| Tranche Details          | Fee Type                    | Tranche Name |   | Tranche Type | Tranche Effective Date |                |              |
| Collateral Details       | Unutil Fee 🔹                | Tranche A    | Q | Revolving    | April 3, 2015          |                |              |
| Margin Details           | Tranche Maturity Date       | Fee Method   |   | Amount/Rate  | Rate                   |                |              |
| • Fee Details            | April 3, 2016               | Flat         | • | Rate         | • 0.5                  | × ^            |              |
| Participant Confirmation | Add Fee Details             |              |   |              |                        |                |              |
| Credit Approval          |                             |              |   |              |                        |                |              |
| Deal Personnel Details   |                             |              |   |              |                        |                |              |
| Book Value               |                             |              |   |              |                        |                |              |
| Revenue Details          |                             |              |   |              |                        |                |              |
| Transaction Summary      |                             |              |   |              |                        |                |              |
| Summary                  |                             |              |   |              |                        |                |              |
|                          |                             |              |   |              |                        |                |              |
|                          |                             |              |   |              |                        |                |              |
|                          |                             |              |   |              |                        |                |              |

For information on the screen fields, refer to the field description table below.

Table 1-77 Fee Details - Field Description

| Field                  | Description                                                        |
|------------------------|--------------------------------------------------------------------|
| Fee Туре               | Select the Fee type from the dropdown                              |
| Tranche Name           | Select the tranche for which the fee will be applied               |
| Tranche Type           | Based on the tranche selected, Tranche type is displayed           |
| Tranche Effective Date | Based on the tranche selected, Tranche effective date is displayed |
| Tranche Maturity Date  | Based on the tranche selected, Tranche Maturity date is displayed  |
| Fee Method             | Select the Fee method from the dropdown                            |
| Amount/Rate            | Select whether amount or rate to be applied for the Fee            |
| Rate                   | Provide the rate applicable if rate is selected                    |
|                        |                                                                    |

# 1.5.4.7 Participant Confirmation

Participant Confirmation status details can be captured for the application in the Review Additional Details stage.

|                          |                              |            |                         |                    | (DEFAULTENTITY)  | FIELD OFFICE (DMO)              |
|--------------------------|------------------------------|------------|-------------------------|--------------------|------------------|---------------------------------|
| Review Additiona         | l Details - DMOSYNDCN1       | 5093036468 |                         |                    | Application Info | Remarks Documents Advices       |
| Parties                  | Participant Confirmation     |            |                         |                    |                  | Screen(7/13                     |
| Related Parties          | Lenders Vs Tranches          | Response   | Tranche A  <br>Received | USD )<br>Allocated |                  | Total Allocation                |
| Tranche Details          | Monopoly Banking Corporation | Received - | \$250,000,000.00        | \$250,000,000.00   |                  | \$250,000,000.00                |
| Collateral Details       | Rabohank U.A                 | Received • | \$250.000.000.00        | \$250.000.000.00   |                  | \$250,000,000,00                |
| 🖉 Margin Details         |                              |            |                         | \$500,000,000,00   |                  |                                 |
| Fee Details              |                              |            |                         | \$300,000,000.00   |                  |                                 |
| Participant Confirmation | Total Received               |            |                         | \$500,000,000.00   |                  |                                 |
| Credit Approval          | Difference                   |            |                         |                    |                  |                                 |
| Deal Personnel Details   | Calculate                    |            |                         |                    |                  |                                 |
| Book Value               |                              |            |                         |                    |                  |                                 |
| Revenue Details          |                              |            |                         |                    |                  |                                 |
| Transaction Summary      |                              |            |                         |                    |                  |                                 |
| Summary                  |                              |            |                         |                    |                  |                                 |
|                          |                              |            |                         |                    |                  |                                 |
|                          |                              |            |                         |                    |                  |                                 |
|                          |                              |            |                         |                    |                  |                                 |
|                          |                              |            |                         |                    |                  |                                 |
| Audit                    |                              |            |                         |                    |                  | Cancel Back Save and Close Next |

### Figure 1-95 Participant Confirmation Screen

For information on the screen fields, refer to the field description table below.

| Table 1-78 | <b>Participant Confirmation - Field Description</b> |
|------------|-----------------------------------------------------|
|            |                                                     |

| Field            | Description                                                                    |
|------------------|--------------------------------------------------------------------------------|
| Response         | Select the Arranger response status from the dropdown                          |
| Received         | The confirmation amount received from a particular Participant for the Tranche |
| Allocated        | The amount Allocated from the confirmation amount                              |
| Total Allocation | Total allocated amount for the particular Participant                          |
| Total Expected   | Total expected amount calculated from all the allocated amounts                |
| Total Received   | Total received amount from all the participants                                |

# 1.5.4.8 Credit Approval

Credit Approval details can be captured for the application in the Review Additional Details stage.

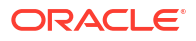

### Figure 1-96 Credit Approval Screen

|                          |                                |                  | (DEFAULTEN       | TITY) field OFFICE ( DMO)<br>April 3, 2015 | $\hat{\mathcal{Q}}$ Atmaker4 $\vee$ |
|--------------------------|--------------------------------|------------------|------------------|--------------------------------------------|-------------------------------------|
| Review Additional        | Details - DMOSYNDCN1509303     | 6468             | Application Info | Remarks Documents                          | Advices                             |
| Parties                  | Credit Approval                |                  |                  |                                            | Screen(8/13)                        |
| Related Parties          | Initial Application Reference: |                  |                  |                                            | Credit Approval                     |
| Tranche Details          |                                |                  |                  |                                            | Status                              |
| Ocollateral Details      | ✓ Tranche A                    |                  |                  |                                            |                                     |
| Margin Details           | Tranche Currency               | Proposed Amount  | Approved Amount  |                                            |                                     |
| Fee Details              | USD                            | \$500,000,000.00 | \$500,000,000.00 |                                            |                                     |
| Participant Confirmation | Conditions                     |                  |                  |                                            |                                     |
| Credit Approval          |                                |                  |                  |                                            |                                     |
| Deal Personnel Details   | Add Condition                  |                  |                  |                                            |                                     |
| Book Value               |                                |                  |                  |                                            |                                     |
| Revenue Details          |                                |                  |                  |                                            |                                     |
| Transaction Summary      |                                |                  |                  |                                            |                                     |
| Summary                  |                                |                  |                  |                                            |                                     |
|                          |                                |                  |                  |                                            |                                     |
|                          |                                |                  |                  |                                            |                                     |
|                          |                                |                  |                  |                                            |                                     |
|                          |                                |                  |                  |                                            |                                     |
| Audit                    |                                |                  |                  | Cancel Back                                | Save and Close Next                 |

For information on the screen fields, refer to the field description table below.

### Table 1-79 Credit Approval - Field Description

| Field           | Description                        |
|-----------------|------------------------------------|
| Proposed Amount | The Proposed Amount of the Tranche |
| Approved Amount | The Approved Amount of the Tranche |

### 1.5.4.9 Deal Personal Details

Deal Personal Details can be captured for the application in the Review Additional Details stage.

Figure 1-97 Deal Personal Detail Screen

| Review Additional        | Details - DMOSYNDCN1509303                  | 56468                  |            | pplication Info | Documents 🗄 Advices 🛟 🏷 🗙 |
|--------------------------|---------------------------------------------|------------------------|------------|-----------------|---------------------------|
| Parties                  | Deal Personnel Details                      |                        |            |                 | Screen(9/13               |
| Related Parties          | Transaction Name                            | Requester Name         |            |                 |                           |
| Tranche Details          | Alpha                                       | David James            |            |                 |                           |
| Collateral Details       |                                             |                        |            |                 |                           |
| Margin Details           | <ul> <li>Department 1 - Business</li> </ul> |                        |            |                 | Ū.                        |
| Fee Details              | Department Name                             | Deal Personnel         | Name       | Email           |                           |
| Participant Confirmation | Business                                    | Relationship Manager Q | Raymond Ku | Raymond.Ku@d    | esj.com                   |
| Credit Approval          |                                             |                        |            |                 |                           |
| Deal Personnel Details   | Add Department                              |                        |            |                 |                           |
| Book Value               |                                             |                        |            |                 |                           |
| Revenue Details          |                                             |                        |            |                 |                           |
| Transaction Summary      |                                             |                        |            |                 |                           |
| Summary                  |                                             |                        |            |                 |                           |
|                          |                                             |                        |            |                 |                           |
|                          |                                             |                        |            |                 |                           |
|                          |                                             |                        |            |                 |                           |

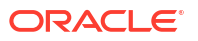

| Table 1-80 | Deal Personal | Details - | Field | Description |
|------------|---------------|-----------|-------|-------------|
|            |               |           |       |             |

| Field            | Description                           |
|------------------|---------------------------------------|
| Transaction Name | The specified name of the Transaction |
| Requester Name   | The Name of the Requester             |
| Department Name  | The Name of the Department            |
| Deal Personal    | The Role of the deal personal         |
| Name             | The Name of the deal personal         |
| Email            | The Email of the deal personal        |

## 1.5.4.10 Book Value

Book Value details can be captured for the application in the Review Additional Details Stage.

| Review Additional        | Details - DMOS                                                                                                    | VNDCN150930 | 36468            |                     | 0 0                           | Application Info | E Remarks | Documents                               | Advices | 1tt x          |
|--------------------------|----------------------------------------------------------------------------------------------------|-------------|------------------|---------------------|-------------------------------|------------------|-----------|-----------------------------------------|---------|----------------|
| Parties                  | Book Value                                                                                                    |             |                  |                     |                               |                  |           | 311111111111111111111111111111111111111 |         | Screen(10/17   |
| Related Parties          | book funce                                                                                                    |             |                  |                     |                               |                  |           | 111111111005                            |         | rerecti(to) is |
| Tranche Details          | Tranche Name Currency Currency Total Public Hold Amount Control Net Hold Amount Control Net Hold Amoun |             |                  | De Risking Period ( | De Risking Period (in days) 🗘 |                  |           | De Risking Method 0                     |         |                |
| Collateral Details       | Tranche A                                                                                                    | USD         | \$400,000,000.00 | \$100,000,000.00    | 30                            |                  | ~ ^       | Private Risk Ins                        | urance  | •              |
| Margin Details           | Total Amount                                                                                                    |             | \$400.000.000.00 | \$100,000,000,00    |                               |                  |           |                                         |         |                |
| Fee Details              |                                                                                                    |             |                  |                     |                               |                  |           |                                         |         |                |
| Participant Confirmation |                                                                                                    |             |                  |                     |                               |                  |           |                                         |         |                |
| Credit Approval          |                                                                                                    |             |                  |                     |                               |                  |           |                                         |         |                |
| Deal Personnel Details   |                                                                                                    |             |                  |                     |                               |                  |           |                                         |         |                |
| Book Value               |                                                                                                    |             |                  |                     |                               |                  |           |                                         |         |                |
| Revenue Details          |                                                                                                    |             |                  |                     |                               |                  |           |                                         |         |                |
| Transaction Summary      |                                                                                                    |             |                  |                     |                               |                  |           |                                         |         |                |
| Summary                  |                                                                                                    |             |                  |                     |                               |                  |           |                                         |         |                |
|                          |                                                                                                    |             |                  |                     |                               |                  |           |                                         |         |                |
|                          |                                                                                                    |             |                  |                     |                               |                  |           |                                         |         |                |
|                          |                                                                                                    |             |                  |                     |                               |                  |           |                                         |         |                |
|                          |                                                                                                    |             |                  |                     |                               |                  |           |                                         |         |                |

|--|

For information on the screen fields, refer to the field description table below.

Table 1-81 Book Value - Field Description

| Field                       | Description                                    |
|-----------------------------|------------------------------------------------|
| Total Public Hold<br>Amount | Provide the total public hold amount           |
| Total Net Hold Amount       | Provide the total net hold amount              |
| De Risking Period           | Provide the de risking period                  |
| De Risking Method           | Select the De Risking method from the dropdown |

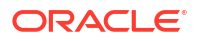

## 1.5.4.11 Revenue Details

Revenue Details can be captured for the application in the Review Additional Details Stage.

| Parties                  | Povonuo Do                     |                  | 400                 |                  |                            | Application Inf    | o 🗐 Remarks | Documents    | Advices | ] ;; ×     |
|--------------------------|--------------------------------|------------------|---------------------|------------------|----------------------------|--------------------|-------------|--------------|---------|------------|
|                          | Revenue De                     | etails           |                     |                  |                            |                    |             |              | 9       | Screen(11/ |
| Related Parties          | Expected Revenue Expected Cost |                  | Balance Sheet Usage |                  | Risk Weighted Assets (RWA) |                    |             |              |         |            |
| Tranche Details          | USD -                          | \$500,000,000.00 | USD                 | \$200,000,000.00 | USD                        | ▼ \$400,000,000.00 | USD         | ▼ \$100,000, | 00.00   |            |
| Collateral Details       |                                |                  |                     |                  |                            |                    |             |              |         |            |
| Margin Details           |                                |                  |                     |                  |                            |                    |             |              |         |            |
| Fee Details              |                                |                  |                     |                  |                            |                    |             |              |         |            |
| Participant Confirmation |                                |                  |                     |                  |                            |                    |             |              |         |            |
| Credit Approval          |                                |                  |                     |                  |                            |                    |             |              |         |            |
| Deal Personnel Details   |                                |                  |                     |                  |                            |                    |             |              |         |            |
| Book Value               |                                |                  |                     |                  |                            |                    |             |              |         |            |
| Revenue Details          |                                |                  |                     |                  |                            |                    |             |              |         |            |
| Transaction Summary      |                                |                  |                     |                  |                            |                    |             |              |         |            |
| Summary                  |                                |                  |                     |                  |                            |                    |             |              |         |            |

Figure 1-99 Revenue Details Screen

For information on the screen fields, refer to the field description table below.

Table 1-82 Revenue Details - Field Description

| Field                | Description                                      |
|----------------------|--------------------------------------------------|
| Expected Revenue     | The expected revenue details of the participants |
| Expected Cost        | The eligible cost details of the participants    |
| Balance Sheet Usage  | Provide the balance sheet usage amount           |
| Risk Weighted Assets | Provide the Risk weighted assets amount          |

# 1.5.4.12 Transaction Summary

Transaction Summary Details can be captured for the application in the Review Additional Details Stage.

| Figure 1-100 | fransaction Summary Screen |  |
|--------------|----------------------------|--|
|              |                            |  |
|              |                            |  |

|                                         |                                                                                                    |                | (DEFAULTENTITY)     Im FIELD OFFICE (DMO)     Q     ATMAKER4 |                             |  |  |  |
|-----------------------------------------|----------------------------------------------------------------------------------------------------|----------------|--------------------------------------------------------------|-----------------------------|--|--|--|
| Review Additional                       | l Details - DMOSYNDCN15093036468                                                                                     | (D) (III) Appl | lication Info                                                | Documents                   |  |  |  |
| ⊘ Parties                               | Transaction Summary                                                                                                  |                |                                                              | Screen(12/13)               |  |  |  |
| Related Parties                         | Transaction Details                                                                                                  |                |                                                              |                             |  |  |  |
| Tranche Details                         | Bank is seeking approval to                                                                                          |                |                                                              |                             |  |  |  |
| O Collateral Details                    | underwrite a committed USD100M<br>Ioan to the counterparty to finance                                                |                |                                                              |                             |  |  |  |
| O Margin Details                        | the acquisition of total outstanding<br>shares of Octogen India Ltd. Shares<br>of octogen is currently unlisted with |                |                                                              |                             |  |  |  |
| Fee Details                             | an expected IPO date in the next<br>December                                                                         |                |                                                              |                             |  |  |  |
| Participant Confirmation                |                                                                                                    |                |                                                              |                             |  |  |  |
| Credit Approval                         |                                                                                                    |                |                                                              |                             |  |  |  |
| O Deal Personnel Details                |                                                                                                    |                |                                                              |                             |  |  |  |
| Book Value                              |                                                                                                    |                |                                                              |                             |  |  |  |
| O Revenue Details                       |                                                                                                    |                |                                                              |                             |  |  |  |
| <ul> <li>Transaction Summary</li> </ul> |                                                                                                    |                |                                                              |                             |  |  |  |
| Summary                                 |                                                                                                    |                |                                                              |                             |  |  |  |
|                                         |                                                                                                    |                |                                                              |                             |  |  |  |
|                                         |                                                                                                    |                |                                                              |                             |  |  |  |
|                                         |                                                                                                    |                |                                                              |                             |  |  |  |
|                                         |                                                                                                    |                |                                                              |                             |  |  |  |
| Audit                                   |                                                                                                    |                | Can                                                          | el Back Save and Close Next |  |  |  |

For information on the screen fields, refer to the field description table below.

#### Table 1-83 Transaction Summary - Field Description

| Field               | Description                     |
|---------------------|---------------------------------|
| Transaction Details | Provide the transaction details |

# 1.5.5 Approval

Approval stage has the option to review and approve the details captured to this stage of the application.

## 1.5.6 Review Credit Approval

Review Credit Approval stage has the option to review the Credit Approval details of the application.

# 1.5.7 Commitment Allocation

Commitment Allocation stage has the option to update the Participant confirmation details captured for the application.

## 1.5.8 Transaction Document Review

Transaction Document Review stage has the option to capture and review the transaction Documents of the application.

Transaction Document Review

## 1.5.8.1 Transaction Document Review

Transaction Document Review details can be captured for the application in this Stage.

| Transaction Docu       | ments Review - DMOSYNDCN15093036468 | Application Info     Remarks     Documents     Advices     + × |
|------------------------|-------------------------------------|----------------------------------------------------------------|
| Transaction Documents  | Transaction Documents Review        | Screen(1/:                                                     |
| Deal Personnel Details | Documents                           | Attach Documents                                               |
| Summary                | No documente attached unt           |                                                                |
|                        | No documents attached yet           |                                                                |
|                        |                                     |                                                                |
|                        |                                     |                                                                |
|                        |                                     |                                                                |
|                        |                                     |                                                                |
|                        |                                     |                                                                |
|                        |                                     |                                                                |
|                        |                                     |                                                                |
|                        |                                     |                                                                |
|                        |                                     |                                                                |
|                        |                                     |                                                                |
|                        |                                     |                                                                |
|                        |                                     |                                                                |

Figure 1-101 Transaction Document Review Screen

# 1.5.9 Document Review By Legal

Document Review By Legal stage has the option to review the Transaction documents and to add Legal remarks for the application.

- Transaction Document Review
- Legal Remarks

### 1.5.9.1 Transaction Document Review

Transaction Document details can be reviewed by the legal for the application in this stage.

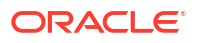

| Documents Revie       | ew by Legal - DMOSYNDCN15093036468 | Application Info     Remarks     Documents     Advices |
|-----------------------|------------------------------------|--------------------------------------------------------|
| Transaction Documents | Transaction Documents Review       | Scree                                                  |
| Legal Remarks         | Documents                          | Attach Document                                        |
| Summary               | No documents attached yet          |                                                        |
|                       |                                    |                                                        |
|                       |                                    |                                                        |
|                       |                                    |                                                        |
|                       |                                    |                                                        |
|                       |                                    |                                                        |
|                       |                                    |                                                        |
|                       |                                    |                                                        |
|                       |                                    |                                                        |
|                       |                                    |                                                        |
|                       |                                    |                                                        |
|                       |                                    |                                                        |

### Figure 1-102 Transaction Document Review Screen

For information on the screen fields, refer to the field description table below.

# 1.5.9.2 Legal Remarks

Legal Remarks can be added for the application in the Document Review by Legal stage.

| Documents Review          | v by Legal - DMOSYNDCN1509303 | 6468           | G | Application Info | Remarks | Documents | Advices        | :: ×        |
|---------------------------|-------------------------------|----------------|---|------------------|---------|-----------|----------------|-------------|
| Transaction Documents     | Legal Remarks                 |                |   |                  |         |           |                | Screen(2/3) |
| Legal Remarks     Summary | ✓ Legal Remarks 1 - TRAD      |                |   |                  |         |           |                | ۲.          |
|                           | Document Type                 | Legal Comments |   |                  |         |           |                |             |
|                           | TRAD Q                        | Accepted       |   |                  |         |           |                |             |
|                           | Linked Documents              | +              |   |                  |         |           |                |             |
|                           | Add Legal Remarks             |                |   |                  |         |           |                |             |
|                           |                               |                |   |                  |         |           |                |             |
|                           |                               |                |   |                  |         |           |                |             |
|                           |                               |                |   |                  |         |           |                |             |
| Audit                     |                               |                |   |                  | Car     | ncel Back | Save and Close | Next        |

Figure 1-103 Legal Remarks Screen

For information on the screen fields, refer to the field description table below.

|                | _       |
|----------------|---------|
| Field          | D       |
|                | es      |
|                | ip      |
|                | ti      |
|                | 0       |
| <b>-</b>       |         |
| Document Type  | Ih      |
|                | tv      |
|                | pe      |
|                | of      |
|                | do      |
|                | cu      |
|                | en      |
|                | t       |
|                | su      |
|                | D       |
|                | tte     |
|                | d       |
| Legal Comments | Th      |
|                | e       |
|                | le      |
|                | l ga    |
|                | со      |
|                | m       |
|                | m       |
|                | ts      |
|                | for     |
|                | th      |
|                | e       |
|                | do      |
|                | m       |
|                | en      |
|                | t       |
|                | ՏԱ<br>Ի |
|                | D<br>mi |
|                | tte     |
|                | d       |

### Table 1-84 Legal Remarks - Field Description

# 1.5.10 Review Legal Comments

Review Legal Comments stage has the option to review the legal remarks and take action up on it for the application.

# 1.5.11 KYC And Internal Approvals

KYC And Internal Approvals Stage has the option to do the approval of Deal Personal details, Internal Department approval details and KYC details.

- Deal Personal Details
- Internal Department Approval
- KYC Details
- Transaction Document Review

## 1.5.11.1 Deal Personal Details

Deal Personal Details can be added for the application in the KYC And Internal Approvals stage.

|                        |                                             |                        |            | (DEFAULTENTITY)     |                     |
|------------------------|---------------------------------------------|------------------------|------------|---------------------|---------------------|
| KYC and Internal       | Approvals - DMOSYNDCN150                    | 93036468               |            | oplication Info     | Advices ;; ×        |
| Deal Personnel Details | Deal Personnel Details                      |                        |            |                     | Screen(1/5)         |
| Internal Department Ap | Transaction Name                            | Requester Name         |            |                     |                     |
| KYC Details            | Alpha                                       | David James            |            |                     |                     |
| Transaction Documents  |                                             |                        |            |                     |                     |
| Summary                | <ul> <li>Department 1 - Business</li> </ul> |                        |            |                     | Ū.                  |
|                        | Department Name                             | Deal Personnel         | Name       | Email               |                     |
|                        | Business                                    | Relationship Manager Q | Raymond Ku | Raymond.Ku@desj.com |                     |
|                        | Add Department                              |                        |            |                     |                     |
| Audit                  |                                             |                        |            | Cancel              | Save and Close Next |

Figure 1-104 Deal Personal Detail Screen

For information on the screen fields, refer to the field description table below.

 Table 1-85
 Deal Personal Details - Field Description

| Field            | Description                           |
|------------------|---------------------------------------|
| Transaction Name | The specified name of the Transaction |
| Requester Name   | The Name of the Requester             |
| Department Name  | The Name of the Department            |
| Deal Personal    | The Role of the deal personal         |
| Name             | The Name of the deal personal         |
| Email            | The Email of the deal personal        |

# 1.5.11.2 Internal Department Approval

Internal Department Approval details can be added for the application in this Stage.

| KYC and Internal A     | Approvals - DMOSYNDCN150930                                | 36468            | Applicat            | ion Info 🔲 Remarks 🕒 Documents 🔛 Advices 📫 🕻 |
|------------------------|------------------------------------------------------------|------------------|---------------------|----------------------------------------------|
| Deal Personnel Details | Internal Department Approval                               |                  |                     | Screen(2                                     |
| Internal Department Ap | <ul> <li>Internal Department Approval 1 - Busin</li> </ul> | ness             |                     | ſ                                            |
| KYC Details            |                                                            |                  |                     |                                              |
| Transaction Documents  | Department Name                                            | Approver Name    | Approver Email      | Sign Off Status                              |
|                        | Business                                                   | Raymond Ku Q     | Raymond.Ku@desj.com | Approved                                     |
| Summary                | Sign Off Date                                              | Sign Off Comment |                     |                                              |
|                        | April 3, 2024                                              | Approved         |                     |                                              |
|                        | O Linked Documents                                         | +                |                     |                                              |
|                        | No items to display.                                       |                  |                     |                                              |
|                        |                                                            |                  |                     |                                              |
|                        | Add Internal Department Approval                           |                  |                     |                                              |
|                        |                                                            |                  |                     |                                              |
|                        |                                                            |                  |                     |                                              |
|                        |                                                            |                  |                     |                                              |
|                        |                                                            |                  |                     |                                              |
|                        |                                                            |                  |                     |                                              |
|                        |                                                            |                  |                     |                                              |
|                        |                                                            |                  |                     |                                              |
|                        |                                                            |                  |                     |                                              |

### Figure 1-105 Internal Department Approval Screen

## 1.5.11.3 KYC Details

KYC Details can be captured for the application in the KYC And Internal Approvals Stage.

| KYC and Internal A                    | Approvals - DMOSYNDCN                     | 15093036468                |          |            | 0 | Appli     | cation Info | Remarks     | Documents | Advices | ×     |
|---------------------------------------|-------------------------------------------|----------------------------|----------|------------|---|-----------|-------------|-------------|-----------|---------|-------|
| Deal Personnel Details                | KYC Details                               |                            |          |            |   |           |             |             |           | Scree   | n(3/5 |
| Internal Department Ap                | Party                                     | Roles                      | КҮС Туре | KYC Status |   | Exception | Required    | Description |           |         |       |
| KYC Details     Transaction Documents | Golden Ace Bank of RJ<br>US               | Borrower Related Parties × | Full 🔻   | Completed  | • | No        | •           | Completed   |           |         |       |
| Summary                               | Monopoly Banking Corporation              |                            |          |            |   |           |             |             |           |         |       |
|                                       | US                                        | Participant ×              | Full 🔻   | Completed  | • | No        | •           | Completed   |           |         |       |
|                                       | Rabobank U.A<br>US                        | Agent × Participant ×      | Full 🔻   | Completed  | • | No        | •           | Completed   |           |         |       |
|                                       | Octasun Corporation INC<br>San Antonio US | Borrower ×                 | Full 🔻   | Completed  | • | No        | •           | Completed   |           |         |       |
|                                       |                                           |                            |          |            |   |           |             |             |           |         |       |
|                                       |                                           |                            |          |            |   |           |             |             |           |         |       |
|                                       |                                           |                            |          |            |   |           |             |             |           |         |       |
|                                       |                                           |                            |          |            |   |           |             |             |           |         |       |

For information on the screen fields, refer to the field description table below.

Table 1-86 KYC Details - Field Description

| Field | Description                                                    |
|-------|----------------------------------------------------------------|
| Party | The name of the party associated with application is displayed |

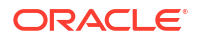

### Table 1-86 (Cont.) KYC Details - Field Description

| Field              | Description                                       |
|--------------------|---------------------------------------------------|
| Roles              | The roles of the corresponding party is displayed |
| КҮС Туре           | Select the KYC type from the dropdown             |
| KYC Status         | Slect the KYC status from the dropdown            |
| Exception Required | Select whether the Party requires any exception   |
| Description        | Provide the description                           |

## 1.5.11.4 Transaction Document Review

Transaction Documents can be reviewed for the application in the KYC And Internal Approvals stage.

### Figure 1-107 Transaction Document Review Screen

|                          |                                  |   |                  | (TITY) 🏦 Ap | LD OFFICE ( DMO)<br>ril 3, 2015 | Q ATM           | iaker4 🗸    |
|--------------------------|----------------------------------|---|------------------|-------------|---------------------------------|-----------------|-------------|
| KYC and Internal         | Approvals - DMOSYNDCN15093036468 | ٥ | Application Info | Remarks     | Documents                       | Advices         | ;; ×        |
| O Deal Personnel Details | Transaction Documents Review     |   |                  |             |                                 |                 | Screen(4/5) |
| Internal Department Ap   | Documents                        |   |                  |             |                                 | Attach Do       | ruments     |
| KYC Details              |                                  |   |                  |             |                                 |                 |             |
| Transaction Documents    | No documents attached yet        |   |                  |             |                                 |                 |             |
| Summary                  |                                  |   |                  |             |                                 |                 |             |
|                          |                                  |   |                  |             |                                 |                 |             |
|                          |                                  |   |                  |             |                                 |                 |             |
|                          |                                  |   |                  |             |                                 |                 |             |
|                          |                                  |   |                  |             |                                 |                 |             |
|                          |                                  |   |                  |             |                                 |                 |             |
|                          |                                  |   |                  |             |                                 |                 |             |
|                          |                                  |   |                  |             |                                 |                 |             |
|                          |                                  |   |                  |             |                                 |                 |             |
|                          |                                  |   |                  |             |                                 |                 |             |
|                          |                                  |   |                  |             |                                 |                 |             |
|                          |                                  |   |                  |             |                                 |                 |             |
|                          |                                  |   |                  |             |                                 | assessing (U.W. |             |
| Audit                    |                                  |   |                  | Ca          | ncel Back                       | Save and Close  | Next        |

# 1.5.12 Track executed Documents

Track Executed Documents stage has the option to view and track the execution status of the mandate application documents. And also can capture the Covenant details, Condition subsequent details and Deal facility condition precedent details.

- Covenant Details
- Condition Subsequent
- Deal Facility Condition Precedent
- Further Condition Precedent

### 1.5.12.1 Covenant Details

Covenant Details can be captured for application in the Track Executed Documents stage.

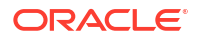

| Figure 1-108 | <b>Covenant Details Screen</b> |
|--------------|--------------------------------|
|--------------|--------------------------------|

| rack Executed Do        | ocuments - DMOSYNDCN1509303 | 6468                                                         | ① Application             | Info          |
|-------------------------|-----------------------------|--------------------------------------------------------------|---------------------------|---------------|
| Transaction Documents   | Covenant Details            |                                                              |                           | Screen(2      |
| Covenant Details        |                             |                                                              |                           |               |
| Condition Subsequent    | Covenant Details 1          |                                                              |                           |               |
| Deal Facility Condition | CovenantName                | Description                                                  | Customer Name             | Project Name  |
| Further Conditions Prec | Debt equity ratio           | Debt Equity ratio after on moth end<br>should be more than 2 | Octasun Corporation INC Q | Alpha         |
| Summary                 | Due By                      | End By                                                       | Frequency                 | Reminder Days |
|                         | April 3, 2015               | April 3, 2016                                                | Monthly                   | 1             |
|                         | Add Covenant                |                                                              |                           |               |

# 1.5.12.2 Condition Subsequent

Condition Subsequent details can be captured for application in the Track Executed Documents stage.

|                         |                             |                                               |                           | ULTENTITY) I FIELD OFFICE (DMO) Q ATMAKER4 | /        |
|-------------------------|-----------------------------|-----------------------------------------------|---------------------------|--------------------------------------------|----------|
| Track Executed Do       | ocuments - DMOSYNDCN1509303 | 6468                                          | Application I             | nfo 🔲 Remarks 🕒 Documents 📳 Advices 📫      | ×        |
| Transaction Documents   | Condition Subsequent        |                                               |                           | Screen(3                                   | 5/6)     |
| Ocovenant Details       |                             |                                               |                           |                                            |          |
| Condition Subsequent    | ✓ Covenant Details 1        |                                               |                           |                                            | <u>م</u> |
| Deal Facility Condition | Condition SubsequentName    | Description                                   | Customer Name             | Project Name                               |          |
| Further Conditions Prec | Closing Date                | Acquisition to be completed by 30<br>Sep 2015 | Octasun Corporation INC Q | Alpha                                      |          |
| Summany                 | Due By                      | Reminder Days                                 |                           |                                            |          |
| © Summary               | September 30, 2015          | 30                                            |                           |                                            |          |
|                         |                             |                                               |                           |                                            |          |
|                         | Add Condition Colourant     |                                               |                           |                                            |          |
|                         | Add Condition Subsequent    |                                               |                           |                                            |          |
|                         |                             |                                               |                           |                                            |          |
|                         |                             |                                               |                           |                                            |          |
|                         |                             |                                               |                           |                                            |          |
|                         |                             |                                               |                           |                                            |          |
|                         |                             |                                               |                           |                                            |          |
|                         |                             |                                               |                           |                                            |          |
|                         |                             |                                               |                           |                                            |          |
|                         |                             |                                               |                           |                                            |          |
| Audit                   |                             |                                               |                           | Cancel Back Save and Close Ne              | xt       |

Figure 1-109 Condition Subsequent Screen

## 1.5.12.3 Deal Facility Condition Precedent

Deal Facility Condition Precedent details can be captured for the application in the Track executed Documents Stage.

|                         |                                                                                             |                            |                                                   | (DEFAULTEN       | TITY) 🏛 A | ELD OFFICE ( DMO)<br>pril 3, 2015 | <b>Д</b> АТМАКЕ | :R4 ∨    |
|-------------------------|---------------------------------------------------------------------------------------------|----------------------------|---------------------------------------------------|------------------|-----------|-----------------------------------|-----------------|----------|
| Track Executed Do       | ocuments - DMOSYNDCN1509                                                                    | 3036468                    | C                                                 | Application Info | Remarks   | Documents                         | Advices         | ;×       |
| Transaction Documents   | Deal Facility Condition Preceden                                                            | t All                      |                                                   |                  |           |                                   | Scre            | een(4/6) |
| Covenant Details        | Overall Status : Not Satisfied                                                              |                            |                                                   |                  |           |                                   |                 |          |
| Deal Facility Condition | ✓ Conditions Precedent                                                                      |                            |                                                   |                  |           |                                   |                 |          |
| Further Conditions Prec | Section                                                                                     | Definition                 | CP Status                                         | Waiver Re        | quired    |                                   |                 | <b></b>  |
| Summary                 | Section 1 Exceptional Approval Required Add Condition Precedent  Other Conditions Precedent | Collateral Agreement to be | Satisfied  Clinked Documents No items to display. | •                |           |                                   |                 |          |
| Audit                   |                                                                                             |                            |                                                   |                  | Ca        | incel Back                        | Save and Close  | Next     |

### Figure 1-110 Deal Facility Condition Precedent Screen

For information on the screen fields, refer to the field description table below.

### Table 1-87 Deal Facility Condition Precedent - Field Description

| Field                           | Description                                                   |
|---------------------------------|---------------------------------------------------------------|
| Customer Acceptance<br>Received | Select the customer acceptance status                         |
| Customer Acceptance<br>Date     | Select the date on which the customer acceptance has received |
| Accepted By                     | Select whether the acceptance is received by letter or mail   |
| Remarks                         | Provide remarks if any for the acceptance                     |

## 1.5.12.4 Further Condition Precedent

Further Condition Precedent details can be captured for the application in the Track executed Documents Stage.

| ORACLE                    |                                          |                                         |           | (DEFAULTENTITY) fIELD OFFICE<br>April 3, 2015 | (DMO) Q ATMAKER4 V      |
|---------------------------|------------------------------------------|-----------------------------------------|-----------|-----------------------------------------------|-------------------------|
| Track Executed Do         | ocuments - DMOSYNDCN15                   | 093036468                               |           | Application Info     Remarks                  | locuments 🗄 Advices 🐈 🗙 |
| Transaction Documents     | Further Conditions Precedent             |                                         |           |                                               | Screen(5/6)             |
| Ocovenant Details         | Overall Status - Not Satisfied           |                                         |           |                                               |                         |
| Condition Subsequent      |                                          |                                         |           |                                               |                         |
| Deal Facility Condition   | <ul> <li>Conditions Precedent</li> </ul> |                                         |           |                                               |                         |
| • Further Conditions Prec | Section                                  | Definition                              | CP Status | Waiver Required                               | Ē                       |
| Summary                   | Section 1                                | Collateral Agreement to be<br>completed | Satisfied | •                                             |                         |
|                           | Remarks                                  |                                         |           |                                               |                         |
|                           |                                          | <ul> <li>Linked Documents</li> </ul>    | +         |                                               |                         |
|                           |                                          | No items to display.                    |           |                                               |                         |
|                           | Add Condition Precedent                  |                                         |           |                                               |                         |
|                           | > Other Conditions Precedent             |                                         |           |                                               |                         |
|                           |                                          |                                         |           |                                               |                         |
|                           |                                          |                                         |           |                                               |                         |
|                           |                                          |                                         |           |                                               |                         |
|                           |                                          |                                         |           |                                               |                         |
| Auda                      |                                          |                                         |           |                                               |                         |

#### Figure 1-111 Further Condition Precedent Screen

For information on the screen fields, refer to the field description table below.

#### Table 1-88 Further Condition Precedent - Field Description

| Field                           | Description                                                   |
|---------------------------------|---------------------------------------------------------------|
| Customer Acceptance<br>Received | Select the customer acceptance status                         |
| Customer Acceptance<br>Date     | Select the date on which the customer acceptance has received |
| Accepted By                     | Select whether the acceptance is received by letter or mail   |
| Remarks                         | Provide remarks if any for the acceptance                     |

# 1.6 Participant Transfer

Participant Transfer is the process of allocating the Participants Commitment between the existing Participants or with a new Participants. This process also supports the removal of an existing Participant by allocating their commitment to another existing or new Participant. This process helps you to amend the Participants commitment based on the amended Facility Agreement.

Participant Transfer Process can be initiated by giving the basic registration details in the Initiation screen, provided you have the required access rights

#### **To initiate Participant Transfer Process**

Specify the User ID and Password, and login to Homepage.

- 1. On the Homepage, from Corporate Lending, under Operations, click Syndication.
- 2. On the Syndication, click Participant Transfer.

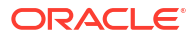

#### The **Participant Transfer** screen is displayed

| Participant Transfer                                                  |               |                       |                  |
|-----------------------------------------------------------------------|---------------|-----------------------|------------------|
| Basic Details                                                         |               |                       |                  |
| Borrower Number Q Required                                            | Borrower Name | Business Product Code | Application Date |
| Facility Details<br>Please select a Customer to load Facility details |               |                       |                  |
| Tranche Details                                                       |               |                       |                  |
| Please select a facility to load available Tranches                   |               |                       |                  |
|                                                                       |               |                       | Initiate         |

3. In the **Participant Transfer** screen, provide the required details.

#### Table 1-89 Participant Transfer

| Field                   | Description                                                        |
|-------------------------|--------------------------------------------------------------------|
| Customer Number         | Select the Borrower for which the Participant Transfer to be made. |
| <b>Business Product</b> | Click Search to view and select the required business product.     |
| Application Date        | System date will be defaulted as application date.                 |
| Facility Details        | Select the applicable Facility listed upon selecting the Borrower. |
| Tranche Details         | Select the respective Tranche under the Facility                   |
|                         |                                                                    |

4. Click Initiate to begin the process.

The process flow for Participant Transfer Process undergoes the below stages:

1. Participant Transfer Entry

You can make the input at the entry stage. You can view the details about the existing Tranche Participants and be able to amend the respective data segments to amend the Parties or Participants Commitments or related details.

Below data segments are used in this stage.

#### Parties

Existing Parties details are defaulted and you can to add or remove Participants in the Parties data segment, however you should not add or remove any parties other than the Participants

#### **Tranche Details**

Existing details of the Tranche are defaulted and you should not make any changes to the Tranche Details.

#### **Additional Tranche Details**

Existing details of the Tranche are defaulted and you should not make any changes to the this data segment.

#### Lenders Commitment

Participant share of the existing Tranche is defaulted in this data segment and you can amend the details to reflect change in Participant commitment.

#### **Entity Details**

Details of the existing Participants are defaulted in this data segment and you can make changes if any Participant is included or removed.

#### **Settlement Details**

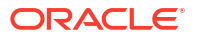

Details of the existing Participants are defaulted in this data segment and you can make changes if any Participant is included or removed.

2. Participant Transfer Approval

You can review and approve all the details captured in the previous stage. If any corrections to be done in the data captured in Entry stage, you can send back the application to the Entry stage for correction. Upon approving the application, OBCLPM hands over all the information to OBCL. With this hand off OBCLPM can amend the existing Tranche in OBCL with the details captured in the Entry stage.

Below data segments are used in this stage as read-only and you can review all the details in the data segment and cannot edit any details.

- Parties
- Tranche Details
- Additional Tranche Details
- Lenders Commitment
- Entity Details
- Settlement Details
- Participant Transfer Entry
- Approval

#### **Related Topics**

• Participant Transfer

# 1.6.1 Participant Transfer Entry

Participant Transfer Entry stage has the option to capture Parties, Tranche details, Additional Tranche Details, Lender Commitments, Entity details and Settlement details of the application.

- Parties
- Tranche Details
- Additional Tranche Details
- Lender Commitments
- Entity Details
- Settlement Details

### 1.6.1.1 Parties

Party details can be added for the application in the articipant Transfer Entry Stage.

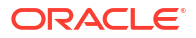

| Participant Transf     | er Entry - DMOSYNDCN15093000909     |                      |                 | Application Info | Remarks Documents       | Advices   |
|------------------------|-------------------------------------|----------------------|-----------------|------------------|-------------------------|-----------|
| Parties                | Parties                             |                      |                 |                  |                         | Screen(1/ |
| Tranche Details        | ✓ Party 1 - Octasun Corporation INC |                      |                 |                  |                         | 臣         |
| Additional Tranche Det | Party Type                          | Party Role           | Party Number    |                  | Party Name              |           |
| Lender Commitments     | New Existing                        | Borrower ×           | BR001           | Q                | Octasun Corporation INC |           |
| Entity Details         |                                     |                      |                 |                  |                         |           |
| Settlement Details     | Party Details                       |                      | Address Details |                  |                         |           |
| Summani                | Party Type                          | с                    |                 | Address Typ      | e Registration Address  |           |
| Joininary              | Country of Incorporation            | IND                  |                 | Are              | a                       |           |
|                        | Date Of Incorporation               | 2022-07-21T12:00:00Z |                 | Buildin          | g                       |           |
|                        | Place Of Incorporation              | US                   |                 | Stree            | et                      |           |
|                        | Demographic Type                    |                      |                 | Landmai          | k                       |           |
|                        | Classification Type                 |                      |                 | Localit          | У                       |           |
|                        | Party Sub Type                      |                      |                 | Cir              | у                       |           |
|                        | Holding Pattern                     |                      |                 | Stat             | e                       |           |
|                        | Organization Type                   |                      |                 | Counti           | y US                    |           |
|                        | KYC Status                          | P                    |                 | Zip Coo          | ie 123124               |           |
|                        | Preferred Language                  |                      |                 |                  |                         |           |
|                        | Report Locale                       | en_US                |                 |                  |                         |           |
|                        |                                     |                      |                 |                  |                         |           |

 Table 1-90
 Parties - Field Description

| Field        | Description                                                   |
|--------------|---------------------------------------------------------------|
| Party Role   | The role of the particular party will be displayed            |
| Party Name   | The name of the particular party will be displayed            |
| Contact Role | The role of the contact person of the party will be displayed |

## 1.6.1.2 Tranche Details

Tranche Details can be added for the application in the Participant Transfer Entry Stage.

Figure 1-113 Tranche Details Screen

| Participant Trans      | fer Entry - DMOSYNDCN15093000                  | 0909                           | Application Inf          | o 🗏 Remarks 🗈 Documents 🔛 Advices |
|------------------------|------------------------------------------------|--------------------------------|--------------------------|-----------------------------------|
| ⊘ Parties              | Tranche Details                                |                                |                          | Screen(2/                         |
| Tranche Details        | Facility Details                               |                                |                          |                                   |
| Additional Tranche Det | Facility Name                                  | Syndication Type               | Total Facility Amount    | Number of Tranches                |
| Lender Commitments     | DMOBFDI15091AA1B                               |                                | USD - \$1,000,000,000.00 | 1                                 |
| Entity Details         | Purpose of Syndication                         |                                |                          |                                   |
| Settlement Details     | Working capital                                |                                |                          |                                   |
| Summary                |                                                |                                |                          |                                   |
|                        | <ul> <li>Tranche - DMOBTTR15091ABKX</li> </ul> |                                |                          |                                   |
|                        | Tranche Name                                   | Amount                         | Foreign Exchange Rate    | Туре                              |
|                        | DMOBTTR15091ABKX                               | USD - \$10,100,125.00          | × •                      | Revolving -                       |
|                        | Primary Borrower                               | Additional Borrowers           | Utilization Currencies   | Purpose                           |
|                        | Octasun Corporation INC -                      |                                | USD ×                    | ACQUISITION ×                     |
|                        | Effective Date                                 | Availability Period(in Months) | Expiry Date              | Maturity Period(in Months)        |
|                        | April 3, 2014                                  |                                | May 4, 2015              |                                   |
|                        | Maturity Date                                  | Repayment Type                 | Interest Type            |                                   |
| Audit                  | luns 7 1015                                    | Г                              | - Frank                  | Cancel Back Save & Close          |

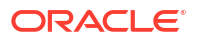

| Field                  | Description                                               |
|------------------------|-----------------------------------------------------------|
| Facility Name          | The specified name of the Facility can be given           |
| Syndication Type       | The syndication type of the Facility                      |
| Total Facility Amount  | The total amount for the Facility can be given            |
| Number of tranches     | The number of tranches for the Facility                   |
| Purpose of Syndication | The purpose of the syndication                            |
| Tranche Name           | The specified name of the Tranche can be given            |
| Amount                 | The specified amount of the tranche can be given          |
| Foreign Exchange Rate  | The foreign exchange rate can be given                    |
| Туре                   | The type of the tranche can be selected                   |
| Primary Borrower       | The primary borrower of tranche can be given              |
| Additional Borrowers   | The additional borrowers of tranche can be given          |
| Utilization Currencies | The utilization currencies of tranche can be selected     |
| Purpose                | The purpose of tranche can be selected                    |
| Effective Date         | The effective date of tranche can be selected             |
| Availability period    | The availability period of tranche in months can be given |
| Expiry Date            | The expiry date of tranche can be selected                |
| Maturity Period        | The maturity period of tranche in months can be given     |
| Maturity Date          | The maturity date of tranche can be selected              |
| Repayment Type         | The repayment type of tranche can be selected             |
| Interest Type          | The interest type of tranche can be selected              |

### Table 1-91 Tranche Details - Field Description

## 1.6.1.3 Additional Tranche Details

Additional Tranche Details can be added for the application in the Participant Transfer Entry Stage.

Figure 1-114 Additional Tranche Details Screen

|                                        |                                          |                 |                    | (DEFAULTENTITY)  | FIELD OFFICE (DM0 )<br>April 3, 2015 | Q CLPM       | AUTO4 🗸     |
|----------------------------------------|------------------------------------------|-----------------|--------------------|------------------|--------------------------------------|--------------|-------------|
| Participant Transf                     | er Entry - DMOSYNDCN15093000             | 909             | 0                  | Application Info | Remarks Documents                    | Advices      | ] ;; ×      |
| Parties                                | Additional Tranche Details               |                 |                    |                  |                                      |              | Screen(3/7) |
| Tranche Details                        | ✓ Additional Tranche Details 1 - DMOBTTF | 15091ABKX       |                    |                  |                                      |              | <b>a</b>    |
| • Additional Tranche Det               | Trancha Nama                             | Custin Number   | Product Code       |                  | Cost Center                          |              |             |
| <ul> <li>Lender Commitments</li> </ul> | DMOBTTRI5091ABKX Q                       | 15005249        | BTTR               | Q                |                                      | Q            |             |
| <ul> <li>Entity Details</li> </ul>     |                                          |                 |                    |                  |                                      | Required     |             |
| Settlement Details                     | Max Number of Loans                      | Min Loan amount | Max Loan Amount    | _                | Drawdown Products                    |              |             |
| Summary                                |                                          | USD • \$1.00    | USD • \$10,100,125 | 5.00             | CLIQ ×                               |              |             |
|                                        | Int/Fee Distribution                     |                 |                    |                  |                                      |              |             |
|                                        |                                          |                 |                    |                  |                                      |              |             |
|                                        | Add Additional Tranche Details           |                 |                    |                  |                                      |              |             |
|                                        |                                          |                 |                    |                  |                                      |              |             |
|                                        |                                          |                 |                    |                  |                                      |              |             |
|                                        |                                          |                 |                    |                  |                                      |              |             |
|                                        |                                          |                 |                    |                  |                                      |              |             |
|                                        |                                          |                 |                    |                  |                                      |              |             |
| Audit                                  |                                          |                 |                    |                  | Cancel Back                          | Save & Close | Next        |

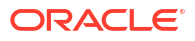

| Field                   | Description                                                  |
|-------------------------|--------------------------------------------------------------|
| Tranche Name            | The tranche can be selected from the LOV                     |
| Cusip Number            | The cusip number of the tranche                              |
| Product code            | The product code can be selected from the LOV                |
| Cost Center             | Cost center can be selected from the LOV                     |
| Maximum Number of Loans | Maixmum number of loans that can be availed from the tranche |
| Min Loan Amount         | The minimum loan amount of the tranche                       |
| Max Loan Amount         | The maximum loan amount of the tranche                       |
| Drawdown Products       | The drawdown products can be selected from the tranche       |
| Int/Fee Distribution    | Int/Fee distribution can be selected from the dropdown       |

Table 1-92 Additional Tranche Details - Field Description

## 1.6.1.4 Lender Commitments

Lender Commitment details can be added for the application in the Participant Transfer Entry Stage.

| Participant Transi     | articipant Transfer Entry - DMOSYNDCN15093000909 |                  | Application Info     Remarks     Documents     Advices |
|------------------------|--------------------------------------------------|------------------|--------------------------------------------------------|
| Parties                | Lender Commitments                               |                  | Screen                                                 |
| Tranche Details        | Lenders Vs Tranches                              | DMOBTTRI509IABKX | Lender's Commitment on All Tranches                    |
| Additional Tranche Det |                                                  | \$10,100,125.00  |                                                        |
| Lender Commitments     | Lending Bank Corporation                         | \$6,060,075.00   | \$6,060,0                                              |
| Entity Details         | Monopoly Banking Corporation Ltd                 | \$4,040,050.00   | \$4,040.0                                              |
| Settlement Details     | Total Commitment                                 | \$10.100.125.00  | \$10,100,1                                             |
|                        |                                                  |                  |                                                        |
|                        |                                                  |                  |                                                        |
|                        |                                                  |                  |                                                        |
|                        |                                                  |                  |                                                        |
|                        |                                                  |                  |                                                        |
|                        |                                                  |                  |                                                        |

Figure 1-115 Lender Commitments Screen

For information on the screen fields, refer to the field description table below.

 Table 1-93
 Lender Commitments Details - Field Description

| Field                       | Description                                                    |
|-----------------------------|----------------------------------------------------------------|
| Lender Name                 | Lender Name will be displayed                                  |
| Lender Commitment<br>Amount | Lender commitment amount for the specific tranche can be given |

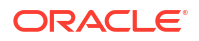

| Field                                | Description                                                      |
|--------------------------------------|------------------------------------------------------------------|
| Lender Commitment on<br>All Tranches | Total lender commitment amount for all the tranches can be given |

## 1.6.1.5 Entity Details

Entity Details can be added for the application in the Participant Transfer Entry Stage.

Figure 1-116 Entity Details Screen

|                             |                                      |                          | (DEFAULTENTITY)                           | 10) Q CLPMAUTO4 V      |
|-----------------------------|--------------------------------------|--------------------------|-------------------------------------------|------------------------|
| Participant Transf          | er Entry - DMOSYNDCN15093            | 000909                   | (     Application Info     Remarks     Do | cuments 🗈 Advices 🛟 🗙  |
| <ul> <li>Parties</li> </ul> | Entity Details                       |                          |                                           | Screen(5/7)            |
| Tranche Details             | ✓ Party Details 1 - Lending Bank Cor | poration                 |                                           | A                      |
| Additional Tranche Det      |                                      |                          |                                           |                        |
| Lender Commitments          | Party Number                         | Party Name               |                                           |                        |
| Entity Details              | BROOT                                | Lending Bank Corporation |                                           |                        |
| Settlement Details          |                                      |                          |                                           | +                      |
| Summary                     | Entity Name 0                        | Entity Description 0     | Primary 🗘                                 | Actions 0              |
| ,                           | ADMIN                                |                          |                                           | 団                      |
|                             |                                      |                          |                                           |                        |
|                             | > Party Details 2 - Octasun Corporat | tion INC                 |                                           | t.                     |
|                             | > Party Details 3 - Monopoly Bankir  | g Corporation Ltd        |                                           |                        |
|                             | Add Party Details                    |                          |                                           | <u> </u>               |
|                             |                                      |                          |                                           |                        |
|                             |                                      |                          |                                           |                        |
|                             |                                      |                          |                                           |                        |
| Audit                       |                                      |                          | Cancel                                    | Back Save & Close Next |

For information on the screen fields, refer to the field description table below.

Table 1-94 Entity Details - Field Description

| Field              | Description                                                     |  |
|--------------------|-----------------------------------------------------------------|--|
| Party Number       | The Party number will be displayed                              |  |
| Party Name         | The Party name will be displayed                                |  |
| Entity Name        | The name of the Entity added for the corresponding Party        |  |
| Entity Description | The description of the Entity added for the corresponding Party |  |
| Primary            | If switch is enabled, the entity added is considered primary    |  |

# 1.6.1.6 Settlement Details

Settlement Details can be added for the application in the Participant Transfer Entry Stage.

| Participant Trans                  | fer Entry - DMOSYNDCN15093000909                                          | 🔘 🖾 Application Info             |
|------------------------------------|---------------------------------------------------------------------------|----------------------------------|
| Parties                            | Settlement Details                                                        | Screen(6/7)                      |
| Tranche Details                    | <ul> <li>Settlement Party 1 - Monopoly Banking Corporation Ltd</li> </ul> |                                  |
| Additional Tranche Det             |                                                                           |                                  |
| Lender Commitments                 | Party Number                                                              | Party Name                       |
| <ul> <li>Entity Details</li> </ul> | BK004 Q                                                                   | Monopoly Banking Corporation Ltd |
| Sattlement Details                 | SSI Party Number                                                          | SSI Party                        |
| Summan                             |                                                                           | Monopoly parking corporation cu  |
| © Summary                          | Accounts                                                                  |                                  |
|                                    | +                                                                         |                                  |
|                                    | SSI Mnemonic and Currency                                                 |                                  |
|                                    | SSI Mnemonic BK004                                                        |                                  |
|                                    | Currency USD                                                              |                                  |
|                                    |                                                                           |                                  |
|                                    |                                                                           |                                  |
|                                    | > Settlement Party 2 - Octacun Cornoration INC                            |                                  |
| Audit                              | > Settement Party 2 - Settaan corporation inc                             | Cancel Back Save & Cloze Next    |

| Description                                                           |  |
|-----------------------------------------------------------------------|--|
| The LOV attached to this field is the list of the parties available   |  |
| Based on the Party Number selected, the information is auto populated |  |
| Specify the customer account or general ledger account number         |  |
| Specify the customer account or general ledger account name           |  |
| Toggle to select an Existing SSI defined                              |  |
| Toggle to select a primary SSI                                        |  |
| SSL Mnemonic value to be selected                                     |  |
|                                                                       |  |

Table 1-95 Settlement Details - Field Description

# 1.6.2 Approval

Participant Transfer Approval stage has the option to view and approve the details added during Participant Transfer Entry stage.

# **1.7 Operations Enrichment**

Use Operations Enrichment process to capture the details of Loan Syndication origination stages.

Operations Enrichment is the process to capture the details available during the Syndication Origination stages as a continuation of any of the Post Mandate process or as standalone process to handover the details for the creation of Syndicated Deal in the back office. Capturing of details can occur in the following ways:

- As a continuation of Post Mandate process, if the Syndication Origination is managed by OBCLPM, then the required data segments are filled in automatically.
- Syndication Origination details are captured manually.
- Back office specific details are captured manually.

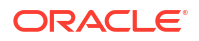

The process flow for Operations undergoes goes the below stages:

1. Entry

The data available during the Syndication Origination is automatically fed in or captured manually. In addition, you can review the prefilled data and amend it if required.

- 2. Operations Enrichment You can capture the additional data required for the back office.
- 3. Approval

The loan details are reviewed for approval. If pre-filled data is not edited and no amendments required, then the data is handed off to OBCL. If any of the pre-filled data is edited, then send for Exceptional Approval. If any amendments required, then send back to Entry. Post hand off if the Condition Precedent is not satisfied, then it is moved to Review Condition Precedent Satisfaction.

- Review Condition Precedent Satisfaction You can wait for the Condition Precedent to be satisfied, after satisfaction send it for approval.
- Approve Condition Precedent Satisfaction If Condition Precedent Satisfaction is satisfied. You can approve it and then with this Operations Enrichment process ends.
- Operations Enrichment Initiation
- Operations Enrichment Entry
- Enrichment
- Operation Enrichment Approval

# 1.7.1 Operations Enrichment Initiation

The basic registration details for Operations Enrichment for a prospective borrower can be initiated using this Initiation screen, provided you have the required access rights.

**To initiate Operations Enrichment** 

Specify the User ID and Password, and login to Homepage.

- 1. On the Homepage, from Corporate Lending, under Operations, click Syndication.
- 2. On the Syndication, click Operations Enrichment .

The Operations Enrichment screen is displayed.

| Operations Enrichment |                      |                  |                 |
|-----------------------|----------------------|------------------|-----------------|
| Basic Details         |                      |                  |                 |
| Business Product      | Post Mandate Ref No. | Application Date | Priority        |
| Q.<br>Required        | Q                    | April 3, 2015 🛗  | High Medium Low |
|                       |                      |                  | Initiate        |
|                       |                      |                  |                 |

3. In the Operations Enrichment screen, provide the required details.

### Table 1-96 Operations Enrichment

| Field                   | Description                                                                                                    |
|-------------------------|----------------------------------------------------------------------------------------------------|
| <b>Business Product</b> | Click Search to view and select the required business product.                                                                                    |
| Post Mandate Ref No.    | Enter the reference number. (Only if the Syndication Origination is managed by OBCLPM).                                                           |
| Application Date        | Select an effective application date from the drop-down calendar. The system defaults the current system date as the application initiation date. |
| Priority                | Click High/Medium/Low button as per the priority.                                                                                                 |

4. Click **Initiate** to begin the process.

#### **Related Topics**

Operations Enrichment Initiation

# 1.7.2 Operations Enrichment Entry

Operations Enrichment Entry stage has the option to capture Parties, Deal Personal details, Tranche details, Margin details, Fee details and Lender commitment details for the application.

- Parties
- Deal Personal Details
- Tranche Details
- Margin Details
- Fee Details
- Lender Commitments

## 1.7.2.1 Parties

Party details can be added for the application in the Operations Enrichment Entry Stage.

| Syndication Oper       | ations Enrichment - DMOSYNDCN15093                             | 3036170       | 0               | Application Info | Remarks Documents              | Advices |
|------------------------|----------------------------------------------------------------|---------------|-----------------|------------------|--------------------------------|---------|
| Parties                | Parties                                                        |               |                 |                  |                                | Screen  |
| Deal Personnel Details | > Party 1 - Octasun Corporation INC                            |               |                 |                  |                                | [1      |
| Tranche Details        | > Party 2 - Golden Ace Bank of P1                              |               |                 |                  |                                | [       |
| Margin Details         |                                                                |               |                 |                  |                                |         |
| Fee Details            | > Party 3 - Rabobank U.A                                       |               |                 |                  |                                | Ľ       |
| Lender Commitments     | <ul> <li>Party 4 - Monopoly Banking Corporation Ltd</li> </ul> |               |                 |                  |                                | []      |
| Summary                | Party Type                                                     | Party Role    | Party Number    |                  | Party Name                     |         |
|                        | New Existing                                                   | Participant × | BK004           | Q                | Monopoly Banking Corporation L | td      |
|                        | 1                                                              |               |                 |                  |                                |         |
|                        | Party Details                                                  |               | Address Details |                  |                                |         |
|                        | Party Type                                                     | C             |                 | Address Type     | Address for Correspondence     |         |
|                        | Date Of Incorporation                                          | 2014 00 01    |                 | Area             |                                |         |
|                        | Blace Of Incorporation                                         | 2014-09-01    |                 | Stroot           |                                |         |
|                        | Demographic Type                                               |               |                 | Landmark         |                                |         |
|                        | Classification Type                                            |               |                 | Locality         |                                |         |
|                        | Party Sub Type                                                 |               |                 | City             |                                |         |
|                        | Holding Pattern                                                | PL            |                 | State            |                                |         |
|                        | Organization Type                                              |               |                 | Country          | US                             |         |
|                        | KVC Status                                                     | C             |                 | Zin Code         | 5342133                        |         |

#### Figure 1-118 Parties Screen

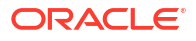

Table 1-97 Parties - Field Description

| Field        | Description                                                   |  |
|--------------|---------------------------------------------------------------|--|
| Party Role   | The role of the particular party will be displayed            |  |
| Party Name   | The name of the particular party will be displayed            |  |
| Contact Role | The role of the contact person of the party will be displayed |  |

## 1.7.2.2 Deal Personal Details

Deal Personal Details can be added for the application in the Operations Enrichment Entry Stage.

| yndication Operations Enrichment - DMOSYNDCN15093036170 |                           |                      |            | ion Info 🔲 Remarks 🕒 Documents | Advices     |
|---------------------------------------------------------|---------------------------|----------------------|------------|--------------------------------|-------------|
| ) Parties                                               | Deal Personnel Details    |                      |            |                                | Screen(2/7) |
| Deal Personnel Details                                  | Transaction Name          | Requester Name       |            |                                |             |
| Tranche Details                                         | Alpha                     | David James          |            |                                |             |
| Margin Details                                          |                           |                      |            |                                |             |
| Fee Details                                             | ✓ Department 1 - Business |                      |            |                                | Ū;          |
| Lender Commitments                                      | Department Name           | Deal Personnel       | Name       | Email                          |             |
| Summary                                                 | Dusiness                  | Relationship Manager | Raymonu Ku | Raymono.Ku@desj.com            |             |
|                                                         | Add Department            |                      |            |                                |             |

Figure 1-119 Deal Personal Details Screen

For information on the screen fields, refer to the field description table below.

| Table 1-98 | <b>Deal Personal Details - Field Description</b> |
|------------|--------------------------------------------------|
|------------|--------------------------------------------------|

| Field            | Description                           |
|------------------|---------------------------------------|
| Transaction Name | The specified name of the Transaction |
| Requester Name   | The Name of the Requester             |
| Department Name  | The Name of the Department            |
| Deal Personal    | The Role of the deal personal         |
| Name             | The Name of the deal personal         |
| Email            | The Email of the deal personal        |

## 1.7.2.3 Tranche Details

Tranche Details can be added for the application in the Operations Enrichment Entry Stage.

| Syndication Oper       | rations Enrichment - DMOSYNDCN                                                                                            | 15093036170                                                                                       | Application In                                                                                                    | fo 🔄 Remarks 🖹 Documents 📳 Advices                                               | 11 ×     |
|------------------------|----------------------------------------------------------------------------------------------------|---------------------------------------------------------------------------------------------------|----------------------------------------------------------------------------------------------------|----------------------------------------------------------------------------------|----------|
| Parties                | Tranche Details                                                                                                    |                                                                                                   |                                                                                                    | Sc                                                                               | creen(3/ |
| Deal Personnel Details | Facility Details                                                                                                    |                                                                                                   |                                                                                                    |                                                                                  |          |
| Tranche Details        | Facility Name                                                                                                    | Syndication Type                                                                                  | Total Facility Amount                                                                                                    | Number of Tranches                                                               |          |
| /largin Details        | USD Credit Facility                                                                                                    |                                                                                                   | USD - \$1,000,000,000                                                                                                    | 1                                                                                |          |
| ee Details             | Purpose of Syndication                                                                                                    |                                                                                                   |                                                                                                    |                                                                                  |          |
| Lender Commitments     | Acquisition                                                                                                    |                                                                                                   |                                                                                                    |                                                                                  |          |
| activity contributions |                                                                                                    |                                                                                                   |                                                                                                    |                                                                                  |          |
| Summary                |                                                                                                    |                                                                                                   |                                                                                                    |                                                                                  |          |
| Summary                | ✓ Tranche - Tranche A                                                                                                    |                                                                                                   |                                                                                                    |                                                                                  |          |
| Summary                | ✓ Tranche - Tranche A                                                                                                    | Amount                                                                                            | Foreign Exchange Rate                                                                                                    | Туре                                                                             | Ē        |
| iummary                |                                                                                                    | Amount<br>USD <b>v</b> \$1,000,000,000,00                                                         | Foreign Exchange Rate                                                                                                    | Type<br>Revolving                                                                | Ē        |
| iummary                | Tranche - Tranche A Tranche Name Tranche A Primary Borrower                                                               | Amoont<br>USD ▼ \$1.000,000,000,00<br>Additional Borrowers                                        | Foreign Exchange Rate                                                                                                    | Type<br>Revolving<br>Purpose                                                     | Ē        |
| ummary                 |                                                                                                    | Amount<br>USD<br>Additional Borrowers                                                             | Foreign Exchange Rate       1     V       Utilization Currencies       USD ×                                                         | Type<br>Revolving<br>Pupose<br>ACQUISITION ×                                     | Ē        |
| Summary                |                                                                                                    | Amount<br>USD                                                                                     | Foreigh Exchange Rate       1     >       Utilization Currencies       USD ×       Expiry Date                                       | Type<br>Revolving<br>Puppose<br>ACQUISITION ×<br>Maturity Period(in Months)      | Ē        |
| Summary                | Tranche - Tranche A Tranche Name Tranche A Tranche A Primay Borower Octasun Corporation INC  Effective Date April 3, 2014 | Amount<br>USD - \$1,000,000,000,00<br>Additional Borrowers<br>Availability Period(in Months)<br>1 | Foreign Exchange Rate 1  Vultization Currencies USD × Expiry Date May 3, 2014                                                        | Type<br>Recolving<br>Puppose<br>ACQUISTION ×<br>Maturity Period(in Months)<br>12 | Ē        |
| Summary                |                                                                                                    | Amount USD  SL000,000,000,00 Additional Borrowers Availability Period(in Months)                  | Foreign Exchange Rate       1     V       Utilization Currencies       USD X       Expiry Date       May 3, 2014       Interest Type | Type<br>Revolving<br>Purpose<br>ACQUISITION X<br>Muturty Period(in Months)<br>12 | Ē        |

### Figure 1-120 Tranche Details Screen

For information on the screen fields, refer to the field description table below.

| Table 1-99 Tranche Details - Field Description | Table 1-99 | <b>Tranche Details - Field Description</b> | n |
|------------------------------------------------|------------|--------------------------------------------|---|
|------------------------------------------------|------------|--------------------------------------------|---|

| Field                  | Description                                               |
|------------------------|-----------------------------------------------------------|
| Facility Name          | The specified name of the Facility can be given           |
| Syndication Type       | The syndication type of the Facility                      |
| Total Facility Amount  | The total amount for the Facility can be given            |
| Number of tranches     | The number of tranches for the Facility                   |
| Purpose of Syndication | The purpose of the syndication                            |
| Tranche Name           | The specified name of the Tranche can be given            |
| Amount                 | The specified amount of the tranche can be given          |
| Foreign Exchange Rate  | The foreign exchange rate can be given                    |
| Туре                   | The type of the tranche can be selected                   |
| Primary Borrower       | The primary borrower of tranche can be given              |
| Additional Borrowers   | The additional borrowers of tranche can be given          |
| Utilization Currencies | The utilization currencies of tranche can be selected     |
| Purpose                | The purpose of tranche can be selected                    |
| Effective Date         | The effective date of tranche can be selected             |
| Availability period    | The availability period of tranche in months can be given |
| Expiry Date            | The expiry date of tranche can be selected                |
| Maturity Period        | The maturity period of tranche in months can be given     |
| Maturity Date          | The maturity date of tranche can be selected              |
| Repayment Type         | The repayment type of tranche can be selected             |
| Interest Type          | The interest type of tranche can be selected              |

# 1.7.2.4 Margin Details

Margin Details can be added for the application in the Operations Enrichment Entry Stage.

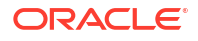

| Syndication Oper       | ations Enrichment - DMOSYNDCN15              | 5093036170     |            |              | Application | n Info                 | Advices 👯 🗙 |
|------------------------|----------------------------------------------|----------------|------------|--------------|-------------|------------------------|-------------|
| Parties                | Margin Details                               |                |            |              |             |                        | Screen(4/7  |
| Deal Personnel Details | ✓ Tranche Margin Details 1 - Tranche A       |                |            |              |             |                        |             |
| Tranche Details        | Margin Type                                  | Tranche Name   |            | Tranche Type |             | Tranche Effective Date |             |
| Margin Details         | Cash Margin 👻                                | Tranche A      | Q          | Revolving    |             | April 3, 2014          |             |
| Fee Details            | Tranche Maturity Date                        | Margin Method  |            |              |             |                        |             |
| Lender Commitments     | April 3, 2015                                | Slab           | •          |              |             |                        |             |
| Summary                | ✓ Currency 1 - USD                           |                |            |              |             |                        | Ē           |
|                        | Currency                                     |                |            |              |             |                        |             |
|                        | USD Q                                        |                |            |              |             |                        |             |
|                        | <ul> <li>Date Slab 1 - 2014-04-03</li> </ul> |                |            |              |             |                        | 臣           |
|                        | Effective Date                               |                |            |              |             |                        |             |
|                        | April 3, 2014                                |                |            |              |             |                        |             |
|                        | ✓ Amount Slab 1                              |                |            |              |             |                        | Ē           |
|                        | From Amount                                  | To Amount      |            | Rate         |             |                        |             |
|                        | USD ¥ \$0.00                                 | USD * \$1,000, | 000,000.00 | 2            | ~ ^         |                        |             |
|                        | Add Amount Slab                              |                |            |              |             |                        |             |
|                        | PROPERTONIC SING                             |                |            |              |             |                        | -           |

### Figure 1-121 Margin Details Screen

For information on the screen fields, refer to the field description table below.

| Table 1-100 M | largin Details - | Field Description |
|---------------|------------------|-------------------|
|---------------|------------------|-------------------|

| Field                  | Description                                                                   |
|------------------------|-------------------------------------------------------------------------------|
| Margin Type            | The type of Margin Associated can be selected                                 |
| Tranche Name           | The tranche name to be selected from the LOV                                  |
| Tranche Type           | Based on the tranche selected, Tranche type is displayed                      |
| Tranche Effective Date | Based on the tranche selected, Tranche effective date is displayed            |
| Tranche Maturity Date  | Based on the tranche selected, Tranche Maturity date is displayed             |
| Margin Method          | Select the margin method from the dropdown                                    |
| Currency               | If margin method is Slab, select the currency from LOV                        |
| Effective Date         | If margin method is Slab, Provide an effective date for the currency selected |
| From Amount            | Provide the Amount from which the effective rate will be applied              |
| To Amount              | Provide the Amount to which the effective rate will be applied                |
| Rate                   | The Effective rate to be applied for the given slab                           |

## 1.7.2.5 Fee Details

Fee Details can be added for the application in the Operations Enrichment Entry Stage.

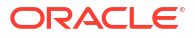

| syndication Oper       | ations Enrichment - DMOSYNDO | CN15093036170 |   |              | pplication Info | Remarks Documents      | Advices | 1:::     |
|------------------------|------------------------------|---------------|---|--------------|-----------------|------------------------|---------|----------|
| Parties                | Fee Details                  |               |   |              |                 |                        |         | Screen(S |
| Deal Personnel Details | ✓ Fee Details 1 - Unutil Fee |               |   |              |                 |                        |         | ť        |
| Tranche Details        | Fee Type                     | Tranche Name  |   | Tranche Type |                 | Tranche Effective Date |         |          |
| Margin Details         | Unutil Fee 🔹                 | Tranche A     | Q | Revolving    |                 | April 3, 2014          |         |          |
| ee Details             | Tranche Maturity Date        | Fee Method    |   | Amount/Rate  |                 | Rate                   |         |          |
| ender Commitments      | April 3, 2015                | Flat          | • | Rate         | •               | 0.5                    | ~ ^     |          |
| iummary                | Add Eee Details              |               |   |              |                 |                        |         |          |
|                        |                              |               |   |              |                 |                        |         |          |
|                        |                              |               |   |              |                 |                        |         |          |
|                        |                              |               |   |              |                 |                        |         |          |
|                        |                              |               |   |              |                 |                        |         |          |
|                        |                              |               |   |              |                 |                        |         |          |
|                        |                              |               |   |              |                 |                        |         |          |
|                        |                              |               |   |              |                 |                        |         |          |
|                        |                              |               |   |              |                 |                        |         |          |
|                        |                              |               |   |              |                 |                        |         |          |
|                        |                              |               |   |              |                 |                        |         |          |

#### Figure 1-122 Fee Details Screen

For information on the screen fields, refer to the field description table below.

 Table 1-101
 Fee Details - Field Description

| Field                  | Description                                                        |
|------------------------|--------------------------------------------------------------------|
| Fee Туре               | Select the Fee type from the dropdown                              |
| Tranche Name           | Select the tranche for which the fee will be applied               |
| Tranche Type           | Based on the tranche selected, Tranche type is displayed           |
| Tranche Effective Date | Based on the tranche selected, Tranche effective date is displayed |
| Tranche Maturity Date  | Based on the tranche selected, Tranche Maturity date is displayed  |
| Fee Method             | Select the Fee method from the dropdown                            |
| Amount/Rate            | Select whether amount or rate to be applied for the Fee            |
| Rate                   | Provide the rate applicable if rate is selected                    |
|                        |                                                                    |

# 1.7.2.6 Lender Commitments

Lender Commitment details can be added for the application in the Operations Enrichment Entry Stage.

|                        |                                                 | (DEFAULTENTITY) I field OFFICE (DMO) |                  |                                     |  |
|------------------------|-------------------------------------------------|--------------------------------------|------------------|-------------------------------------|--|
| Syndication Oper       | ations Enrichment - DMOSYNDCN1509               | 93036170                             | Application Info | 🗏 Remarks 🕒 Documents 📳 Advices 🛟 🗙 |  |
| Parties                | Lender Commitments                              |                                      |                  | Screen(6/7)                         |  |
| Deal Personnel Details | Personnel Details Lenders Vs Tranches Tranche A |                                      |                  | Lender's Commitment on All Tranches |  |
| Tranche Details        |                                                 | \$1,000,000,000.00                   |                  |                                     |  |
| O Margin Details       | Golden Ace Bank of RJ                           | \$500,000,000.00                     |                  | \$500,000,000.00                    |  |
| Fee Details            | Monopoly Banking Corporation Ltd                | \$250,000,000.00                     |                  | \$250,000,000.00                    |  |
| Lender Commitments     | Rabobank U.A                                    | \$250,000,000.00                     |                  | \$250,000,000.00                    |  |
| Summary                | Total Commitment                                | \$1,000,000,000.00                   |                  | \$1,000,000,000.00                  |  |
|                        | II.                                             |                                      |                  |                                     |  |
|                        |                                                 |                                      |                  |                                     |  |
|                        |                                                 |                                      |                  |                                     |  |
|                        |                                                 |                                      |                  |                                     |  |
|                        |                                                 |                                      |                  |                                     |  |
|                        |                                                 |                                      |                  |                                     |  |
|                        |                                                 |                                      |                  |                                     |  |
|                        |                                                 |                                      |                  |                                     |  |
| Audit                  |                                                 |                                      |                  | Cancel Back Save & Close Next       |  |

### Figure 1-123 Lender Commitments Screen

For information on the screen fields, refer to the field description table below.

#### Table 1-102 Lender Commitments - Field Description

| Field                                | Description                                                      |
|--------------------------------------|------------------------------------------------------------------|
| Lender Name                          | Lender Name will be displayed                                    |
| Lender Commitment<br>Amount          | Lender commitment amount for the specific tranche can be given   |
| Lender Commitment on<br>All Tranches | Total lender commitment amount for all the tranches can be given |

# 1.7.3 Enrichment

Enrichment Stage has the option to add Facility details, Additional tranche details, Agreement details, Holiday preferences, Rate fixing and billing preferences, Margin and schedules, Entity details and Settlement details.

- Facility Details
- Additional Tranche Details
- Agreement Details
- Holiday Preferences
- Rate Fixing And Billing Preference
- Margin And Schedules
- Entity Details
- Settlement Details

## 1.7.3.1 Facility Details

Facility Details can be added for the application in the Enrichment Stage.

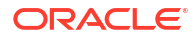

| perations Enrichr         | ment - DMOSYND        | CN15093036170 | D                   |      |                   | Application Info | Remarks   | Documents | Advices | 11     |
|---------------------------|-----------------------|---------------|---------------------|------|-------------------|------------------|-----------|-----------|---------|--------|
| acility Details           | Facility Details      |               |                     |      |                   |                  |           |           |         | Screen |
| dditional Tranche Details | Facility Product Code |               | Facility Start Date |      | Facility End Date |                  | Reporting | Currency  |         |        |
| greement Details          | BFDI                  | Q             | April 3, 2014       | ti i | April 4, 2017     | Ē                | USD       |           | Q       |        |
| oliday Preferences        | Primary Admin         |               | Secondary Admin     |      |                   |                  |           |           |         |        |
| atefixing And Billing Pr  | 3689                  | Q             | 6188                | Q    |                   |                  |           |           |         |        |
| largin and Schedules      |                       |               |                     |      |                   |                  |           |           |         |        |
| ntity Details             |                       |               |                     |      |                   |                  |           |           |         |        |
| ettlement Details         |                       |               |                     |      |                   |                  |           |           |         |        |
| ummary                    |                       |               |                     |      |                   |                  |           |           |         |        |
|                           |                       |               |                     |      |                   |                  |           |           |         |        |
|                           |                       |               |                     |      |                   |                  |           |           |         |        |
|                           |                       |               |                     |      |                   |                  |           |           |         |        |
|                           |                       |               |                     |      |                   |                  |           |           |         |        |
|                           |                       |               |                     |      |                   |                  |           |           |         |        |
|                           |                       |               |                     |      |                   |                  |           |           |         |        |
|                           |                       |               |                     |      |                   |                  |           |           |         |        |

### Figure 1-124 Facility Details Screen

For information on the screen fields, refer to the field description table below.

Table 1-103 Facility Details - Field Description

| Field                 | Description                                         |
|-----------------------|-----------------------------------------------------|
| Facility Product Code | Select the facility product code from the LOV       |
| Facility Start Date   | The Facility start date can be given                |
| Facility End Date     | The Facility end date can be given                  |
| Reporting Currency    | The Reporting currency can be selected from the LOV |
| Primary Admin         | The Primary Admin can be selected from the LOV      |
| Secondary Admin       | The Secondary Admin can be selected from the LOV    |

# 1.7.3.2 Additional Tranche Details

Additional Tranche Details can be added for the application in the Enrichment Stage.

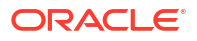

| Operations Enrich          | ment - DMOSYNDCN15093036170                |                 |             |               | Application Info | Remarks Documents | Advices  |
|----------------------------|--------------------------------------------|-----------------|-------------|---------------|------------------|-------------------|----------|
| Facility Details           | Additional Tranche Details                 |                 |             |               |                  |                   | Screen(2 |
| Additional Tranche Details | ✓ Additional Tranche Details 1 - Tranche A |                 |             |               |                  |                   | (        |
| Agreement Details          |                                            |                 |             |               |                  |                   | Ľ        |
| Holiday Preferences        | Tranche Name                               | Cusip Number    |             | Product Code  | 0                | EINANCE           | 0        |
| Ratefixing And Billing Pr  | Max Number of Loans                        | Min Loan amount |             | Max Loan Amou | nt               | Drawdown Products |          |
| Margin and Schedules       | 50 ~ ^                                     | USD -           | \$10,000.00 | USD -         | \$10,000,000.00  |                   |          |
| Entity Details             | Int/Fee Distribution                       |                 |             |               |                  |                   |          |
| Settlement Details         | Lender of Actuals                          |                 |             |               |                  |                   |          |
| Summary                    | Add Additional Tranche Details             |                 |             |               |                  |                   |          |
|                            |                                            |                 |             |               |                  |                   |          |
|                            |                                            |                 |             |               |                  |                   |          |
|                            |                                            |                 |             |               |                  |                   |          |
|                            |                                            |                 |             |               |                  |                   |          |
|                            |                                            |                 |             |               |                  |                   |          |
|                            |                                            |                 |             |               |                  |                   |          |
|                            |                                            |                 |             |               |                  |                   |          |

### Figure 1-125 Additional Tranche Details Screen

For information on the screen fields, refer to the field description table below.

| Table 1-104 | Additional Tranche Details - Field Description |
|-------------|------------------------------------------------|
|-------------|------------------------------------------------|

| Field                   | Description                                                  |
|-------------------------|--------------------------------------------------------------|
| Tranche Name            | The tranche can be selected from the LOV                     |
| Cusip Number            | The cusip number of the tranche                              |
| Product code            | The product code can be selected from the LOV                |
| Cost Center             | Cost center can be selected from the LOV                     |
| Maximum Number of Loans | Maixmum number of loans that can be availed from the tranche |
| Min Loan Amount         | The minimum loan amount of the tranche                       |
| Max Loan Amount         | The maximum loan amount of the tranche                       |
| Drawdown Products       | The drawdown products can be selected from the tranche       |
| Int/Fee Distribution    | Int/Fee distribution can be selected from the dropdown       |

# 1.7.3.3 Agreement Details

Agreement Details can be added for the application in the Enrichment Stage.
| Figure 1-126 | Agreement Details Screen |
|--------------|--------------------------|
|--------------|--------------------------|

| Operations Enrich         | ment - DMOSYN   | DCN15093036170 | )          |       |                  |                | (i)        | Application Info | Remarks    | Documents | Advices | :: ×       |
|---------------------------|-----------------|----------------|------------|-------|------------------|----------------|------------|------------------|------------|-----------|---------|------------|
| Facility Details          | Agreement Detai | ils            |            |       |                  |                |            |                  |            |           |         | Screen(3/9 |
| Additional Tranche Det    | Approval Amount |                | Withheld A | mount |                  | Decrease Withh | eld Amount |                  | Agreement  | Date      |         |            |
| Agreement Details         | USD - \$2       | 00,000,000.00  | USD        | •     | \$0.00           | USD            | •          | \$0.00           | April 3, 2 | 014       | Ē       |            |
| Holiday Preferences       | Approval Date   |                | Signing An | nount |                  | Signing Date   |            |                  | Agreement  | End Date  |         |            |
| Ratefixing And Billing Pr | March 4, 2014   | Ē              | USD        | •     | \$200,000,000.00 | April 3, 2014  |            | Ē                | April 4, 2 | 016       | Ē       |            |
| Margin and Schedules      |                 |                |            |       |                  |                |            |                  |            |           |         |            |
| Entity Details            |                 |                |            |       |                  |                |            |                  |            |           |         |            |
| Settlement Details        |                 |                |            |       |                  |                |            |                  |            |           |         |            |
| Summary                   |                 |                |            |       |                  |                |            |                  |            |           |         |            |
|                           |                 |                |            |       |                  |                |            |                  |            |           |         |            |
|                           |                 |                |            |       |                  |                |            |                  |            |           |         |            |
|                           |                 |                |            |       |                  |                |            |                  |            |           |         |            |
|                           |                 |                |            |       |                  |                |            |                  |            |           |         |            |
|                           |                 |                |            |       |                  |                |            |                  |            |           |         |            |
|                           |                 |                |            |       |                  |                |            |                  |            |           |         |            |
|                           |                 |                |            |       |                  |                |            |                  |            |           |         |            |

For information on the screen fields, refer to the field description table below.

|  | Table 1-105 | Agreement Details - Fie | Id Description |
|--|-------------|-------------------------|----------------|
|--|-------------|-------------------------|----------------|

| Field                    | Description                                                              |
|--------------------------|--------------------------------------------------------------------------|
| Approval amount          | The approval amount can be given                                         |
| Withheld amount          | The withheld amount can be specified                                     |
| Decrease withheld amount | The amount to be decreased incase the withheld amount has to be deducted |
| Agreement date           | The agreement can be selected                                            |
| Approval date            | The approval date can be selected                                        |
| Signing amount           | The signing amount can be given                                          |
| Signing date             | The signing amount can be selected                                       |
| Agreement end date       | The agreement end date can be selected                                   |

## 1.7.3.4 Holiday Preferences

Holiday Preference details can be added for the application in the Enrichment Stage.

### Figure 1-127 Holiday Preferences Screen

|                                         |                             |                        | Ē                                   | ( DEFAULTENTITY)                                 |
|-----------------------------------------|-----------------------------|------------------------|-------------------------------------|--------------------------------------------------|
| Operations Enrich                       | ment - DMOSYNDCN15093036170 |                        | D Appl                              | ication Info 🔲 Remarks 🕒 Documents 📳 Advices 📫 🗙 |
| Pacility Details                        | Holiday Preferences         |                        |                                     | Screen(4/9)                                      |
| Additional Tranche Det                  | Ignore Holidays             |                        |                                     |                                                  |
| Agreement Details                       | Payment Schedules           |                        |                                     |                                                  |
| <ul> <li>Holiday Preferences</li> </ul> | Holiday Check               | Cascade Schedules      | Move Across Month                   | Include Branch Holiday                           |
| Ratefixing And Billing Pr               | Local                       |                        |                                     |                                                  |
| Margin and Schedules                    | Use Facility Currency       | Use Contract Currency  | Use Tranche Currency                | Use Local Currency                               |
| Entity Details                          |                             |                        |                                     |                                                  |
| Settlement Details                      | Move Revision Schedules     | Move Payment Schedules | Move Commitment Reduction Schedules |                                                  |
| Summary                                 |                             |                        |                                     |                                                  |
|                                         | Schedule Movement           | Move Forward/Backward  |                                     |                                                  |
|                                         | Move Backward Move Forward  | Move Backward Move     | Forward                             |                                                  |
|                                         |                             |                        |                                     |                                                  |
|                                         | Revision Schedule           |                        |                                     |                                                  |
|                                         | Holiday Check               | Cascade Schedules      | Move Across Month                   | Include Branch Holiday                           |
|                                         | Local                       |                        |                                     |                                                  |
| Audit                                   |                             |                        |                                     | Cancel Back Save & Close Next                    |

| Table 1-106 | Holida | y Preferences | - Field | Description |
|-------------|--------|---------------|---------|-------------|
|-------------|--------|---------------|---------|-------------|

| Field                  | Description                                                                                                    |
|------------------------|----------------------------------------------------------------------------------------------------|
| Ignore Holidays        | You have to check this option to instruct the system to ignore the holiday.<br>Payment schedules are processed as per the due date even if the schedule<br>falls due on a holiday                                                                                                    |
| Cascading Schedules    | If one schedule has been moved backward or forward in view of a holiday, cascading schedules would mean that the other schedules are accordingly shifted. If you do not want to cascade schedules, then only the schedule falling on a holiday is shifted, as specified, and the others remain as they were                                                                           |
| Move Across Month      | If you have indicated either forward or backward movement, and the moved<br>schedule date crosses over into a different month, you can indicate whether<br>such movement is allowable; it will be allowable only if you indicate so in the<br>'Move Across Months' field.                                                                                                    |
| Include Branch Holiday | Select this option to indicate that you want the system to check whether a schedule date falls on a local holiday defined for the branch. The system checks the holiday table for your branch. If it encounters a contract entered in your branch, with a schedule date falling on a branch holiday, the holiday is handled according to the holiday-handling preferences you specify |
| Use Facility Currency  | If you choose this option, the system checks whether the schedule date falls<br>on a holiday defined for the currency of the facility (borrower) contract, if this<br>currency is different from the holiday currency you have indicated                                                                                                    |
| Use Contract Currency  | If you choose this option, the system checks whether the schedule date falls<br>on a holiday defined for the currency of the drawdown contract, if this<br>currency is different from both the holiday currency and the facility currency (if<br>any) you have indicated                                                                                                    |
| Use Tranche Currency   | If you choose this option, the system checks whether the schedule date falls<br>on a holiday defined for the currency of the tranche (borrower), if this currency<br>is different from the holiday currency you have indicated                                                                                                    |

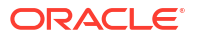

| Field                                  | Description                                                                                                    |
|----------------------------------------|----------------------------------------------------------------------------------------------------|
| Use Local Currency                     | If you choose this option, the system checks whether the schedule date falls<br>on a holiday defined for the local currency, if this currency is different from the<br>holiday currency, facility currency and contract currency you have indicated.<br>The system checks the holiday table for the currencies you have specified. If it<br>encounters a contract using any of the specified currencies, with a schedule<br>date falling on a holiday for any of the currencies, the holiday is handled<br>according to the holiday-handling preferences you specify |
| Move Revision<br>Schedules             | You may check this option to indicate that the holiday processing rule should be applied to interest rate revision schedules as well                                                                                                    |
| Move Payment<br>Schedules              | You may check this option to indicate that the holiday processing rule should<br>be applied on repayment schedules as well. This is applicable only to<br>drawdown products                                                                                                    |
| Move Commitment<br>Reduction Schedules | Select check box to indicate the holiday processing rule should be applied on commitment schedules. This is applicable only to tranche products.                                                                                                    |

#### Table 1-106 (Cont.) Holiday Preferences - Field Description

### 1.7.3.5 Rate Fixing And Billing Preference

Rate Fixing And Billing Preference details can be added for the application in the Enrichment Stage.

| Operations Enrich         | ment - DMOSYNDCN15093036170        |              | Application Infe  | Documents 🖪 Advices |
|---------------------------|------------------------------------|--------------|-------------------|---------------------|
| Facility Details          | Ratefixing And Billing Preferences |              |                   | Screen(5/S          |
| Additional Tranche Det    | ✓ Preference Name 1- USD           |              |                   | 1<br>The            |
| Agreement Details         |                                    |              |                   |                     |
| Holiday Preferences       | Currency                           | EXFX Days    | EXFX Time         | EXFX Holiday        |
| ,                         | USD Q                              | 2 ~ ^        | 2                 |                     |
| Ratefixing And Billing Pr | IRFX Days                          | IRFX Holiday | Notification Days | Notification Time   |
| Margin and Schedules      | 2 ~ ^                              |              | 2 ~ ^             | 2                   |
| Entity Details            | Notification Holiday               | Blocked      | Day Count Basis   |                     |
| Settlement Details        |                                    |              | Actual/360 🔹      |                     |
| Summary                   | Add Holiday Preference             |              |                   |                     |
|                           |                                    |              |                   |                     |
|                           |                                    |              |                   |                     |
|                           |                                    |              |                   |                     |
|                           |                                    |              |                   |                     |
|                           |                                    |              |                   |                     |
|                           |                                    |              |                   |                     |
|                           |                                    |              |                   |                     |

### Figure 1-128 Rate Fixing And Billing Preference Screen

 Table 1-107
 Rate Fixing And Billing Preference - Field Description

| Field    | Description                                                 |
|----------|-------------------------------------------------------------|
| Currency | Select the currency for which you are defining preferences. |

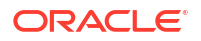

| Field                | Description                                                                                                    |
|----------------------|----------------------------------------------------------------------------------------------------|
| EXFX Days            | For borrower tranche products, you can specify the number of days before the drawdown date (defined in the drawdown schedule), the exchange rate must be fixed, for contracts wherein the drawdown currency is different from tranche currency. |
| EXFX Time            | Specify the EXFX time.                                                                                                    |
| EXFX Holiday         | Click the button to select holiday.                                                                                                    |
| IRFX Days            | For borrower tranche products, you can specify the number of days before the drawdown date (defined in the drawdown schedule), the interest rate must be fixed. You can specify the applicable number of days for each required currency.       |
| IRFX Holiday         | Specify the IRFX days                                                                                                    |
| Notifications Days   | Specify the notification days.                                                                                                    |
| Notification Time    | Specify the notification time.                                                                                                    |
| Notification Holiday | The notification date is arrived at using the notification holiday processing rules maintained for the tranche.                                                                                                    |
| Day Count Basis      | Select the currency type from the drop-down list.                                                                                                    |

### Table 1-107 (Cont.) Rate Fixing And Billing Preference - Field Description

### 1.7.3.6 Margin And Schedules

Margin And Schedule details can be added for the application in the Enrichment Stage.

### Figure 1-129 Margin And Schedules Details Screen

|                          |                                         |                 |                     | (DEFAULTENTITY)  | FIELD OFFICE ( DMO)<br>April 3, 2015 |                   |
|--------------------------|-----------------------------------------|-----------------|---------------------|------------------|--------------------------------------|-------------------|
| Operations Enrich        | ment - DMOSYNDCN15093036170             | )               | 0                   | Application Info | Remarks Documents                    | Advices           |
| Facility Details         | Margin and Schedules                    |                 |                     |                  |                                      | Screen(6/9)       |
| Additional Tranche Det   | ✓ Tranche A                             |                 |                     |                  |                                      |                   |
| Agreement Details        | Drawdown Product                        |                 |                     |                  |                                      |                   |
| Holiday Preferences      | CLIQ                                    |                 |                     |                  |                                      |                   |
| Ratefixing And Billing P | Component                               | Reference       | Frequency           | Unit             |                                      |                   |
| Margin and Schedules     | BDIF_DI Q                               | Calender Date 💌 | Annually            | • 1              | ~ ^                                  |                   |
| Entity Details           | Month                                   | Date            |                     |                  |                                      |                   |
| Settlement Details       | January                                 | 1 ~ ^           |                     |                  |                                      |                   |
| Summary                  |                                         |                 |                     |                  |                                      |                   |
|                          | Margin Component                        | Margin Basis    | Basis Amount Tag    | Default Margin   | Rate                                 | Ē                 |
|                          | UTILMAR Q                               | Tranche         | Tranche Outstanding | 1                | ~ ^                                  |                   |
|                          |                                         |                 |                     |                  |                                      |                   |
|                          | Add Schedule Details Add Margin Details |                 |                     |                  |                                      |                   |
|                          |                                         |                 |                     |                  |                                      |                   |
|                          |                                         |                 |                     |                  |                                      |                   |
|                          |                                         |                 |                     |                  |                                      |                   |
|                          |                                         |                 |                     |                  |                                      |                   |
| Audit                    |                                         |                 |                     |                  | Cancel Back                          | Save & Close Next |

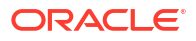

| Field               | Description                                                                   |
|---------------------|-------------------------------------------------------------------------------|
| Component           | Select the component from the LOV                                             |
| Reference           | Select the reference from the dropdown                                        |
| Frequency           | Select the frequency from the dropdown                                        |
| Unit                | Provide the unit for frequency                                                |
| Month               | Select the month from dropdown                                                |
| Date                | Date can be given                                                             |
| Margin Component    | Select the margin component from the LOV                                      |
| Margin Basis        | The Margin basis will be populated based on the Margin component selected     |
| Basis Amount Tag    | The basis amount tag will be populated based on the Margin component selected |
| Default Margin Rate | Default margin rate can be given                                              |

### Table 1-108 Margin And Schedules Details - Field Description

### 1.7.3.7 Entity Details

Entity Details can be added for the application in the Enrichment Stage.

|                          |                                                             |                       | (DEFAULTENTITY)              | OFFICE ( DMO) D ATMAKER4 V                |
|--------------------------|-------------------------------------------------------------|-----------------------|------------------------------|-------------------------------------------|
| Operations Enrich        | ment - DMOSYNDCN15093036170                                 |                       | (1) Application Info Remarks | Documents Advices                         |
| Pacility Details         | Entity Details                                              |                       |                              | Screen(7/9)                               |
| Additional Tranche Det   | <ul> <li>Party Details 1 - Golden Ace Bank of RJ</li> </ul> |                       |                              |                                           |
| Agreement Details        |                                                             |                       |                              | U.                                        |
| Holiday Preferences      | Party Number                                                | Party Name            |                              |                                           |
| Ratefixing And Billing P | BK003 Q                                                     | Golden Ace Bank of RJ |                              |                                           |
| Margin and Schedules     |                                                             |                       |                              | +                                         |
| Entity Details           | Entity Name 🗘                                               | Entity Description 🗘  | Primary 🗘                    | Actions 0                                 |
| Settlement Details       | ADMIN                                                       | Admin                 |                              | 団                                         |
| Summary                  | > Party Details 2 - Monopoly Banking Corp                   | oration Ltd           |                              | <b>a</b>                                  |
|                          | > Party Details 3 - Rabobank U.A                            |                       |                              |                                           |
|                          | > Party Details 4 - Octasun Corporation IN                  | c                     |                              | ta la la la la la la la la la la la la la |
|                          | Add Party Details                                           |                       |                              |                                           |
|                          |                                                             |                       |                              |                                           |
|                          |                                                             |                       |                              |                                           |
|                          |                                                             |                       |                              |                                           |
|                          |                                                             |                       |                              |                                           |
| Audit                    |                                                             |                       | Cano                         | el Back Save & Close Next                 |

Figure 1-130 Entity Details Screen

| Table 1-109 | Entity | Details - | Field | Description |
|-------------|--------|-----------|-------|-------------|
|-------------|--------|-----------|-------|-------------|

| Field        | Description                                              |
|--------------|----------------------------------------------------------|
| Party Number | The Party number will be displayed                       |
| Party Name   | The Party name will be displayed                         |
| Entity Name  | The name of the Entity added for the corresponding Party |

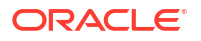

| Table 1-109 | (Cont.) Entity Details - Field Description |
|-------------|--------------------------------------------|
|-------------|--------------------------------------------|

| Field              | Description                                                     |
|--------------------|-----------------------------------------------------------------|
| Entity Description | The description of the Entity added for the corresponding Party |
| Primary            | If switch is enabled, the entity added is considered primary    |

### 1.7.3.8 Settlement Details

Settlement Details can be added for the application in the Enrichment Stage.

Figure 1-131 Settlement Details Screen

| Operations Enrich          | nment - DMOSYNDCN15093036170                                     | Application Info     Remarks     Documents     Advices |
|----------------------------|------------------------------------------------------------------|--------------------------------------------------------|
| Facility Details           | Settlement Details                                               | Screen(8                                               |
| Additional Tranche Det     | <ul> <li>Settlement Party 1 - Octasun Corporation INC</li> </ul> | 6                                                      |
| Agreement Details          |                                                                  |                                                        |
| Holiday Preferences        | Party Number                                                     | Party Name                                             |
| Ratefixing And Billing D   | BR001 Q                                                          | Octasun Corporation INC                                |
| reactioning with binning i | SSI Party Number                                                 | SSI Party                                              |
| Margin and Schedules       | BR001 Q                                                          | Octasun Corporation INC                                |
| Entity Details             | Accounts                                                         |                                                        |
| Settlement Details         |                                                                  |                                                        |
| Summary                    |                                                                  |                                                        |
|                            | SSI Mnemonic and Currency                                        |                                                        |
|                            | SSI Mnemonic BR001LS01                                           |                                                        |
|                            | Currency USD                                                     |                                                        |
|                            |                                                                  |                                                        |
|                            |                                                                  |                                                        |
|                            |                                                                  |                                                        |
|                            |                                                                  |                                                        |
|                            | Add Settlement Party                                             |                                                        |

For information on the screen fields, refer to the field description table below.

Table 1-110 Settlement Details - Field Description

| Field            | Description                                                           |
|------------------|-----------------------------------------------------------------------|
| Party Number     | The LOV attached to this field is the list of the parties available   |
| Party Name       | Based on the Party Number selected, the information is auto populated |
| SSI Party Number | Specify the customer account or general ledger account number         |
| SSI Party        | Specify the customer account or general ledger account name           |
| Existing SSI     | Toggle to select an Existing SSI defined                              |
| Primary SSI      | Toggle to select a primary SSI                                        |
| SSI Mnemonic     | SSL Mnemonic value to be selected                                     |

# 1.7.4 Operation Enrichment Approval

Operation Enrichment Approval stage has the option to view and approve the details added during entry and enrichment stages.

# 1.8 Agency Drawdown

Use Agency Drawdown to submit the Drawdown notice to Agent Bank to arrange the funds on a certain date.

Agency Drawdown is a process in which the borrower submits the Drawdown notice to Agent Bank to arrange the funds on a certain date. Agent bank performs its due diligence on the Drawdown Notice and if satisfied then proceeds will be send to Borrower on the given date.

The process flow for Drawdown Agency undergoes the below stages:

1. Entry

In this stage, Agent bank captures the funding requirement and perform the due diligence on the Drawdown notice received in form of PDF from the customer. Agent bank also verifies if all the Condition precedent along with Further Condition precedents and Drawdown Conditions have been satisfied.

2. Verification

All the data gathered in the previous stage is checked and verified. If data input is incorrect, then the verifier can reject the application or send it back for correction. If the verifier is satisfied with all the data, then he can proceed. While submitting the stage all the notice configured is generated and send to respective parties. In case of any discrepancy, the bank reverts to borrower for more details or moves to next stage.

3. Treasury Rate

If agent is also participating as one of the lenders to the deal and has to cover exposure, then for the same amount treasury ticket to be booked. Treasury reference number and rate are captured.

4. Enrichment

Under this stage, bank can configure additional data segment to capture more data which are required.

5. Funds Recon

Bank sends out the notices to all the lenders to arrange the funds on a Drawdown date. In addition, tracking for the lenders reply slip, if not received then reminder to be send.

Agent reconciles each lenders share in Drawdown shares. If funds not received then reminders would be sent.

6. Exceptional Settlement Risk Approval

If the funds from any lender is not received or sighted, then Intra-day Risk approvals for funds are arranged. You can request for intraday approval, if any lender has not sent the funds on DD date.

7. Exceptional Compliance Approval

In case of drawdown, a sanction check is performed on borrower. If any hits are found, then compliance approval can be obtained.

8. Approval

Post all the above step application lands into the final approval. After the approvals, cash is remitted to the borrower, before currency cut off.

- Agency Drawdown Initiation
- Agency Drawdown Entry
- Application Verification

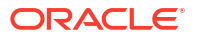

## 1.8.1 Agency Drawdown Initiation

The basic registration details for Agency Drawdown for a prospective borrower can be initiated using this Initiation screen, provided you have the required access rights.

#### To initiate Agency Drawdown

Specify the User ID and Password, and login to Homepage.

- 1. On the Homepage, from Corporate Lending, under Operations, click Syndication.
- 2. On the Syndication, click Agency Drawdown.

The Agency Drawdown screen is displayed.

| isic Details           |                         |                        |                  |
|------------------------|-------------------------|------------------------|------------------|
| astomer Number         | Customer Name           | Business Product       | Application Date |
| BR001 Q                | Octasun Corporation INC | WCLN Q                 | April 3, 2015    |
| viority                |                         |                        |                  |
| High Medium Low        |                         |                        |                  |
| acility Details        |                         |                        |                  |
|                        |                         |                        |                  |
| Contract Reference No. | Contract Reference No.  | Contract Reference No. |                  |
| DMOBEDI15091ADW2       | DMOBFDI15091ADW3        | DMOBFDI15091ADW4       |                  |
| Facility Amount        | Facility Amount         | Facility Amount        |                  |
| \$100,000,000,000.00   | \$100,000,000,000.00    | \$100,000,000,000      |                  |
| Available Amount       | Available Amount        | Available Amount       |                  |
| \$100,000,000,000.00   | \$100,000,000,000.00    | \$100,000,000,000.00   |                  |
|                        |                         |                        |                  |
|                        |                         |                        |                  |
| anche Details          |                         |                        |                  |
| DMOBTTR15091AE03       | DMOBTTR15091AE00        |                        |                  |
| Tranche Amount         | Tranche Amount          |                        |                  |
| \$10,000,000.00        | \$10,000,000.00         |                        |                  |
| Available Amount       | Available Amount        |                        |                  |
| tio 000 000 00         | \$10,000,000.00         |                        |                  |
| \$10,000,000.00        |                         |                        |                  |
| \$10,000,000.00        |                         |                        |                  |
| \$10,000,000.00        |                         |                        |                  |

3. In the Agency Drawdown screen, provide the required details.

#### Table 1-111 Agency Drawdown

| Field               | Description                                                       |
|---------------------|-------------------------------------------------------------------|
| Party Number        | Click Search to view and select the required party number.        |
| Party Name          | As per the party number selected, party name gets auto-populated. |
| Business<br>Product | Click Search to view and select the required business product.    |
| Application Date    | System date is defaulted as application date.                     |

4. Click Initiate to begin the process.

#### **Related Topics**

Agency Drawdown Initiation

## 1.8.2 Agency Drawdown Entry

Agency Drawdown Entry has the option to view the Facility & Tranche details and Parties. It can capture Drawdown condition precedent details, Loan details, Additional Loan details, Lenders share details, Interest Margin details, Disbursement schedule details, Payment schedule details and Settlement details.

- Facility And Tranches
- Drawdown Condition Precedent
- Parties
- Loan Details
- Additional Loan Details
- Lenders Share
- Interest Margin Details
- Disbursement Schedules
- Payment Schedules
- Settlement Details

### 1.8.2.1 Facility And Tranches

The details of the Facility and Tranche selected during application initiation will be displayed in the Entry Stage.

### Figure 1-132 Facility And Tranches Screen

|                         |                                |                       | Ē                        | (DEFAULTENTITY) I FIELD OFFICE (DMO) Q ATMAKER4 V |
|-------------------------|--------------------------------|-----------------------|--------------------------|---------------------------------------------------|
| Syndication Agen        | cy Drawdown Entry - DMOLOAN    | AP15093035364         | (1) Applic               | ation Info 🔲 Remarks 🕒 Documents 📳 Advices 🛟 🗙    |
| Facility and Tranches   | Facility and Tranches          |                       |                          | Screen(1/11)                                      |
| Drawdown Condition Pr   | ✓ Facility and Tranche Details |                       |                          |                                                   |
| Parties                 | Facility ID                    | Tranche ID            | Facility Currency        | Facility Amount                                   |
| Loan Details            | DMOBFDI15091ADW3 Q             | DMOBTTRI5091AJAR Q    | USD                      | \$100,000,000,000.00                              |
| Additional Loan Details | Facility Available Amount      | Facility Start Date   | Facility End Date        | Tranche Type                                      |
| Lenders Share           | \$100,000,000,000.00           | 2015-04-01            | 2016-04-04               | null                                              |
| Interest Margin Details | Tranche Currency               | Tranche Amount        | Tranche Available Amount | Tranche Effective Date                            |
| Disbursement Schedules  | USD                            | \$10,000,000.00       | \$10,000,000.00          | April 1, 2015                                     |
| Daemont Schodulor       | Tranche Expiry Date            | Tranche Maturity Date |                          |                                                   |
| Sottlement Details      | April 5, 2016                  | June 30, 2015         |                          |                                                   |
| Settement Details       |                                |                       |                          |                                                   |
| Summary                 |                                |                       |                          |                                                   |
|                         |                                |                       |                          |                                                   |
|                         |                                |                       |                          |                                                   |
|                         |                                |                       |                          |                                                   |
|                         |                                |                       |                          |                                                   |
|                         |                                |                       |                          |                                                   |
| Audit                   |                                |                       |                          | Cancel Save & Close Next                          |

For information on the screen fields, refer to the field description table below.

#### Table 1-112 Facility And Tranches - Field Description

| Field                     | Description                                     |
|---------------------------|-------------------------------------------------|
| Facility Id               | The Facility Id selected will be displayed      |
| Tranche Id                | The Tranche Id selected will be displayed       |
| Facility Currency         | The Facility currency will be displayed         |
| Facility Amount           | The Facility Amount will be displyed            |
| Facility Available Amount | The Facility available amount will be displayed |
| Facility Start Date       | The Facility start date will be displayed       |

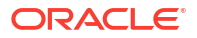

| Field                       | Description                                    |
|-----------------------------|------------------------------------------------|
| Facility End Date           | The Facility end date will be displayed        |
| Tranche Type                | The Tranche type will be displayed             |
| Tranche Currency            | The Tranche currency will be displayed         |
| Tranche Amount              | The Tranche amount will be displayed           |
| Tranche Available<br>Amount | The Tranche available amount will be displayed |
| Tranche Effective Date      | The Tranche effective date will be displayed   |
| Tranche Expiry Date         | The Tranche expiry date will be displayed      |
| Tranche Maturity Date       | The Tranche Maturity date will be displayed    |

#### Table 1-112 (Cont.) Facility And Tranches - Field Description

### 1.8.2.2 Drawdown Condition Precedent

Drawdown Condition Precedent details can be captured for the application in the Entry Stage.

| Syndication Agend       | cy Drawdown Entry - DMOLOAN              | P15093035364                            |           | Application Info     Remarks | Documents Advices |
|-------------------------|------------------------------------------|-----------------------------------------|-----------|------------------------------|-------------------|
| Facility and Tranches   | Drawdown Condition Precedent             |                                         |           |                              | Screen(2/11)      |
| Drawdown Condition Pr   | Overall Status : Not Satisfied           |                                         |           |                              |                   |
| Parties                 |                                          |                                         |           |                              |                   |
| Loan Details            | <ul> <li>Conditions Precedent</li> </ul> |                                         |           |                              |                   |
| Additional Loan Details | Section                                  | Definition                              | CP Status | Waiver Required              | THE               |
| Lenders Share           | Section 1                                | Collateral Agreement to be<br>completed | Satisfied | •                            |                   |
| Interest Margin Details | Remarks                                  |                                         |           |                              |                   |
| Disbursement Schedules  |                                          | <ul> <li>Linked Documents</li> </ul>    | +         |                              |                   |
| Payment Schedules       |                                          | No items to display.                    |           |                              |                   |
| Settlement Details      |                                          |                                         |           |                              |                   |
| Summary                 | Add Condition Precedent                  |                                         |           |                              |                   |
|                         | > Other Conditions Precedent             |                                         |           |                              |                   |
|                         |                                          |                                         |           |                              |                   |
|                         |                                          |                                         |           |                              |                   |
|                         |                                          |                                         |           |                              |                   |

Figure 1-133 Drawdown Condition Precedent Screen

 Table 1-113
 Drawdown Condition Precedent - Field Description

| Field           | Description                                         |
|-----------------|-----------------------------------------------------|
| Section         | Provide a section name                              |
| Definition      | Provide a section definition                        |
| CP Status       | Select the condition precedent status from dropdown |
| Waiver Required | If enabled would be considered for waiver           |
| Remarks         | Provide the remarks for the condition precedent     |

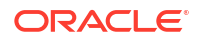

### 1.8.2.3 Parties

Party details of the drawdown application will be displayed in the Agency Drawdown Entry Stage.

|                         |                                            | (DEFAULTENTITY)      | € FIELD OFFICE ( DMO)<br>April 3, 2015 |
|-------------------------|--------------------------------------------|----------------------|----------------------------------------|
| Syndication Agend       | cy Drawdown Entry - DMOLOANAP15093035364   | (1) Application Info | Remarks Documents 🗄 Advices 👯 🗙        |
| Generative And Tranches | Parties                                    |                      | Screen(3/11)                           |
| Drawdown Condition Pr   | > Party 1 - Octasun Corporation INC        |                      |                                        |
| • Parties               | > Party 2 - Golden Ace Bank of RJ          |                      |                                        |
| Loan Details            |                                            |                      |                                        |
| Additional Loan Details | Party 5 - Monopoly Banking Corporation Ltd |                      |                                        |
| Lenders Share           | > Party 4 - Citibank                       |                      |                                        |
| Interest Margin Details | > Party 5 - Lending Bank Corporation       |                      | Ē                                      |
| Disbursement Schedules  | Add Darty Details                          |                      |                                        |
| Payment Schedules       |                                            |                      |                                        |
| Settlement Details      |                                            |                      |                                        |
| Summary                 |                                            |                      |                                        |
|                         |                                            |                      |                                        |
|                         |                                            |                      |                                        |
|                         |                                            |                      |                                        |
|                         |                                            |                      |                                        |
| Audit                   |                                            |                      | Cancel Back Save & Close Next          |

Figure 1-134 Parties Screen

For information on the screen fields, refer to the field description table below.

Table 1-114 Parties - Field Description

| Field        | Description                                                   |
|--------------|---------------------------------------------------------------|
| Party Role   | The role of the particular party will be displayed            |
| Party Name   | The name of the particular party will be displayed            |
| Contact Role | The role of the contact person of the party will be displayed |

### 1.8.2.4 Loan Details

Loan Details can be captured for the application in the Entry Stage.

### Figure 1-135 Loan Details Screen

| Syndication Agend       | cy Drawdown Entry - DMOLOANA | P15093035364  |   |            | Û            | Application Info | Remarks     | Documents | Advices | ::×       |
|-------------------------|------------------------------|---------------|---|------------|--------------|------------------|-------------|-----------|---------|-----------|
| Facility and Tranches   | Loan Details                 |               |   |            |              |                  |             |           |         | Screen(4/ |
| Drawdown Condition Pr   | Loan Amount                  | Value Date    |   | Loan Tenor |              |                  | Maturity Ty | pe        |         |           |
| Parties                 | USD • \$1,000,000.00         | April 3, 2015 | i | 3          | ~ ^ N        | fonth(s)         | Fixed       |           | •       |           |
| .oan Details            | Maturity Date                |               |   |            |              |                  |             |           |         |           |
| Additional Loan Details | July 3, 2015                 |               |   |            |              |                  |             |           |         |           |
| enders Share            |                              |               |   |            |              |                  |             |           |         |           |
| terest Margin Details   |                              |               |   |            |              |                  |             |           |         |           |
| isbursement Schedules   | Commitment Linkage           |               |   |            |              |                  |             |           |         |           |
| ayment Schedules        | Commitment Contract Number   | Counterparty  |   | Commitme   | ent Currency |                  |             |           |         |           |
| Settlement Details      |                              |               |   |            |              |                  |             |           |         |           |
| jummary                 |                              |               |   |            |              |                  |             |           |         |           |
|                         |                              |               |   |            |              |                  |             |           |         |           |
|                         |                              |               |   |            |              |                  |             |           |         |           |
|                         |                              |               |   |            |              |                  |             |           |         |           |
|                         |                              |               |   |            |              |                  |             |           |         |           |

For information on the screen fields, refer to the field description table below.

| Table 1-115 | Loan Details | - Field Description |
|-------------|--------------|---------------------|
|-------------|--------------|---------------------|

| Field                         | Description                                                                                                    |
|-------------------------------|----------------------------------------------------------------------------------------------------|
| Loan Amount                   | The amount of the loan required by customer.                                                                                                    |
| Value Date                    | The effective date of the loan. System defaults the date as per Application date and however the user will be allowed to modify as per the requirement. |
| Loan Tenor                    | The duration of the loan that is to be disbursed.                                                                                                    |
| Maturity Type                 | The loan can be Fixed, Call or Notice type as per the requirement.                                                                                      |
| Maturity Date                 | The duration before the loan becomes due and must be paid in full                                                                                       |
| Commitment Contract<br>Number | The contract Number of the agreement by bank to lend a specified sum of money to the party                                                              |

## 1.8.2.5 Additional Loan Details

Additional Loan Details can be captured for the application in the Entry Stage.

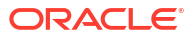

| Syndication Agene       | cy Drawdown Entry - DMOLO | ANAP15093035364          |                 | Application Info | Remarks    | Documents | Advices | :: ×       |
|-------------------------|---------------------------|--------------------------|-----------------|------------------|------------|-----------|---------|------------|
| Facility and Tranches   | Additional Loan Details   |                          |                 |                  |            |           |         | Screen(5/1 |
| Drawdown Condition Pr   | Business Product          | Loan Branch              | Product Code    |                  | Product De | scription |         |            |
| Parties                 | WCLN                      | DMO                      | CLIQ            | Q                | Drawdow    | n Product |         |            |
| Loan Details            | Expense Code              | Expense Code Description | Purpose Of Loan |                  | Grace Days |           |         |            |
| Additional Loan Details | EXPN1 Q                   | EXPENSE CODE 1           |                 | Q                | 2          |           | ~ ^     |            |
| Lenders Share           |                           |                          |                 |                  |            |           |         |            |
| Interest Margin Details |                           |                          |                 |                  |            |           |         |            |
| Disbursement Schedules  |                           |                          |                 |                  |            |           |         |            |
| Payment Schedules       |                           |                          |                 |                  |            |           |         |            |
| ) Settlement Details    |                           |                          |                 |                  |            |           |         |            |
| Summary                 |                           |                          |                 |                  |            |           |         |            |
|                         |                           |                          |                 |                  |            |           |         |            |
|                         |                           |                          |                 |                  |            |           |         |            |
|                         |                           |                          |                 |                  |            |           |         |            |
|                         |                           |                          |                 |                  |            |           |         |            |

### Figure 1-136 Additional Loan Details Screen

For information on the screen fields, refer to the field description table below.

| Table 1-116 | Additional Loan Details - Field Description |
|-------------|---------------------------------------------|
|-------------|---------------------------------------------|

| Field                       | Description                                                                       |
|-----------------------------|-----------------------------------------------------------------------------------|
| Business Product            | For which product Working capital, Post Shipent etc we are creating the loan      |
| Loan Branch                 | Bank branch in which we are proceeding to create a Loan for the party             |
| Product Code                | The code of the product which we are lending                                      |
| Product Description         | Description of the product which we are lending                                   |
| Expense Code                | The expense code is the account of bank to which it gets mapped                   |
| Expense Code<br>Description | The description of the Expense code                                               |
| Purpose Of Loan             | The purpose for which the loan is being disbursed.                                |
| Grace Days                  | Borrower customer to delay payment for a short period of time beyond the due date |

### 1.8.2.6 Lenders Share

Lenders Share of the contract selected for drawdown will be displayed for the application in the Entry Stage.

### Figure 1-137 Lenders Share Screen

|                                   |                                 |                                  |                | (DEFAULTEN       | TITY) 🟦 FIEL<br>Apr | D OFFICE ( DMO)<br>13, 2015 | ب ب          | VKER4 $\vee$ |
|-----------------------------------|---------------------------------|----------------------------------|----------------|------------------|---------------------|-----------------------------|--------------|--------------|
| Syndication Agend                 | cy Drawdown Entry - DM          | 10LOANAP15093035364              |                | Application Info | 🗐 Remarks           | Documents                   | Advices      | ;; ×         |
| Facility and Tranches             | Lenders Share                   |                                  |                |                  |                     |                             | 5            | screen(6/11) |
| Drawdown Condition Pr             | ✓ Participant Details 1 - Mon   | opoly Banking Corporation Ltd    |                |                  |                     |                             |              |              |
| Parties                           | Participant                     | Participant Name                 | Asset Amount   |                  | Asset Ratio         |                             |              |              |
| 🖉 Loan Details                    | BK004                           | Monopoly Banking Corporation Ltd | USD 200,000.00 |                  | 20                  |                             |              |              |
| Additional Loan Details           | Self Participant                |                                  |                |                  |                     |                             |              |              |
| <ul> <li>Lenders Share</li> </ul> |                                 |                                  |                |                  |                     |                             |              |              |
| Interest Margin Details           | > Participant Details 2 - Citit | pank                             |                |                  |                     |                             |              |              |
| Disbursement Schedules            | > Participant Details 3 - Len   | ding Bank Corporation            |                |                  |                     |                             |              |              |
| Payment Schedules                 | ) Participant Dotails 4 - Col   | dan Aza Pank of D1               |                |                  |                     |                             |              |              |
| Settlement Details                | 7 Participant Details 4 - Goi   |                                  |                |                  |                     |                             |              |              |
| Summary                           |                                 |                                  |                |                  |                     |                             |              |              |
|                                   |                                 |                                  |                |                  |                     |                             |              |              |
|                                   |                                 |                                  |                |                  |                     |                             |              |              |
|                                   |                                 |                                  |                |                  |                     |                             |              |              |
|                                   |                                 |                                  |                |                  |                     |                             |              |              |
|                                   |                                 |                                  |                |                  |                     |                             |              |              |
| Audit                             |                                 |                                  |                |                  | Can                 | cel Back                    | Save & Close | Next         |

For information on the screen fields, refer to the field description table below.

| Table 1-117 | Lenders Share - I | Field Description |
|-------------|-------------------|-------------------|
|-------------|-------------------|-------------------|

| Description                                               |
|-----------------------------------------------------------|
| Participant Number will be displayed                      |
| Participant Name will be displayed                        |
| Asset Amount of the corresponding participant             |
| Asset Ratio of the corresponding participant              |
| If enabled would mean the participant is self participant |
|                                                           |

## 1.8.2.7 Interest Margin Details

Interest Margin Details of the contract selected for drawdown can be captured for the application in the Entry Stage.

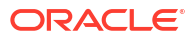

| Syndication Agen        | cy Drawdown Entry - DMOLOANA   | P15093035364         | Application Info     | Remarks Documents Advices |
|-------------------------|--------------------------------|----------------------|----------------------|---------------------------|
| Facility and Tranches   | Interest Margin Details        |                      |                      | Screen                    |
| Drawdown Condition Pr   | ✓ Interest Details 1 - BDIF_DI |                      |                      |                           |
| Parties                 | Component Name                 | Rate Type            | Tenor                | Rate Calculation Type     |
| ) Loan Details          | BDIF_DI                        | Floating -           | 0 ~ ^                | Up ·                      |
| Additional Loan Details | Interest Basis                 | Waived               | Rate Fixing Required | Rate Fixing Days          |
| Lenders Share           | 30(Euro)/360 👻                 |                      |                      | 0 ~ ^                     |
| Interest Margin Details | Alternative Risk Free Rate     | Min Max Rate (Range) | Rate Code            | Rate                      |
| Dichursomont Schodulos  |                                | Min 🗸 A Max 🖌 A      | FLTR7 Q              | 9                         |
| Disbursement schedules  | Margin                         | All In Rate          |                      |                           |
| Payment Schedules       | 1.5 ~ ^                        | 10.5                 |                      |                           |
| Settlement Details      |                                |                      |                      |                           |
| Summary                 |                                |                      |                      |                           |
|                         |                                |                      |                      |                           |
|                         |                                |                      |                      |                           |
|                         |                                |                      |                      |                           |
|                         |                                |                      |                      |                           |

### Figure 1-138 Interest Margin Details Screen

For information on the screen fields, refer to the field description table below.

| Field                    | Description                                                                                                    |
|--------------------------|----------------------------------------------------------------------------------------------------|
| Component Name           | Specific Interest components which are defined will be displayed                                                      |
| Rate Type                | Select the Rate Type to be applied for the interest component                                                         |
| Tenor                    | The effective duration of the interest component                                                                      |
| Rate Calculation Type    | Select the Rate Calculation Type to be applied for the interest component                                             |
| Interest Basis           | Select the Interest Basis to be applied for the Currency                                                              |
| Waived                   | If enabled the interest component wont be applied for the contract.                                                   |
| Rate Fixing Required     | The interest rates can be fixed only if you have enabled the 'Rate Fixing Required' option for the interest component |
| Rate Fixing Days         | The system arrives at the interest rate fixing date for the drawdown currency based on the Interest rate fixing days  |
| Alternate Risk Free Rate | If enabled Risk free Rate will be considered for computing                                                            |
| Min Rate                 | The minimum interest rate which has to be considered for computing                                                    |
| Max Rate                 | The maximum interest rate which has to be considered for computing                                                    |
| Rate Code                | The system defaults the interest rate based on the rate code                                                          |
| Rate                     | The interest rate which has to be considered for computing                                                            |
| Margin                   | The margin to be applied on the interest rate for the component                                                       |

Table 1-118 Interest Margin Details - Field Description

### 1.8.2.8 Disbursement Schedules

Disbursement schedules of the contract selected for drawdown can be captured for the application in the Entry Stage.

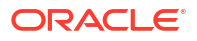

|                         |                              |                       | ( DEFA                    | ULTENTITY)   FIELD OFFICE (DMO)  April 3, 2015  ATMAKER4 |
|-------------------------|------------------------------|-----------------------|---------------------------|----------------------------------------------------------|
| Syndication Agenc       | y Drawdown Entry - DMOLOAN   | IAP15093035364        | (I) Application In        | nfo 🔲 Remarks 🕒 Documents 📳 Advices 🛟 🗙                  |
| Facility and Tranches   | Disbursement Schedules       |                       |                           | Screen(8/                                                |
| Drawdown Condition Pr   | Auto Disbursement            |                       |                           |                                                          |
| Parties                 |                              |                       |                           |                                                          |
| 🖢 Loan Details          |                              |                       |                           |                                                          |
| Additional Loan Details | ✓ Schedule 1                 |                       |                           | 1                                                        |
| Lenders Share           | Schedule Date                | Disbursement Currency | Total Disbursement Amount | Amount to Disburse                                       |
| Interest Margin Details | April 3, 2015                | USD                   | \$1,000,000.00            | \$1,000,000.00                                           |
| Disbursement Schedules  | Percentage of Disbursement   | Frequency             | Unit                      | No Of Schedules                                          |
| Payment Schedules       | 100                          | Quarterly -           | 1 ~ ^                     | 1 ~ ^                                                    |
| Settlement Details      |                              |                       |                           |                                                          |
| Summary                 | Add Split Settlement Details |                       |                           |                                                          |
|                         |                              |                       |                           |                                                          |
|                         | Add Schedule                 |                       |                           |                                                          |
|                         |                              |                       |                           |                                                          |
|                         |                              |                       |                           |                                                          |
|                         |                              |                       |                           |                                                          |
| Audit                   |                              |                       |                           | Cancel Back Save & Close Next                            |

### Figure 1-139 Restructuring Amendment Details Screen

For information on the screen fields, refer to the field description table below.

| Field                          | Description                                                        |
|--------------------------------|--------------------------------------------------------------------|
| Auto Disbursement              | Manual intervention not required, automatic disbursement of amount |
| Schedule Date                  | The date on which disbursement is to be done                       |
| Disbursement Currency          | The currency in which the amount is to be disbursed                |
| Total Disbursement<br>Amount   | The total amount available for disbursement                        |
| Amount To Disburse             | The amount that borrower need to be disbursed in a schedule        |
| Percentage Of<br>Disbursement  | Percentage of total amount that is being disbursed                 |
| Frequency                      | The time intervals in which amount is to be disbursed              |
| Unit                           | Unit of Frequency                                                  |
| No. Of Schedules               | The number of schedules in which the loan needs to be disbursed    |
| Split Sequence Number          | The unique number give to a particular split                       |
| Split Percentage               | The percentage of amount that will be paid in a split              |
| Split Amount                   | The amount that will be paid in a split                            |
| Payment Mode                   | Mode of payment in which the amount will be disbursed              |
| Settlement Account<br>Number   | The account in which the amount will be disbursed                  |
| Settlement Account<br>Branch   | The branch in which the account is present                         |
| Settlement Account<br>Currency | The currency in which amount disbursement will happen              |

Table 1-119 Disbursement Schedules - Field Description

### 1.8.2.9 Payment Schedules

Payment Schedules of the contract selected for drawdown can be captured for the application in the Entry Stage.

### Figure 1-140 Payment Schedules Screen

|                                  |                                  |                 | (DEFA                 | ALTENTITY)   FIELD OFFICE (DMO)  ATMAKER4   ATMAKER4 |
|----------------------------------|----------------------------------|-----------------|-----------------------|------------------------------------------------------|
| Syndication Agend                | cy Drawdown Entry - DMOLOANA     | 215093035364    | Application In        | nfo 🔲 Remarks 🕒 Documents 📳 Advices 👯 🗙              |
| Pacility and Tranches            | Payment Schedules                |                 |                       | Screen(9/11)                                         |
| Drawdown Condition Pr            |                                  |                 |                       |                                                      |
| Parties                          | Schedule Details 1 - BDIF_DI     |                 |                       | Ē.                                                   |
| <ul> <li>Loan Details</li> </ul> | Component Name                   | Amount          | Frequency             | Unit                                                 |
| Additional Loan Details          | BDIF_DI Q                        | USD 👻           | Monthly               | 1 ~ ^                                                |
| Lenders Share                    | Start Date                       | No Of Schedules | Principal Liquidation |                                                      |
| Interest Margin Details          | May 3, 2015                      | 2 ^ ^           | Auto 👻                |                                                      |
| Disbursement Schedules           |                                  |                 |                       |                                                      |
| Payment Schedules                | Schedule Details 2 - BDIF_DI     |                 |                       | <u>ل</u>                                             |
| Settlement Details               | > Schedule Details 3 - PRINCIPAL |                 |                       | Ē                                                    |
| Summary                          | > Schedule Details 4 - PRINCIPAL |                 |                       |                                                      |
|                                  | Add Schedule                     |                 |                       |                                                      |
|                                  |                                  |                 |                       |                                                      |
|                                  |                                  |                 |                       |                                                      |
| Audit                            |                                  |                 |                       | Cancel Back Save & Close Next                        |

For information on the screen fields, refer to the field description table below.

| Table 1-120 Payı | ment Schedules - | <b>Field Description</b> |
|------------------|------------------|--------------------------|
|------------------|------------------|--------------------------|

| Field                 | Description                                                                   |
|-----------------------|-------------------------------------------------------------------------------|
| Component Name        | Payment schedule name that is being added                                     |
| Amount                | The amount that will be paid in the mentioned schedule                        |
| Frequency             | The time intervals in which payment will be made                              |
| Unit                  | Unit of Frequency                                                             |
| Start Date            | The start date of the scheduled payments                                      |
| No Of Schedules       | Number of schedules in which payment will be completed                        |
| Principal Liquidation | The principal liquidation will be paid in Auto format or by some other format |

## 1.8.2.10 Settlement Details

Settlement Details of the drawdown can be captured for the application in the Entry Stage.

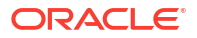

#### Figure 1-141 Settlement Details Screen

|                         |                                                                  | (DEFAULTE)              | ATTTY)  field Office ( DMO)  ArmAKER4 |
|-------------------------|------------------------------------------------------------------|-------------------------|---------------------------------------|
| Syndication Agend       | y Drawdown Entry - DMOLOANAP15093035364                          | Application Info        | Remarks Documents Advices             |
| Pacility and Tranches   | Settlement Details                                               |                         | Screen(10/11)                         |
| Orawdown Condition Pr   | <ul> <li>Settlement Party 1 - Octasun Corporation INC</li> </ul> |                         | 臣                                     |
| Parties                 |                                                                  |                         |                                       |
| O Loan Details          | Party Number                                                     | Party Name              |                                       |
| Additional Loan Dotails | BR001 Q                                                          | Octasun Corporation INC |                                       |
| Auditional Loan Details | SSI Party Number                                                 | SSI Party               |                                       |
| Lenders Share           | BR001 Q                                                          | Octasun Corporation INC |                                       |
| Interest Margin Details | Accounts                                                         |                         |                                       |
| Disbursement Schedules  |                                                                  |                         |                                       |
| Payment Schedules       |                                                                  |                         |                                       |
| Settlement Details      | SSI Mnemonic and Currency                                        |                         |                                       |
| Summary                 | SSI Mnemonic BR001LS01                                           |                         |                                       |
|                         | Currency USD                                                     |                         |                                       |
|                         |                                                                  |                         |                                       |
|                         |                                                                  |                         |                                       |
|                         |                                                                  |                         |                                       |
|                         |                                                                  |                         |                                       |
|                         | Add Settlement Party                                             |                         |                                       |
| Audit                   |                                                                  |                         | Cancel Back Save & Close Next         |

For information on the screen fields, refer to the field description table below.

|  | Table 1-121 | Settlement | <b>Details</b> - | Field | Description | ì |
|--|-------------|------------|------------------|-------|-------------|---|
|--|-------------|------------|------------------|-------|-------------|---|

| Field            | Description                                                           |
|------------------|-----------------------------------------------------------------------|
| Party Number     | The LOV attached to this field is the list of the parties available   |
| Party Name       | Based on the Party Number selected, the information is auto populated |
| SSI Party Number | Specify the customer account or general ledger account number         |
| SSI Party        | Specify the customer account or general ledger account name           |
| Existing SSI     | Toggle to select an Existing SSI defined                              |
| Primary SSI      | Toggle to select a primary SSI                                        |
| SSI Mnemonic     | SSL Mnemonic value to be selected                                     |

## 1.8.3 Application Verification

Application Verification stage has the option to view and approve the drawdown details of the application.

# 1.9 Participant Drawdown

Use Participant Drawdown process, a non-agency process in which the agent submits the Drawdown notice to Lender to arrange the funds on a certain date.

Lender bank performs due diligence on the drawdown notice and if satisfied, then proceed is send to agent on the given date.

The process flow for Participant Drawdown undergoes goes the below stages

1. Entry

Lender captures the funding requirement and perform the due diligence on the Drawdown notice received in form of PDF from the agent. In addition, lender also verifies if all the

Condition precedent is satisfied. Further Condition precedent and Drawdown Condition have been satisfied.

2. Verification

Data gathered in the previous stage along with facility and tranches booked in system are checked and verified. If data input is not correct, then the verifier can reject the application or send it back for correction. If the verifier is satisfied with all the data, then lender signs the reply slip and send to agent through fax or an email. In case of any discrepancy, lender reverts to agent for more details or move to next stage.

3. Treasury Rate

As Lender bank is also lending to the deal and has to cover exposure, then for the same amount treasury ticket to be booked. Treasury reference number and rate are captured.

- 4. Enrichment Under this stage, bank can configure additional data segment which are required.
- Exceptional Compliance Approval In case of Drawdown, a Sanction check is performed on borrower. If any hits are found, then compliance approval can be obtained.
- 6. Approval

Post all the above step, application will land into the final approval. After the approvals, cash is remitted to the agent, before currency cut off.

- Participant Drawdown Initiation
- Participant Drawdown Entry
- Application Verification

### 1.9.1 Participant Drawdown Initiation

The basic registration details for Participant Drawdown for a prospective borrower can be initiated using this Initiation screen, provided you have the required access rights.

#### To initiate Participant Drawdown

Specify the User ID and Password, and login to Homepage.

- 1. On the Homepage, from Corporate Lending, under Operations, click Syndication.
- 2. On the Syndication, click Participant Drawdown .

The Participant Drawdownscreen is displayed.

| Participant Drawdown                              |               |                             |                                |          |
|---------------------------------------------------|---------------|-----------------------------|--------------------------------|----------|
| Basic Details                                     |               |                             |                                |          |
| Customer Number Q Required                        | Customer Name | Business Product Q Required | Application Date April 3, 2015 |          |
| Priority<br>High Medium Low                       |               |                             |                                |          |
| Facility Details                                  |               |                             |                                |          |
| Please select a customer to load facility details |               |                             |                                |          |
|                                                   |               |                             |                                | Initiate |

3. In the Participant Drawdown screen, provide the required details.

| Field            | Description                                                                                                    |
|------------------|----------------------------------------------------------------------------------------------------|
| Party Number     | Click <b>Search</b> to view and select the required party number.                                                                                 |
| Party Name       | As per the party number selected, party name gets auto-populated.                                                                                 |
| Business Product | Click <b>Search</b> to view and select the required business product.                                                                             |
| Application Date | Select an effective application date from the drop-down calendar. The system defaults the current system date as the application initiation date. |
| Priority         | Click <b>High/Medium/Low</b> button as per the priority.                                                                                          |

#### Table 1-122 Participant Drawdown

4. Click **Initiate** to begin the process.

#### **Related Topics**

Participant Drawdown Initiation

## 1.9.2 Participant Drawdown Entry

Participant Drawdown Entry has the option to view the Facility & Tranche details and Parties. It can capture Drawdown condition precedent details, Loan details, Additional Loan details, Lenders share details, Interest Margin details, Disbursement schedule details, Payment schedule details and Settlement details.

- Facility And Tranches
- Drawdown Condition Precedent
- Parties
- Loan Details
- Additional Loan Details
- Lenders Share
- Interest Margin Details
- Disbursement Schedules
- Payment Schedules
- Settlement Details

### 1.9.2.1 Facility And Tranches

The details of the Facility and Tranche selected during application initiation will be displayed in the Entry Stage.

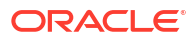

| Syndication Partio     | cipant Drawdown Entry - DMO    | LOANAP15093035387     |                          | Application Info       | Advices |
|------------------------|--------------------------------|-----------------------|--------------------------|------------------------|---------|
| Facility and Tranches  | Facility and Tranches          |                       |                          |                        | Screen  |
| Drawdown Condition Pr  | ✓ Facility and Tranche Details |                       |                          |                        |         |
| Parties                | Facility ID                    | Tranche ID            | Facility Currency        | Facility Amount        |         |
| .oan Details           | DMOBFDI15091ADW3 Q             | DMOBTTRI5091AJAR Q    | USD                      | \$100,000,000,000.00   |         |
| dditional Loan Details | Facility Available Amount      | Facility Start Date   | Facility End Date        | Tranche Type           |         |
| enders Share           | \$100,000,000,000.00           | 2015-04-01            | 2016-04-04               | null                   |         |
| terest Margin Details  | Tranche Currency               | Tranche Amount        | Tranche Available Amount | Tranche Effective Date |         |
| interest margin becaus | USD                            | \$10,000,000.00       | \$10,000,000.00          | April 1, 2015          |         |
| ispursement schedules  | Tranche Expiry Date            | Tranche Maturity Date |                          |                        |         |
| ayment Schedules       | April 3, 2016                  | June 30, 2015         |                          |                        |         |
| ettlement Details      |                                |                       |                          |                        |         |
| ummary                 |                                |                       |                          |                        |         |
|                        |                                |                       |                          |                        |         |
|                        |                                |                       |                          |                        |         |
|                        |                                |                       |                          |                        |         |
|                        |                                |                       |                          |                        |         |
|                        |                                |                       |                          |                        |         |

### Figure 1-142 Facility And Tranches Screen

For information on the screen fields, refer to the field description table below.

| Field                       | Description                                     |
|-----------------------------|-------------------------------------------------|
| Facility Id                 | The Facility Id selected will be displayed      |
| Tranche Id                  | The Tranche Id selected will be displayed       |
| Facility Currency           | The Facility currency will be displayed         |
| Facility Amount             | The Facility Amount will be displyed            |
| Facility Available Amount   | The Facility available amount will be displayed |
| Facility Start Date         | The Facility start date will be displayed       |
| Facility End Date           | The Facility end date will be displayed         |
| Tranche Type                | The Tranche type will be displayed              |
| Tranche Currency            | The Tranche currency will be displayed          |
| Tranche Amount              | The Tranche amount will be displayed            |
| Tranche Available<br>Amount | The Tranche available amount will be displayed  |
| Tranche Effective Date      | The Tranche effective date will be displayed    |
| Tranche Expiry Date         | The Tranche expiry date will be displayed       |
| Tranche Maturity Date       | The Tranche Maturity date will be displayed     |

 Table 1-123
 Facility And Tranches - Field Description

### 1.9.2.2 Drawdown Condition Precedent

Drawdown Condition Precedent details can be captured for the application in the Entry Stage.

| ORACLE                  |                                          |                                         |           |        | (DEFAULTENTITY) | FIELD OFFICE ( DMO)<br>April 3, 2015 | Q ATM        | 1AKER4 $\vee$ |
|-------------------------|------------------------------------------|-----------------------------------------|-----------|--------|-----------------|--------------------------------------|--------------|---------------|
| Syndication Partic      | ipant Drawdown Entry - DMC               | DLOANAP15093035387                      |           | () 🖾 A | pplication Info | Remarks 🕒 Documen                    | ts 🖪 Advices | ] ;; ×        |
| Facility and Tranches   | Drawdown Condition Precedent             |                                         |           |        |                 |                                      |              | Screen(2/1    |
| Drawdown Condition Pr   | Overall Status : Not Satisfied           |                                         |           |        |                 |                                      |              |               |
| Parties                 |                                          |                                         |           |        |                 |                                      |              |               |
| Loan Details            | <ul> <li>Conditions Precedent</li> </ul> |                                         |           |        |                 |                                      |              |               |
| Additional Loan Details | Section                                  | Definition                              | CP Status |        | Waiver Required |                                      |              | Ē             |
| Lenders Share           | Section 1                                | Collateral Agreement to be<br>completed | Satisfied | •      |                 |                                      |              |               |
| Interest Margin Details | Remarks                                  |                                         |           |        |                 |                                      |              |               |
| Disbursement Schedules  |                                          | <ul> <li>Linked Documents</li> </ul>    | +         |        |                 |                                      |              |               |
| Payment Schedules       |                                          | No items to display.                    |           |        |                 |                                      |              |               |
| Settlement Details      |                                          |                                         |           |        |                 |                                      |              |               |
| Summary                 | Add Condition Precedent                  |                                         |           |        |                 |                                      |              |               |
|                         | > Other Conditions Precedent             |                                         |           |        |                 |                                      |              |               |
|                         |                                          |                                         |           |        |                 |                                      |              |               |
|                         |                                          |                                         |           |        |                 |                                      |              |               |
| Audit                   |                                          |                                         |           |        |                 | Cancel Back                          | Save & Close | Next          |

#### Figure 1-143 Drawdown Condition Precedent Screen

For information on the screen fields, refer to the field description table below.

### Table 1-124 Drawdown Condition Precedent - Field Description

| Field           | Description                                         |
|-----------------|-----------------------------------------------------|
| Section         | Provide a section name                              |
| Definition      | Provide a section definition                        |
| CP Status       | Select the condition precedent status from dropdown |
| Waiver Required | If enabled would be considered for waiver           |
| Remarks         | Provide the remarks for the condition precedent     |

### 1.9.2.3 Parties

Party details of the drawdown will be displayed in the Agency Drawdown Entry Stage.

#### Figure 1-144 Parties Screen

| Syndication Partic      | ipant Drawdown Entry - DMOLOANAP15093035387 | Application Info     Remarks | Documents 🗈 Advices 👯 🗙 |
|-------------------------|---------------------------------------------|------------------------------|-------------------------|
| Facility and Tranches   | Parties                                     |                              | Screen(3/1              |
| Drawdown Condition Pr   | > Party 1 - Octasun Corporation INC         |                              |                         |
| • Parties               | > Party 2 - Citibank                        |                              |                         |
| Loan Details            | ) Party 3 Landing Pank Corneration          |                              |                         |
| Additional Loan Details | · Party 5 - Lending bank corporation        |                              |                         |
| Lenders Share           | Party 4 - Monopoly Banking Corporation Ltd  |                              |                         |
| Interest Margin Details | > Party 5 - Golden Ace Bank of RJ           |                              |                         |
| Disbursement Schedules  |                                             |                              |                         |
| Payment Schedules       |                                             |                              |                         |
| Settlement Details      |                                             |                              |                         |
| Summary                 |                                             |                              |                         |
|                         |                                             |                              |                         |
|                         |                                             |                              |                         |
|                         |                                             |                              |                         |
|                         |                                             |                              |                         |
| Audit                   |                                             | Cancel                       | Back Save & Close Next  |

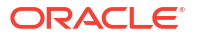

Q ATMAKER4 ∨ s Advices ;; × Screen(4/11)

•

Cancel Back Save & Close Next

For information on the screen fields, refer to the field description table below.

Table 1-125 Parties - Field Description

| Field        | Description                                                   |  |
|--------------|---------------------------------------------------------------|--|
| Party Role   | The role of the particular party will be displayed            |  |
| Party Name   | The name of the particular party will be displayed            |  |
| Contact Role | The role of the contact person of the party will be displayed |  |

### 1.9.2.4 Loan Details

Settlement Details

Audit

Loan Details can be captured for the application in the Entry Stage.

| Syndication Partic      | ipant Drawdown Entry - DMOLO | ANAP15093035387 |   | 0                   | Application Info | s 🖻 D  |
|-------------------------|------------------------------|-----------------|---|---------------------|------------------|--------|
| Facility and Tranches   | Loan Details                 |                 |   |                     |                  |        |
| Drawdown Condition Pr   | Loan Amount                  | Value Date      |   | Loan Tenor          | Maturity         | y Type |
| Parties                 | USD • \$1,000,000.00         | April 3, 2015   | Ē | 3 × ^ Mont          | h(s)             |        |
| Loan Details            | Maturity Date                |                 |   |                     |                  |        |
| Additional Loan Details | July 3, 2015                 |                 |   |                     |                  |        |
| Lenders Share           |                              |                 |   |                     |                  |        |
| Interest Margin Details |                              |                 |   |                     |                  |        |
| Disbursement Schedules  | Commitment Linkage           |                 |   |                     |                  |        |
| Payment Schedules       | Commitment Contract Number   | Counterparty    |   | Commitment Currency |                  |        |

Figure 1-145 Loan Details Screen

View Business Process [] Business Process Defi... [] Syndication Participa... []

Table 1-126 Loan Details - Field Description

| Field                         | Description                                                                                                    |
|-------------------------------|----------------------------------------------------------------------------------------------------|
| Loan Amount                   | The amount of the loan required by customer.                                                                                                    |
| Value Date                    | The effective date of the loan. System defaults the date as per Application date and however the user will be allowed to modify as per the requirement. |
| Loan Tenor                    | The duration of the loan that is to be disbursed.                                                                                                    |
| Maturity Type                 | The loan can be Fixed, Call or Notice type as per the requirement.                                                                                      |
| Maturity Date                 | The duration before the loan becomes due and must be paid in full                                                                                       |
| Commitment Contract<br>Number | The contract Number of the agreement by bank to lend a specified sum of money to the party                                                              |

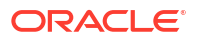

### 1.9.2.5 Additional Loan Details

Additional Loan Details can be captured for the application in the Entry Stage.

| Syndication Partic      | ipant Drawdown Entry ·  | - DMOLOANAP15093035387   |                 | Application Info | Remarks    | Documents | Advices | ];; ×      |
|-------------------------|-------------------------|--------------------------|-----------------|------------------|------------|-----------|---------|------------|
| Facility and Tranches   | Additional Loan Details |                          |                 |                  |            |           |         | Screen(5/1 |
| Drawdown Condition Pr   | Business Product        | Loan Branch              | Product Code    |                  | Product De | scription |         |            |
| Parties                 | WCLN                    | DMO                      | CLIQ            | Q                | Drawdown   | Product   |         |            |
| Loan Details            | Expense Code            | Expense Code Description | Purpose Of Loan |                  | Grace Davs |           |         |            |
| Additional Loan Details | EXPN1                   | Q EXPENSE CODE 1         | WORKING_CAPITAL | Q                |            |           | ~ ^     |            |
| Lenders Share           |                         |                          |                 |                  |            |           |         |            |
| Interest Margin Details |                         |                          |                 |                  |            |           |         |            |
| Disbursement Schedules  |                         |                          |                 |                  |            |           |         |            |
| Payment Schedules       |                         |                          |                 |                  |            |           |         |            |
| Settlement Details      |                         |                          |                 |                  |            |           |         |            |
| Summary                 |                         |                          |                 |                  |            |           |         |            |
|                         |                         |                          |                 |                  |            |           |         |            |
|                         |                         |                          |                 |                  |            |           |         |            |
|                         |                         |                          |                 |                  |            |           |         |            |
|                         |                         |                          |                 |                  |            |           |         |            |
| 111100                  |                         |                          |                 |                  |            |           |         |            |

Figure 1-146 Additional Loan Details Screen

For information on the screen fields, refer to the field description table below.

Table 1-127 Additional Loan Details - Field Description

| Field                       | Description                                                                       |
|-----------------------------|-----------------------------------------------------------------------------------|
| Business Product            | For which product Working capital, Post Shipent etc we are creating the loan      |
| Loan Branch                 | Bank branch in which we are proceeding to create a Loan for the party             |
| Product Code                | The code of the product which we are lending                                      |
| Product Description         | Description of the product which we are lending                                   |
| Expense Code                | The expense code is the account of bank to which it gets mapped                   |
| Expense Code<br>Description | The description of the Expense code                                               |
| Purpose Of Loan             | The purpose for which the loan is being disbursed.                                |
| Grace Days                  | Borrower customer to delay payment for a short period of time beyond the due date |

### 1.9.2.6 Lenders Share

Lenders Share of the contract selected for drawdown will be displayed for the application in the Entry Stage.

### Figure 1-147 Lenders Share Screen

| Syndication Partie      | cipant Drawdown Entry -         | DMOLOANAP15093035387          | 0               | Application Info | Documents Documents | 8 ;; X       |
|-------------------------|---------------------------------|-------------------------------|-----------------|------------------|---------------------|--------------|
| Pacility and Tranches   | Lenders Share                   |                               |                 |                  |                     | Screen(6/11) |
| Orawdown Condition Pr   | ✓ Participant Details 1 - Gold  | en Ace Bank of RJ             |                 |                  |                     |              |
| Parties                 | Participant                     | Participant Name              | Asset Amount    | Asset Ra         | tio                 |              |
| Loan Details            | BK003                           | Golden Ace Bank of RJ         | USD - \$200,000 | 0.00 20          | ~ ^                 |              |
| Additional Loan Details | Self Participant                |                               |                 |                  |                     |              |
| Lenders Share           |                                 |                               |                 |                  |                     |              |
| Interest Margin Details | > Participant Details 2 - Lend  | ling Bank Corporation         |                 |                  |                     |              |
| Disbursement Schedules  | > Participant Details 3 - Mon   | opoly Banking Corporation Ltd |                 |                  |                     |              |
| Payment Schedules       |                                 |                               |                 |                  |                     |              |
| Settlement Details      | > Participant Details 4 - Citib | Pank                          |                 |                  |                     |              |
| Summary                 |                                 |                               |                 |                  |                     |              |
|                         |                                 |                               |                 |                  |                     |              |
|                         |                                 |                               |                 |                  |                     |              |
|                         |                                 |                               |                 |                  |                     |              |
|                         |                                 |                               |                 |                  |                     |              |

For information on the screen fields, refer to the field description table below.

| Table 1-128 | Lenders | Share - | Field | Description |
|-------------|---------|---------|-------|-------------|
|-------------|---------|---------|-------|-------------|

| Field            | Description                                               |
|------------------|-----------------------------------------------------------|
| Participant      | Participant Number will be displayed                      |
| Participant Name | Participant Name will be displayed                        |
| Asset Amount     | Asset Amount of the corresponding participant             |
| Asset Ratio      | Asset Ratio of the corresponding participant              |
| Self Participant | If enabled would mean the participant is self participant |
|                  |                                                           |

## 1.9.2.7 Interest Margin Details

Interest Margin Details of the contract selected for drawdown can be captured for the application in the Entry Stage.

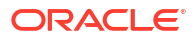

| Syndication Partic      | cipant Drawdown Entry - DMOL                                           | OANAP15093035387      | (i) (ii) Ap              | plication Info           |
|-------------------------|------------------------------------------------------------------------|-----------------------|--------------------------|--------------------------|
| Facility and Tranches   | Facility and Tranches <ul> <li>Facility and Tranche Details</li> </ul> |                       |                          | Screen(1                 |
| Parties                 | Facility ID                                                            | Tranche ID            | Facility Currency        | Facility Amount          |
| Loan Details            | DMOBFDI15091ADW3 Q                                                     | DMOBTTR15091AJAR Q    | USD                      | \$100,000,000,000.00     |
| Additional Loan Details | Facility Available Amount                                              | Facility Start Date   | Facility End Date        | Tranche Type             |
| Lenders Share           | \$100,000,000,000.00                                                   | 2015-04-01            | 2016-04-04               | null                     |
| Interest Margin Details | Tranche Currency                                                       | Tranche Amount        | Tranche Available Amount | Tranche Effective Date   |
| Disbursement Schedules  | Tranche Expiry Date                                                    | Tranche Maturity Date | \$10,000,000.00          | Аріні, 2015              |
| Payment Schedules       | April 3, 2016                                                          | June 30, 2015         |                          |                          |
| Settlement Details      |                                                                        |                       |                          |                          |
| Summary                 |                                                                        |                       |                          |                          |
|                         |                                                                        |                       |                          |                          |
| Audit                   |                                                                        |                       |                          | Cancel Save & Close Next |

#### Figure 1-148 Interest Margin Details Screen

For information on the screen fields, refer to the field description table below.

| Field                    | Description                                                                                                    |
|--------------------------|----------------------------------------------------------------------------------------------------|
| Component Name           | Specific Interest components which are defined will be displayed                                                      |
| Rate Type                | Select the Rate Type to be applied for the interest component                                                         |
| Tenor                    | The effective duration of the interest component                                                                      |
| Rate Calculation Type    | Select the Rate Calculation Type to be applied for the interest component                                             |
| Interest Basis           | Select the Interest Basis to be applied for the Currency                                                              |
| Waived                   | If enabled the interest component wont be applied for the contract.                                                   |
| Rate Fixing Required     | The interest rates can be fixed only if you have enabled the 'Rate Fixing Required' option for the interest component |
| Rate Fixing Days         | The system arrives at the interest rate fixing date for the drawdown currency based on the Interest rate fixing days  |
| Alternate Risk Free Rate | If enabled Risk free Rate will be considered for computing                                                            |
| Min Rate                 | The minimum interest rate which has to be considered for computing                                                    |
| Max Rate                 | The maximum interest rate which has to be considered for computing                                                    |
| Rate Code                | The system defaults the interest rate based on the rate code                                                          |
| Rate                     | The interest rate which has to be considered for computing                                                            |
| Margin                   | The margin to be applied on the interest rate for the component                                                       |

 Table 1-129
 Interest Margin Details - Field Description

### 1.9.2.8 Disbursement Schedules

Disbursement schedules of the contract selected for drawdown can be captured for the application in the Entry Stage.

| Syndication Partic      | ipant Drawdown Entry - DMOLO | ANAP15093035387       | Application In            | fo                 |
|-------------------------|------------------------------|-----------------------|---------------------------|--------------------|
| Facility and Tranches   | Disbursement Schedules       |                       |                           | Screen(8/1         |
| Drawdown Condition Pr   | Auto Disbursement            |                       |                           |                    |
| Parties                 |                              |                       |                           |                    |
| ) Loan Details          |                              |                       |                           |                    |
| Additional Loan Details | ✓ Schedule 1                 |                       |                           | <u></u> .          |
| Lenders Share           | Schedule Date                | Disbursement Currency | Total Disbursement Amount | Amount to Disburse |
| Interest Margin Details | April 3, 2015                | USD                   | \$1,000,000.00            | \$1,000,000.00     |
| Disbursement Schedules  | Percentage of Disbursement   | Frequency             | Unit                      | No Of Schedules    |
| ) Payment Schedules     | 100                          | Quarterly 🗸 🗸         | 1 ~ ^                     | 1 ~ ^              |
| Settlement Details      |                              |                       |                           |                    |
| Summary                 | Add Split Settlement Details |                       |                           |                    |
|                         |                              |                       |                           |                    |
|                         | Add Schedule                 |                       |                           |                    |
|                         |                              |                       |                           |                    |
|                         |                              |                       |                           |                    |

### Figure 1-149 Restructuring Amendment Details Screen

For information on the screen fields, refer to the field description table below.

| Table 1-130 | Disbursement Schedules - | Field Description |
|-------------|--------------------------|-------------------|
|-------------|--------------------------|-------------------|

| Field                          | Description                                                        |
|--------------------------------|--------------------------------------------------------------------|
| Auto Disbursement              | Manual intervention not required, automatic disbursement of amount |
| Schedule Date                  | The date on which disbursement is to be done                       |
| Disbursement Currency          | The currency in which the amount is to be disbursed                |
| Total Disbursement<br>Amount   | The total amount available for disbursement                        |
| Amount To Disburse             | The amount that borrower need to be disbursed in a schedule        |
| Percentage Of<br>Disbursement  | Percentage of total amount that is being disbursed                 |
| Frequency                      | The time intervals in which amount is to be disbursed              |
| Unit                           | Unit of Frequency                                                  |
| No. Of Schedules               | The number of schedules in which the loan needs to be disbursed    |
| Split Sequence Number          | The unique number give to a particular split                       |
| Split Percentage               | The percentage of amount that will be paid in a split              |
| Split Amount                   | The amount that will be paid in a split                            |
| Payment Mode                   | Mode of payment in which the amount will be disbursed              |
| Settlement Account<br>Number   | The account in which the amount will be disbursed                  |
| Settlement Account<br>Branch   | The branch in which the account is present                         |
| Settlement Account<br>Currency | The currency in which amount disbursement will happen              |

## 1.9.2.9 Payment Schedules

Payment Schedules of the contract selected for drawdown can be captured for the application in the Entry Stage.

### Figure 1-150 Payment Schedules Screen

|                                  |                                                  |                 |                       | DEFAULTENTITY) field OFFICE ( DM0) | Q ATMAKER4 ∨      |
|----------------------------------|--------------------------------------------------|-----------------|-----------------------|------------------------------------|-------------------|
| Syndication Partici              | ipant Drawdown Entry - DMOLOA                    | NAP15093035387  | (D) Applicat          | ion Info                           | nts 🗈 Advices 🐈 🗙 |
| Pacility and Tranches            | Payment Schedules                                |                 |                       |                                    | Screen(9/11)      |
| Orawdown Condition Pr            |                                                  |                 |                       |                                    |                   |
| Parties                          | <ul> <li>Schedule Details 1 - BDIF_DI</li> </ul> |                 |                       |                                    | Ē                 |
| <ul> <li>Loan Details</li> </ul> | Component Name                                   | Amount          | Frequency             | Unit                               |                   |
| Additional Loan Details          | BDIF_DI Q                                        | USD 👻           | Monthly               | 1                                  | ~ ^               |
| Lenders Share                    | Start Date                                       | No Of Schedules | Principal Liquidation |                                    |                   |
| Interest Margin Details          | May 3, 2015                                      | 2 ~ ^           | Auto                  |                                    |                   |
| Disbursement Schedules           |                                                  |                 |                       |                                    |                   |
| Payment Schedules                | Schedule Details 2 - BDIF_DI                     |                 |                       |                                    | Ē                 |
| Settlement Details               | > Schedule Details 3 - PRINCIPAL                 |                 |                       |                                    | ۲. Et             |
| Summary                          | > Schedule Details 4 - PRINCIPAL                 |                 |                       |                                    | 臣                 |
|                                  | Add Schedule                                     |                 |                       |                                    |                   |
|                                  |                                                  |                 |                       |                                    |                   |
|                                  |                                                  |                 |                       |                                    |                   |
| Audit                            |                                                  |                 |                       | Cancel Back                        | Save & Close Next |

For information on the screen fields, refer to the field description table below.

| Table 1-131 | Payment Schedules - Field Description |
|-------------|---------------------------------------|
|-------------|---------------------------------------|

| Field                 | Description                                                                   |
|-----------------------|-------------------------------------------------------------------------------|
| Component Name        | Payment schedule name that is being added                                     |
| Amount                | The amount that will be paid in the mentioned schedule                        |
| Frequency             | The time intervals in which payment will be made                              |
| Unit                  | Unit of Frequency                                                             |
| Start Date            | The start date of the scheduled payments                                      |
| No Of Schedules       | Number of schedules in which payment will be completed                        |
| Principal Liquidation | The principal liquidation will be paid in Auto format or by some other format |

### 1.9.2.10 Settlement Details

Settlement Details of the drawdown can be captured for the application in the Entry Stage.

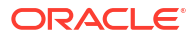

| Syndication Part        | icipant Drawdown Entry - DMOLOANAP15093035387                    | Application Info     Remarks     De | ocuments 🗈 Advices 🛟 🗙 |
|-------------------------|------------------------------------------------------------------|-------------------------------------|------------------------|
| Facility and Tranches   | Settlement Details                                               |                                     | Screen(10/1            |
| Drawdown Condition Pr   | <ul> <li>Settlement Party 1 - Octasun Corporation INC</li> </ul> |                                     | Ū.                     |
| Parties                 |                                                                  |                                     |                        |
| Details                 | Party Number                                                     | Party Name                          |                        |
| Additional Loan Details | BR001 Q                                                          | Octasun Corporation INC             |                        |
| ) Lenders Share         | BR001 Q                                                          | Octasun Corporation INC             |                        |
| Interest Margin Details |                                                                  |                                     |                        |
| Disbursement Schedules  | Accounts                                                         |                                     |                        |
| Payment Schedules       |                                                                  |                                     |                        |
| Settlement Details      | SSI Mnemonic and Currency                                        |                                     |                        |
| Summary                 | SSI Mnemonic BR001LS01                                           |                                     |                        |
|                         | Currency USD                                                     |                                     |                        |
|                         |                                                                  |                                     |                        |
|                         |                                                                  |                                     |                        |
|                         |                                                                  |                                     |                        |
|                         |                                                                  |                                     |                        |

#### Figure 1-151 Settlement Details Screen

For information on the screen fields, refer to the field description table below.

| Table 1-132 | Settlement Details | - Field Description |
|-------------|--------------------|---------------------|
|-------------|--------------------|---------------------|

| Field            | Description                                                           |
|------------------|-----------------------------------------------------------------------|
| Party Number     | The LOV attached to this field is the list of the parties available   |
| Party Name       | Based on the Party Number selected, the information is auto populated |
| SSI Party Number | Specify the customer account or general ledger account number         |
| SSI Party        | Specify the customer account or general ledger account name           |
| Existing SSI     | Toggle to select an Existing SSI defined                              |
| Primary SSI      | Toggle to select a primary SSI                                        |
| SSI Mnemonic     | SSL Mnemonic value to be selected                                     |

### 1.9.3 Application Verification

Application Verification stage has the option to view and approve the drawdown details of the application.

# 1.10 Syndication Drawdown Amendment

Syndication Drawdown Amendment Process helps you to modify the existing draw down contract. You can increase the Principal amount, change loan maturity date or change the interest margin of the existing Agency or Participant draw down contract.

The basic registration details for Drawdown Amendment Process can be initiated using this Initiation screen, provided you have the required access rights.

To initiate Syndication Drawdown Amendment Process

Specify the User ID and Password, and login to Homepage.

1. On the Homepage, from Corporate Lending, under Operations, click Syndication.

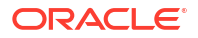

2. On the Syndication, click Drawdown Amendment .

The Drawdown Amendment screen is displayed.

| Drawdown Amendment                                |                             |                             |                  |
|---------------------------------------------------|-----------------------------|-----------------------------|------------------|
| Basic Details                                     |                             |                             |                  |
| Customer Number<br>Q<br>Required                  | Customer Name               | Business Product Q Required | Application Date |
| Effective Date                                    | Priority<br>High Medium Low |                             |                  |
| Facility Details                                  |                             |                             |                  |
| Please select a customer to load facility details |                             |                             |                  |
|                                                   |                             |                             | Initiate         |

3. In the Drawdown Amendment screen, provide the required details.

#### Table 1-133 Drawdown Amendment

| Field                   | Description                                                                                                    |
|-------------------------|----------------------------------------------------------------------------------------------------|
| Customer Number         | Select the Borrower for which the Loan amendment to be made.                                                                                      |
| <b>Business Product</b> | Click Search to view and select the required business product.                                                                                    |
| Application Date        | Select an effective application date from the drop-down calendar. The system defaults the current system date as the application initiation date. |
| Effective Date          | Select an effective date from the drop-down calendar.                                                                                             |
| Priority                | Click High/Medium/Low button as per the priority.                                                                                                 |
| Facility Details        | Select the applicable Facility listed upon selecting the Borrower                                                                                 |
| Tranche Details         | Select the respective Tranche under the Facility                                                                                                  |
| Drawdown Details        | Select the Drawdown contract to which the amendment to be done from the list of drawdowns under the selected Tranche                              |

4. Click Initiate to begin the process.

The process flow for Syndication Drawdown Amendment Process undergoes the below stages:

#### a. Amendment Application Entry

You can make the input at the entry stage. You can view the details about the existing Drawdown and will be able to amend the respective data segments to amend the Principal amount, Maturity date or Interest margin. Below Data Segments are used in this stage.

#### Parties

Existing Parties details are defaulted and you cannot edit any details

#### Loan Details

You can view the existing Drawdown details and you cannot edit any details.

#### **Additional Loan Details**

You can view the existing details and you cannot edit any details.

#### **Restructuring Amendment Details**

You can make changes to Principal amount or maturity date in this data segment.

#### Interest margin Details

You can make changes to the existing Interest rate in this data segment.

b. Amendment Application Approval

You can review and approve all the details captured in the previous stage. If any corrections to be done in the data captured in Entry stage, you can send back the application to the Entry stage for correction. Upon approving the application, OBCLPM hands over all the information to OBCL. With this hand off OBCLPM should able to amend the existing draw down in OBCL with the details captured in the Entry stage.

Below data segments are used in this stage as read-only and you can review all the details in the data segment and cannot edit any details.

- Parties
- Loan Details
- Additional Loan Details
- Restructuring Amendment Details
- Interest margin Details
- Drawdown Amendment Entry
- Drawdown Amendment Approval

#### **Related Topics**

Syndication Drawdown Amendment

### 1.10.1 Drawdown Amendment Entry

Drawdown Amendment Entry Stage has the option to view the Parties, Loan details and Additional Loan details of the Drawdown selected . It also has option to modify Restructuring amendment details and Interest Margin details.

- Parties
- Loan Details
- Additional Loan Details
- Restructuring Amendment Details
- Interest Margin Details

### 1.10.1.1 Parties

Party details of the drawdown selected for amendment will be displayed in the Entry Stage.

|                        |                                              |  | / |          |
|------------------------|----------------------------------------------|--|---|----------|
| arties                 | Parties                                      |  |   | Screen(1 |
| oan Details            | > Party 1 - Monopoly Banking Corporation Ltd |  |   |          |
| dditional Loan Details | > Party 2 - Citibank                         |  |   |          |
| estructuring Amendm    |                                              |  |   |          |
| nterest Margin Details | Party 5 - Lending Bank Corporation           |  |   |          |
| ummary                 | > Party 4 - Golden Ace Bank of RJ            |  |   |          |
|                        |                                              |  |   |          |
|                        |                                              |  |   |          |

#### Figure 1-152 Parties Screen

For information on the screen fields, refer to the field description table below.

Table 1-134 Parties - Field Description

| Field        | Description                                                   |
|--------------|---------------------------------------------------------------|
| Party Role   | The role of the particular party will be displayed            |
| Party Name   | The name of the particular party will be displayed            |
| Contact Role | The role of the contact person of the party will be displayed |

### 1.10.1.2 Loan Details

Loan Details of the drawdown selected for amendment will be displayed for the application in the Entry Stage.

| Figure 1-153 | Loan Details Screen |
|--------------|---------------------|
|--------------|---------------------|

| Syndication Draw            | down Amendment - DMOSYD   | AMD15093035400 |              | Application Is | nfo 🔲 🖪 Remarks | Documents | Advices | ] ;; ×    |
|-----------------------------|---------------------------|----------------|--------------|----------------|-----------------|-----------|---------|-----------|
| <ul> <li>Parties</li> </ul> | Loan Details              |                |              |                |                 |           |         | Screen(2/ |
| Loan Details                | Loan Amount               | Value Date     | Loan Tenor   |                | Maturity Ty     | pe        |         |           |
| Additional Loan Details     | USD 100,000.00            | April 1, 2015  | 2            | Month(s)       | Fixed           |           | ~       |           |
| Restructuring Amendm        | Maturity Date             |                |              |                |                 |           |         |           |
| Interest Margin Details     | June 1, 2015              |                |              |                |                 |           |         |           |
| Summary                     |                           |                |              |                |                 |           |         |           |
|                             |                           |                |              |                |                 |           |         |           |
|                             | Commitment Linkage        | Counternarty   | Commitment C | UMADOV         |                 |           |         |           |
|                             | communent contract memoer | councepury     | communente   |                |                 |           |         |           |
|                             |                           |                |              |                |                 |           |         |           |
|                             |                           |                |              |                |                 |           |         |           |
|                             |                           |                |              |                |                 |           |         |           |
|                             |                           |                |              |                |                 |           |         |           |
|                             |                           |                |              |                |                 |           |         |           |
|                             |                           |                |              |                |                 |           |         |           |
|                             |                           |                |              |                |                 |           |         |           |
|                             |                           |                |              |                |                 |           |         |           |

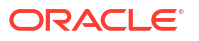

For information on the screen fields, refer to the field description table below.

| Field                         | Description                                                                                                    |
|-------------------------------|----------------------------------------------------------------------------------------------------|
| Loan Amount                   | The amount of the loan required by customer.                                                                                                    |
| Value Date                    | The effective date of the loan. System defaults the date as per Application date and however the user will be allowed to modify as per the requirement. |
| Loan Tenor                    | The duration of the loan that is to be disbursed.                                                                                                    |
| Maturity Type                 | The loan can be Fixed, Call or Notice type as per the requirement.                                                                                      |
| Maturity Date                 | The duration before the loan becomes due and must be paid in full                                                                                       |
| Commitment Contract<br>Number | The contract Number of the agreement by bank to lend a specified sum of money to the party                                                              |

Table 1-135 Loan Details - Field Description

### 1.10.1.3 Additional Loan Details

Additional Loan Details of the drawdown selected for amendment will be displayed for the application in the Entry Stage.

| yndication Draw         | down Amendment - DMOSYD | AMD15093035400           |                 | Application Info    |
|-------------------------|-------------------------|--------------------------|-----------------|---------------------|
| Parties                 | Additional Loan Details |                          |                 | Scre                |
| Loan Details            | Business Product        | Loan Branch              | Product Code    | Product Description |
| Additional Loan Details | WCLN                    | DMO                      | CLIQ            | Drawdown Product    |
| Restructuring Amendm    | Expense Code            | Expense Code Description | Purpose Of Loan | Grace Days          |
| Interest Margin Details | EXPCODE_T               | EXPENSE                  |                 | 0                   |
| Summary                 |                         |                          |                 |                     |
|                         |                         |                          |                 |                     |

Figure 1-154 Additional Loan Details Screen

 Table 1-136
 Additional Loan Details - Field Description

| Field               | Description                                                                  |
|---------------------|------------------------------------------------------------------------------|
| Business Product    | For which product Working capital, Post Shipent etc we are creating the loan |
| Loan Branch         | Bank branch in which we are proceeding to create a Loan for the party        |
| Product Code        | The code of the product which we are lending                                 |
| Product Description | Description of the product which we are lending                              |

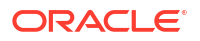

| Field                       | Description                                                                       |
|-----------------------------|-----------------------------------------------------------------------------------|
| Expense Code                | The expense code is the account of bank to which it gets mapped                   |
| Expense Code<br>Description | The description of the Expense code                                               |
| Purpose Of Loan             | The purpose for which the loan is being disbursed.                                |
| Grace Days                  | Borrower customer to delay payment for a short period of time beyond the due date |

### Table 1-136 (Cont.) Additional Loan Details - Field Description

### 1.10.1.4 Restructuring Amendment Details

Restructuring Amendment Details of the drawdown can be modified for the application in the Entry Stage.

| Syndication Amen          | dment Entry - DMOSYDAMD150      | 93035400          |                   | Application Info | Remarks Documents | Advices | ¦ ×   |
|---------------------------|---------------------------------|-------------------|-------------------|------------------|-------------------|---------|-------|
| Parties                   | Restructuring Amendment Details |                   |                   |                  |                   | Scre    | en(4, |
| Loan Details              | New Loan Amount                 | New Maturity Type | New Maturity Date |                  | Amendment Remarks |         |       |
| Additional Loan Details   | USD • \$110,000.00              | Fixed             | ▪ July 1, 2015    | Ē                |                   |         |       |
| Restructuring Amendm      | Schedule Redefinition           |                   |                   |                  |                   |         |       |
| ) Interest Margin Details | LIFO                            |                   |                   |                  |                   |         |       |
| Summary                   |                                 |                   |                   |                  |                   |         |       |
|                           | Linked Documents                | +                 |                   |                  |                   |         |       |
|                           | No items to display.            |                   |                   |                  |                   |         |       |
|                           |                                 |                   |                   |                  |                   |         |       |
|                           |                                 |                   |                   |                  |                   |         |       |
|                           |                                 |                   |                   |                  |                   |         |       |
|                           |                                 |                   |                   |                  |                   |         |       |
|                           |                                 |                   |                   |                  |                   |         |       |
|                           |                                 |                   |                   |                  |                   |         |       |
|                           |                                 |                   |                   |                  |                   |         |       |
|                           |                                 |                   |                   |                  |                   |         |       |
|                           |                                 |                   |                   |                  |                   |         |       |

Figure 1-155 Restructuring Amendment Details Screen

For information on the screen fields, refer to the field description table below.

Table 1-137 Restructuring Amendment Details - Field Description

| Field                 | Description                                          |
|-----------------------|------------------------------------------------------|
| New Loan Amount       | The new Loan Amount of the contract can be specified |
| New Maturity Type     | Select the new Maturity Type of the contract         |
| New Maturity Date     | Select the new Maturity Date of the contract         |
| Amendment Remarks     | Provide remarks if any for the Amendment             |
| Schedule Redefinition | Select the Schedule Redefinition from the dropdown   |

### 1.10.1.5 Interest Margin Details

Interest Margin Details of the drawdown selected for amendment can be modified for the application in the Entry Stage.

| Syndication Amen        | dment Entry - DMOSYDAMD1509    | 93035400             | Application Info     | Remarks Documents Advices |
|-------------------------|--------------------------------|----------------------|----------------------|---------------------------|
| Parties                 | Interest Margin Details        |                      |                      | Screen(7/1                |
| Loan Details            | ✓ Interest Details 1 - BDIF_DI |                      |                      |                           |
| Additional Loan Details | Component Name                 | Rate Type            | Tenor                | Rate Calculation Type     |
| Restructuring Amendm    | BDIF_DI                        | Floating •           | 0 ~ ^                | Up                        |
| Interest Margin Details | Interest Basis                 | Waived               | Rate Fixing Required | Rate Fixing Days          |
| Summary                 | 30(Euro)/360 ·                 |                      |                      | 0 ~ ^                     |
| o summary               | Alternative Risk Free Rate     | Min Max Rate (Range) | Rate Code            | Rate                      |
|                         |                                | Min · · Max · ·      | FLTR7 Q              | 9                         |
|                         | Margin                         | All In Rate          |                      |                           |
|                         | 1.5 ~ ^                        | 10.5                 |                      |                           |
|                         |                                |                      |                      |                           |
|                         |                                |                      |                      |                           |
|                         |                                |                      |                      |                           |
|                         |                                |                      |                      |                           |
|                         |                                |                      |                      |                           |
|                         |                                |                      |                      |                           |
|                         |                                |                      |                      |                           |

#### Figure 1-156 Interest Margin Details Screen

 Table 1-138
 Interest Margin Details - Field Description

| Field                    | Description                                                                                                    |
|--------------------------|----------------------------------------------------------------------------------------------------|
| Component Name           | Specific Interest components which are defined will be displayed                                                      |
| Rate Type                | Select the Rate Type to be applied for the interest component                                                         |
| Tenor                    | The effective duration of the interest component                                                                      |
| Rate Calculation Type    | Select the Rate Calculation Type to be applied for the interest component                                             |
| Interest Basis           | Select the Interest Basis to be applied for the Currency                                                              |
| Waived                   | If enabled the interest component wont be applied for the contract.                                                   |
| Rate Fixing Required     | The interest rates can be fixed only if you have enabled the 'Rate Fixing Required' option for the interest component |
| Rate Fixing Days         | The system arrives at the interest rate fixing date for the drawdown currency based on the Interest rate fixing days  |
| Alternate Risk Free Rate | If enabled Risk free Rate will be considered for computing                                                            |
| Min Rate                 | The minimum interest rate which has to be considered for computing                                                    |
| Max Rate                 | The maximum interest rate which has to be considered for computing                                                    |
| Rate Code                | The system defaults the interest rate based on the rate code                                                          |
| Rate                     | The interest rate which has to be considered for computing                                                            |
| Margin                   | The margin to be applied on the interest rate for the component                                                       |

## 1.10.2 Drawdown Amendment Approval

Drawdown Amendment Approval stage has the option to view and approve the Restructuring amedment details and Interest margin details of the application.

# 1.11 Drawdown Rollover

User Drawdown Rollover to rollover or split existing syndication drawdown contracts.

Syndication Drawdown Rollover process helps the user to rollover or split existing drawdown contract. A Borrower could opt to split the drawdown into 1 or more drawdowns and roll them over. The product and interest preferences for the new child contract could be captured on this process flow.

Drawdown Rollover Process can be initiated by giving the basic registration details in the Initiation screen, provided you have the required access rights.

To initiate Syndication Drawdown Rollover Process

Specify the User ID and Password, and login to Homepage.

- 1. On the Homepage, from Corporate Lending, under Operations, click Syndication.
- 2. On the Syndication, click Drawdown Rollover .

The Drawdown Rolloverscreen is displayed.

#### Figure 1-157 Drawdown Rollover

| Rollover                                            |                |                    |          |
|-----------------------------------------------------|----------------|--------------------|----------|
| Basic Details                                       |                |                    |          |
| Borrower Number Q Beguired                          | Borrower Name  |                    |          |
| Facility Details                                    |                |                    |          |
| Please select a Customer to load Facility details   |                |                    |          |
| Tranche Details                                     |                |                    |          |
| Please select a facility to load available Tranches |                |                    |          |
| Drawdowns                                           |                |                    |          |
| Please select a Tranche to load available Drawdowns |                |                    |          |
| Other Details                                       |                |                    |          |
| Business Product                                    | Effective Date | Priority<br>High • |          |
|                                                     |                |                    | Initiate |

3. In the **Drawdown Rollover** screen, provide the required details.

Table 1-139 Drawdown Rollover

| Field            | Description                                                          |
|------------------|----------------------------------------------------------------------|
| Customer Number  | Select the Borrower for which the Loan amendment to be made.         |
| Facility Details | Select the applicable Facility listed upon<br>selecting the Borrower |
| Tranche Details  | Select the respective Tranche under the Facility                     |
| Field            | Description                                                                                                    |
|------------------|----------------------------------------------------------------------------------------------------|
| Drawdown Details | Select the Drawdown contract to which the<br>amendment to be done from the list of<br>drawdowns under the selected Tranche |
| Business Product | Click <b>Search</b> to view and select the required business product.                                                      |
| Effective Date   | Select an effective date from the drop-down calendar.                                                                      |
| Priority         | Click <b>High/Medium/Low</b> button as per the priority.                                                                   |

#### Table 1-139(Cont.) Drawdown Rollover

#### 4. Click Initiate to begin the process.

The process flow for Rollover Process undergoes the below stages:

a. Rollover Entry

You can make the input at the entry stage.

You can view the details about the existing Drawdown and you can amend the respective data segments to Rollover or Split the drawdown along with the Rollover.

Below data segments are used in this stage.

#### Parties

Existing Parties details are defaulted and you should not amend any of the information

#### **Rollover Detail**

Existing details of the Drawdown are defaulted and you can capture the details of the new Rollover drawdowns details. You can capture the necessary details to split the drawdown along with the rollover

#### **Interest Margin Details**

The interest and margin details of the rollover or contract is defaulted in this data segment and you can make necessary amendments if any

b. Rollover Approval

You can review and approve all the details captured in the previous stage. If any corrections to be done in the data captured in Entry stage, you can send back the application to the Entry stage for correction. Upon approving the application, OBCLPM hands over all the information to OBCL. With this hand off OBCLPM is able to rollover the existing drawdown contract. Below data segments are used in this stage as read-only and you can review all the details in the data segment and cannot edit any details.

- Parties
- Rollover Detail
- Interest Margin Details
- Rollover Entry
- Rollover Approval

#### **Related Topics**

Drawdown Rollover
 User Drawdown Rollover to rollover or split existing syndication drawdown contracts.

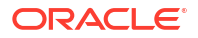

# 1.11.1 Rollover Entry

Rollover Entry stage has the option to view the Parties and also can add Rollover details and Interest Margin details.

- Parties
- Rollover Details
- Interest Margin Details

### 1.11.1.1 Parties

Party details of the contract selected for rollover will be displayed in the Entry Stage.

|                                                         |                                                        |                             |                      |                                           | (DEALINTIT)          | Hald OHHCR (DMD)<br>April 2005 | Q ATMAKERO V     |
|---------------------------------------------------------|--------------------------------------------------------|-----------------------------|----------------------|-------------------------------------------|----------------------|--------------------------------|------------------|
| Syndication Split                                       | Rollover - DMOSYNDCN15093031326                        |                             |                      |                                           | O Application unto   | E Penans Documents             | 🗈 Aavices 🛟 🗙    |
| Parties     Rollover Detail     Interest Margin Details | Parties V Party 1 - Octasian Conjunction INC Party Kee |                             | wtj.Nutlew<br>More   | Party Spane<br>Crossing Company (Sec. 201 |                      |                                | Screen(1/4)      |
| Summery                                                 |                                                        |                             |                      |                                           |                      |                                |                  |
|                                                         | Perty Details                                          |                             |                      | Address Details                           |                      |                                |                  |
|                                                         |                                                        | Party Type                  | ¢                    | Address Typ                               | Registration Address |                                |                  |
|                                                         |                                                        | Country of Incorporation    | ND                   | An                                        | ol3 NW Loop 410      |                                |                  |
|                                                         |                                                        | Date Of Incorporation       | 2022-07-21712-00:002 | Building                                  | Star Park            |                                |                  |
|                                                         |                                                        | Place Of Incorporation      | US                   | Stree                                     |                      |                                |                  |
|                                                         |                                                        | Demographic Type            |                      | Landmark                                  |                      |                                |                  |
|                                                         |                                                        | Classification Type         |                      | Locality                                  |                      |                                |                  |
|                                                         |                                                        | Party Sub Type              |                      | 01                                        | San Antonio          |                                |                  |
|                                                         |                                                        | Holding Pattern             |                      | State                                     | Texas                |                                |                  |
|                                                         |                                                        | Organization Type           |                      | Courter                                   | US                   |                                |                  |
|                                                         |                                                        | KVC Status                  | P                    | Zip Cod                                   | 78216                |                                |                  |
|                                                         |                                                        | Preferred Language          |                      |                                           |                      |                                |                  |
|                                                         |                                                        | Report Locale               | enjus                |                                           |                      |                                |                  |
|                                                         |                                                        | Onboarding Reference Number |                      |                                           |                      |                                |                  |
|                                                         |                                                        | Orecarding status           |                      |                                           |                      |                                |                  |
|                                                         |                                                        | External Customer           |                      |                                           |                      |                                |                  |
|                                                         |                                                        | organization name           |                      |                                           |                      |                                |                  |
|                                                         | Contact                                                |                             |                      |                                           |                      |                                |                  |
|                                                         | mir chris gewin<br>manager<br>chean.m.zevan@aracle.com |                             |                      |                                           |                      |                                |                  |
|                                                         | Borove                                                 |                             |                      |                                           |                      |                                |                  |
| Audit                                                   |                                                        |                             |                      |                                           |                      | Groi                           | Seve & Ozse Next |

#### Figure 1-158 Parties Screen

For information on the screen fields, refer to the field description table below.

Table 1-140 Parties - Field Description

| Field        | Description                                                   |
|--------------|---------------------------------------------------------------|
| Party Role   | The role of the particular party will be displayed            |
| Party Name   | The name of the particular party will be displayed            |
| Contact Role | The role of the contact person of the party will be displayed |

### 1.11.1.2 Rollover Details

Rollover Details for the contract can be captured for the application in the Entry Stage.

### Figure 1-159 Rollover Details Screen

|                                     |                                 |                         | (DEFAULTENTITY )      | FIELD OFFICE (DMO.)<br>April 3, 2015 Q ATMAKER6 V |
|-------------------------------------|---------------------------------|-------------------------|-----------------------|---------------------------------------------------|
| Syndication Split F                 | Rollover - DMOSYNDCN15093031326 |                         | Application Info      | 🗐 Remarks 🕒 Documents 📳 Advices 🛟 🗙               |
| ⊘ Parties                           | Counter Party                   | Counter Party Name      | Outstanding Principal | Outstanding Principal + Interest                  |
| <ul> <li>Rollover Detail</li> </ul> | BR001                           | Octasun Corporation INC | USD 0.00              | USD 0.00                                          |
| Interest Margin Details             | Rollover Mode                   | Rollover Amount         | Liquidate Principal   | Liquidate Interest                                |
| Summary                             | Auto                            | Principal               |                       |                                                   |
|                                     | Interest Rate Fixing Date       |                         |                       |                                                   |
|                                     | October 6, 2015                 |                         |                       |                                                   |
|                                     | ✓ Rollover Split 1              |                         |                       | <b>.</b>                                          |
|                                     | Product Code                    | Principal               | Interest              | Maturity Date                                     |
|                                     | CLIQ Q                          | USD - \$1,000.00        | USD - \$100.00        | October 5, 2020                                   |
|                                     | Maturity Days                   | Roll By                 |                       |                                                   |
|                                     | ~ ^                             | Days 👻                  |                       |                                                   |
|                                     | Add Split Rollover              |                         |                       |                                                   |
|                                     | Total Principal Rollover        | Total Interest Rollover | Total Rollover        |                                                   |
|                                     | USD 1,000.00                    | USD 100.00              | USD 1,100.00          |                                                   |
| Audit                               |                                 |                         |                       | Cancel Back Save & Close Next                     |

For information on the screen fields, refer to the field description table below.

| Field                               | Description                                                                                                    |
|-------------------------------------|----------------------------------------------------------------------------------------------------|
| Counter Party                       | The counter party will be displayed                                                                                                    |
| Counter Party Name                  | The counter party name will be displayed                                                                                                    |
| Outstanding Principal               | The oustanding principal amount will be displayed                                                                                                    |
| Outstanding Principal +<br>Interest | The sum of oustanding principal and interest amount will be displayed as total outstanding amount                                                                                                    |
| Rollover Mode                       | Select the rollover mode from the dropdown                                                                                                    |
| Rollover Amount                     | Select the rollover amount option from the dropdown                                                                                                    |
| Liquidate Principal                 | If enabled, system will liquidate the outstanding principal on rollover                                                                                                    |
| Liquidate Interest                  | If enabled, system will liquidate the outstanding interest on rollover                                                                                                    |
| Interest Rate Fixing Date           | The interest rate fixing date is the date as of which the interest rate is fixed for the new drawdown                                                                                                    |
| Product Code                        | The Split being done is mapped to this product code                                                                                                    |
| Principal                           | The Prinicpal amount that is to be split and Rolled over                                                                                                    |
| Interest                            | The Interest amount that is to be split and Rolled over                                                                                                    |
| Maturity Date                       | User can capture the maturity date of the rolled over drawdown here. If you do not specify the maturity date, the system arrives at the maturity date based on the 'Roll By' value and the 'Maturity Days' specified for the drawdown. |
| Maturity Days                       | User can input the number of days that is to be added to the value date of the new split Drawdown to arrive at the maturity date of the drawdown.                                                                                      |
| Roll By                             | It indicate the tenor basis upon which the maturity days specified for the rolled-over contract will be derived                                                                                                    |
| Total Principal Rollover            | The total principal amount after all splits are added up                                                                                                    |
| Total Interest Rollover             | The total interest amount after all splits are added up                                                                                                    |
| Total Rollover                      | The total rollover amount after all splits Principal and Interest components are added up                                                                                                    |

Table 1-141 Rollover Details - Field Description

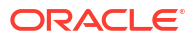

### 1.11.1.3 Interest Margin Details

Interest Margin Details of the contract selected for rollover can be modified in the Entry Stage.

|                                             |                                |                      |                      | (DEFAULTENTITY)  | FIELD OFFICE (DMO )<br>April 3, 2015 | $\hat{Q}$ ATMAKER6 $\vee$ |
|---------------------------------------------|--------------------------------|----------------------|----------------------|------------------|--------------------------------------|---------------------------|
| Syndication Split                           | Rollover - DMOSYNDCN150930313  | 26                   | 0                    | Application Info | Remarks Documents                    | Advices                   |
| Parties                                     | Interest Margin Details        |                      |                      |                  |                                      | Screen(3/4)               |
| Rollover Detail                             | ✓ Interest Details 1 - BDIF_DI |                      |                      |                  |                                      |                           |
| <ul> <li>Interest Margin Details</li> </ul> | Component Name                 | Rate Type            | Tenor                |                  | Rate Calculation Type                |                           |
| Summary                                     | BDIF_DI                        | Floating             | 0                    | ~ ^              | Up                                   | •                         |
|                                             | Interest Basis                 | Watved               | Rate Fixing Required |                  | Rate Fixing Days                     |                           |
|                                             | 30(Euro)/360 🔹                 |                      |                      |                  | 0                                    | ~ <b>^</b>                |
|                                             | Alternative Risk Free Rate     | Min Max Rate (Range) | Rate Code            |                  | Rate                                 |                           |
|                                             |                                | Min 🗸 🖍 Max 🖌 🧥      | RC001                | Q                |                                      |                           |
|                                             | Margin                         | All In Rate          |                      |                  |                                      |                           |
|                                             | 1.5 ~ ^                        | 1.5                  |                      |                  |                                      |                           |
|                                             |                                |                      |                      |                  |                                      |                           |
|                                             |                                |                      |                      |                  |                                      |                           |
|                                             |                                |                      |                      |                  |                                      |                           |
|                                             |                                |                      |                      |                  |                                      |                           |
|                                             |                                |                      |                      |                  |                                      |                           |
|                                             |                                |                      |                      |                  |                                      |                           |
| Audit                                       |                                |                      |                      |                  | Cancel Back                          | Save & Close Next         |

Figure 1-160 Interest Margin Details Screen

For information on the screen fields, refer to the field description table below.

 Table 1-142
 Interest Margin Details - Field Description

| Field                    | Description                                                                                                    |
|--------------------------|----------------------------------------------------------------------------------------------------|
| Component Name           | Specific Interest components which are defined will be displayed                                                      |
| Rate Type                | Select the Rate Type to be applied for the interest component                                                         |
| Tenor                    | The effective duration of the interest component                                                                      |
| Rate Calculation Type    | Select the Rate Calculation Type to be applied for the interest component                                             |
| Interest Basis           | Select the Interest Basis to be applied for the Currency                                                              |
| Waived                   | If enabled the interest component wont be applied for the contract.                                                   |
| Rate Fixing Required     | The interest rates can be fixed only if you have enabled the 'Rate Fixing Required' option for the interest component |
| Rate Fixing Days         | The system arrives at the interest rate fixing date for the drawdown currency based on the Interest rate fixing days  |
| Alternate Risk Free Rate | If enabled Risk free Rate will be considered for computing                                                            |
| Min Rate                 | The minimum interest rate which has to be considered for computing                                                    |
| Max Rate                 | The maximum interest rate which has to be considered for computing                                                    |
| Rate Code                | The system defaults the interest rate based on the rate code                                                          |
| Rate                     | The interest rate which has to be considered for computing                                                            |
| Margin                   | The margin to be applied on the interest rate for the component                                                       |
| All In Rate              | The All in Rate will be calculated and displayed                                                                      |

# 1.11.2 Rollover Approval

Rollover Approval stage has the option to view and approve the Rollover details and Interest Margin details.

# **1.12 Syndication Restructure**

Syndication Restructure process enables the user to pay down the existing Drawdown under a specific Tranche and terminate the Tranche. Through the same process you can create a new Tranche with a difference in Lender allocation based on the amendment agreements received as part of the restructure process and book a new Drawdown under the newly created Tranche. All these activities can be handled through the single Syndication Restructure process.

The basic registration details for Restructure Process can be initiated using this Initiation screen, provided you have the required access rights.

#### **To initiate Syndication Restructure Process**

Specify the User ID and Password, and login to Homepage.

- 1. On the Homepage, from Corporate Lending, under Operations, click Syndication.
- 2. On the Syndication, click Syndication Restructure .

The Syndication Restructure screen is displayed.

| Restructure                                                           |               |                                   |                                |
|-----------------------------------------------------------------------|---------------|-----------------------------------|--------------------------------|
| Basic Details                                                         |               |                                   |                                |
| Borrower Number<br>Q<br>Required                                      | Borrower Name | Business Product Code Q Prequired | Application Date April 1, 2015 |
| Facility Details<br>Please select a Customer to load Facility details |               |                                   |                                |
| Tranche Details                                                       |               |                                   |                                |
| Please select a facility to load available Tranches                   |               |                                   |                                |
|                                                                       |               |                                   | Initiate                       |

3. In the Syndication Restructure screen, provide the required details.

#### Table 1-143 Syndication Restructure

| Field            | Description                                                                                                    |
|------------------|----------------------------------------------------------------------------------------------------|
| Customer Number  | Select the Borrower for which the Loan amendment to be made.                                                                                      |
| Business Product | Click Search to view and select the required business product.                                                                                    |
| Application Date | Select an effective application date from the drop-down calendar. The system defaults the current system date as the application initiation date. |
| Facility Details | Select the applicable Facility listed upon selecting the Borrower                                                                                 |
| Tranche Details  | Select the respective Tranche under the Facility                                                                                                  |

4. Click Initiate to begin the process.

The process flow for Syndication Restructure Process undergoes the below stages:

#### a. Restructure Entry

You can view the details of the Tranche which needs to be restructured and able to select the type of Restructure in this stage. You can fetch the available drawdowns and the selected Tranche and the restructure action as Liquidate and New Below Data Segment is used in this stage.

#### b. Restructure Tranche

Details of the selected Tranche can be viewed and select the action on the available draw down accordingly.

#### c. Restructure Enrichment

You can view the details of the existing Drawdown contract and Tranche contract in this stage. You can make pay down to the existing draw down and make amendment to the existing tranche by making necessary modification. Whatever modification made to the existing tranche details are considered as the data for the new tranche. You can capture the details of the new draw down to be booked under the newly created Tranche in this stage.

Below Data Segments will be used in this stage.

#### **Loan Details**

You can view the details of the existing Drawdown contract and cannot edit any details.

#### **Payment Details**

You can view the outstanding under the existing loan under various components along with tax. You can capture the payment amount accordingly.

#### **Review Settlement Account**

You can park any of the component in to the suspense account using this data segment.

#### **Restructure party**

Existing Parties of the Tranche is defaulted in this data segment and you can make amendment to reflect in the new Tranche

#### **Tranche Details**

Details of the existing Tranche defaults in this data segment and you can amend the details to reflect in the new Tranche.

#### Lender Commitments

Participant share of the existing Tranche defaults in this data segment and you can amend the details to reflect in the new Tranche.

#### **Margin Details**

Details of the existing Tranche defaults in this data segment and you can amend the details to reflect in the new Tranche.

### **Fee Details**

#### Details of the existing

Tranche defaults in this data segment and you can amend the details to reflect in the new Tranche.

#### **Tranche Repayment Schedules**

Details of the existing Tranche defaults in this data segment and you can amend the details to reflect in the new Tranche.

#### **Additional Tranche Details**

Details of the existing Tranche defaults in this data segment and you can amend the details to reflect in the new Tranche.

#### **Margin and Schedules**

Details of the existing Tranche defaults in this data segment and you can amend the details to reflect in the new Tranche.

#### **Restructure Entity Details**

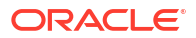

Details of the existing Tranche defaults in this data segment and user can amend the details to reflect in the new Tranche

#### **Restructure Settlement** Details

Details of the existing Tranche defaults in this data segment and user can amend the details to reflect in the new Tranche.

#### **Restructure Loan Details**

You can capture the details of the new loan to be booked under the new Tranche

#### **Additional Loan Details**

You can capture the details of the new loan to be booked under the new Tranche

#### **Interest margin Details**

User can capture the interest details of the new loan to be booked under the new Tranche

#### **Payment Schedules**

You can capture the Payment Schedules of the new loan to be booked under the new Tranche

#### **Sighting Funds Match Review**

You can reconcile and sight the expected payment from Borrower. Fund sighting can be either automatic through ML Process or manual.

Below Data Segment is used in this stage.

#### **Match Sighting Fund**

You can view the expected amount details and match the receivable with the Funds sighted through ML process or manually.

d. Restructure Approval

You can review and approve all the details captured in the previous stages. If any corrections to be done in the data captured in Entry stage, you can send back the application to the Entry stage for correction. Upon approving the transaction, OBCLPM hands over all the information to OBCL. With this hand off OBCLPM can pay down the draw down in the existing Tranche and crate new Tranche in OBCL and book new drawdown under the newly created Tranche.

Below Data Segment is used in this stage.

#### **Application Verification**

You can view the summary view of all the data segments used in the previous stages and able to verify the data by opening each summary tile.

- Restructure Entry
- Restructure Enrichment
- Restructure Approval

#### **Related Topics**

Syndication Restructure

## 1.12.1 Restructure Entry

Restructure Entry Stage has the option to capture the details of the Tranche that has to be restructured.

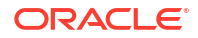

Restructure Tranche Details

## 1.12.1.1 Restructure Tranche Details

Restructure Tranche details can be captured for the application in the Entry Stage.

|                     |                                  |                                  |                       |                             | DEFAU              | LTENTITY) field OFFICE ( DMO) | . ATMAKER6 ∨      |
|---------------------|----------------------------------|----------------------------------|-----------------------|-----------------------------|--------------------|-------------------------------|-------------------|
| Syndication Restru  | cturing - DMOSYNDCN1509303       | 3933                             |                       |                             | Application Int    | o Remarks Documents           | Advices           |
| Restructure Tranche | Restructure Tranche              |                                  |                       |                             |                    |                               | Screen(1/2)       |
| Summary             | Tranche Name<br>DMOBTTR15091AE01 | Tranche Referer<br>DMOBTTR150    | nce Number<br>191AEO1 | Amount<br>USD 39,999,000.00 |                    | Tranche Type<br>Term          |                   |
|                     | Størt Døte<br>April 1, 2015      | Tranche Maturit<br>March 7, 2016 | ty Date               | Action<br>TerminateAndNew   | •                  | Fetch Drawdowns               |                   |
|                     | Drawdown Reference 0             | Loan Amount 0                    | Value Date 🗢          | Maturity Date 0             | Drawdown Product 0 | Drawdown Action 0             |                   |
|                     | DMOCLIQ15091A66D                 | \$100,000.00                     | April 1, 2015         | June 1, 2015                | CLIQ               | LiquidateAndNew               | •                 |
|                     | Page 1 of 1 (1 of 1 items)  < ∢  | 1 → →                            |                       |                             |                    |                               |                   |
|                     |                                  |                                  |                       |                             |                    |                               |                   |
|                     |                                  |                                  |                       |                             |                    |                               |                   |
|                     |                                  |                                  |                       |                             |                    |                               |                   |
|                     |                                  |                                  |                       |                             |                    |                               |                   |
|                     |                                  |                                  |                       |                             |                    |                               |                   |
|                     |                                  |                                  |                       |                             |                    |                               |                   |
|                     |                                  |                                  |                       |                             |                    |                               |                   |
| Audit               |                                  |                                  |                       |                             |                    | Cancel                        | Save & Close Next |

Figure 1-161 Restructure Tranche Screen

For information on the screen fields, refer to the field description table below.

Table 1-144 Restructure Tranche - Field Description

| Field                                         | Description                                                                                                    |
|-----------------------------------------------|----------------------------------------------------------------------------------------------------|
| Tranche Name                                  | The specified name of the selected Tranche is displayed                                                                                            |
| Tranche Reference<br>Number                   | The tranche reference number of the selected Tranche is displayed                                                                                  |
| Amount                                        | The specified amount of the tranche is displayed                                                                                                   |
| Tranche Type                                  | The type of the tranche is displayed                                                                                                    |
| Start Date                                    | The effective start date of the Tranche                                                                                                    |
| Tranche Maturity Date                         | The effective maturity date of the Tranche                                                                                                    |
| Action                                        | Select the Restructure Action to be applied from dropdown                                                                                          |
| Start Date<br>Tranche Maturity Date<br>Action | The effective start date of the Tranche<br>The effective maturity date of the Tranche<br>Select the Restructure Action to be applied from dropdown |

# 1.12.2 Restructure Enrichment

Restructure Enrichment stage has the option to capture advanced restructuring details of the contract.

- Parties
- Loan Details
- Payment Details

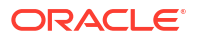

- Review Settlement Account
- Restructure Party
- Tranche Details
- Lender Commitments
- Margin Details
- Fee Details
- Tranche Repayment Schedules
- Additional Tranche Details
- Margin And Schedules
- Restructure Entity Details
- Restructure Settlement Details
- Restructure Loan Details
- Additional Loan Details
- Interest Margin Details
- Payment Schedules
- Tranche Liquidate

### 1.12.2.1 Parties

Parties can be updated for the application in the Restructure Enrichment Stage.

|                                              |                                                       |                      |                 |   |                      | (DEFAULTENTITY)                        |                   |
|----------------------------------------------|-------------------------------------------------------|----------------------|-----------------|---|----------------------|----------------------------------------|-------------------|
| Restructure Enrich                           | nment - DMOSYNDCN15093033933                          |                      |                 |   | 0                    | Application info 🔲 Remarks 🕒 Documents | 🗈 Advices 🛟 🗙     |
| Parties                                      | Parties                                               |                      |                 |   |                      |                                        | Screen(1/20)      |
| <ul> <li>Loan Details</li> </ul>             | <ul> <li>Party 1 - Octasun Corporation INC</li> </ul> |                      |                 |   |                      |                                        | <b>e</b>          |
| Payment Details                              | Party Type                                            | Perty Role           | Party Number    |   |                      | Perty Neme                             |                   |
| Review Settlement Acco                       | New Existing                                          | Borrower ×           | BR001           | Q |                      | Octasun Corporation INC                |                   |
| Restructure Party                            |                                                       |                      |                 |   |                      |                                        |                   |
| Trancha Dataile                              | Party Details                                         |                      | Address Details |   |                      |                                        |                   |
| C Intricite Details                          | Party Type                                            | c                    |                 |   | Address Type         | Registration Address                   |                   |
| Lender Commitments                           | Country of Incorporation                              | IND                  |                 |   | Area                 | 613 NW Loop 410                        |                   |
| Margin Details                               | Date Of Incorporation                                 | 2022-07-21T12:00:00Z |                 |   | Building             | Star Park                              |                   |
| C) Fee Details                               | Place Of Incorporation                                | US                   |                 |   | Street               |                                        |                   |
|                                              | Demographic Type                                      |                      |                 |   | Landmark             |                                        |                   |
| Iranche Repayment Sc                         | Classification Type                                   |                      |                 |   | Locality             |                                        |                   |
| Additional Tranche Det                       | Party Sub Type                                        |                      |                 |   | City                 | San Antonio                            |                   |
| Margin and Schedules                         | Holding Pattern                                       |                      |                 |   | State                | Texas                                  |                   |
| Contractor Data                              | Organization Type                                     | D                    |                 |   | Country<br>The Cards | 20214                                  |                   |
| Prestructure Entity Details                  | Deferred Language                                     |                      |                 |   | 20p code             | 70210                                  |                   |
| Restructure Settlement                       | Report Locale                                         | en US                |                 |   |                      |                                        |                   |
| Restructure Loan Details                     | Onboarding Reference Number                           |                      |                 |   |                      |                                        |                   |
| Addressed Less Details                       | Onboarding Status                                     |                      |                 |   |                      |                                        |                   |
| <ul> <li>Additional board betails</li> </ul> | External Customer                                     |                      |                 |   |                      |                                        |                   |
| Interest Margin Details                      | Organization Name                                     |                      |                 |   |                      |                                        |                   |
| Payment Schedules                            |                                                       |                      |                 |   |                      |                                        |                   |
| Tranche Liquidate                            | Contact                                               |                      |                 |   |                      |                                        |                   |
| Summary                                      | mr chris green<br>manager                             |                      |                 |   |                      |                                        |                   |
|                                              | U5                                                    |                      |                 |   |                      |                                        |                   |
| Audit                                        |                                                       |                      |                 |   |                      | Cancel                                 | Save & Close Next |

Figure 1-162 Parties Screen

For information on the screen fields, refer to the field description table below.

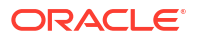

### Table 1-145 Parties - Field Description

| Field        | Description                                                     |
|--------------|-----------------------------------------------------------------|
| Party Type   | Party could be an existing one or a new party can be created    |
| Party Role   | The role of the party selected during Loan lifecycle            |
| Party Number | Based on the Party selected, the Party Number is auto populated |
| Party Name   | Based on the Party selected, the Party Name is auto populated.  |
| Contact Role | Contact Role added will have one of the Party roles mapped      |

## 1.12.2.2 Loan Details

Loan Details can be captured for the application in the Restructure Enrichment Stage.

|                            |                              |                       |   |                     | (DEFAULTENTITY)     ()     ()     ()     ()     ()     ()     ()     ()     ()     ()     ()     ()     ()     ()     ()     ()     ()     ()     ()     ()     ()     ()     ()     ()     ()     ()     ()     ()     ()     ()     ()     ()     ()     ()     ()     ()     ()     ()     ()     ()     ()     ()     ()     ()     ()     ()     ()     ()     ()     ()     ()     ()     ()     ()     ()     ()     ()     ()     ()     ()     ()     ()     ()     ()     ()     ()     ()     ()     ()     ()     ()     ()     ()     ()     ()     ()     ()     ()     ()     ()     ()     ()     ()     ()     ()     ()     ()     ()     ()     ()     ()     ()     ()     ()     ()     ()     ()     ()     ()     ()     ()     ()     ()     ()     ()     ()     ()     ()     ()     ()     ()     ()     ()     ()     ()     ()     ()     ()     ()     ()     ()     ()     ()     ()     ()     ()     ()     ()     ()     ()     ()     ()     ()     ()     ()     ()     ()     ()     ()     ()     ()     ()     ()     ()     ()     ()     ()     ()     ()     ()     ()     ()     ()     ()     ()     ()     ()     ()     ()     ()     ()     ()     ()     ()     ()     ()     ()     ()     ()     ()     ()     ()     ()     ()     ()     ()     ()     ()     ()     ()     ()     ()     ()     ()     ()     ()     ()     ()     ()     ()     ()     ()     ()     ()     ()     ()     ()     ()     ()     ()     ()     ()     ()     ()     ()     ()     ()     ()     ()     ()     ()     ()     ()     ()     ()     ()     ()     ()     ()     ()     ()     ()     ()     ()     ()     ()     ()     ()     ()     ()     ()     ()     ()     ()     ()     ()     ()     ()     ()     ()     ()     ()     ()     ()     ()     ()     ()     ()     ()     ()     ()     ()     ()     ()     ()     ()     ()     ()     ()     ()     ()     ()     ()     ()     ()     ()     ()     ()     ()     ()     ()     ()     ()     ()     ()     ()     ()     ()     ()     ()     ()     ()     ()     ()     ()     ()     ()     ()     () |
|----------------------------|------------------------------|-----------------------|---|---------------------|----------------------------------------------------------------------------------------------------|
| Restructure Enric          | hment - DMOSYNDCN15093033933 |                       |   |                     | 🛈 🌉 Application info 🖳 Remarks 🔛 Documents 📰 Advices                                                                                                    |
| Parties                    | Loan Details                 |                       |   |                     | Scre                                                                                                    |
| Loan Details               | Loan Amount                  | Value Date            |   | Loan Tenor          | Maturity Type                                                                                                    |
| Payment Details            | USD ¥ \$100,000.00           | April 1, 2015         | Ē | 2 × A Month(s)      | ▼ Fixed ▼                                                                                                    |
| Review Settlement Acco     | Manually Date                |                       |   |                     |                                                                                                    |
| Restructure Party          | June 1, 2015                 |                       |   |                     |                                                                                                    |
| Tranche Details            |                              |                       |   |                     |                                                                                                    |
| Lender Commitments         |                              |                       |   |                     |                                                                                                    |
| Margin Details             | Commitment Linkage           |                       |   |                     |                                                                                                    |
| Fee Details                | DMOLSOUISODISODI             | Counterparty<br>RR001 |   | Commitment Currency |                                                                                                    |
| Tranche Repayment Sc       |                              | 0.007                 |   | 0.0                 |                                                                                                    |
| Additional Tranche Det     |                              |                       |   |                     |                                                                                                    |
| Margin and Schedules       |                              |                       |   |                     |                                                                                                    |
| Restructure Entity Details |                              |                       |   |                     |                                                                                                    |
| Restructure Settlement     |                              |                       |   |                     |                                                                                                    |
| Restructure Loan Details   |                              |                       |   |                     |                                                                                                    |
| Additional Loan Details    |                              |                       |   |                     |                                                                                                    |
| Interest Margin Details    |                              |                       |   |                     |                                                                                                    |
| Payment Schedules          |                              |                       |   |                     |                                                                                                    |
| Tranche Liquidate          |                              |                       |   |                     |                                                                                                    |
| Summary                    |                              |                       |   |                     |                                                                                                    |
|                            |                              |                       |   |                     |                                                                                                    |
| Audit                      |                              |                       |   |                     | Cancel Back Save & Close                                                                                                    |

### Figure 1-163 Loan Details Screen

For information on the screen fields, refer to the field description table below.

Table 1-146 Loan Details - Field Description

| Field                         | Description                                                                                                    |  |  |
|-------------------------------|----------------------------------------------------------------------------------------------------|--|--|
| Loan Amount                   | The amount of the loan required by customer.                                                                                                    |  |  |
| Value Date                    | The effective date of the loan. System defaults the date as per Application date and however the user will be allowed to modify as per the requirement |  |  |
| Loan Tenor                    | The duration of the loan that is to be disbursed.                                                                                                    |  |  |
| Maturity Type                 | The loan can be Fixed, Call or Notice type as per the requirement.                                                                                     |  |  |
| Maturity Date                 | The duration before the loan becomes due and must be paid in full                                                                                      |  |  |
| Commitment Contract<br>Number | The contract Number of the agreement by bank to lend a specified sum of money to the party                                                             |  |  |

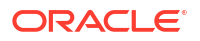

## 1.12.2.3 Payment Details

Payment details can be captured for the application in the Restructure Enrichment stage.

|                                     |                                   |                   |                |                |               |                 | PIELD OFFICE (DNO) | Q ATMAKER6 √      |
|-------------------------------------|-----------------------------------|-------------------|----------------|----------------|---------------|-----------------|--------------------|-------------------|
| Restructure Enrich                  | ment - DMOSYNDCN15093033933       |                   |                |                |               | Application mto | Remarks Documents  | 🗈 Advices 🛟 🗙     |
| Parties                             | Payment Details                   |                   |                |                |               |                 |                    | Screen(3/20)      |
| Loan Details                        | Peyment Type                      | Loan Contract     | Ref No         | Effectiv       | ve Date       | Limit Date      |                    |                   |
| <ul> <li>Payment Details</li> </ul> | Repayment Prepayment              | DMOCLIQ150        | 91A66D         | April          | 3, 2015       | June 1, 2015    |                    |                   |
| Review Settlement Acco              | Loan Amount                       | Require Sightin   | e Funds        | waive          | All TAX       |                 |                    |                   |
| Restructure Party                   | USD 100,000.00                    |                   |                |                |               | Fetch Details   |                    |                   |
| Tranche Details                     |                                   |                   |                |                |               |                 |                    |                   |
| Lender Commitments                  |                                   |                   |                |                |               |                 |                    |                   |
| Margin Details                      | Payment Components and Settlement |                   |                |                |               |                 |                    |                   |
| Fee Details                         | <ul> <li>Tax Details</li> </ul>   |                   |                |                |               |                 |                    |                   |
| Tranche Repayment Sc                | Tax Rule 0                        | Basis Component C |                | Tax Category 0 |               | Event 0         | waived 0           |                   |
| Additional Tranche Det              | No data to display.               |                   |                |                |               |                 |                    |                   |
| Margin and Schedules                | Component Name 0                  | Amount Due 0      | Overdue Days 🗢 | Overdue 0      | Outstanding 0 | Payable Amount  | C Advance          | о тах о           |
| Restructure Entity Details          | PRINCIPAL                         | \$100,000.000     |                | \$0.00         | \$0.00        | \$1,000         | .00 S              | 0.00 \$0.00       |
| Restructure Settlement              |                                   |                   |                |                |               |                 |                    |                   |
| Restructure Loan Details            | Total Settlement Amount           |                   |                |                |               |                 |                    |                   |
| Additional Loan Details             | Calculate                         |                   |                |                |               |                 |                    |                   |
| Interest Margin Details             |                                   |                   |                |                |               |                 |                    |                   |
| Payment Schedules                   |                                   |                   |                |                |               |                 |                    |                   |
| Tranche Liquidate                   |                                   |                   |                |                |               |                 |                    |                   |
| Summary                             |                                   |                   |                |                |               |                 |                    |                   |
| Audit                               |                                   |                   |                |                |               |                 | Cancel Back        | Save & Close Next |

Figure 1-164 Payment Details Screen

For information on the screen fields, refer to the field description table below.

Table 1-147 Payment Details - Field Description

| Field                  | Description                                                        |
|------------------------|--------------------------------------------------------------------|
| Payment Type           | Select the payment type to be applied                              |
| Loan Contract Ref No   | The contract reference number will be displayed                    |
| Effective Date         | The Date from which the contracts will be considered for payment   |
| Limit Date             | The Date to which the contracts will be considered for payment     |
| Require Sighting Funds | If enabled will be considered for sighting funds                   |
| Waive All Tax          | If enabled the tax components will be waived off                   |
| Component Name         | The payment component name will be displayed                       |
| Amount Due             | The amount due for the payment component will be displayed         |
| Overdue Days           | The overdue days for the payment component will be displayed       |
| Overdue                | The overdue amount for the payment component will be displayed     |
| Outstanding            | The outstanding amount for the payment component will be displayed |
| Payable Amount         | The payable amount for the payment component will be displayed     |
| Advance                | The advance amount for the payment component will be displayed     |
| Тах                    | The tax amount for the payment component will be displayed         |

## 1.12.2.4 Review Settlement Account

Review Settlement Account details can be captured for the application in the Restructure Enrichment Stage.

| Restructure Enri           | chment - DMOSYNDCN15093033 | 5933        |   |       | Application Info | Remarks Documen | ts Advices |
|----------------------------|----------------------------|-------------|---|-------|------------------|-----------------|------------|
| Parties                    | Review Settlement Account  |             |   |       |                  |                 | Screen(5/  |
| Loan Details               |                            |             |   |       |                  |                 |            |
| Payment Details            | ✓ Component 1              |             |   |       |                  |                 |            |
| Review Settlement Acco     |                            |             |   |       |                  |                 |            |
| Restructure Party          | Component                  | Internal GL |   |       |                  |                 |            |
| Tranche Details            | BDIF_DI                    | 99999995    | Q | Asset |                  |                 |            |
| Lender Commitments         |                            |             |   |       |                  |                 |            |
| Margin Details             | ✓ Component 2              |             |   |       |                  |                 |            |
| Fee Details                | Component                  | Internal GL |   |       |                  |                 |            |
| Tranche Repayment Sc       | PRINCIPAL                  | 60000000    | Q | Asset |                  |                 |            |
| Additional Tranche Det     |                            |             |   |       |                  |                 |            |
| Margin and Schedules       |                            |             |   |       |                  |                 |            |
| Restructure Entity Details |                            |             |   |       |                  |                 |            |
| Restructure Settlement     |                            |             |   |       |                  |                 |            |
| Restructure Loan Details   |                            |             |   |       |                  |                 |            |
| Additional Loan Details    |                            |             |   |       |                  |                 |            |
| Interest Margin Details    |                            |             |   |       |                  |                 |            |
| Payment Schedules          |                            |             |   |       |                  |                 |            |
| Tranche Liquidate          |                            |             |   |       |                  |                 |            |
|                            |                            |             |   |       |                  |                 |            |

#### Figure 1-165 Review Settlement Account Screen

For information on the screen fields, refer to the field description table below.

 Table 1-148
 Review Settlement Account - Field Description

| Field Description                               |                                      |
|-------------------------------------------------|--------------------------------------|
| Component                                       | The component name will be displayed |
| Internal GL Select the Internal GL from the LOV |                                      |
| Asset                                           | The Asset detail will be displayed   |

# 1.12.2.5 Restructure Party

Restructure Party details can be captured for the application in the Restructure Enrichment Stage.

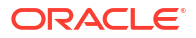

| Restructure Enric          | nment - DMOSYNDCN15093033933                                                                                                    |            |                 | () () Application into () Remarks () Occurrents () Advices |
|----------------------------|----------------------------------------------------------------------------------------------------|------------|-----------------|------------------------------------------------------------|
| Parties                    | Restructure Party                                                                                                    |            |                 | 8                                                          |
| Loan Details               |                                                                                                    |            |                 |                                                            |
| [                          | <ul> <li>Party 1 - Octasion Corporation INC.</li> </ul>                                                                                                    |            |                 |                                                            |
| Preyment Deces             | Farty Type                                                                                                    | PartyRow   | Party Number    | arty Name                                                  |
| Review SetSement Acco      | Iver court                                                                                                    | Borrower × | Landon Q        | Octasun Corporation IVC                                    |
| Restructure Party          |                                                                                                    |            |                 |                                                            |
| Tranche Deteils            | Party Details                                                                                                    |            | Address Details | Review disc Laters                                         |
| Lender Commitments         | Country of Incommutation                                                                                                    | NO.        | Hooves type     | NS NV Loop #0                                              |
| Marein Datails             | Date Of Incorporation                                                                                                    |            | Building        | Star Park                                                  |
|                            | Place Of Incorporation                                                                                                    | 05         | Street          |                                                            |
| 3 Fee Details              | Demographic Type                                                                                                    |            | Landmark        |                                                            |
| Tranche Repayment Sc       | Classification Type                                                                                                    |            | Locality        |                                                            |
| Additional Tranche Det     | Party Sub Type                                                                                                    |            | Oty Date        | San Antonio                                                |
| Margin and Schedules       | Overitation Type                                                                                                    |            | County          | 15                                                         |
| Barrier and Barrier Downlo | KVC Status                                                                                                    | P          | Zip Code        | 78210                                                      |
| contraction of the state   | Preferred Language                                                                                                    |            |                 |                                                            |
| Restructure Settlement     | Report Locale                                                                                                    | en_US      |                 |                                                            |
| Restructure Loan Details   | Onboarding Reference Number                                                                                                    |            |                 |                                                            |
| Additional Loan Details    | Checkening Status                                                                                                    |            |                 |                                                            |
| Interest Marein Dataits    | Onterritation Name                                                                                                    |            |                 |                                                            |
| De una Cabra das           |                                                                                                    |            |                 |                                                            |
| Payment schedules          | Contact.                                                                                                    |            |                 |                                                            |
| Tranche Liquidate          |                                                                                                    |            |                 |                                                            |
| Summery                    | minuterie de la companya de la companya |            |                 |                                                            |
|                            | 10                                                                                                    |            |                 |                                                            |
|                            | 03                                                                                                    |            |                 |                                                            |
|                            |                                                                                                    |            |                 |                                                            |
|                            |                                                                                                    |            |                 |                                                            |
|                            | Borover ×                                                                                                    |            |                 |                                                            |
|                            |                                                                                                    |            |                 |                                                            |
|                            |                                                                                                    |            |                 |                                                            |
|                            | Party 2 - Monopoly Banking Corporation Ltd                                                                                                    |            |                 |                                                            |
|                            | > Party 3 - Golden Ace Bank of R3                                                                                                    |            |                 |                                                            |
|                            |                                                                                                    |            |                 |                                                            |
|                            | Party 4 - Lending Bank Corporation                                                                                                    |            |                 |                                                            |
|                            | > Party 5 - Citibank                                                                                                    |            |                 |                                                            |
|                            |                                                                                                    |            |                 |                                                            |
|                            | Add Party Details                                                                                                    |            |                 |                                                            |

### Figure 1-166 Restructure Party Screen

For information on the screen fields, refer to the field description table below.

### Table 1-149 Restructure Party - Field Description

| Field        | Description                                                     |
|--------------|-----------------------------------------------------------------|
| Party Type   | Party could be an existing one or a new party can be created    |
| Party Role   | The role of the party selected during Loan lifecycle            |
| Party Number | Based on the Party selected, the Party Number is auto populated |
| Party Name   | Based on the Party selected, the Party Name is auto populated.  |
| Contact Role | Contact Role added will have one of the Party roles mapped      |

# 1.12.2.6 Tranche Details

Tranche Details can be captured for the application in the Restructure Enrichment Stage.

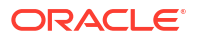

| Restructure Enrich         | ment - DMOSYNDCN15093033933 |                                | ٥                         | Application Info           |
|----------------------------|-----------------------------|--------------------------------|---------------------------|----------------------------|
| Parties                    | Tranche Details             |                                |                           | Screen(6/20                |
| Loan Details               | Facility Details            |                                |                           |                            |
| Payment Details            | Earlity Name                | Sundication Tune               | Total Facility Amount     | Number of Transbes         |
| Review Settlement Acco     | FC001                       | alteriore the                  | USD + \$100,000,000,000,0 | 1                          |
| Restructure Party          | Purpose of Syndication      |                                |                           |                            |
| Tranche Details            | ok                          |                                |                           |                            |
| Lender Commitments         |                             |                                |                           |                            |
| Margin Details             |                             |                                |                           |                            |
| Fee Details                | ♥ Tranche                   |                                |                           |                            |
| Tranche Repayment Sc       | Tranche Name                | Amount                         | Foreign Exchange Rate     | Type<br>Revolving          |
| Additional Tranche Det     | Required                    |                                |                           |                            |
| Margin and Schedules       | Primary Borrower            | Additional Borrowers           | Utilization Currencies    | Purpose                    |
| Restructure Entity Details | Octasun Corporation INC     |                                | USD ×                     | ACQUISITION ×              |
| Restructure Settlement     | Effective Date              | Availability Period(in Months) | Expiry Date               | Maturity Period(in Months) |
| Portructure Long Dataile   | April 1, 2015               |                                | June 30, 2015             |                            |
| Nest ucture Coarr Details  | March 7 2016                | Buller                         | Fixed •                   |                            |
| Additional Loan Details    |                             |                                |                           |                            |
| Interest Margin Details    | Add Tranche                 |                                |                           |                            |
| Payment Schedules          |                             |                                |                           |                            |
| ) Tranche Liquidate        |                             |                                |                           |                            |
| Summary                    |                             |                                |                           |                            |

### Figure 1-167 Tranche Details Screen

For information on the screen fields, refer to the field description table below.

| Field                  | Description                                               |
|------------------------|-----------------------------------------------------------|
| Facility Name          | The specified name of the Facility can be given           |
|                        |                                                           |
| Syndication Type       | The syndication type of the Facility                      |
| Total Facility Amount  | The total amount for the Facility can be given            |
| Number of tranches     | The number of tranches for the Facility                   |
| Purpose of Syndication | The purpose of the syndication                            |
| Tranche Name           | The specified name of the Tranche can be given            |
| Amount                 | The specified amount of the tranche can be given          |
| Foreign Exchange Rate  | The foreign exchange rate can be given                    |
| Туре                   | The type of the tranche can be selected                   |
| Primary Borrower       | The primary borrower of tranche can be given              |
| Additional Borrowers   | The additional borrowers of tranche can be given          |
| Utilization Currencies | The utilization currencies of tranche can be selected     |
| Purpose                | The purpose of tranche can be selected                    |
| Effective Date         | The effective date of tranche can be selected             |
| Availability period    | The availability period of tranche in months can be given |
| Expiry Date            | The expiry date of tranche can be selected                |
| Maturity Period        | The maturity period of tranche in months can be given     |
| Maturity Date          | The maturity date of tranche can be selected              |
| Repayment Type         | The repayment type of tranche can be selected             |
| Interest Type          | The interest type of tranche can be selected              |

Table 1-150 Tranche Details - Field Description

## 1.12.2.7 Lender Commitments

Lender Commitment details can be captured for the application in the Restructure Enrichment Stage.

| - ORACLE                   |                                  |                 | $\textcircled{1} (\text{defaultentity}) \qquad \textcircled{m} \overset{\text{field office (dmo)}}{\underset{\text{April3.2015}}{\text{m}}} \qquad \textcircled{Q} \qquad \text{Atmaker6} \qquad \lor$ |
|----------------------------|----------------------------------|-----------------|----------------------------------------------------------------------------------------------------|
| Restructure Enrich         | ment - DMOSYNDCN15093033933      |                 | 🕜 🛍 Application Info                                                                                                    |
| Parties                    | Lender Commitments               |                 | Screen(7/20)                                                                                                    |
| 🕞 Loan Details             | Lenders Vs Tranches              | тсот            | Lender's Commitment on All Tranches                                                                                                    |
| Payment Details            |                                  | \$39,999,000.00 |                                                                                                    |
| Review Settlement Acco     | Otbank                           | \$15,999,600.00 | \$15,999,600.00                                                                                                    |
| Restructure Party          | Golden Ace Bank of RJ            | \$7,999,800.00  | \$7,999,800.00                                                                                                    |
| O Tranche Details          | Lending Back Corporation         | \$7999.800.00   | \$7000 800 00                                                                                                    |
| Lender Commitments         |                                  |                 |                                                                                                    |
| Margin Details             | Monopoly Benking Corporation Ltd | \$7,999,800.00  | \$7,999,800.00                                                                                                    |
| Fee Details                | Total Commitment                 | \$39,999,000.00 | \$39,999,000.00                                                                                                    |
| Tranche Repayment Sc       |                                  |                 |                                                                                                    |
| Additional Tranche Det     |                                  |                 |                                                                                                    |
| Margin and Schedules       |                                  |                 |                                                                                                    |
| Restructure Entity Details |                                  |                 |                                                                                                    |
| Restructure Settlement     |                                  |                 |                                                                                                    |
| Restructure Loan Details   |                                  |                 |                                                                                                    |
| Additional Loan Details    |                                  |                 |                                                                                                    |
| Interest Margin Details    |                                  |                 |                                                                                                    |
| Payment Schedules          |                                  |                 |                                                                                                    |
| Tranche Liquidate          |                                  |                 |                                                                                                    |
| Summary                    |                                  |                 |                                                                                                    |
|                            |                                  |                 |                                                                                                    |
| Audit                      |                                  |                 | Cancel Back Save & Case Next                                                                                                    |

Figure 1-168 Lender Commitments Screen

For information on the screen fields, refer to the field description table below.

Table 1-151 Lender Commitments - Field Description

| Field                                | Description                                                      |
|--------------------------------------|------------------------------------------------------------------|
| Lender Name                          | Lender Name will be displayed                                    |
| Lender Commitment<br>Amount          | Lender commitment amount for the specific tranche can be given   |
| Lender Commitment on<br>All Tranches | Total lender commitment amount for all the tranches can be given |

## 1.12.2.8 Margin Details

Margin Details can be captured for the application in the Restructure Enrichment Stage.

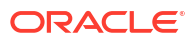

| ORACLE                     |                                                     |               |   |              |     | (DEFAULTENTITY)   FILD OFFICE (DMO) April 3, 2015 |                   |
|----------------------------|-----------------------------------------------------|---------------|---|--------------|-----|---------------------------------------------------|-------------------|
| Restructure Enrich         | hment - DMOSYNDCN15093033933                        |               |   |              |     | Application Info     Remarks     Documents        | Advices :: ×      |
| Parties                    | Margin Details                                      |               |   |              |     |                                                   | Screen(8/2        |
| Loan Details               | <ul> <li>Tranche Margin Details 1 - TC01</li> </ul> |               |   |              |     |                                                   | 6                 |
| Payment Details            | Margin Type                                         | Tranche Name  |   | Tranche Type |     | Tranche Effective Date                            |                   |
| Review Settlement Acco     | Cash Margin 👻                                       | TC01          | Q | Revolving    |     | April 1, 2015                                     |                   |
| Restructure Party          | Tranche Maturity Date                               | Margin Method |   | Rate         |     |                                                   |                   |
| Tranche Details            | March 7, 2016                                       | Flat          | • | 1            | ~ ^ |                                                   |                   |
| Lender Commitments         | Add Margin Details                                  |               |   |              |     |                                                   |                   |
| Margin Details             |                                                     |               |   |              |     |                                                   |                   |
| Fee Details                |                                                     |               |   |              |     |                                                   |                   |
| Tranche Repayment Sc       |                                                     |               |   |              |     |                                                   |                   |
| Additional Tranche Det     |                                                     |               |   |              |     |                                                   |                   |
| Margin and Schedules       |                                                     |               |   |              |     |                                                   |                   |
| Restructure Entity Details |                                                     |               |   |              |     |                                                   |                   |
| Restructure Settlement     |                                                     |               |   |              |     |                                                   |                   |
| Restructure Loan Details   |                                                     |               |   |              |     |                                                   |                   |
| Additional Loan Details    |                                                     |               |   |              |     |                                                   |                   |
| Interest Margin Details    |                                                     |               |   |              |     |                                                   |                   |
| Payment Schedules          |                                                     |               |   |              |     |                                                   |                   |
| Tranche Liquidate          |                                                     |               |   |              |     |                                                   |                   |
| Summary                    |                                                     |               |   |              |     |                                                   |                   |
|                            |                                                     |               |   |              |     |                                                   |                   |
| -                          |                                                     |               |   |              |     |                                                   | Carel Class. News |

### Figure 1-169 Margin Details Screen

For information on the screen fields, refer to the field description table below.

| Table 1-152 | Margin | Details | - Field | Description |
|-------------|--------|---------|---------|-------------|
|-------------|--------|---------|---------|-------------|

| Field                  | Description                                                                   |
|------------------------|-------------------------------------------------------------------------------|
| Margin Type            | The type of Margin Associated can be selected                                 |
| Tranche Name           | The tranche name to be selected from the LOV                                  |
| Tranche Type           | Based on the tranche selected, Tranche type is displayed                      |
| Tranche Effective Date | Based on the tranche selected, Tranche effective date is displayed            |
| Tranche Maturity Date  | Based on the tranche selected, Tranche Maturity date is displayed             |
| Margin Method          | Select the margin method from the dropdown                                    |
| Currency               | If margin method is Slab, select the currency from LOV                        |
| Effective Date         | If margin method is Slab, Provide an effective date for the currency selected |
| From Amount            | Provide the Amount from which the effective rate will be applied              |
| To Amount              | Provide the Amount to which the effective rate will be applied                |
| Rate                   | The Effective rate to be applied for the given slab                           |

# 1.12.2.9 Fee Details

Fee Details can be captured for the application in the Restructure Enrichment Stage.

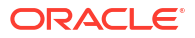

|                                        |                              |            |   |             |                  | TITY) melo office (DMO)<br>April 3, 2015 |                   |
|----------------------------------------|------------------------------|------------|---|-------------|------------------|------------------------------------------|-------------------|
| Restructure Enrich                     | nment - DMOSYNDCN15093033933 |            |   |             | Application Info | Remarks Documents                        | : 🖿 Advices ;; ×  |
| Parties                                | Fee Details                  |            |   |             |                  |                                          | Screen(9/20)      |
| 🕗 Loan Details                         | ✓ Fee Details 1 - Agency Fee |            |   |             |                  |                                          | Ē                 |
| O Payment Details                      | Fee Type                     | Fee Method |   | Amount/Rate | Amour            |                                          |                   |
| Review Settlement Acco                 | Agency Fee 👻                 | Flat       | • | Amount      | USD              | ▼ \$100.00                               |                   |
| Restructure Party                      |                              |            |   |             |                  |                                          |                   |
| Tranche Details                        | Add Fee Details              |            |   |             |                  |                                          |                   |
| <ul> <li>Lender Commitments</li> </ul> |                              |            |   |             |                  |                                          |                   |
| Margin Details                         |                              |            |   |             |                  |                                          |                   |
| • Fee Details                          |                              |            |   |             |                  |                                          |                   |
| Tranche Repayment Sc                   |                              |            |   |             |                  |                                          |                   |
| Additional Tranche Det                 |                              |            |   |             |                  |                                          |                   |
| () Margin and Schedules                |                              |            |   |             |                  |                                          |                   |
| Restructure Entity Details             |                              |            |   |             |                  |                                          |                   |
| Restructure Settlement                 |                              |            |   |             |                  |                                          |                   |
| Restructure Loan Details               |                              |            |   |             |                  |                                          |                   |
| Additional Loan Details                |                              |            |   |             |                  |                                          |                   |
| Interest Marcele Details               |                              |            |   |             |                  |                                          |                   |
| Onmost Schodules                       |                              |            |   |             |                  |                                          |                   |
| Payment Schedules                      |                              |            |   |             |                  |                                          |                   |
| S nanche ciquidate                     |                              |            |   |             |                  |                                          |                   |
| <ul> <li>Summary</li> </ul>            |                              |            |   |             |                  |                                          |                   |
|                                        |                              |            |   |             |                  |                                          |                   |
| Audit                                  |                              |            |   |             |                  | Cancel Back                              | Save & Close Next |

#### Figure 1-170 Fee Details Screen

For information on the screen fields, refer to the field description table below.

### Table 1-153 Fee Details - Field Description

| Field       | Description                                             |
|-------------|---------------------------------------------------------|
| Fee Туре    | Select the Fee type from the dropdown                   |
| Fee Method  | Select the Fee method from the dropdown                 |
| Amount/Rate | Select whether amount or rate to be applied for the Fee |
| Rate        | Provide the rate applicable if rate is selected         |
| Amount      | Provide the amount applicable if amount is selected     |
|             |                                                         |

# 1.12.2.10 Tranche Repayment Schedules

Tranche Repayment Schedule details can be captured for the application in the Restructure Enrichment Stage.

|                            |                             |                 |   |                        | ( DEMALLTENTITY)  PIELD OFFICE (DMO) April 3, 2015 | Q ATMAKER6 ∨      |
|----------------------------|-----------------------------|-----------------|---|------------------------|----------------------------------------------------|-------------------|
| Restructure Enrich         | ment - DMOSYNDCN15093033    | 933             |   |                        | Application Info     Remarks     Document          | Is 🗈 Advices 🛟 🗙  |
| ⊖ Parties                  | Tranche Repayment Schedules |                 |   |                        |                                                    | Screen(10/20)     |
| Loan Details               | Tranche 1 - TC01            |                 |   |                        |                                                    |                   |
| Payment Details            | Tranche Name                | Tranche Type    |   | Tranche Effective Date | Tranche End Date                                   |                   |
| Review Settlement Acco     | TCO1 Q                      | Revolving       |   | April 1, 2015          | March 7, 2016                                      |                   |
| Restructure Party          |                             |                 |   |                        |                                                    |                   |
| Tranche Details            | Schedule 1                  |                 |   |                        |                                                    | •                 |
| Lender Commitments         | Schedule Type               | Start Date      |   | No Of Schedules        | Unit                                               |                   |
| Margin Details             | Payment 👻                   | March 7, 2016   | Ē | 1                      | 1                                                  |                   |
| Fee Details                | Frequency                   | Schedule Amount |   |                        |                                                    |                   |
| Tranche Repayment Sch      | Bullet 💌                    | USD 👻           |   |                        |                                                    |                   |
| Additional Tranche Det     |                             |                 |   |                        |                                                    |                   |
| Margin and Schedules       | Add Schedules               |                 |   |                        |                                                    |                   |
| Restructure Entity Details |                             |                 |   |                        |                                                    |                   |
| Restructure Settlement     | Tranche Schedules           |                 |   |                        |                                                    |                   |
| Restructure Loan Details   |                             |                 |   |                        |                                                    |                   |
| Additional Loan Details    |                             |                 |   |                        |                                                    |                   |
| Interest Margin Details    |                             |                 |   |                        |                                                    |                   |
| Payment Schedules          |                             |                 |   |                        |                                                    |                   |
| Tranche Liquidate          |                             |                 |   |                        |                                                    |                   |
| Summary                    |                             |                 |   |                        |                                                    |                   |
|                            |                             |                 |   |                        |                                                    |                   |
|                            |                             |                 |   |                        |                                                    |                   |
| Audit                      |                             |                 |   |                        | Cancel Back                                        | Save & Close Next |

### Figure 1-171 Tranche Repayment Schedules Screen

For information on the screen fields, refer to the field description table below.

| Field                  | Description                                                          |
|------------------------|----------------------------------------------------------------------|
| Tranche Name           | Select the tranche from the LOV                                      |
| Tranche Type           | The type of the selected tranche will be displayed                   |
| Tranche Effective Date | The tranche effective date of the selected tranche will be displayed |
| Tranche End Date       | The tranche end date of the selected tranche will be displayed       |
| Schedule Type          | Select the schedule type from the dropdown                           |
| Start Date             | Select the start date of the schedule                                |
| No Of Schedules        | Provide the number of schedules in which payment will be completed   |
| Unit                   | Unit of Frequency                                                    |
| Frequency              | The time intervals in which payment will be made                     |
| Schedule Amount        | The amount that will be paid in the mentioned schedule               |

## 1.12.2.11 Additional Tranche Details

Additional Tranche Details can be captured for the application in the Restructure Enrichment Stage.

|                            |                                     |              |                       | (DEFAULTENTITY)   FIELD OFFICE (DMO) April 2 2015 |                   |
|----------------------------|-------------------------------------|--------------|-----------------------|---------------------------------------------------|-------------------|
| Restructure Enrich         | nment - DMOSYNDCN15093033933        |              |                       | Application Info     Remarks     Documents        | Advices           |
| Parties                    | Additional Tranche Details          |              |                       |                                                   | Screen(11/20)     |
| O Loan Details             | Additional Tranche Details 1 - TC01 |              |                       |                                                   |                   |
| Payment Details            |                                     |              |                       |                                                   |                   |
| Review Settlement Acco     | Tranche Name                        | Custp Number | Product Code          | Cost Center                                       |                   |
| Restructure Party          |                                     | ABIZ         |                       | FINANCE Q                                         |                   |
| Tranche Details            |                                     | USD V \$1.00 | USD • \$39,999,000.00 |                                                   |                   |
| Current Commitments        | Int/Fee Distribution                |              |                       |                                                   |                   |
| Margin Details             | Lender of Actuals                   |              |                       |                                                   |                   |
| Fee Details                |                                     |              |                       |                                                   |                   |
| Tranche Renaument Sc       | Add Additional Tranche Details      |              |                       |                                                   |                   |
|                            |                                     |              |                       |                                                   |                   |
| Additional Tranche Details |                                     |              |                       |                                                   |                   |
| Margin and schedules       |                                     |              |                       |                                                   |                   |
| Kestructure Entity Details |                                     |              |                       |                                                   |                   |
| Restructure Settlement     |                                     |              |                       |                                                   |                   |
| Restructure Loan Details   |                                     |              |                       |                                                   |                   |
| Additional Loan Details    |                                     |              |                       |                                                   |                   |
| Interest Margin Details    |                                     |              |                       |                                                   |                   |
| Payment Schedules          |                                     |              |                       |                                                   |                   |
| Tranche Liquidate          |                                     |              |                       |                                                   |                   |
| Summary                    |                                     |              |                       |                                                   |                   |
|                            |                                     |              |                       |                                                   |                   |
|                            |                                     |              |                       |                                                   |                   |
| Audit                      |                                     |              |                       | Cancel Back                                       | Save & Close Next |

### Figure 1-172 Additional Tranche Details Screen

For information on the screen fields, refer to the field description table below.

| Field                   | Description                                                  |
|-------------------------|--------------------------------------------------------------|
| Tranche Name            | The tranche can be selected from the LOV                     |
| Cusip Number            | The cusip number of the tranche                              |
| Product code            | The product code can be selected from the LOV                |
| Cost Center             | Cost center can be selected from the LOV                     |
| Maximum Number of Loans | Maixmum number of loans that can be availed from the tranche |
| Min Loan Amount         | The minimum loan amount of the tranche                       |
| Max Loan Amount         | The maximum loan amount of the tranche                       |
| Drawdown Products       | The drawdown products can be selected from the tranche       |
| Int/Fee Distribution    | Int/Fee distribution can be selected from the dropdown       |

### Table 1-155 Additional Tranche Details - Field Description

# 1.12.2.12 Margin And Schedules

Margin And Schedules Details can be captured for the application in the Restructure Enrichment Stage.

| = ORACLE                   |                                         |               |                                        | (DEFAULTENTITY)     (DEFAULTENTITY)     (DEFAULTENTITY)     (DEFAULTENTITY)     (DEFAULTENTITY)     (DEFAULTENTITY) |                        |  |
|----------------------------|-----------------------------------------|---------------|----------------------------------------|----------------------------------------------------------------------------------------------------|------------------------|--|
| Restructure Enrich         | ment - DMOSYNDCN15093033933             |               |                                        | 🕜 🛄 Application Info 🔲 Remarks 🕒 D                                                                                  | ocuments Advices       |  |
|                            | Margin and Schedules                    |               |                                        |                                                                                                    | Screen(12/20)          |  |
| 🖉 Loan Details             | ✓ TC01                                  |               |                                        |                                                                                                    |                        |  |
| Payment Details            | Drawdown Product                        |               |                                        |                                                                                                    |                        |  |
| Review Settlement Acco     | CLIQ                                    |               |                                        |                                                                                                    |                        |  |
| Restructure Party          | Community (                             | Didawara -    | - //////////////////////////////////// |                                                                                                    |                        |  |
| Tranche Details            | RDIE DI Q                               | Calender Date | Annually                               |                                                                                                    | Ē                      |  |
| O Lender Commitments       | Month                                   | Date          |                                        |                                                                                                    |                        |  |
| Margin Details             | January 👻                               | 1 ~ ^         |                                        |                                                                                                    |                        |  |
| > Fee Details              |                                         |               |                                        |                                                                                                    |                        |  |
| Tranche Repayment Sc       | Add Schedule Details Add Margin Details |               |                                        |                                                                                                    |                        |  |
| Additional Tranche Det     |                                         |               |                                        |                                                                                                    |                        |  |
| Marein and Schedules       |                                         |               |                                        |                                                                                                    |                        |  |
| Restructure Entity Details |                                         |               |                                        |                                                                                                    |                        |  |
| Restructure Settlement     |                                         |               |                                        |                                                                                                    |                        |  |
| Restructure Loan Details   |                                         |               |                                        |                                                                                                    |                        |  |
| Additional Lass Datails    |                                         |               |                                        |                                                                                                    |                        |  |
| Additional Coart Details   |                                         |               |                                        |                                                                                                    |                        |  |
| Interest Margin Details    |                                         |               |                                        |                                                                                                    |                        |  |
| Payment Schedules          |                                         |               |                                        |                                                                                                    |                        |  |
| Tranche Liquidate          |                                         |               |                                        |                                                                                                    |                        |  |
| Summary                    |                                         |               |                                        |                                                                                                    |                        |  |
|                            |                                         |               |                                        |                                                                                                    |                        |  |
| Audit                      |                                         |               |                                        | Cancel                                                                                                    | Back Save & Close Next |  |

#### Figure 1-173 Margin And Schedules Details Screen

For information on the screen fields, refer to the field description table below.

| Field               | Description                                                                   |
|---------------------|-------------------------------------------------------------------------------|
| Component           | Select the component from the LOV                                             |
| Reference           | Select the reference from the dropdown                                        |
| Frequency           | Select the frequency from the dropdown                                        |
| Unit                | Provide the unit for frequency                                                |
| Month               | Select the month from dropdown                                                |
| Date                | Date can be given                                                             |
| Margin Component    | Select the margin component from the LOV                                      |
| Margin Basis        | The Margin basis will be populated based on the Margin component selected     |
| Basis Amount Tag    | The basis amount tag will be populated based on the Margin component selected |
| Default Margin Rate | Default margin rate can be given                                              |

Table 1-156 Margin And Schedules Details - Field Description

# 1.12.2.13 Restructure Entity Details

Restructure Entity Details can be added for the application in the Restructure Enrichment Stage.

| Restructure Enric          | hment - DMOSYNDCN15093033933                 |                      | Application Info | 🗏 Remarks 🕒 Documents 🖺 Advices 📫 🗙 |
|----------------------------|----------------------------------------------|----------------------|------------------|-------------------------------------|
| Parties                    | Restructure Entity Details                   |                      |                  | Screen(13/20)                       |
| ) Loan Details             | ✓ Party Details 1 - Citibank                 |                      |                  | <b>a</b>                            |
| Payment Details            |                                              |                      |                  |                                     |
| Review Settlement Acco     | CITIBANK Q                                   | Citibank             |                  |                                     |
| Restructure Party          |                                              |                      |                  |                                     |
| Tranche Details            | Entite House A                               | Fatility Description | Dimon A          | 1                                   |
| Eender Commitments         | Linny Henre                                  | Liney Description 0  | Primary V        |                                     |
| Margin Details             | CIF                                          | CIF                  |                  | Ô                                   |
| Fee Details                | > Darty Details 2 - Lending Bank Cornoratie  |                      |                  |                                     |
| Tranche Repayment Sc       | , rady because - centaing bound corporation  |                      |                  | Ê                                   |
| Additional Tranche Det     | Party Details 3 - Golden Ace Bank of RJ      |                      |                  | Ê                                   |
| Margin and Schedules       | Party Details 4 - Monopoly Banking Corp      | oration Ltd          |                  | <u>ه</u>                            |
| Restructure Entity Details | > Party Details 5 - Octasun Corporation ING  |                      |                  | <u>ه</u>                            |
| Restructure Settlement     | > Party Details 6 - Lending Bank Corporation | m                    |                  |                                     |
| Restructure Loan Details   | > Party Details 7 - Monopoly Banking Corp    | oration Ltd          |                  |                                     |
| Additional Loan Details    |                                              |                      |                  |                                     |
| Interest Margin Details    | Party Details                                |                      |                  |                                     |
| Payment Schedules          |                                              |                      |                  |                                     |
| Tranche Liquidate          |                                              |                      |                  |                                     |
| Summary                    |                                              |                      |                  |                                     |

### Figure 1-174 Restructure Entity Details Screen

For information on the screen fields, refer to the field description table below.

### Table 1-157 Restructure Entity Details - Field Description

| Field              | Description                                                     |
|--------------------|-----------------------------------------------------------------|
| Party Number       | The Party number will be displayed                              |
| Party Name         | The Party name will be displayed                                |
| Entity Name        | The name of the Entity added for the corresponding Party        |
| Entity Description | The description of the Entity added for the corresponding Party |
| Primary            | If switch is enabled, the entity added is considered primary    |

## 1.12.2.14 Restructure Settlement Details

Restructure Settlement Details can be captured for the application in the Restructure Enrichment Stage.

| Restructure Enric                                                                                                    | hment - DMOSYNDCN15093033933                                                                   |                         | Application Into | E Remarks | Documents Ph A | dutces ** X    |
|----------------------------------------------------------------------------------------------------|------------------------------------------------------------------------------------------------|-------------------------|------------------|-----------|----------------|----------------|
|                                                                                                    | Partructure Sattlament Detaile                                                                 |                         |                  |           |                | Company 14 (1) |
| L can Details                                                                                                    | Restructure Settlement Details                                                                 |                         |                  |           |                | Screen(14/20   |
| Decimination Details                                                                                                    | <ul> <li>Settlement Party 1 - Octasun Corporation INC</li> </ul>                               |                         |                  |           |                | E              |
| O Payment Details                                                                                                    | Party Number                                                                                   | Party Name              |                  |           |                |                |
| Review Settlement Acco                                                                                                    | BR001 Q                                                                                        | Octasun Corporation INC |                  |           |                |                |
| Restructure Party                                                                                                    | SSI Party Number                                                                               | SSI Party               |                  |           |                |                |
| Tranche Details                                                                                                    | BR001 Q                                                                                        | Octasun Corporation INC |                  |           |                |                |
| Lender Commitments                                                                                                    | Accounts                                                                                       |                         |                  |           |                |                |
| Margin Details                                                                                                    | PACOUNTS                                                                                       |                         |                  |           |                |                |
| See Details                                                                                                    |                                                                                                |                         |                  |           |                |                |
| Y                                                                                                    |                                                                                                |                         |                  |           |                |                |
| Tranche Repayment Sc                                                                                                    | SSI Mnemonic and Currency                                                                      |                         |                  |           |                |                |
| Tranche Repayment Sc                                                                                                    | SSI Mnemonic and Currency                                                                      |                         |                  |           |                |                |
| <ul> <li>Tranche Repayment Sc</li> <li>Additional Tranche Det</li> </ul>                                                                                                    | SSI Mnemonic and Currency<br>SSI Mnemonic BR00IDMO<br>Currency USD                             |                         |                  |           |                |                |
| Additional Tranche Det                                                                                                    | SSI Mnemonic and Currency<br>SSI Mnemonic B000DMD<br>Currency USD                              |                         |                  |           |                |                |
| Additional Tranche Det<br>Additional Tranche Det<br>Margin and Schedules<br>Restructure Entity Details                                                                                                    | SSI Mnemonic and Currency  SSI Mnemonic BRODDMO Currency USD                                   |                         |                  |           |                |                |
| Tranche Repayment Sc     Additional Tranche Det     Margin and Schedules     Restructure Entity Details     Restructure Settlement                                                                                                    | SSI Meenonic and Currency SSI Meenonic BR00DM0 Currency USD                                    |                         |                  |           |                |                |
| Additional Tranche Repayment Sc<br>Additional Tranche Det<br>Margin and Schedules<br>Restructure Entity Details<br>Restructure Settlement<br>Restructure Loan Details                                                                                                    | SSI Memonic and Currency SSI Memonic BRODDNO Currency USD Ant Settlement Party                 |                         |                  |           |                |                |
| Additional Tranche Repayment Sc     Additional Tranche Det     Margin and Schedules     Restructure Entity Details     Restructure Sottlement     Restructure Loan Details     Additional Loan Details                                                                    | SSI Mnemonic and Currency SSI Mnemotic and Currency Currency USD Currency Add Settlement Perty |                         |                  |           |                |                |
| Tranche Repayment Sc.     Tranche Repayment Sc.     Additional Tranche Det     Margin and Schedules     Restructure Entity Details     Restructure Settlement     Restructure Loan Details     Interest Margin Details                                                    | SSI Memoria: BRODINO<br>Garreno: BRODINO<br>Garreno: USD<br>Add Settement Party                |                         |                  |           |                |                |
| Tranche Repayment Sc.,<br>Additional Tranche Det,<br>Margin and Schedules<br>Restructure Entity Details<br>Restructure Settlement,<br>Restructure Loan Details<br>Additional Loan Details<br>Interest Margin Details                                                      | SSI Memoria: BRODINO<br>Carrency USD<br>Add Settlement Party                                   |                         |                  |           |                |                |
| Tranche Repayment Sc.,<br>Additional Tranche Det<br>Margin and Schedules<br>Restructure Entity Details<br>Restructure Settlement<br>Restructure Can Details<br>Interest Margin Details<br>Payment Schedules                                                               | SSI Monmonic and Currency SSI Monmonic BROODING Currency USD Add Settlement Party              |                         |                  |           |                |                |
| Tanche Repayment Sc.,<br>Additional Tranche Det,<br>Margin and Schedules<br>Restructure Entity Details<br>Restructure Entity Details<br>Additional Loan Details<br>Interest Margin Details<br>Rayment Schedules<br>Tranche Liquidate                                      | SS Memoric and Currency SS Memoric BRODIND Currency USD Add Settement Pary                     |                         |                  |           |                |                |
| Tranche Repayment Sc<br>Additional Tranche Det<br>Margin and Schedules<br>Bestructure Entity Details<br>Internucture Entity Details<br>Internucture Schildment<br>Additional Loan Details<br>Internet Margin Details<br>Payment Schedules<br>Tranche Liquidate<br>Summary | SS Monemonic and Currency                                                                      |                         |                  |           |                |                |

### Figure 1-175 Restructure Settlement Details Screen

For information on the screen fields, refer to the field description table below.

### Table 1-158 Restructure Settlement Details - Field Description

| Field            | Description                                                           |
|------------------|-----------------------------------------------------------------------|
| Party Number     | The LOV attached to this field is the list of the parties available   |
| Party Name       | Based on the Party Number selected, the information is auto populated |
| SSI Party Number | Specify the customer account or general ledger account number         |
| SSI Party        | Specify the customer account or general ledger account name           |
| Existing SSI     | Toggle to select an Existing SSI defined                              |
| Primary SSI      | Toggle to select a primary SSI                                        |
| SSI Mnemonic     | SSL Mnemonic value to be selected                                     |

## 1.12.2.15 Restructure Loan Details

Restructure Loan Details can be captured for the application in the Restructure Enrichment Stage.

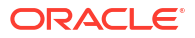

| Restructure Enric          | hment - DMOSYNDCN15093033933 |               |                     | Applic | ation Info    | arks Documents | Advices 🕂 🗙  |
|----------------------------|------------------------------|---------------|---------------------|--------|---------------|----------------|--------------|
| Parties                    | Restructure Loan Details     |               |                     |        |               |                | Screen(15/20 |
| ) Loan Details             | Loan Amount                  | Value Date    | Loan Tenor          |        | Maturity Type |                |              |
| Payment Details            | USD ¥ \$10,000.00            | April 6, 2015 | 1 × ^ Month(s)      |        | Fixed         | •              |              |
| Review Settlement Acco     | Maturity Date                |               |                     |        |               |                |              |
| Restructure Party          | May 6, 2015                  |               |                     |        |               |                |              |
| Tranche Details            |                              |               |                     |        |               |                |              |
| Lender Commitments         |                              |               |                     |        |               |                |              |
| Margin Details             | Commitment Linkage           |               |                     |        |               |                |              |
| Fee Details                | Commitment Contract Number   | Counterparty  | Commitment Currency |        |               |                |              |
| Tranche Repayment Sc       | DMOLSOTISOVISOUT             | BRUUT         | 050                 |        |               |                |              |
| Additional Tranche Det     |                              |               |                     |        |               |                |              |
| Margin and Schedules       |                              |               |                     |        |               |                |              |
| Restructure Entity Details |                              |               |                     |        |               |                |              |
| Restructure Settlement     |                              |               |                     |        |               |                |              |
| Restructure Loan Details   |                              |               |                     |        |               |                |              |
| Additional Loan Details    |                              |               |                     |        |               |                |              |
| Interest Margin Details    |                              |               |                     |        |               |                |              |
| Constant Colored Inc.      |                              |               |                     |        |               |                |              |
| Transhe Liquidate          |                              |               |                     |        |               |                |              |
| S manche Elquidate         |                              |               |                     |        |               |                |              |
| Summary                    |                              |               |                     |        |               |                |              |

### Figure 1-176 Restructure Loan Details Screen

For information on the screen fields, refer to the field description table below.

| Table 1-159 | Restructure Loan Details - Field Description |
|-------------|----------------------------------------------|
|-------------|----------------------------------------------|

| Field                         | Description                                                                                                    |
|-------------------------------|----------------------------------------------------------------------------------------------------|
| Loan Amount                   | The amount of the loan required by customer.                                                                                                    |
| Value Date                    | The effective date of the loan. System defaults the date as per Application date and however the user will be allowed to modify as per the requirement. |
| Loan Tenor                    | The duration of the loan that is to be disbursed.                                                                                                    |
| Maturity Type                 | The loan can be Fixed, Call or Notice type as per the requirement.                                                                                      |
| Maturity Date                 | The duration before the loan becomes due and must be paid in full                                                                                       |
| Commitment Contract<br>Number | The contract Number of the agreement by bank to lend a specified sum of money to the party                                                              |

# 1.12.2.16 Additional Loan Details

Additional Loan Details can be captured for the application in the Restructure Enrichment Stage.

|                            |                         |                         |                   | (DEFAULTENTITY)     DEFAULTENTITY)     DEFAULTENTITY)     DEFAULTENTITY) |
|----------------------------|-------------------------|-------------------------|-------------------|--------------------------------------------------------------------------|
| Restructure Enrich         | ment - DMOSYNDCN150930  | 33933                   |                   | 🕡 🏛 Application Info 🔲 Remarks 🕒 Documents 🛅 Advices                     |
| Parties                    | Additional Loan Details |                         |                   | Screen(16/                                                               |
| 🕑 Loan Details             | Business Product        | Loan Branch             | Product Code      | Product Description                                                      |
| Payment Details            | WCLN                    | DMO                     | CLIQ Q            | Drawdown Product                                                         |
| Review Settlement Acco     | Expense Code            | Evenue Code Description | Purpose Of Loan   | Grace Davis                                                              |
| Restructure Party          | EXPN1 Q                 | EXPENSE CODE 1          | WORKING_CAPITAL Q | 1 × •                                                                    |
| Tranche Details            |                         |                         |                   |                                                                          |
| Lender Commitments         |                         |                         |                   |                                                                          |
| Margin Details             |                         |                         |                   |                                                                          |
| Fee Details                |                         |                         |                   |                                                                          |
| Tranche Repayment Sc       |                         |                         |                   |                                                                          |
| Additional Tranche Det     |                         |                         |                   |                                                                          |
| Margin and Schedules       |                         |                         |                   |                                                                          |
| Restructure Entity Details |                         |                         |                   |                                                                          |
| Restructure Settlement     |                         |                         |                   |                                                                          |
| Restructure Loan Details   |                         |                         |                   |                                                                          |
| Additional Loan Details    |                         |                         |                   |                                                                          |
| Interest Margin Details    |                         |                         |                   |                                                                          |
| Payment Schedules          |                         |                         |                   |                                                                          |
| Tranche Liquidate          |                         |                         |                   |                                                                          |
| Summary                    |                         |                         |                   |                                                                          |
|                            |                         |                         |                   |                                                                          |
| Audit                      |                         |                         |                   | Cancel Back Save & Close Nex                                             |

### Figure 1-177 Additional Loan Details Screen

For information on the screen fields, refer to the field description table below.

| Field                       | Description                                                                       |
|-----------------------------|-----------------------------------------------------------------------------------|
| Business Product            | For which product Working capital, Post Shipent etc we are creating the loan      |
| Loan Branch                 | Bank branch in which we are proceeding to create a Loan for the party             |
| Product Code                | The code of the product which we are lending                                      |
| Product Description         | Description of the product which we are lending                                   |
| Expense Code                | The expense code is the account of bank to which it gets mapped                   |
| Expense Code<br>Description | The description of the Expense code                                               |
| Purpose Of Loan             | The purpose for which the loan is being disbursed.                                |
| Grace Days                  | Borrower customer to delay payment for a short period of time beyond the due date |

 Table 1-160
 Additional Loan Details - Field Description

# 1.12.2.17 Interest Margin Details

Interest Margin Details can be captured for the application in the Restructure Enrichment Stage.

|                            |                                |            |                      | (DEFAULTENTITY)     (m) FIELD OFFICE (DMD)     (DEFAULTENTITY)     (m) FIELD OFFICE (DMD)     (DEFAULTENTITY)     (m) FIELD OFFICE (DMD)     (DEFAULTENTITY) |
|----------------------------|--------------------------------|------------|----------------------|----------------------------------------------------------------------------------------------------|
| Restructure Enric          | hment - DMOSYNDCN15093033933   |            |                      | Application Info     Remarks     Documents     Advices     X                                                                                                 |
|                            | Interest Margin Details        |            |                      | Screen(17/20)                                                                                                    |
| 🖉 Loan Details             | ✓ Interest Details 1 - BDIF_DI |            |                      |                                                                                                    |
| Payment Details            | Component Name                 | Rate Type  | Tenor                | Rate Calculation Type                                                                                                    |
| Review Settlement Acco     | BDIF_DI                        | Floating - | 1 ~ ^                | Up ·                                                                                                    |
| Restructure Party          | Interest Basis                 | Waived     | Rate Fixing Required | Alternative Risk Free Rate                                                                                                    |
| Tranche Details            | 30(Euro)/360 ·                 |            |                      |                                                                                                    |
| L ender Commitments        | Min Max Rate (Range)           | Rate Code  | Rate                 | Mergin                                                                                                    |
| Margin Dataile             | 1 ~ 2 ~ 1                      | FLTR7 Q    | ۹                    | 15 * ^                                                                                                    |
|                            | All in Rate                    |            |                      |                                                                                                    |
| O Fee Details              | 10.5                           |            |                      |                                                                                                    |
| ⊘ Tranche Repayment Sc     |                                |            |                      |                                                                                                    |
| Additional Tranche Det     |                                |            |                      |                                                                                                    |
| Margin and Schedules       |                                |            |                      |                                                                                                    |
| Restructure Entity Details |                                |            |                      |                                                                                                    |
| Restructure Settlement     |                                |            |                      |                                                                                                    |
| Restructure Loan Details   |                                |            |                      |                                                                                                    |
| Additional Loan Details    |                                |            |                      |                                                                                                    |
| Interest Margin Details    |                                |            |                      |                                                                                                    |
| Payment Schedules          |                                |            |                      |                                                                                                    |
| Tranche Liquidate          |                                |            |                      |                                                                                                    |
| Y                          |                                |            |                      |                                                                                                    |
| o Summary                  |                                |            |                      |                                                                                                    |
|                            |                                |            |                      |                                                                                                    |
| Audit                      |                                |            |                      | Cancel Back Save & Close Next                                                                                                    |

### Figure 1-178 Interest Margin Details Screen

For information on the screen fields, refer to the field description table below.

| Field                    | Description                                                                                                    |
|--------------------------|----------------------------------------------------------------------------------------------------|
| Component Name           | Specific Interest components which are defined will be displayed                                                      |
| Rate Type                | Select the Rate Type to be applied for the interest component                                                         |
| Tenor                    | The effective duration of the interest component                                                                      |
| Rate Calculation Type    | Select the Rate Calculation Type to be applied for the interest component                                             |
| Interest Basis           | Select the Interest Basis to be applied for the Currency                                                              |
| Waived                   | If enabled the interest component wont be applied for the contract.                                                   |
| Rate Fixing Required     | The interest rates can be fixed only if you have enabled the 'Rate Fixing Required' option for the interest component |
| Rate Fixing Days         | The system arrives at the interest rate fixing date for the drawdown currency based on the Interest rate fixing days  |
| Alternate Risk Free Rate | If enabled Risk free Rate will be considered for computing                                                            |
| Min Rate                 | The minimum interest rate which has to be considered for computing                                                    |
| Max Rate                 | The maximum interest rate which has to be considered for computing                                                    |
| Rate Code                | The system defaults the interest rate based on the rate code                                                          |
| Rate                     | The interest rate which has to be considered for computing                                                            |
| Margin                   | The margin to be applied on the interest rate for the component                                                       |

 Table 1-161
 Interest Margin Details - Field Description

# 1.12.2.18 Payment Schedules

Payment Schedules can be captured for the application in the Restructure Enrichment Stage.

### Figure 1-179 Payment Schedules Screen

|                            |                                |                   |                       | (DEFAULTENTITY)  | April 1, 2015     |                   |
|----------------------------|--------------------------------|-------------------|-----------------------|------------------|-------------------|-------------------|
| Restructure Enrich         | nment - DMOSYNDCN15093033933   |                   |                       | Application Info | Remarks Documents | Advices           |
| Parties                    | Payment Schedules              |                   |                       |                  |                   | Screen(18/20)     |
| 😔 Loan Details             |                                |                   |                       |                  |                   |                   |
| Payment Details            | ✓ Schedule Details 1 - BDIF_DI |                   |                       |                  |                   | Ē.                |
| Review Settlement Acco     | Component Name                 | Amount            | Frequency             | Unit             |                   |                   |
| Restructure Party          | BDIF_DI Q                      | USD - \$1,000.00  | Bullet -              | 1                | ~ ^               |                   |
| Tranche Details            | Start Date                     | No Of Schedules   | Principal Liquidation |                  |                   |                   |
| Current Commitments        | May 6, 2015                    | 1 ~ ^             | Auto                  |                  |                   |                   |
| Margin Details             | A Schedule Detaile 2 DDINCIDAL |                   |                       |                  |                   | -                 |
| Fee Details                | Schedule Details 2 - PRINCIPAL |                   |                       |                  |                   | <u> </u>          |
| Tranche Repayment Sc       | Component Name                 | Amount            | Frequency             | Unit             |                   |                   |
| Additional Tranche Det     | PRINCIPAL                      | USD * \$10,000.00 | Bullet                | 1                | ~ ^               |                   |
| Margin and Schedules       | Start Date                     | No Of Schedules   | Principal Liquidation |                  |                   |                   |
| Restructure Entity Details | May 6, 2015                    | 1 * *             | Auto                  |                  |                   |                   |
| Restructure Settlement     |                                |                   |                       |                  |                   |                   |
| Restructure Loan Details   | Add Schedule                   |                   |                       |                  |                   |                   |
| Additional Loan Details    |                                |                   |                       |                  |                   |                   |
| Interest Margin Details    |                                |                   |                       |                  |                   |                   |
| Payment Schedules          |                                |                   |                       |                  |                   |                   |
| Tranche Liquidate          |                                |                   |                       |                  |                   |                   |
| Summary                    |                                |                   |                       |                  |                   |                   |
|                            |                                |                   |                       |                  |                   |                   |
| Audit                      |                                |                   |                       |                  | Cancel Back       | Save & Close Next |

For information on the screen fields, refer to the field description table below.

| Table 1-162 | Payment Schedules - Field Description |
|-------------|---------------------------------------|
|-------------|---------------------------------------|

| Field                 | Description                                                                   |
|-----------------------|-------------------------------------------------------------------------------|
| Component Name        | Payment schedule name that is being added                                     |
| Amount                | The amount that will be paid in the mentioned schedule                        |
| Frequency             | The time intervals in which payment will be made                              |
| Unit                  | Unit of Frequency                                                             |
| Start Date            | The start date of the scheduled payments                                      |
| No Of Schedules       | Number of schedules in which payment will be completed                        |
| Principal Liquidation | The principal liquidation will be paid in Auto format or by some other format |

# 1.12.2.19 Tranche Liquidate

Tranche Liquidate Details will be displayed for the application in the Restructure Enrichment Stage.

|                            |                            |                   |              | $\textcircled{\ } ( \text{defallentity} ) \qquad \textcircled{\ } \overset{\text{Pielooperce (DMO)}}{\Longrightarrow} \overset{\text{O}}{\xrightarrow} \overset{\text{Atmakerg}}{\longrightarrow} \overset{\text{Atmakerg}}{\longrightarrow} \overset{\text{O}}{\xrightarrow} \overset{\text{Atmakerg}}{\longrightarrow} \overset{\text{O}}{\xrightarrow} \overset{\text{O}}{\xrightarrow} \overset{O}{\xrightarrow} \overset{\text{O}}{\xrightarrow} \overset{\text{O}}{\xrightarrow} \overset{\text{O}}{\xrightarrow} \overset{\text{O}}{\xrightarrow} \overset{\text{O}}$ |
|----------------------------|----------------------------|-------------------|--------------|----------------------------------------------------------------------------------------------------|
| Restructure Enrich         | ment - DMOSYNDCN1509303393 | 33                |              | 🔘 🛄 Application Into 🔳 Remarks 🕒 Documents 📳 Advices 🛟 🗙                                                                                                    |
| Parties                    | Tranche Liquidate          |                   |              | Screen(19/20)                                                                                                    |
| 🖉 Loan Details             | Contract Reference Number  | CUSIP Number      | Product Code | Tranche Name                                                                                                    |
| Payment Details            | DMOBTTR15091AE01           |                   | BTTR         | DMOBTTRI5091AE01                                                                                                    |
| Review Settlement Acco     | Amount                     | Available Balance | Borrower     | Effective Date                                                                                                    |
| Restructure Party          | USD 39,999,000.00          | USD 39,898,000.00 | BR001        | April 1, 2015                                                                                                    |
| Tranche Details            | Fundas Data                | Maturity Data     | 1 milder     |                                                                                                    |
| Lender Commitments         | June 30, 2015              | March 7, 2016     |              |                                                                                                    |
| Margin Details             |                            |                   |              |                                                                                                    |
| Fee Details                |                            |                   |              |                                                                                                    |
| Tranche Repayment Sc       |                            |                   |              |                                                                                                    |
| Additional Tranche Det     |                            |                   |              |                                                                                                    |
| Margin and Schedules       |                            |                   |              |                                                                                                    |
| Restructure Entity Details |                            |                   |              |                                                                                                    |
| Restructure Settlement     |                            |                   |              |                                                                                                    |
| Restructure Loan Details   |                            |                   |              |                                                                                                    |
| Additional Loan Details    |                            |                   |              |                                                                                                    |
| Interest Margin Details    |                            |                   |              |                                                                                                    |
| Payment Schedules          |                            |                   |              |                                                                                                    |
| P Tranche Liquidate        |                            |                   |              |                                                                                                    |
|                            |                            |                   |              |                                                                                                    |
| - Johning                  |                            |                   |              |                                                                                                    |
|                            |                            |                   |              |                                                                                                    |
| Audit                      |                            |                   |              | Cancel Back Save & Close Next                                                                                                    |

### Figure 1-180 Tranche Liquidate Screen

For information on the screen fields, refer to the field description table below.

| Table 1-163 | Tranche Liquidate - | - Field Description |
|-------------|---------------------|---------------------|
|-------------|---------------------|---------------------|

| Field                        | Description                                                         |
|------------------------------|---------------------------------------------------------------------|
| Contract Reference<br>Number | The contract reference number of the Tranche is displayed           |
| CUSIP Number                 | The cusip number of the tranche is displayed                        |
| Product Code                 | The product code associated with the tranche is displayed           |
| Tranche Name                 | The specified name of the Tranche is displayed                      |
| Amount                       | The specified amount of the Tranche is displayed                    |
| Available Balance            | The available balance of the Tranche is displayed                   |
| Borrower                     | The borrower of the Tranche is displayed                            |
| Effective Date               | The effective date of tranche is displayed                          |
| Expiry Date                  | The expiry date of tranche is displayed                             |
| Maturity Date                | The maturity date of tranche is displayed                           |
| Liquidate                    | Enabled status indicates tranche selected is going to be liquidated |

# 1.12.3 Restructure Approval

Restructure Approval stage has the option to review and approve the details captured for the application.

# 1.13 Tranche Margin Amendment

Syndication Tranche Margin Amendment process enables the user to make the changes to the Interest margin of an existing Agency or Participant Tranche contract. User will be able to specify the Interest margin for various currencies at various effective dates.

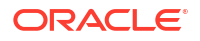

The basic registration details for Restructure Process can be initiated using this Initiation screen, provided the user has the required access rights.

#### **To initiate Tranche Margin Amendment Process**

Specify the User ID and Password, and login to Homepage.

- 1. On the Homepage, from Corporate Lending, under Operations, click Syndication.
- 2. On the Syndication, click Tranche Margin Amendment .

The Tranche Margin Amendment screen is displayed.

| Tranche Non-Fin Amendment                                              |               |                       |                                   |          |
|------------------------------------------------------------------------|---------------|-----------------------|-----------------------------------|----------|
| Basic Details                                                          |               |                       |                                   |          |
| Borrower Number Q Required                                             | Borrower Name | Business Product Code | Application Date<br>April 1, 2015 | Ē        |
| Facility Details<br>Please select a Customer to load Facility details  |               |                       |                                   |          |
| Tranche Details<br>Please select a facility to load available Tranches |               |                       |                                   |          |
|                                                                        |               |                       |                                   | Initiate |

3. In the Tranche Margin Amendment screen, provide the required details.

#### Table 1-164 Tranche Margin Amendment

| Field                   | Description                                                                                                    |
|-------------------------|----------------------------------------------------------------------------------------------------|
| Customer Number         | Select the Borrower for which the Loan amendment to be made.                                                                                      |
| <b>Business Product</b> | Click Search to view and select the required business product.                                                                                    |
| Application Date        | Select an effective application date from the drop-down calendar. The system defaults the current system date as the application initiation date. |
| Facility Details        | Select the applicable Facility listed upon selecting the Borrower                                                                                 |
| Tranche Details         | Select the respective Tranche under the Facility                                                                                                  |

4. Click Initiate to begin the process.

The process flow for Tranche Margin Amendment Process undergoes the below stages:

#### a. Application Entry

You can make the input at the entry stage. You can view the details about the existing Tranche and can be able to amend the respective data segments to amend the Interest Margin. Below Data Segments will be used in this stage.

#### **Tranche Details**

Details of the selected tranche will default in this data segment and this information is non editable.

#### **Margin Details**

You can make the necessary Interest Margin changes in this data segment.

#### b. Margin Amendment Application Approval

You can review and approve all the details captured in the previous stage. If any corrections to be done in the data captured in Entry stage, you can send back the application to the Entry stage for correction. Upon approving the application, OBCLPM hands over all the information to OBCL. With this hand off OBCLPM you can amend the existing Tranche in OBCL with the details captured in the Entry stage. Below Data

Segments are used in this stage as read-only and you can review all the details in the data segment and cannot edit any details.

Below Data Segments are used in this stage as read-only and you can review all the details in the data segment and cannot edit any details.

- Tranche Details
- Margin Details

#### **Tranche Details**

Details of the selected tranche defaults in this data segment and this information is non-editable.

#### **Margin Details**

You can make the necessary Interest Margin changes in this data segment.

- Tranche Margin Amendment Entry
- Tranche Margin Amendment Approval

#### **Related Topics**

Tranche Margin Amendment

# 1.13.1 Tranche Margin Amendment Entry

Tranche Margin Amendment Entry Stage has the option to view the Tranche details and can modify the Margin details of the selected tranche.

- Tranche Details
- Margin Details

### 1.13.1.1 Tranche Details

Tranche Details of the tranche selected for margin amendment will be displayed in the Entry Stage.

= ORACLE° (DEFAULTENTITY) 1 FIELD OFFICE (DMO.) i II Applicatio Margin Amendment Entry - DMOSYNDCN15093025140 Remark Docum Advices ,\* × Tranche Details Tranche Details argin Details Facility Name Syndication Type Total Facility Amount Number of Tranches null USD 100,000,000,000.00 writing Purpose of Syndication \* ▲ Tranche:DMOBTTR15091AEO1 Foreign Exchange Rate Tranche Name Amount \* DMOBTTR15091AEO1 USD 39,999,000.00 Revolving Primary Borrower \* aun Cornoration INC Additional Borrowers Utilization Currencies \* Purpose \* Effective Date Availability Period(in Months) Apr 1, 2015 ACQUISITION USD Repayment Type Expiry Date \* Maturity Period(in Months) Maturity Date Jun 30, 2015 Mar 7, 2016 Bullet Back Next Save & Close

Figure 1-181 Tranche Details Screen

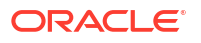

For information on the screen fields, refer to the field description table below.

| Field                  | Description                                               |
|------------------------|-----------------------------------------------------------|
| Facility Name          | The specified name of the Facility is displayed           |
| Syndication Type       | The syndication type of the Facility is displayed         |
| Total Facility Amount  | The total facility amount is displayed                    |
| Number of tranches     | The number of tranches for the Facility is displayed      |
| Purpose of Syndication | The purpose of the syndication is displayed               |
| Tranche Name           | The specified name of the Tranche is displayed            |
| Amount                 | The tranche amount is displayed                           |
| Foreign Exchange Rate  | The foreign exchange rate is displayed                    |
| Туре                   | The tranche type is displayed                             |
| Primary Borrower       | The primary borrower of tranche is displayed              |
| Additional Borrowers   | The additional borrowers of tranche is displayed          |
| Utilization Currencies | The utilization currencies of tranche is displayed        |
| Purpose                | The purpose of tranche is displayed                       |
| Effective Date         | The effective date of tranche is displayed                |
| Availability period    | The availability period of tranche in months is displayed |
| Expiry Date            | The expiry date of tranche is displayed                   |
| Maturity Period        | The maturity period of tranche in months is displayed     |
| Maturity Date          | The maturity date of tranche is displayed                 |
| Repayment Type         | The repayment type of tranche is displayed                |
| Interest Type          | The interest type of tranche is displayed                 |

Table 1-165 Tranche Details - Field Description

# 1.13.1.2 Margin Details

Margin Details can be modified for the application in the Entry Stage.

| $\equiv$ ORACLE <sup>°</sup> |                            |                    |              | (DEFAULTENTITY)    | FIELD OFFICE (DMO )<br>Apr 3, 2015 | ATMAKER4<br>ATMAKER4@MAILCOM |
|------------------------------|----------------------------|--------------------|--------------|--------------------|------------------------------------|------------------------------|
| Margin Amendment Entry -     | DMOSYNDCN15093025140       |                    |              | i Application Info | Remarks Document:                  | s 🗐 Advices 📌 🗙              |
| Tranche Details              | Margin Details             |                    |              |                    |                                    | Screen ( 2 / 3)              |
| Margin Details               | Margin Type                | Tranche Name *     | Tranche Type |                    | Tranche Effective Date             |                              |
| Summary                      | Cash Margin                | DMOBTTR15091AEO1   | Y            |                    | Mar 7, 2016                        |                              |
|                              | Tranche Maturity Date      | Margin Method *    |              |                    |                                    |                              |
|                              | Mar 7, 2016                | Slab               |              |                    |                                    |                              |
|                              | ✓ Currency1 <sup>USD</sup> |                    |              |                    |                                    | 1                            |
|                              | Currency                   |                    |              |                    |                                    |                              |
|                              | USD Q,                     |                    |              |                    |                                    |                              |
|                              | ✓ Date Slab1Mar 7, 2015    |                    |              |                    |                                    | Î                            |
|                              | Effective Date             |                    |              |                    |                                    |                              |
|                              | Mar 7, 2015                |                    |              |                    |                                    |                              |
|                              | ✓ Amount Slab1             |                    |              |                    |                                    | <b>1</b>                     |
|                              | From Amount                | To Amount          | Rate *       |                    |                                    |                              |
|                              | USD 🔻 \$10,000.00          | USD 🔻 \$200,000.00 | 0.5          | ~ ^                |                                    |                              |
|                              |                            |                    |              |                    |                                    |                              |
|                              | Add Amount Slab            |                    |              |                    |                                    |                              |
| Audit                        |                            |                    |              |                    | Back Next                          | Save & Close Cancel          |

Figure 1-182 Margin Details Screen

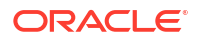

For information on the screen fields, refer to the field description table below.

| Field                  | Description                                                                   |
|------------------------|-------------------------------------------------------------------------------|
| Margin Type            | The type of Margin Associated                                                 |
| Tranche Name           | The tranche name to be selected from the LOV                                  |
| Tranche Type           | Based on the tranche selected, Tranche type is displayed                      |
| Tranche Effective Date | Based on the tranche selected, Tranche effective date is displayed            |
| Tranche Maturity Date  | Based on the tranche selected, Tranche Maturity date is displayed             |
| Margin Method          | Select the margin method from the dropdown                                    |
| Currency               | If margin method is Slab, select the currency from LOV                        |
| Effective Date         | If margin method is Slab, Provide an effective date for the currency selected |
| From Amount            | Provide the Amount from which the effective rate will be applied              |
| To Amount              | Provide the Amount to which the effective rate will be applied                |
| Rate                   | The Effective rate to be applied for the given slab                           |

Table 1-166 Margin Details - Field Description

# 1.13.2 Tranche Margin Amendment Approval

Tranche Margin Amendment Approval stage has the option to view and approve the Margin amendment details of the application.

# 1.14 Tranche Financial Amendment

Tranche Financial Amendment is the process of modifying the financial details of the existing Tranche Through this functionality, user will be able to make changes to the existing Agency or participant tranche contract. You can increase or decrease the Principal amount or change tranche maturity date.

Tranche Amendment Process can be initiated by giving the basic registration details in the Initiation screen, provided you have the required access rights.

**To initiate Tranche Amendment Process** 

Specify the User ID and Password, and login to Homepage.

- 1. On the Homepage, from Corporate Lending, under Operations, click Syndication.
- 2. On the Syndication, click Tranche Amendment Process .

The Tranche Amendment Process screen is displayed.

| Tranche Amendment                                                    |                             |                  |                  |
|----------------------------------------------------------------------|-----------------------------|------------------|------------------|
| Basic Details                                                        |                             |                  |                  |
| Customer Number Q Required                                           | Customer Name               | Business Product | Application Date |
| Effective Date                                                       | Priority<br>High Medium Low |                  |                  |
| Facility Details<br>Nease select a customer to load facility details |                             |                  |                  |
|                                                                      |                             |                  | Γ.               |

3. In the **Tranche Amendment Process** screen, provide the required details.

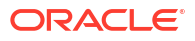

| Field                   | Description                                                                                                    |
|-------------------------|----------------------------------------------------------------------------------------------------|
| Customer Number         | Select the Borrower for which the Loan amendment to be made.                                                                                      |
| <b>Business Product</b> | Click Search to view and select the required business product.                                                                                    |
| Application Date        | Select an effective application date from the drop-down calendar. The system defaults the current system date as the application initiation date. |
| Effective Date          | Choose the effective date of the transaction                                                                                                    |
| Priority                | Appropriate priority can be selected                                                                                                    |
| Facility Details        | Select the applicable Facility listed upon selecting the Borrower                                                                                 |
| Tranche Details         | Select the respective Tranche under the Facility                                                                                                  |

#### Table 1-167 Tranche Amendment Process

#### 4. Click Initiate to begin the process.

The process flow for Tranche Financial Amendment Process undergoes the below stages:

#### a. Tranche Amendment Entry

You can make the input at the entry stage. You can view the details about the existing Tranche and able to amend the respective data segments to amend the Tranche amount or maturity date.

Below Data Segments are used in this stage.

#### Parties

Existing Parties details are defaulted and you should not amend any of the information

#### **Tranche Details**

Existing details of the Tranche are defaulted and you should not make any changes to the Tranche Details.

#### **Tranche Amendment Details**

You can make the changes to the Tranche amount or maturity date in this data segment.

#### b. Tranche Amendment Approval

You can review and approve all the details captured in the previous stage. If any corrections to be done in the data captured in Entry stage, you can send back the application to the Entry stage for correction. Upon approving the application, OBCLPM hands over all the information to OBCL. With this hand off OBCLPM you can amend the existing Tranche in OBCL with the details captured in the Entry stage. Below Data Segments are used in this stage as read-only and you can review all the details in the data segment and cannot edit any details.

- Parties
- Tranche Details
- Tranche Amendment Details
- Tranche Amendment Entry
- Tranche Amendment Approval

#### **Related Topics**

Tranche Financial Amendment

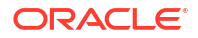

# 1.14.1 Tranche Amendment Entry

Tranche Amendment Entry Stage has the option to view the Parties and Tranche details of the selected tranche. Also can add the Tranche Amendment details.

- Parties
- Tranche Details
- Tranche Amendment Details

## 1.14.1.1 Parties

Party details of the tranche selected for amendment will be displayed in the Entry Stage.

|                     |                                                        |                                  | (DEFAULTE      | MELD OFF<br>April 3, 2015 | ICE (DMO) | Q ATMA       | IKER6 🗸    |
|---------------------|--------------------------------------------------------|----------------------------------|----------------|---------------------------|-----------|--------------|------------|
| Syndication Trans   | che Amendment - DMOSNTRAM1                             | 5093031330                       | () Application | n info 🔲 Remarks          | Documents | Advices      | () ×       |
| Parties             | Parties                                                |                                  |                |                           |           |              | Screen(1/4 |
| Tranche Details     | <ul> <li>Party 1 - Monopoly Banking Corpora</li> </ul> | tion Ltd                         |                |                           |           |              |            |
| Tranche Amendment D | Party Role                                             | Party Name                       |                |                           |           |              |            |
| Summary             | Participant                                            | Monopoly Benking Corporation Ltd |                |                           |           |              |            |
|                     | 2 Contact                                              |                                  |                |                           |           |              |            |
|                     | mr smith steve<br>manager                              | mr smith steve<br>manager        |                |                           |           |              |            |
|                     | US                                                     | US                               |                |                           |           |              |            |
|                     | Participant                                            | Participant                      |                |                           |           |              |            |
|                     | > Party 2 - Octasun Corporation INC                    |                                  |                |                           |           |              |            |
|                     | > Party 3 - Golden Ace Bank of RJ                      |                                  |                |                           |           |              |            |
|                     | > Party 4 - Citibank                                   |                                  |                |                           |           |              |            |
|                     | > Party 5 - Lending Bank Corporation                   |                                  |                |                           |           |              |            |
|                     |                                                        |                                  |                |                           |           |              |            |
| Audit               |                                                        |                                  |                |                           | Cancel    | Save & Close | Next       |

#### Figure 1-183 Parties Screen

For information on the screen fields, refer to the field description table below.

Table 1-168 Parties - Field Description

| Field        | Description                                                   |
|--------------|---------------------------------------------------------------|
| Party Role   | The role of the particular party will be displayed            |
| Party Name   | The name of the particular party will be displayed            |
| Contact Role | The role of the contact person of the party will be displayed |

# 1.14.1.2 Tranche Details

Tranche Details of the tranche selected for amendment will be displayed in the Entry Stage.

### Figure 1-184 Tranche Details Screen

|                     |                                         |                                |                        | (DEFAULTERITY) APRIL 2015 (DMO.)                                     |
|---------------------|-----------------------------------------|--------------------------------|------------------------|----------------------------------------------------------------------|
| Syndication Tranc   | he Amendment - DMOSNTRAM15093031330     | 0                              |                        | Application into     E Remarks     Documents     Def Advices     T × |
| Parties             | Tranche Details                         |                                |                        | Screen(2/4)                                                          |
| Tranche Details     | Facility Details                        |                                |                        |                                                                      |
| Tranche Amendment D | Facility Name                           | Syndication Type               | Total Facility Amount  | Number of Tranches                                                   |
| Summary             | null<br>Purpose of Syndication          | Underwriting                   | USD 100,000,000,000.00 | 1                                                                    |
|                     | Tranche - DMOBTTR15091AE01 Tranche Name | Lovin                          | Territo Furbacie Ban   |                                                                      |
|                     | DMOBTTRI5091AE01                        | USD 30,000,000.00              | And all a provide some | Revolving *                                                          |
|                     | Primary Borrower                        | Additional Borrowers           | Utilization Currencies | Purpose                                                              |
|                     | Octasun Corporation INC                 |                                |                        | ACQUISITION                                                          |
|                     | Effective Date                          | Availability Period(in Months) | Expiry Date            | Maturity Period(in Months)                                           |
|                     | April 1, 2015                           |                                | June 30, 2015          |                                                                      |
|                     | Maturity Date                           | Repayment Type                 | interest Type          |                                                                      |
|                     | March 7, 2016                           | Bullet                         | Fixed •                |                                                                      |
| Audk                |                                         |                                |                        | CANSF THAT SHE 4 CHAR THAT                                           |

For information on the screen fields, refer to the field description table below.

| Field                  | Description                                               |
|------------------------|-----------------------------------------------------------|
| Facility Name          | The specified name of the Facility is displayed           |
| Syndication Type       | The syndication type of the Facility is displayed         |
| Total Facility Amount  | The total facility amount is displayed                    |
| Number of tranches     | The number of tranches for the Facility is displayed      |
| Purpose of Syndication | The purpose of the syndication is displayed               |
| Tranche Name           | The specified name of the Tranche is displayed            |
| Amount                 | The tranche amount is displayed                           |
| Foreign Exchange Rate  | The foreign exchange rate is displayed                    |
| Туре                   | The tranche type is displayed                             |
| Primary Borrower       | The primary borrower of tranche is displayed              |
| Additional Borrowers   | The additional borrowers of tranche is displayed          |
| Utilization Currencies | The utilization currencies of tranche is displayed        |
| Purpose                | The purpose of tranche is displayed                       |
| Effective Date         | The effective date of tranche is displayed                |
| Availability period    | The availability period of tranche in months is displayed |
| Expiry Date            | The expiry date of tranche is displayed                   |
| Maturity Period        | The maturity period of tranche in months is displayed     |
| Maturity Date          | The maturity date of tranche is displayed                 |
| Repayment Type         | The repayment type of tranche is displayed                |
| Interest Type          | The interest type of tranche is displayed                 |

Table 1-169 Tranche Details - Field Description

## 1.14.1.3 Tranche Amendment Details

Tranche Amendment Details can be added for the application in the Entry Stage.

|                                 |                              |                          |                    | (DEFAULTENTTY) April 1.205 QM ATMAKER6 V |
|---------------------------------|------------------------------|--------------------------|--------------------|------------------------------------------|
| Syndication Tranch              | e Amendment - DMOSNTRAM1509  | 93031330                 |                    | 🔘 🛄 Application info                     |
| Parties                         | Tranche Amendment Details    |                          |                    | Screen(3/4)                              |
| Tranche Details                 | Facility Amount              | Facility Maturity Date   | Tranche Amount     | Tranche Maturity Date                    |
| Tranche Amendment D     Summery | USD 100,000,000,000.00       |                          | USD 30,000,000.00  | March 7, 2016                            |
|                                 | increase/Decrease            | Change in Tranche Amount | New Tranche Amount | New Moturity Date                        |
|                                 |                              | USD - \$1,000.00         | USD 29,999,000.00  | October 4, 2017                          |
|                                 | Amendment Remarks            |                          |                    |                                          |
|                                 | As per customer requirement, |                          |                    |                                          |
|                                 |                              |                          |                    |                                          |
|                                 |                              |                          |                    |                                          |
|                                 |                              |                          |                    |                                          |
|                                 |                              |                          |                    |                                          |
|                                 |                              |                          |                    |                                          |
|                                 |                              |                          |                    |                                          |
|                                 |                              |                          |                    |                                          |
|                                 |                              |                          |                    |                                          |
|                                 |                              |                          |                    |                                          |
| Audit                           |                              |                          |                    | Cancel Back Save & Close Next            |

#### Figure 1-185 Tranche Amendment Details Screen

For information on the screen fields, refer to the field description table below.

| Field                       | Description                                               |
|-----------------------------|-----------------------------------------------------------|
| Facility Amount             | The facility amount is displayed                          |
| Facility Maturity Date      | The facility maturity date is displayed                   |
| Tranche Amount              | The tranche amount is displayed                           |
| Tranche Maturity Date       | The tranche maturity date is displayed                    |
| Increase/Decrease           | Select whether to increase or decrease the tranche amount |
| Change In Tranche<br>Amount | Provide the change in tranche amount                      |
| New Tranche Amount          | The new tranche amount will be calculated and displayed   |
| New Maturity Date           | The new tranche maturity date will be displayed           |
| Amendment Remarks           | Amendment remarks for the application can be given        |

Table 1-170 Tranche Amendment Details - Field Description

# 1.14.2 Tranche Amendment Approval

Tranche Amendment Approval stage has the option to view and approve the Tranche Amendment details of the application.

# 1.15 Tranche Non Financial Amendment

Tranche Financial Amendment is the process of modifying the financial details of the existing Tranche Through this functionality, user will be able to make changes to the existing Agency or participant tranche contract. You can increase or decrease the Principal amount or change tranche maturity date.

Tranche Amendment Process can be initiated by giving the basic registration details in the Initiation screen, provided you have the required access rights.

#### To initiate Tranche Amendment Process

Specify the User ID and Password, and login to Homepage.

ORACLE

- 1. On the Homepage, from Corporate Lending, under Operations, click Syndication.
- 2. On the Syndication, click Tranche Amendment Process .

The Tranche Amendment Process screen is displayed.

| Basic Details              |                             |                  |                                |   |
|----------------------------|-----------------------------|------------------|--------------------------------|---|
| Customer Number Q Required | Customer Name               | Business Product | Application Date April 3, 2015 | i |
| Effective Date             | Priority<br>High Medium Low |                  |                                |   |
| Facility Details           |                             |                  |                                |   |

3. In the Tranche Amendment Process screen, provide the required details.

| Field                   | Description                                                                                                    |
|-------------------------|----------------------------------------------------------------------------------------------------|
| Customer Number         | Select the Borrower for which the Loan amendment to be made.                                                                                      |
| <b>Business Product</b> | Click Search to view and select the required business product.                                                                                    |
| Application Date        | Select an effective application date from the drop-down calendar. The system defaults the current system date as the application initiation date. |
| Effective Date          | Choose the effective date of the transaction                                                                                                    |
| Priority                | Appropriate priority can be selected                                                                                                    |
| Facility Details        | Select the applicable Facility listed upon selecting the Borrower                                                                                 |
| Tranche Details         | Select the respective Tranche under the Facility                                                                                                  |

Table 1-171 Tranche Amendment Process

4. Click Initiate to begin the process.

The process flow for Tranche Financial Amendment Process undergoes the below stages:

#### a. Tranche Amendment Entry

You can make the input at the entry stage. You can view the details about the existing Tranche and able to amend the respective data segments to amend the Tranche amount or maturity date.

Below Data Segments are used in this stage.

#### Parties

Existing Parties details are defaulted and you should not amend any of the information

#### **Tranche Details**

Existing details of the Tranche are defaulted and you should not make any changes to the Tranche Details.

#### **Tranche Amendment Details**

You can make the changes to the Tranche amount or maturity date in this data segment.

#### b. Tranche Amendment Approval

You can review and approve all the details captured in the previous stage. If any corrections to be done in the data captured in Entry stage, you can send back the application to the Entry stage for correction. Upon approving the application, OBCLPM hands over all the information to OBCL. With this hand off OBCLPM you can amend
the existing Tranche in OBCL with the details captured in the Entry stage. Below Data Segments are used in this stage as read-only and you can review all the details in the data segment and cannot edit any details.

- Parties
- Tranche Details
- Tranche Amendment Details
- Tranche Non Financial Amendment Entry
- Tranche Non Financial Amendment Approval

#### **Related Topics**

• Tranche Financial Amendment

## 1.15.1 Tranche Non Financial Amendment Entry

Tranche Non Financial Amendment Entry Stage has the option to view the Parties of the selected tranche. Also can modify the Entity details, Borrower and Limit details.

- Parties
- Entity Details
- Borrower and Limits

### 1.15.1.1 Parties

Party details of the tranche selected for Non Financial amendment will be displayed in the Entry Stage.

| Tranche Non Fina    | ncial Amendment Application Entry - DMOSYND           | CN15093033818        |                         | Application  | Info Remarks         | Documents | Advices | ::>        |
|---------------------|-------------------------------------------------------|----------------------|-------------------------|--------------|----------------------|-----------|---------|------------|
| • Parties           | Parties                                               |                      |                         |              |                      |           |         | Screen(1/- |
| Entity Details      | <ul> <li>Party 1 - Octasun Corporation INC</li> </ul> |                      |                         |              |                      |           |         |            |
| Borrower and Limits | Party Role P                                          | Party Number         | Party Name              |              |                      |           |         |            |
| Summary             | Borrower                                              | 3R001                | Octasun Corporation INC |              |                      |           |         |            |
|                     | Party Details                                         |                      | Address Details         |              |                      |           |         |            |
|                     | Party Type                                            | ç                    |                         | Address Type | Registration Address |           |         |            |
|                     | Country of Incorporation                              | IND                  |                         | Area         | 613 NW Loop 410      |           |         |            |
|                     | Date Of Incorporation                                 | 2022-07-21T12:00:00Z |                         | Building     | Star Park            |           |         |            |
|                     | Place Of Incorporation                                | US                   |                         | Street       |                      |           |         |            |
|                     | Demographic Type                                      |                      |                         | Landmark     |                      |           |         |            |
|                     | Classification Type                                   |                      |                         | Locality     |                      |           |         |            |
|                     | Party Sub Type                                        |                      |                         | City         | San Antonio          |           |         |            |
|                     | Holding Pattern                                       |                      |                         | State        | Texas                |           |         |            |
|                     | Organization Type                                     |                      |                         | Country      | US                   |           |         |            |
|                     | Deferred Language                                     | 2                    |                         | Zip Code     | /6210                |           |         |            |
|                     | Report Locale                                         | en 115               |                         |              |                      |           |         |            |
|                     | Onboarding Reference Number                           |                      |                         |              |                      |           |         |            |
|                     | Onboarding Status                                     |                      |                         |              |                      |           |         |            |
|                     | External Customer                                     |                      |                         |              |                      |           |         |            |
|                     | Organization Name                                     |                      |                         |              |                      |           |         |            |
|                     | Contact                                               |                      |                         |              |                      |           |         |            |
|                     | Contact                                               |                      |                         |              |                      |           |         |            |

#### Figure 1-186 Parties Screen

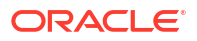

| Field        | Description                                                   |
|--------------|---------------------------------------------------------------|
| Party Role   | The role of the particular party will be displayed            |
| Party Name   | The name of the particular party will be displayed            |
| Contact Role | The role of the contact person of the party will be displayed |

#### Table 1-172 Parties - Field Description

## 1.15.1.2 Entity Details

Entity Details of the tranche selected for Non Financial amendment will be displayed and can be modified in the Entry Stage.

Figure 1-187 Entity Details Screen

| franche Non Fil     | ancial Amendment Application Entry          | - DMOSYNDCN15093033818  | Application Info | Remarks Documents Advices |
|---------------------|---------------------------------------------|-------------------------|------------------|---------------------------|
| Parties             | Entity Details                              |                         |                  | Screen(2/4)               |
| Entity Details      | ✓ Party Details 1 - Octasun Corporation INC |                         |                  | (P)                       |
| Borrower and Limits | Party Number                                | Party Name              |                  |                           |
| Summary             | BR001 Q                                     | Octasun Corporation INC |                  |                           |
|                     |                                             |                         |                  | +                         |
|                     | Entity Name O                               | Entity Description      | Primary ©        | Actions ©                 |
|                     | LEGAL                                       | LEGAL TEAM              |                  | 世                         |
|                     | AGENCY                                      | DANIEL WILLS            |                  | <b>a</b>                  |
|                     | ADMIN                                       | ADMIN                   |                  | Ē                         |
|                     | Party Details                               |                         |                  |                           |
|                     |                                             |                         |                  |                           |
|                     |                                             |                         |                  |                           |
|                     |                                             |                         |                  |                           |
|                     |                                             |                         |                  |                           |
|                     |                                             |                         |                  |                           |
|                     |                                             |                         |                  |                           |
|                     |                                             |                         |                  |                           |

For information on the screen fields, refer to the field description table below.

Table 1-173 Entity Details - Field Description

| Field              | Description                                                     |
|--------------------|-----------------------------------------------------------------|
| Party Number       | The Party number will be displayed                              |
| Party Name         | The Party name will be displayed                                |
| Entity Name        | The name of the Entity added for the corresponding Party        |
| Entity Description | The description of the Entity added for the corresponding Party |
| Primary            | If switch is enabled, the entity added is considered primary    |

## 1.15.1.3 Borrower and Limits

Borrower and Limits of the tranche selected for Non Financial amendment will be displayed and can be modified for the application in the Entry Stage.

#### Figure 1-188 Borrower and Limits Screen

|                                         |                      |                         |                     |            |                  | 副                 |            | FIELD OFFICE (DMO)<br>April 3, 2015 | <b>Д</b> АТМИ | AKER6 🗸     |
|-----------------------------------------|----------------------|-------------------------|---------------------|------------|------------------|-------------------|------------|-------------------------------------|---------------|-------------|
| Tranche Non Fina                        | ncial Amendment A    | Application Entry - DMC | SYNDCN15093033      | 3818       |                  | (D) (III) Applica | tion Info  | ks Documents                        | Advices       | :: ×        |
| Parties                                 | Borrower and Limit   | ts                      |                     |            |                  |                   |            |                                     |               | Screen(3/4) |
| O Entity Details                        | ✓ Borrower and Limit | : BR001                 |                     |            |                  |                   |            |                                     |               | Ē           |
| <ul> <li>Borrower and Limits</li> </ul> | Borrower Number      |                         | Borrower Name       |            | Primary Borrower |                   | Limit Type |                                     |               |             |
| Summary                                 | BR001                | Q                       | Octasun Corporation | n INC      | Yes              |                   | Sublimits  | •                                   |               |             |
|                                         | CLIQ                 | Q                       | Usp +               | \$1,000.00 |                  |                   |            |                                     |               |             |
|                                         |                      |                         |                     |            |                  |                   |            |                                     |               |             |
|                                         | Add Borrower         |                         |                     |            |                  |                   |            |                                     |               |             |
|                                         |                      |                         |                     |            |                  |                   |            |                                     |               |             |
|                                         |                      |                         |                     |            |                  |                   |            |                                     |               |             |
|                                         |                      |                         |                     |            |                  |                   |            |                                     |               |             |
|                                         |                      |                         |                     |            |                  |                   |            |                                     |               |             |
|                                         |                      |                         |                     |            |                  |                   |            |                                     |               |             |
|                                         |                      |                         |                     |            |                  |                   |            |                                     |               |             |
|                                         |                      |                         |                     |            |                  |                   |            |                                     |               |             |
|                                         |                      |                         |                     |            |                  |                   |            |                                     |               |             |
|                                         |                      |                         |                     |            |                  |                   |            |                                     |               |             |
|                                         |                      |                         |                     |            |                  |                   |            |                                     |               |             |
|                                         |                      |                         |                     |            |                  |                   |            |                                     |               |             |
| Audit                                   |                      |                         |                     |            |                  |                   |            | Cancel Back                         | Save & Close  | Next        |

For information on the screen fields, refer to the field description table below.

| Table 1-174 | <b>Borrower and Limits - Field Description</b> |
|-------------|------------------------------------------------|
| Table 1-1/4 | Borrower and Linnis - Field Description        |

| Field            | Description                                                                                               |
|------------------|----------------------------------------------------------------------------------------------------|
| Borrower Number  | LOV will have the list of Borrowers and the Borrower number of the selected<br>Borrower will be displayed |
| Borrower Name    | The Borrower number of the selected Borrower will be displayed                                            |
| Primary Borrower | Indicates whether the selected Borrower is a primary borrower.                                            |
| Limit Type       | Select the Limit type from the dropdown                                                                   |
| Drawdown Product | Select the Drawdown product from the LOV                                                                  |
| Limit Amount     | The amount limit for the borrower can be given                                                            |

## 1.15.2 Tranche Non Financial Amendment Approval

Tranche Non Financial Amendment Approval stage has the option to view and approve the Entity details, Borrower and Limit details of the application.

## 1.16 Bulk Payment

Syndication Bulk Payment process enables the user to pay down multiple draw down contracts under the same facility in a single payment process. You can pay down both Principal and Interest components of multiple Loan drawdowns selected under various Tranches of the same Facility.

The basic registration details for Bulk Payment Process can be initiated using this Initiation screen, provided you required access rights.

#### To initiate Bulk Payment Process

Specify the User ID and Password, and login to Homepage.

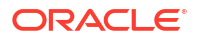

- 1. On the Homepage, from **Corporate Lending**, under **Operations**, click **Syndication**.
- 2. On the Syndication, click Bulk Payment Process .

The Bulk Payment Process screen is displayed.

| Bulk Payment    |               |                                      |                |
|-----------------|---------------|--------------------------------------|----------------|
| Basic Details   |               |                                      |                |
| Borrower Number | Borrower Name | Business Product Code                | Effective Date |
| Q               |               | Q                                    | April 1, 2015  |
| Priority        |               | <ul> <li>a catalizer a de</li> </ul> |                |
| High            |               |                                      |                |
|                 |               |                                      |                |
|                 |               |                                      |                |
|                 |               |                                      | Initiate       |
|                 |               |                                      |                |

3. In the Bulk Payment Process screen, provide the required details.

| Table 1-175 | Bulk Payment Process |  |
|-------------|----------------------|--|
|             |                      |  |

| Field                                                   | Description                                                                                                    |
|---------------------------------------------------------|----------------------------------------------------------------------------------------------------|
| Customer Number                                         | Select the Borrower for which the Loan amendment to be made.                                                                                                    |
| <b>Business Product</b>                                 | Click Search to view and select the required business product.                                                                                                    |
| Application Date                                        | Select an effective application date from the drop-down calendar. The system defaults the current system date as the application initiation date.                                                                                                    |
| Facility Details                                        | Select the applicable Facility listed upon selecting the Borrower                                                                                                    |
| Tranche Details                                         | Select the respective Tranche under the Facility                                                                                                    |
| Application Date<br>Facility Details<br>Tranche Details | Select an effective application date from the drop-down calendar. The system defaults the current system date as the application initiation date.<br>Select the applicable Facility listed upon selecting the Borrower<br>Select the respective Tranche under the Facility |

#### 4. Click Initiate to begin the process.

The process flow for Bulk Payment Process undergoes the below stages:

#### a. Bulk Payment Entry

You can view the details of the Facility and Tranche selected during the initiation, in respective data segments and will be able to amend the details. You can view the details of all the drawdowns under the selected facility and can filter by tranche or borrower. You can select the drawdowns which are to be paid. You can set the limit date and effective date of the bulk payment and can enable if cash match is required or taxes are waived.

Below Data Segments are used in this stage.

#### Parties

Existing Parties details are defaulted and cannot edit any details

#### **Bulk Loan Details**

You can view the details of all the drawdowns under the selected facility and able to filter by tranche or borrower to pay down.

#### **Bulk Payment Details**

You can view the outstanding under the selected loans under various components along with tax. You can capture the payment amount accordingly.

#### **Review Settlement Account**

You can park any of the component in to the suspense account using this data segment.

#### **Settlement Details**

All the available Settlement accounts of all the parties are defaulted in this data segment.

#### b. Sighting Funds Match Review

You can reconcile and sight the expected payment from Borrower or Agent. Fund sighting can be either automatic through ML Process or manual. Below Data Segment is used in this stage.

#### Match Sighting Fund

You can view the expected amount details and match the receivable with the Funds sighted through ML process or manually.

#### c. Bulk Payment Approval

You can review and approve all the details captured in the previous stage. If any corrections to be done in the data captured in previous stages, you can send back the application to the Entry stage for correction. Upon approving the application, OBCLPM hands over all the information to OBCL. With this hand off OBCLPM you can pay down multiple draw down contracts in OBCL. Below Data Segments are used in this stage as read-only and you can review all the details in the data segment and cannot edit any details.

- Parties
- Bulk Loan Details
- Bulk Payment Details
- Review Settlement Account
- Settlement Details
- Match Sighting Fund
- Bulk Payment Entry
- Bulk Payment Approval

#### **Related Topics**

Bulk Payment

## 1.16.1 Bulk Payment Entry

Bulk Payment Entry Stage has the option to view the Bulk Loan detaild and can capture the Bulk Payment details of the application.

- Bulk Loan Details
- Bulk Payment

### 1.16.1.1 Bulk Loan Details

Bulk Loan Details of the borrower will be fetched and the selected contracts will be considered for Bulk payment in the Entry Stage.

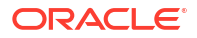

|                   |                        |                         |                |               |                 | (DEFAULTENTITY)         | PIELD OFFICE (DMO) Q ATMAKER6 V    |
|-------------------|------------------------|-------------------------|----------------|---------------|-----------------|-------------------------|------------------------------------|
| Bulk Payment - D  | MOSYNDCN150930         | 33785                   |                |               |                 | Application Info     Re | emarks 🕒 Documents 📳 Advices 🙏 🖌 🗙 |
| Bulk Loan Details | Bulk Loan Details      |                         |                |               |                 |                         | Screen(1/3)                        |
| O Bulk Payment    | Borrower Number        | Borrower Name           |                |               |                 |                         |                                    |
| Summary           | BR001                  | Octasun Corporation INC |                |               |                 |                         |                                    |
|                   | Fetch Loan Details     |                         |                |               |                 |                         |                                    |
|                   | Contract Reference # 0 |                         | Loan Amount 🗘  | Value Date 🗢  | Maturity Date 🗢 | Loan Product 🗘          | Bulk Payment Action 🗘              |
|                   | DMOCLIQ15091APH1       |                         | \$100,000.00   | April 1, 2015 | June 30, 2015   | CLIQ                    |                                    |
|                   | DMOCLIQ15093A0HK       |                         | \$1,000,000.00 | March 3, 2015 | May 3, 2015     | CLIQ                    |                                    |
|                   | DMOCLIQ15091A66A       |                         | \$100,000.00   | April 1, 2015 | June 1, 2015    | CLIQ                    |                                    |
|                   | DMOCLIQ15091A66C       |                         | \$100,000.00   | April 1, 2015 | June 1, 2015    | CLIQ                    |                                    |
|                   | DMOCLIQ15091A66D       |                         | \$100,000.00   | April 1, 2015 | June 1, 2015    | CLIQ                    |                                    |
|                   | DMOCLIQ15091A66E       |                         | \$100,000.00   | April 1, 2015 | June 1, 2015    | CLIQ                    |                                    |
|                   | DMOCLIQ15091A66F       |                         | \$100,000.00   | April 1, 2015 | June 1, 2015    | CLIQ                    |                                    |
| Audit             |                        |                         |                |               |                 |                         | Cancel Save & Close Next           |

#### Figure 1-189 Bulk Loan Details Screen

For information on the screen fields, refer to the field description table below.

Table 1-176 Bulk Loan Details - Field Description

| Field               | Description                                                                |
|---------------------|----------------------------------------------------------------------------|
| Borrower Number     | The Borrower number of the Borrower party is displayed                     |
| Borrower Name       | The Borrower name of the Borrower party is displayed                       |
| Contract Reference  | The loan Contract Reference number of the particular contract is displayed |
| Loan Amount         | The Loan Amount of the contract is displayed                               |
| Value Date          | The Value Date of the contract is displayed                                |
| Maturity Date       | The Value Date of the contract is displayed                                |
| Loan Product        | The Loan Product of the contract is displayed                              |
| Bulk payment Action | If selected the contract will be considered for bulk payment               |

## 1.16.1.2 Bulk Payment

Payment details can be added which will be considered for the selected contract's payment.

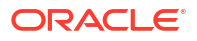

| Figure 1-190 | Bulk Payment Screen |
|--------------|---------------------|
|--------------|---------------------|

|                     |                                               |                      |         |                        | DEFAUL           |               | ELD OFFICE ( DMO)<br>pril 3, 2015 | <b>Д</b> АТМ | IAKERÓ 🗸      |
|---------------------|-----------------------------------------------|----------------------|---------|------------------------|------------------|---------------|-----------------------------------|--------------|---------------|
| Bulk Payment - D    | DMOSYNDCN15093033785                          |                      |         |                        | Application Info | Remarks       | Documents                         | Advices      | ] <b>;;</b> × |
| O Bulk Loan Details | Bulk Payment                                  |                      |         |                        |                  |               |                                   |              | Screen(2/3)   |
| Bulk Payment        | Effective Date                                | Limit Date           |         | Require Sighting Funds |                  | Waive All Tax |                                   |              |               |
| Summary             | April 3, 2015                                 | April 3, 2015        | <b></b> |                        |                  |               |                                   |              |               |
|                     | Enter Payable Amount                          |                      |         | Total Paid Amount      |                  | Calculate Tax |                                   |              |               |
|                     | USD - \$1,000.00                              |                      |         | USD 1,000.00           |                  |               |                                   |              |               |
|                     | Fetch Details                                 |                      |         |                        |                  |               |                                   |              |               |
|                     | ✓ Contract:DMOCLIQ15093A0HK                   |                      |         |                        |                  |               |                                   |              |               |
|                     | Loan Amount                                   | Loan Contract Ref No |         |                        |                  |               |                                   |              |               |
|                     | USD 1,000,000.00                              | DMOCLIQ15093A0HK     |         |                        |                  |               |                                   |              |               |
|                     | <ul> <li>Contract:DMOCLIQ15091APH1</li> </ul> |                      |         |                        |                  |               |                                   |              |               |
|                     | Loan Amount                                   | Loan Contract Ref No |         |                        |                  |               |                                   |              |               |
|                     | USD 100,000.00                                | DMOCLIQ15091APH1     |         |                        |                  |               |                                   |              |               |
|                     |                                               |                      |         |                        |                  |               |                                   |              |               |
|                     |                                               |                      |         |                        |                  |               |                                   |              |               |
|                     |                                               |                      |         |                        |                  |               |                                   |              |               |
| Audit               |                                               |                      |         |                        |                  | C             | ancel Back                        | Save & Close | Next          |

For information on the screen fields, refer to the field description table below.

Table 1-177 Bulk Payment - Field Description

| Field                  | Description                                                      |
|------------------------|------------------------------------------------------------------|
| Effective Date         | The Date from which the contracts will be considered for payment |
| Limit Date             | The Date to which the contracts will be considered for payment   |
| Require Sighting Funds | If enabled will be considered for sighting funds                 |
| Waive All Tax          | If enabled the tax components will be waived off                 |
| Enter Payable Amount   | The amout that will be paid by customer                          |
| Total Paid Amount      | The total paid amount will be displayed                          |
| Loan Amount            | The considered payment amount for that particular contract       |
| Loan Contract Ref No   | The loan contract reference number will be displayed             |

## 1.16.2 Bulk Payment Approval

Bulk Payment Approval stage has the option to view and approve the bulk payment details of the application.

# 1.17 Syndication Payment

Syndication Payment Process is to make the repayment of the Principal and interest of the Syndication Loan contract. This process handles the Loan repayment for both Agency and Participant deals. The process flow for Payment Process undergoes the below stages:

 Payments Entry Upon initiating the Payment process by selecting the right Facility, Tranche and Loan contract, you can capture the Payment details of the Loan in the Payments Entry stage. You can view the Scheduled breakup of the Loan to override the settlement instruction if required.

- Sighting Funds Match Review you can reconcile and sight the expected payment either from Borrower or Agent. Fund sighting can be either automatic through ML Process or manual.
- Payments Approval The Payment details are reviewed for approval. If all the information are correct and no amendments required, then the data is handed off to OBCL to process the Loan Payment.

The basic registration details for Payment Process can be initiated using this Initiation screen, provided you have required access rights.

#### **To initiate Payment Process**

Specify the User ID and Password, and login to Homepage.

- 1. On the Homepage, from Corporate Lending, under Operations, click Syndication.
- 2. On the Syndication, click Payment Process .

The Payment Process screen is displayed.

| Payment                                             |                |                  |   |         |
|-----------------------------------------------------|----------------|------------------|---|---------|
| Basic Details                                       |                |                  |   |         |
| Borrower Number Q Required                          | Borrower Name  |                  |   |         |
| Facility Details                                    |                |                  |   |         |
| Please select a Customer to load Facility details   |                |                  |   |         |
| Tranche Details                                     |                |                  |   |         |
| Please select a facility to load available Tranches |                |                  |   |         |
| Drawdowns                                           |                |                  |   |         |
| Please select a Tranche to load available Drawdowns |                |                  |   |         |
| Other Details                                       |                |                  |   |         |
| Business Product       Business Product             | Effective Date | Priority<br>High | • |         |
|                                                     |                |                  |   | Initiat |

3. In the **Payment Process** screen, provide the required details.

Table 1-178 Payment Process

| Field                        | Description                                                                                                    |
|------------------------------|----------------------------------------------------------------------------------------------------|
| Customer                     | Select the Borrower for which the Loan payment to be made.                                                                                       |
| Facility Reference<br>Number | Select the Facility Reference Number                                                                                                    |
| Tranche Reference<br>Number  | Select the respective Tranche under the Facility                                                                                                 |
| Contract Reference<br>Number | Upon searching the contracts under the Facility and Tranche select the Loan Contract                                                             |
| Business Product             | Click Search to view and select the required business product.                                                                                   |
| Effective Date               | Select an effective application date from the dropdown calendar. The system defaults the current system date as the application initiation date. |
| Priority                     | Click High/Medium/Low button as per the priority.                                                                                                |

- 4. Click Initiate to begin the process.
- Payment Entry
- Sighting Funds Match Review
- Payment Approval

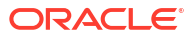

#### **Related Topics**

• Syndication Payment

## 1.17.1 Payment Entry

Payment Entry Stage has the option to view the Parties, Loan details, Schedule breakup details and can also capture the Payment details, Review settlement account details and Settlement details of the application.

- Parties
- Loan Details
- Schedule Breakup
- Payment Details
- Review Settlement Account
- Settlement Details

### 1.17.1.1 Parties

Parties will be displayed for the application in the Payment Entry Stage.

| Syndication Paym       | ent - DMOSYNDCN15093036454           |                      |                 | Applic | ition Info   | Remarks      | Documents    | Advices | 110     |
|------------------------|--------------------------------------|----------------------|-----------------|--------|--------------|--------------|--------------|---------|---------|
| Parties                | Parties                              |                      |                 |        |              |              |              | Sc      | reen(1) |
| Loan Details           | > Party 1 - Lending Bank Corporation |                      |                 |        |              |              |              |         | đ       |
| Schedule Breakup       | ✓ Party 2 - Octasun Corporation INC  |                      |                 |        |              |              |              |         |         |
| Payment Details        | Party Type                           | Party Role           | Party Number    |        |              | Party Name   |              |         |         |
| Review Settlement Acco | New Existing                         | Borrower ×           | BR001           | Q      |              | Octasun Corp | ooration INC |         |         |
| Settlement Details     |                                      |                      |                 |        |              |              |              |         |         |
| Summary                | Party Details                        |                      | Address Details |        |              |              |              |         |         |
|                        | Party Type                           | С                    |                 |        | Address Type | Registratio  | n Address    |         |         |
|                        | Country of Incorporation             | IND                  |                 |        | Area         | 613 NW Lo    | op 410       |         |         |
|                        | Date Of Incorporation                | 2022-07-21T12:00:00Z |                 |        | Building     | Star Park    |              |         |         |
|                        | Place Of Incorporation               | US                   |                 |        | Street       |              |              |         |         |
|                        | Demographic Type                     |                      |                 |        | Landmark     |              |              |         |         |
|                        | Classification Type                  |                      |                 |        | Locality     |              |              |         |         |
|                        | Party Sub Type                       |                      |                 |        | City         | San Anton    | io           |         |         |
|                        | Holding Pattern                      |                      |                 |        | State        | Texas        |              |         |         |
|                        | Organization Type                    |                      |                 |        | Country      | US           |              |         |         |
|                        | KYC Status                           | P                    |                 |        | Zip Code     | 78216        |              |         |         |
|                        | Preferred Language                   |                      |                 |        |              |              |              |         |         |
|                        | Report Locale                        | en_US                |                 |        |              |              |              |         |         |
|                        | Onboarding Reference Number          |                      |                 |        |              |              |              |         |         |
|                        | Onboarding Status                    |                      |                 |        |              |              |              |         |         |

Figure 1-191 Parties Screen

| Table 1-179 Parties - Field Description | Table 1-179 | Parties - Field | Description |
|-----------------------------------------|-------------|-----------------|-------------|
|-----------------------------------------|-------------|-----------------|-------------|

| Field        | Description                                                     |
|--------------|-----------------------------------------------------------------|
| Party Type   | Party could be an existing one or a new party can be created    |
| Party Role   | The role of the party selected during Loan lifecycle            |
| Party Number | Based on the Party selected, the Party Number is auto populated |

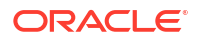

| Table 1-179 (Cont.) Parties - Field Description |
|-------------------------------------------------|
|-------------------------------------------------|

| Field Description |                                                                |
|-------------------|----------------------------------------------------------------|
| Party Name        | Based on the Party selected, the Party Name is auto populated. |
| Contact Role      | Contact Role added will have one of the Party roles mapped     |

## 1.17.1.2 Loan Details

Loan Details will be displayed for the application in the Payment Entry Stage.

Figure 1-192 Loan Details Screen

|                        |                            |               |                |                 | EFAULTENTITY) | LD OFFICE ( DMO) Q | ATMAKER4 🗸    |
|------------------------|----------------------------|---------------|----------------|-----------------|---------------|--------------------|---------------|
| Syndication Payme      | ent - DMOSYNDCN1509303645  | 54            |                | (1) Application | on Info       | Documents          | ∖dvices ;; ×  |
| ⊘ Parties              | Loan Details               |               |                |                 |               |                    | Screen(2/7)   |
| Loan Details           | Loan Amount                | Value Date    | Loan Tenor     |                 | Maturity Ty   | pe                 |               |
| 🔗 Schedule Breakup     | USD 98,150,000.00          | March 2, 2015 | 9              | Month(s) 👻      | Fixed         |                    |               |
| O Payment Details      | Maturity Date              |               |                |                 |               |                    |               |
| Review Settlement Acco | January 1, 2016            |               |                |                 |               |                    |               |
| Settlement Details     |                            |               |                |                 |               |                    |               |
| Summary                | Commitment Linkson         |               |                |                 |               |                    |               |
|                        | Commitment Contract Number | Counterparty  | Commitment Cur | rrency          |               |                    |               |
|                        |                            |               |                |                 |               |                    |               |
| Audit                  |                            |               |                |                 | Car           | ncel Back Save a   | nd Close Next |

For information on the screen fields, refer to the field description table below.

Table 1-180 Loan Details - Field Description

| Field                         | Description                                                                                                    |
|-------------------------------|----------------------------------------------------------------------------------------------------|
| Loan Amount                   | The amount of the loan required by customer.                                                                                                    |
| Value Date                    | The effective date of the loan. System defaults the date as per Application date and however the user will be allowed to modify as per the requirement. |
| Loan Tenor                    | The duration of the loan that is to be disbursed.                                                                                                    |
| Maturity Type                 | The loan can be Fixed, Call or Notice type as per the requirement.                                                                                      |
| Maturity Date                 | The duration before the loan becomes due and must be paid in full                                                                                       |
| Commitment Contract<br>Number | The contract Number of the agreement by bank to lend a specified sum of money to the party                                                              |

### 1.17.1.3 Schedule Breakup

Schedule Breakup details will be displayed for the application in the Payment Entry Stage.

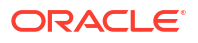

|                        |                              |                              | (DEFAULTENTITY) field OFFICE (DMO)<br>April 3, 2015 | $\hat{Q}$ Atmaker4 $\vee$ |                     |
|------------------------|------------------------------|------------------------------|-----------------------------------------------------|---------------------------|---------------------|
| Syndication Paym       | nent - DMOSYNDCN1509303645   | 54                           | 0                                                   | Application Info          | Advices 🛟 🗙         |
| ⊘ Parties              | Schedule Breakup             |                              |                                                     |                           | Screen(3/7)         |
| o Loan Details         | Contract Reference Number    |                              |                                                     |                           |                     |
| Schedule Breakup       | DMOCLIQ15091BI11             |                              |                                                     |                           |                     |
| Payment Details        |                              |                              |                                                     |                           |                     |
| Review Settlement Acco | ✓ Schedule Details 1         |                              |                                                     |                           | Ē,                  |
| Settlement Details     | Due Date<br>December 1, 2015 | Total Amount Due<br>USD 0.00 | Total Amount Paid<br>USD 0.00                       |                           |                     |
| Summary                | ✓ 1- PRINCIPAL               |                              |                                                     |                           | Ē.                  |
|                        | Component                    | Component Description        | Amount Due                                          | Amount Paid               |                     |
|                        | PRINCIPAL                    | Principal                    | USD 9,815,000.00                                    | USD 0.00                  |                     |
|                        | > 2. BDIF_DI                 |                              |                                                     |                           | Ē                   |
|                        | > Schedule Details 2         |                              |                                                     |                           | Ē.                  |
|                        | > Schedule Details 3         |                              |                                                     |                           | Ē                   |
|                        | > Schedule Details 4         |                              |                                                     |                           | Ē                   |
|                        | > Schedule Details 5         |                              |                                                     |                           | 鼠                   |
| Audit                  | > Schedule Details 6         |                              |                                                     | Cancel Back               | Save and Close Next |

#### Figure 1-193 Schedule Breakup Screen

For information on the screen fields, refer to the field description table below.

| Table 1-181 | Schedule Breakup | <ul> <li>Field Description</li> </ul> |
|-------------|------------------|---------------------------------------|
|-------------|------------------|---------------------------------------|

| Description                                                                                     |
|-------------------------------------------------------------------------------------------------|
| The contract reference number will be displayed                                                 |
| The Due Date of each schedule defined for the component (upto the limit date) will be displayed |
| The total amount due for the due date will be displayed                                         |
| The total amount paid for the due date will be displayed                                        |
| The payment component name will be displayed                                                    |
| The payment component description will be displayed                                             |
| The amount due for the due date of a particular component will be displayed                     |
| The amount paid for the due date of a particular component will be displayed                    |
|                                                                                                 |

## 1.17.1.4 Payment Details

Payment details can be captured for the application in the Payment Entry stage.

Click **Fetch Details** after specifying the **Value date** and **Limit Date**, the payment and tax components details will be fetched under the Payment Components and Settlement section.

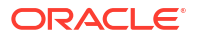

| Syndication Paym                    | ent - DMOSYNDCN15093002995                                                                      |                   |                |            |                            |                  | 0       | Application Info | 🗏 Remarks    | Documents | Advices | ;; ×          |
|-------------------------------------|-------------------------------------------------------------------------------------------------|-------------------|----------------|------------|----------------------------|------------------|---------|------------------|--------------|-----------|---------|---------------|
| Parties                             | Payment Details                                                                                 |                   |                |            |                            |                  |         |                  |              |           |         | Screen(4/     |
| Loan Details                        | Loan Contract Ref No                                                                            | Value Date        |                |            | Limit Date                 |                  |         | Loan Amount      |              |           |         |               |
| Schedule Breakup                    | CLIQ150950000701 April 1, 20                                                                    |                   |                |            | April 3, 2016              |                  |         | USD 2,000.00     |              |           |         |               |
| <ul> <li>Payment Details</li> </ul> | Waive All Tax                                                                                   | Fetrih Detai      | N              |            |                            |                  |         |                  |              |           |         |               |
| Review Settlement Acco              |                                                                                                 |                   |                |            |                            |                  |         |                  |              |           |         |               |
| Settlement Details                  |                                                                                                 |                   |                |            |                            |                  |         |                  |              |           |         |               |
| Summary                             | Payment Components and Settlement<br>~ Tax Details                                              |                   |                |            |                            |                  |         |                  |              |           |         |               |
|                                     | Tax Rule 0                                                                                      | Basis Component 0 |                |            | Tax Category 0             |                  | Event 0 |                  | Waived       | 0         |         |               |
|                                     | TX_INT                                                                                          | BDIF_DI_LIQD      |                |            | DEFAULT                    |                  | LIQD    |                  |              |           |         |               |
|                                     | TX_PRI PRINCIPAL_LIQD                                                                           |                   |                |            | DEFAULT                    |                  | LIQD    |                  |              |           |         |               |
|                                     | Component Name 0                                                                                | Amount Due 0      | Overdue Days 0 | Overdue: 0 | Outstanding 0              | Payable Amount 0 | Tax 0   | Ano              | unt Waived 0 |           | Amount  | Capitalized 0 |
|                                     | PRINCIPAL                                                                                       | \$1,994.00 0      |                | \$0.00     | \$0.00                     | \$0.00           | \$0.00  |                  | \$100.00     |           |         |               |
|                                     | Prepayment Preferences<br>Presyment Presby Answit<br>500 Settement Answit<br>USD 10000 Caluforn | Peralty Sas       |                |            | Preparyment Schedu<br>FIFO | w Processing     |         |                  |              |           |         |               |
|                                     |                                                                                                 |                   |                |            |                            |                  |         |                  |              |           |         |               |

### Figure 1-194 Payment details Screen

| Table 1-182 | Payment Details - Field Description |
|-------------|-------------------------------------|
|-------------|-------------------------------------|

| Field                        | Description                                                                                                    |
|------------------------------|----------------------------------------------------------------------------------------------------|
| Loan Contract Ref No         | The Loan Contract Ref No for which the payment to be done.                                                                                                    |
| Value Date                   | The date on which the contract comes into effect in the system.                                                                                                 |
| Limit Date                   | The date to which the payment component details to be fetched for the selected loan.                                                                            |
| Loan Amount                  | The Loan Amount associated with the contract.                                                                                                    |
| Tax Details                  | Tax details associated with the loan contract.                                                                                                    |
| Tax Rule                     | The rule maintenance is specific to each component in the system.                                                                                               |
| Basis Component              | The component for which the LIQD (Liquidation, Reorganization, or Reconstruction) is triggered can be subjected to taxes according to the laws in your country. |
| Tax Category                 | Select the tax category from the drop-down list against each tax rule that is linked to a tax scheme.                                                           |
| Event                        | Specify the event upon which the tax is to be applied.                                                                                                    |
| Waived                       | The late payment charge schedule which should be waived for a component.                                                                                        |
| Component Name               | Name of component for which payment is done.                                                                                                    |
| Amount Due                   | The amount is outstanding for the component being liquidated.                                                                                                   |
| Overdue Days                 | The number of days outstanding for the component being liquidated.                                                                                              |
| Overdue                      | Amount overdue for the component when the grace period is over.                                                                                                 |
| Outstanding                  | Outstanding amount of the payable component.                                                                                                    |
| Payable Amount               | The Payable amount to be given as part of payment for each component.                                                                                           |
| Тах                          | Taxes charged on the interest, principal, and so on.                                                                                                    |
| Amount Waived                | The amount waived for the contract.                                                                                                    |
| Amount Capitalized           | The amount capitalized for the contract.                                                                                                    |
| Prepayment Penalty<br>Amount | The Penalty amount to be given in case the payment type is prepayment.                                                                                          |

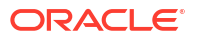

| Field          |                           | Description                                                                                       |
|----------------|---------------------------|---------------------------------------------------------------------------------------------------|
| Penal          | lty Rate                  | Specify the Penalty Rate in this field to calculate the Penalty Amount for the prepaid Principal. |
| Prepa<br>Proce | ayment Schedule<br>essing | If prepayment is done for a loan contract, the payment schedule will be based on LIFO and FIFO.   |
| Total s        | settlement Amount         | The Total amount being paid for all the payment components.                                       |

#### Table 1-182 (Cont.) Payment Details - Field Description

When you pay the principal amount in advance, you violate the contract schedule in the case of a Prepayment Penalty. The user can collect a penalty in form of a penalty amount or a penalty rate against the principal amount as a result.

The user selects penalties based on two types: either by entering the penalty amount or the penalty rate, and also chooses FIFO, LIFO, or PRORATA from the **Prepayment Schedule Processing** drop-down for Prepayment Schedule Processing. If the prepayment schedule is selected as LIFO, then the **Reduce Tenor** applies. Otherwise, it defaults to FIFO.

If prepayment is done on a loan contract, then the schedule is rebuilt based on FIFO and LIFO logic.

#### **FIFO**

Once you select this option, the schedule will be rebuilt based on FIFO logic. During loan booking, lets consider the following schedule details for a contract on a monthly and bullet frequency. Schedules 11 and 1 are in charge of outlining the details:

- Principal amount 12,000,000 USD
- Value date 01 March 2005
- Maturity date 01 March 2006

#### Table 1-183Schedule payment

| Start Date | Component | Frequency | No. of<br>Schedules | Unit | Amount    |
|------------|-----------|-----------|---------------------|------|-----------|
| 01-Apr-05  | Interest  | Monthly   | 11                  | 1    | -         |
| 01-Apr-05  | Principal | Monthly   | 11                  | 1    | 1,000,000 |
| 01-Mar-06  | Interest  | Bullet    | 1                   | 1    | -         |
| 01-Mar-06  | Principal | Bullet    | 1                   | 1    | 1,000,000 |

If you select the prepayment schedule as FIFO, then the prepayment made on 15 April 2005 for 1,600,000 USD the schedules are built as given below:

#### Table 1-184Schedule payment with FIFO logic

| Start Date | Component | Frequency | No. of<br>Schedules | Unit | Amount    |
|------------|-----------|-----------|---------------------|------|-----------|
| 01-Apr-05  | Interest  | Monthly   | 11                  | 1    | -         |
| 01-Apr-05  | Principal | Monthly   | 1                   | 1    | 1,000,000 |
| 15-Apr-05  | Principal | Monthly   | 1                   | 1    | 1,600,000 |
| 01-Jun-05  | Principal | Monthly   | 1                   | 1    | 400,000   |

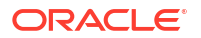

| Start Date | Component | Frequency | No. of<br>Schedules | Unit | Amount    |
|------------|-----------|-----------|---------------------|------|-----------|
| 01-Jul-05  | Principal | Monthly   | 8                   | 1    | 1,000,000 |
| 01-Mar-06  | Interest  | Bullet    | 1                   | 1    | -         |
| 01-Mar-06  | Principal | Bullet    | 1                   | 1    | 1,000,000 |

| Table 1-184 | (Cont.) | Schedule | pavment | with FIFO | loaic |
|-------------|---------|----------|---------|-----------|-------|
|             |         |          |         |           |       |

#### LIFO

You can rebuild the scheduled payment based on LIFO logic by choosing this option. If LIFO is selected during the prepayment made on 15 April 2005, build the schedules as follows:

| Table 1-185 | Schedule | payment with | ו LIFO logic |
|-------------|----------|--------------|--------------|
|-------------|----------|--------------|--------------|

| Start Date | Component | Frequency | No. of<br>Schedules | Unit | Amount    |
|------------|-----------|-----------|---------------------|------|-----------|
| 01-Apr-05  | Interest  | Monthly   | 11                  | 1    | -         |
| 01-Apr-05  | Principal | Monthly   | 1                   | 1    | 1,000,000 |
| 15-Apr-05  | Principal | Monthly   | 1                   | 1    | 1,600,000 |
| 01-May-05  | Principal | Monthly   | 9                   | 1    | 1,000,000 |
| 01-Feb-06  | Principal | Monthly   | 1                   | 1    | 400,000   |
| 01-Mar-06  | Interest  | Bullet    | 1                   | 1    | -         |
| 01-Mar-06  | Principal | Bullet    | 1                   | 1    | 0         |

When you click the Calculate button, the Payable Amount, Tax, Amount Waived, and Amount Capitalized will be added to make up the total settlement amount.

### 1.17.1.5 Review Settlement Account

Review Settlement Account details can be captured for the application in the Syndication Payment Entry Stage.

| ORACLE                 |                           |              |       | ( DEFAULTE       |         | ELD OFFICE ( DMO)<br>prll 3, 2015 | Q ATM   | iaker4 🗸  |
|------------------------|---------------------------|--------------|-------|------------------|---------|-----------------------------------|---------|-----------|
| Syndication Pay        | ment - DMOSYNDCN15093036  | 454          |       | Application Info | Remarks | Documents                         | Advices | ];; ×     |
| Parties                | Review Settlement Account |              |       |                  |         |                                   |         | Screen(5/ |
| Loan Details           |                           |              |       |                  |         |                                   |         |           |
| Schedule Breakup       | ✓ Component 1             |              |       |                  |         |                                   |         |           |
| Payment Details        | Component                 | Internal GL  |       |                  |         |                                   |         |           |
| Paulow Sottlement Acco | BDIF_DI                   | 9999999995 Q | Asset |                  |         |                                   |         |           |
| Settlement Details     | ∽ Component 2             |              |       |                  |         |                                   |         |           |
| Summary                | Component                 | Internal GL  |       |                  |         |                                   |         |           |
| Southery               | PRINCIPAL                 | 600000000 Q  | Asset |                  |         |                                   |         |           |
|                        |                           |              |       |                  |         |                                   |         |           |
|                        |                           |              |       |                  |         |                                   |         |           |
|                        |                           |              |       |                  |         |                                   |         |           |
|                        |                           |              |       |                  |         |                                   |         |           |
|                        |                           |              |       |                  |         |                                   |         |           |
|                        |                           |              |       |                  |         |                                   |         |           |
|                        |                           |              |       |                  |         |                                   |         |           |
|                        |                           |              |       |                  |         |                                   |         |           |
|                        |                           |              |       |                  |         |                                   |         |           |
|                        |                           |              |       |                  | G       |                                   |         |           |

F

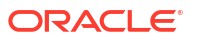

For information on the screen fields, refer to the field description table below.

| Field       | Description                          |
|-------------|--------------------------------------|
| Component   | The component name will be displayed |
| Internal GL | Select the Internal GL from the LOV  |
| Asset       | The Asset detail will be displayed   |

## 1.17.1.6 Settlement Details

Settlement Details can be captured for the application in the Payment Entry Stage.

|                                        |                                                                  |                         | ( DEFAULTEN      |         | ELD OFFICE ( DMO)<br>eril 3, 2015 | Q ATMA         | AKER4 $\checkmark$ |
|----------------------------------------|------------------------------------------------------------------|-------------------------|------------------|---------|-----------------------------------|----------------|--------------------|
| Syndication Paym                       | nent - DMOSYNDCN15093036454                                      | ٥                       | Application Info | Remarks | Documents                         | Advices        | ;; ×               |
| Parties                                | Settlement Details                                               |                         |                  |         |                                   |                | Screen(6/7)        |
| o Loan Details                         | <ul> <li>Settlement Party 1 - Octasun Corporation INC</li> </ul> |                         |                  |         |                                   |                | Ē                  |
| Schedule Breakup                       | Party Newher                                                     | Darty Name              |                  |         |                                   |                |                    |
| Payment Details                        | BR001 Q                                                          | Octasun Corporation INC |                  |         |                                   |                |                    |
| Review Settlement Acc                  | SSI Party Number                                                 | SSI Party               |                  |         |                                   |                |                    |
| <ul> <li>Settlement Details</li> </ul> | BROO1 Q                                                          | Octasun Corporation INC |                  |         |                                   |                |                    |
| Summary                                | Accounts                                                         |                         |                  |         |                                   |                |                    |
|                                        |                                                                  |                         |                  |         |                                   |                |                    |
|                                        | SSI Mnemonic and Currency                                        |                         |                  |         |                                   |                |                    |
|                                        | SSI Mnemonic BR001                                               |                         |                  |         |                                   |                |                    |
|                                        | Currency USD                                                     |                         |                  |         |                                   |                |                    |
|                                        |                                                                  |                         |                  |         |                                   |                |                    |
|                                        |                                                                  |                         |                  |         |                                   |                |                    |
|                                        | Add Settlement Party                                             |                         |                  |         |                                   |                |                    |
|                                        |                                                                  |                         |                  |         |                                   |                |                    |
| Audit                                  |                                                                  |                         |                  | Ca      | ncel Back                         | Save and Close | Next               |

Figure 1-196 Settlement Details Screen

| Table 1-187 | Settlement Detail | Is - Field Description |
|-------------|-------------------|------------------------|
|-------------|-------------------|------------------------|

| Field            | Description                                                           |
|------------------|-----------------------------------------------------------------------|
| Party Number     | The LOV attached to this field is the list of the parties available   |
| Party Name       | Based on the Party Number selected, the information is auto populated |
| SSI Party Number | Specify the customer account or general ledger account number         |
| SSI Party        | Specify the customer account or general ledger account name           |
| Existing SSI     | Toggle to select an Existing SSI defined                              |
| Primary SSI      | Toggle to select a primary SSI                                        |
| SSI Mnemonic     | SSL Mnemonic value to be selected                                     |

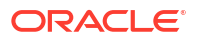

## 1.17.2 Sighting Funds Match Review

If sighting funds required option was selected while adding payment details, Sighting Funds Match Review stage will be displayed. It has the option to capture match sighting fund details of the application.

Match Sighting Funds

### 1.17.2.1 Match Sighting Funds

•

Match Sighting Fund Details can be captured for the application in the Sighting Funds Match Review Stage.

Figure 1-197 Match Sighting Funds Screen

| Match Sighting Fund       Screen         Summary       Berower Name       Effective Date       Total Amount         Octasun Corporation INC       March 2, 2015       USD 285,000.00         Match Manualy       Image: Comparation INC       March 2, 2015       USD 285,000.00         Fetch Payments       - Fund Details 1 - USD 285,000.00       Image: Comparation INC       March 150 285,000.00         Tomaccton Reference Namber       Amount       Value Date       Matching Status         Tomaccton Reference Namber       Amount       USD - \$285,000.00       Image: Comparation INC         Initiad Documents       +       No Items to display.       Image: Comparation INC       Image: Comparation INC                                                                                                    | Sighting Funds      | Match Review - DMOSYNDCN15           | 093036454      |                        | Application Info | Remarks         | Documents Advices |
|----------------------------------------------------------------------------------------------------|---------------------|--------------------------------------|----------------|------------------------|------------------|-----------------|-------------------|
| Summary       Borowe Name       Effective Date       Total Amount         Octasun Corporation INC       March 2, 2015       USD 285,000.00         Match Manualy       Image: Comparation INC       March 2, 2015         Fetch Payments       - Fund Details 1 - USD 285,000.00         Transaction Reference Namber       Amount         TRNI       USD - S285,000.00         Intend Documents       +         No Items to display.       -                                                                                                    | Match Sighting Fund | Match Sighting Fund                  |                |                        |                  |                 | Screen(1)         |
| Octasun Corporation INC     March 2, 2015     USD 285,000.00       Match Manually     Image: Control of Control of Contro               | Summary             | Borrower Name                        | Effective Date | Total Amount           |                  |                 |                   |
| Match Manualy  Testch Payments  Fetch Payments  Finnt  Disp 5285,000,00  Disked Documents No items to display.                                                                                                    |                     | Octasun Corporation INC              | March 2, 2015  | USD 285,000.00         |                  |                 |                   |
| Fetch Payments <ul> <li>Fetch Payments</li> <li>Find Details 1 - USD 285,000,00</li> <li>Transaction Reference Number</li> <li>Amount</li> <li>USD          <ul> <li>S285,000,00</li> <li>April 1, 2015</li> <li>April 1, 2015</li> <li>April 1, 2015</li> <li>April 1, 2015</li> </ul> </li> </ul>                                                                                                    |                     | Match Manually                       |                |                        |                  |                 |                   |
| Fetch Payments <ul> <li>Find Details 1 - USD 285,000.00</li> </ul> Value Date <ul> <li>Matching Status</li> <li>Annount</li> <li>USD              <ul></ul></li></ul>                                                                                                    |                     |                                      |                |                        |                  |                 |                   |
| Fund Details 1 - USD 25,000.00  Transaction Reference Number     Interd Documents     No items to display.                                                                                                    |                     | Fetch Payments                       |                |                        |                  |                 |                   |
| Transaction Reference Number     Amount     Value Date     Matching Status       TRN1     USD • \$285,000.00     April 1, 2015     Image: Comparison of Comparison of Comparison                                         |                     | ✓ Fund Details 1 - USD 285,000.00    |                |                        |                  |                 | ť                 |
| TRN1     USD •     \$285,000.00     April 1, 2015     Image: Contract of the second second |                     | Transaction Reference Number         | Amount         | Value Date             |                  | Matching Status |                   |
| Linked Documents     No items to display.                                                                                                    |                     | TRN1                                 | USD - \$28     | 5,000.00 April 1, 2015 | Ē                |                 |                   |
| No items to display.                                                                                                    |                     | <ul> <li>Linked Documents</li> </ul> | +              |                        |                  |                 |                   |
|                                                                                                    |                     | No items to display.                 |                |                        |                  |                 |                   |
|                                                                                                    |                     |                                      |                |                        |                  |                 |                   |
|                                                                                                    |                     |                                      |                |                        |                  |                 |                   |
|                                                                                                    |                     |                                      |                |                        |                  |                 |                   |

Table 1-188 Match Sighting Funds - Field Description

| Field                           | Description                                                           |
|---------------------------------|-----------------------------------------------------------------------|
| Borrower Name                   | The name of the borrower is displayed                                 |
| Effective Date                  | The effective date of the contract will be displayed                  |
| Total Amount                    | The total amount of the contract will be displayed                    |
| Match Manually                  | If enabled, matching fund details has to be entered manually          |
| Transaction Reference<br>Number | The transaction reference number for the fund details has to be given |
| Amount                          | The amount for the fund details has to be given                       |
| Value Date                      | The value date for the fund details has to be given                   |
| Matching Status                 | The matching status for the fund details has to be given              |

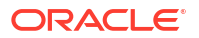

## 1.17.3 Payment Approval

Payment Approval stage has the option to view and approve the payment details of the application.

Application Verification

### 1.17.3.1 Application Verification

Payment details can be verfied and approved for the application.

(DEFAULTENTITY) 
field OFFICE (DMO) 
ATMAKER4 Application Info
 Remarks
 Documents
 Advices
 Payment Application Approval - DMOSYNDCN15093036454 Application Verification
 Application Verification Screen(1/2) Review Settlement Account Schedule Breakup Match Sighting Fund Settlement Details Number of Parties:1 SSI Mnen onic:BR00 Click to view m Currency:USD Loan Details Payment Details BackOffice Errors Parties Number of Parties:4 Party Name:Lending Bank Corporat Place Of Incorporation: Role:PART Loan Amount Loan Tenor:9 Loan Amount:98150000 Total Settlement Amount:285000 No data Audit Cancel

Figure 1-198 Application Verification Screen

# 1.18 Consolidate Rollover

Use Consolidate Rollover to consolidate one or more contracts into a single parent contract.

You can consolidate one or more contracts into a single parent contract. This can be done through the Consolidation Rollover menu under syndication module. You can initiate the process flow and the application moves through various stages of the business process flow. The process of consolidate rollover can be initiated by the Relationship Manager or any bank user (with relevant rights). The list of stages that are required for a Consolidate Rollover process is pre-defined in Conductor process and the data segments that are applicable for every stage can be configured in Business Process maintenance. Based on this setup, system derives the process flow for every loan application.

The process flow pre-defined for Consolidate Rollover is provided for quick reference:

- 1. Consolidation Rollover Entry
- 2. Consolidation Rollover Approval
- 3. Retry Consolidation Rollover Handoff

To initiate Consolidation Rollover

Specify the User ID and Password, and login to Homepage.

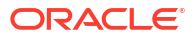

- 1. On the Homepage, from **Corporate Lending**, under **Operations**, click **Syndication**.
- 2. On the Syndication, click Consolidation Rollover .

The Consolidation Rollover screen is displayed.

| Consolidation Rollover                                                |               |                       |                                |          |
|-----------------------------------------------------------------------|---------------|-----------------------|--------------------------------|----------|
| Basic Details                                                         |               |                       |                                |          |
| Borrower Number Q Required                                            | Borrower Name | Business Product Code | Application Date April 1, 2015 | <b></b>  |
| Facility Details<br>Please select a Customer to load Facility details |               |                       |                                |          |
| Tranche Details                                                       |               |                       |                                |          |
| Please select a facility to load available Tranches                   |               |                       |                                |          |
|                                                                       |               |                       |                                | Initiate |
|                                                                       |               |                       |                                |          |
|                                                                       |               |                       |                                |          |

3. In the **Consolidation Rollover** screen, provide the required details.

| Field            | Description                                                                                                    |
|------------------|----------------------------------------------------------------------------------------------------|
| Borrower Number  | Click <b>Search</b> to view and select the required Customer Identification number or you can also type the Customer Number.                                                                                                    |
| Customer Name    | Based on the Customer Number selected, the information is auto populated.                                                                                                    |
| Business Product | <ul> <li>Click Search to view and select the required Business product. Based on the Business product, system derives the following details to process the loan application.</li> <li>Applicable stages and its data segments</li> <li>Required documents and checklists</li> <li>Stage level advices</li> </ul> |
| Application Date | Select an application date from the drop-down calendar. The system defaults the current system date as the application initiation date.                                                                                                    |
| Facility Details | Displays the list of all facilities that are created for the Customer Number.                                                                                                    |

You can select the appropriate Facility ID.

loans to be consolidated.

Displays the list of all tranches under the facility that are created for the Customer. You can select the appropriate tranche ID under which the

Table 1-189 Consolidation Rollover

4. Click Initiate to begin the process.

On submit of the screen, a unique Application Registration number is auto generated by the system, which are used throughout the process and for further tracking.

Based on the user rights the system navigates the user to the first manual stage of the process flow.

#### **Data Segments**

**Tranche Details** 

Provides information about the usage of data segments that are configured at each stage. Every data segment can be configured as a mandatory or non-mandatory at Business Process Code maintenance based on the business product code defined. Each data segment has the following action buttons.

Back: System moves the task to the previous segment.

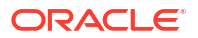

- Next: System moves the task to the next screen. If mandatory fields are not entered, system will display error.
- Save and Close: You can save and close the task and reopen it to work later.
- Cancel: You can cancel the task window and return to dashboard. The data input is not saved.

Each data segment has the option to upload the specific documents required for the application. Below are the sample date segment which can be configured for this process flow.

- Consolidation Rollover Entry
- Approval

#### **Related Topics**

Consolidate Rollover
 Use Consolidate Rollover to consolidate one or more contracts into a single parent contract.

## 1.18.1 Consolidation Rollover Entry

Consolidation Rollover Entry Stage has the option to view the Parties and can capture Consolidation detail, Consolidation drawdown details and Interest margin details for the application.

- Parties
- Consolidation Detail
- Consolidation Drawdown
- Interest Margin Details

### 1.18.1.1 Parties

Party details of the contracts selected for the rollover will be displayed in the Entry Stage.

 Concention
 Concention
 Concention
 Concention
 Concention
 Concention
 Concention
 Concention
 Concention
 Concention
 Concention
 Concention
 Concention
 Concention
 Concention
 Concention
 Concention
 Concention
 Concention
 Concention
 Concention
 Concention
 Concention
 Concention
 Concention
 Concention
 Concention
 Concention
 Concention
 Concention
 Concention
 Concention
 Concention
 Concention
 Concention
 Concention
 Concention
 Concention
 Concention
 Concention
 Concention
 Concention
 Concention
 Concention
 Concention
 Concention
 Concention
 Concention
 Concention
 Concention
 Concention
 Concention
 Concention
 Concention
 Concention
 Concention
 Concention
 Concention
 Concention
 Concention
 Concention
 Concention
 Concention
 Concention
 Concention
 Concention
 Concention
 Concention
 Concention
 Concention
 Concention
 Concention
 Concention
 Concention
 Concention
 Concention
 Concention
 Concention
 Concention
 Concention
 Concention
 Concention
 Concention
 Concention
 Concention</t

Figure 1-199 Parties Screen

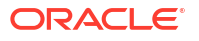

For information on the screen fields, refer to the field description table below.

Table 1-190 Parties - Field Description

| Field        | Description                                                   |
|--------------|---------------------------------------------------------------|
| Party Role   | The role of the particular party will be displayed            |
| Party Name   | The name of the particular party will be displayed            |
| Contact Role | The role of the contact person of the party will be displayed |

## 1.18.1.2 Consolidation Detail

Consolidation Details can be added for the application in the Entry Stage.

| Figure 1-200 | Consolidation | <b>Details Screen</b> |
|--------------|---------------|-----------------------|
|--------------|---------------|-----------------------|

| Consolidation Rollow: Entry - DMOSYNDCN15092031333                                                                                                    |                         |                                   |               |                 |   | (DEFAULTENTITY)   | RELD OFFICE (DMO )<br>April 3, 2015 |               |
|----------------------------------------------------------------------------------------------------|-------------------------|-----------------------------------|---------------|-----------------|---|-------------------|-------------------------------------|---------------|
| Order         Consideration Dural         Marine Minimum Construction         Marine Minimum Construction         Construction Dural         Construction Dural         C                                                                                                    | Consolidation Rolle     | over Entry - DMOSYNDCN15093031333 |               |                 | 0 | Application info  | Remarks Documents                   | 🗄 Advices 🛟 🗙 |
| • Consideration Detection         • Construction Detection         • Construction Detection         • Construction Detection         • Construction Detection         • Construction Detection         • Construction Detection         • Construction         • Construction                                | Parties                 | Consolidation Detail              |               |                 |   |                   |                                     | Screen(2/5)   |
| Concentration         Second matching         Matching         Matching<                                                                                                    | Consolidation Detail    | Tranche Reference No.             | value Date    | Counter Party   |   | contract currency |                                     |               |
| Nation Color         Nation Color         Nation Type         Nation Color         Nation Color           Sommary         Q         Q         Consider V         Notice of V         Notice of V           Mather Some Color         Mather Type         Notice of V         Notice of V         Notice of V           Mather Some Color         Color         V         Notice of V         Notice of V         Notice of V           Mather Some Color         Color         V         Notice of V         Notice of V         Notice of V                                                                                                    | Consolidation Drawdown  | DMOBTTRI5091AEO1                  | April 8, 2015 | BR001           |   | USD               | Q                                   |               |
| Summay     Q,     Considered     Principil     Acin       Hearth lote     Main's lote     Main's lote     Main's lote       Consider 7,200     C     C     Considered                                                                                                    | Interest Margin Details | Product Code                      | Rollover Type | Rollover Amount |   | Rollover Mode     |                                     |               |
| Manife gare Manife gare Manife gar<br>Manife gare Manife gare Manife gare Manife gare Manife gare Manife gare Manife gare Manife gare Manife gare Manife gare Manife gare Manife gare Manife gare Manife gare Manife gare Manife gare Manife gare Manife gare Manife gare Manife | Summary                 | CUQ Q                             | Consolidated  | Principal       |   | Auto              | •                                   |               |
|                                                                                                    |                         | Maturity Date                     | Maturity Days | Roll By         |   |                   |                                     |               |
|                                                                                                    |                         | October 7, 2020 📋                 | 2,009 ~ ^     | Days •          |   |                   |                                     |               |
|                                                                                                    |                         |                                   |               |                 |   |                   |                                     |               |

| Field              | Description                                                                                                    |
|--------------------|----------------------------------------------------------------------------------------------------|
| Tranche Ref Number | Display the tranche detail which was selected in initiate screen.                                                                                                    |
| Value Date         | The date refers to the maturity date of the child drawdowns that have to be consolidated as part of rollover. In addition to the same combination of counterparty, product, and currency, the child drawdowns should also have the same maturity date for consolidation to occur. |
| Counter Party      | Counter party will be displayed                                                                                                    |
| Contract Currency  | Select the currency to be used for the drawdown consolidation                                                                                                    |
| Product code       | Select the drawdown product based on which the system selects the<br>drawdowns for consolidation. This option list the drawdown products<br>associated with the tranche product under which the selected tranche is<br>processed                                                  |

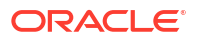

| Field           | Description                                                                                                    |
|-----------------|----------------------------------------------------------------------------------------------------|
| Rollover Type   | Select the type of rollover you want to perform If consolidated option is<br>selected, all selected drawdowns with the same combination of Tranche,<br>Drawdown Product, Counterparty, Currency and Maturity Date is consolidated<br>into a single contract upon rollover. If Consolidated + Split option is selected,<br>the system first consolidates the selected drawdowns as per the consolidation<br>instructions and then splits the net result of consolidation as per the split<br>instructions. |
| Rollover Amount | Select the rollover amount option from the dropdown                                                                                                    |
| Rollover Mode   | Select the rollover mode from the dropdown                                                                                                    |
| Maturity Date   | You can capture the maturity date of the rolled over drawdown here. If you do not specify the maturity date, the system arrives at the maturity date based on the 'Roll By' value and the 'Maturity Days' specified for the drawdown.                                                                                                    |
| Maturity Days   | User can input the number of days that is to be added to the value date of the new consolidated drawdown to arrive at the maturity date of the drawdown.                                                                                                    |
| Roll By         | It indicate the tenor basis upon which the maturity days specified for the rolled-over contract will be derived                                                                                                    |

#### Table 1-191 (Cont.) Consolidation Details - Field Description

## 1.18.1.3 Consolidation Drawdown

Consolidation Drawdown details can be added for the application in the Entry Stage.

|                         |                                            |                       |                      | (DEFAULTENTITY) April 3, 201 | Q ATMAKER6 ∨                 |
|-------------------------|--------------------------------------------|-----------------------|----------------------|------------------------------|------------------------------|
| Consolidation Roll      | over Entry - DMOSYNDCN15093031333          |                       |                      | Application into     Remarks | Documents 🗈 Advices 🛟 🗙      |
| Parties                 | Consolidation Drawdown                     |                       |                      |                              | Screen(3/5)                  |
| Consolidation Detail    | <ul> <li>Consolidated Details 1</li> </ul> |                       |                      |                              | Ŕ                            |
| Consolidation Drawdown  | Child contract ref                         | Principal Roll Amount | interest Roll Amount | Total Roll Amount            |                              |
| Interest Margin Details | DMOCLIQI5091A66D Q                         | USD • \$100,000.00    | USD - \$0.00         | USD 100,000.00               |                              |
| Summary                 | Driver Contract                            |                       |                      |                              |                              |
|                         | Add Consolidated Details                   |                       |                      |                              |                              |
|                         |                                            |                       |                      |                              |                              |
|                         |                                            |                       |                      |                              |                              |
|                         |                                            |                       |                      |                              |                              |
|                         |                                            |                       |                      |                              |                              |
|                         |                                            |                       |                      |                              |                              |
|                         |                                            |                       |                      |                              |                              |
|                         |                                            |                       |                      |                              |                              |
|                         |                                            |                       |                      |                              |                              |
|                         |                                            |                       |                      |                              |                              |
|                         |                                            |                       |                      |                              |                              |
| Audit                   |                                            |                       |                      |                              | ancel Back Save & Close Next |

#### Figure 1-201 Consolidation Drawdown Screen

 Table 1-192
 Consolidation Drawdown - Field Description

| Field              | Description                                                                                                    |
|--------------------|----------------------------------------------------------------------------------------------------|
| Child Contract Ref | Select the child drawdowns that have to be consolidated as part of rollover.<br>The option list displays all drawdowns with the same combination of<br>counterparty, product, currency and maturity date that can be selected |

| Field                 | Description                                                                                                    |
|-----------------------|----------------------------------------------------------------------------------------------------|
| Principal Roll Amount | The system displays the outstanding principal that can be rolled over for each child drawdown. You can amend the outstanding principal, if required. This amount can be either greater than or lesser than the outstanding principal amount. The system treats this as a special amount rollover.   |
| Interest Roll Amount  | In addition to displaying the outstanding principal, the system displays the interest to be capitalized for each drawdown in this field. This amount cannot be amended.                                                                                                    |
| Total Roll Amount     | Its the sum of Principal Roll amount and Interest Roll amount                                                                                                    |
| Driver Contract       | From the list of child drawdowns selected for consolidation, we can designate<br>one of them as the 'Driver Contract'. The consolidated drawdown inherits the<br>preferences (information such as settlement details, schedules, MIS details<br>and so on) of the driver contract that is selected. |

#### Table 1-192 (Cont.) Consolidation Drawdown - Field Description

## 1.18.1.4 Interest Margin Details

Interest Margin Details can be captured for the application in the Entry Stage.

|                                                                  |                                                                                    |                                                         |                                           | B PIELD OFFICE (DMD)<br>OBFILIZER/TTY) APRIL 2015 Q ATMAKER6 |
|------------------------------------------------------------------|------------------------------------------------------------------------------------|---------------------------------------------------------|-------------------------------------------|--------------------------------------------------------------|
| Consolidation Roll                                               | over Entry - DMOSYNDCN15093031333                                                  |                                                         |                                           | () Application into 🔲 Remarks 🕒 Documents 📑 Advices 🗧        |
| O Parties                                                        | Interest Margin Details                                                            |                                                         |                                           | Screent                                                      |
| ©Constitution Davedoon<br>♦ Internet Margin Details<br>© Summary | Compared Name<br>BOTE //<br>Parent suit<br>Adventer fails for fails<br>Tages<br>15 | Nur Trof<br>Teorem<br>Mente<br>Mente Affer (Gengt)<br>1 | Trool I I I I I I I I I I I I I I I I I I | Alta Califordia Type                                         |
| Audit                                                            |                                                                                    |                                                         |                                           | Cancel Back Save & close Nex                                 |

#### Figure 1-202 Interest Margin Details Screen

| Table 1-193 | Interest Margin Details - Field Description |
|-------------|---------------------------------------------|
|-------------|---------------------------------------------|

| Field                 | Description                                                               |
|-----------------------|---------------------------------------------------------------------------|
| Component Name        | Specific Interest components which are defined will be displayed          |
| Rate Type             | Select the Rate Type to be applied for the interest component             |
| Tenor                 | The effective duration of the interest component                          |
| Rate Calculation Type | Select the Rate Calculation Type to be applied for the interest component |
| Interest Basis        | Select the Interest Basis to be applied for the Currency                  |
| Waived                | If enabled the interest component wont be applied for the contract.       |
|                       |                                                                           |

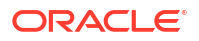

| Field                    | Description                                                                                                    |
|--------------------------|----------------------------------------------------------------------------------------------------|
| Rate Fixing Required     | The interest rates can be fixed only if you have enabled the 'Rate Fixing Required' option for the interest component |
| Rate Fixing Days         | The system arrives at the interest rate fixing date for the drawdown currency based on the Interest rate fixing days  |
| Alternate Risk Free Rate | If enabled Risk free Rate will be considered for computing                                                            |
| Min Rate                 | The minimum interest rate which has to be considered for computing                                                    |
| Max Rate                 | The maximum interest rate which has to be considered for computing                                                    |
| Rate Code                | The system defaults the interest rate based on the rate code                                                          |
| Rate                     | The interest rate which has to be considered for computing                                                            |
| Margin                   | The margin to be applied on the interest rate for the component                                                       |

#### Table 1-193 (Cont.) Interest Margin Details - Field Description

## 1.18.2 Approval

Approval stage has the option to view and approve the details of the Consolidation Rollover application.

# 1.19 Natural Language Processing

Use Natural Language Processing to initiate the NLP process from syndication service with the document id (from document management system), document type and document content.

Natural Language Processing (NLP) is a process in which the system identifies the document id, document type and content from an uploaded file and initiates the respective process.

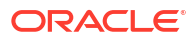

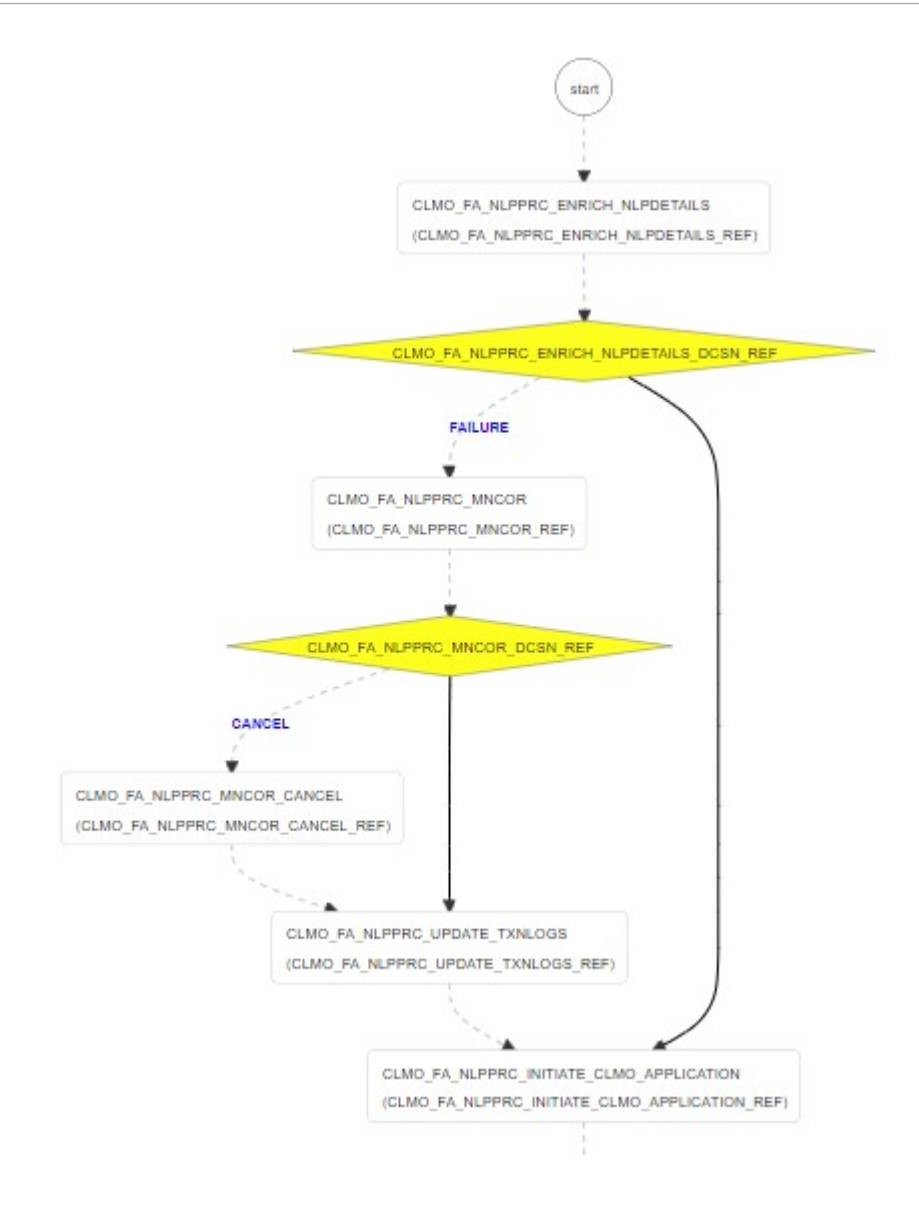

The process flow for NLP undergoes goes the below stages:

- When a document is uploaded from or a poller receives a document of loan processing type NLP framework will initiate the NLP process from syndication service with the document id (from document management system), document type and document content.
- 2. These data is stored in NLP Data Segment. During this initiation, the process lands in a system task called Enrich NLP Details. Enrich NLP extracts the values along with the request and identify the respect business values for the extracted tags and also enriches the information.
- 3. Once the enrich identifies all the business values for the tags then data would go to the decision. If it is successful, then it initiates the respective process using the enriched values. And the workflow ends. If it is failure, then process lands in the manual correction. You have the NLP values that separate during the initiation process. You can manually update the missing values and proceed.
- 4. The enrich values are updated, with that the NLP framework marks the document against the application for Transaction log update task and continues to initiate the process. With this the workflow ends.

- 5. On failure, it lands in Manual Retry stage. In this stage, you can retry the data. You can also check the NLP details again for correction. Then again the Transaction Logs are updated. On failure of initiation, it lands in decision. In the manual stage, you can cancel then the workflow is terminated.
- Participant Drawdown by Machine Learning Use this process to help you to initiate the Syndication Participant Drawdown process with the support of Machine Learning.
- Drawdown Rollover by Machine Learning Use Machine Learning for Rollover to initiate the Syndication Participant Drawdown Rollover process with the support of Machine Learning.
- Loan Origination by Machine Learning
- Sight Funding by Machine Learning

## 1.19.1 Participant Drawdown by Machine Learning

Use this process to help you to initiate the Syndication Participant Drawdown process with the support of Machine Learning.

This process helps you to initiate the Syndication Participant Drawdown process with the support of Machine Learning. On uploading the Drawdown notice from lead agent, the machine learning job automatically analyses the document, extract its contents and creates a Participant Drawdown task for the corresponding Syndication Facility and Tranche. This process also fills in the extracted information in the respective fields of the applicable data segments. This task is available in the task pool, enabling user to take forward for further evaluation and approvals.

#### Initiating Machine Learning Process for Drawdown

Machine Learning Process for Drawdown can be initiated by giving the basic registration details in the Initiation screen, provided the user has the required access rights.

#### How to reach here: Machine Learning >Document Upload

| an and Upload Document                                    |                                                                                                 |        |
|-----------------------------------------------------------|-------------------------------------------------------------------------------------------------|--------|
| ct File<br>Select File<br>wDown_Manual Correction (1).pdf | Document Type Loan DrawDown                                                                     | Upload |
| ginal Document                                            |                                                                                                 |        |
| AHbj7lwKZW5kc3RyZWFtCmVuz                                 | G9iago2IDAg 1 / 2   — 67% +   🗄 🚸                                                               | ± ē :  |
|                                                           | From: Golden Ace Bank of RU<br>Agency Services                                                  |        |
|                                                           | Date: 12 Jul 19<br>To: <b>CTIBANK</b><br>Attr: James Peter/ Michael Smith<br>Fac: 040-258793558 |        |
|                                                           | Re: USD100000000000 Loan facility under the facility agreement dated 1                          | Feb 19 |

You need to go to the above specified menu option and select the file to upload. Once the Drawdown notice from the Agent is selected, the system reads the document and displays the

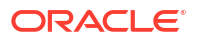

content of the document. Select the appropriate Document Type from the drop-down and click **Upload** button to initiate the task.

Upon submitting the document ML process parses the document and initiate the Participant Drawdown process and the task is available in My Task of the user to proceed further. In case if the ML process is unable to initiate the Drawdown process, then the task is available in Free Task in manual correction stage. You can acquire the task and manually fill in the required details to initiate the process. The task moves to My Task upon providing the right information, for the user to proceed further with the additional information.

#### **Related Topics**

Participant Drawdown by Machine Learning
Use this process to help you to initiate the Syndication Participant Drawdown process with
the support of Machine Learning.

## 1.19.2 Drawdown Rollover by Machine Learning

Use Machine Learning for Rollover to initiate the Syndication Participant Drawdown Rollover process with the support of Machine Learning.

This process helps you to initiate the Syndication Participant Drawdown Rollover process with the support of Machine Learning. On uploading the Rollover notice from lead agent, the machine learning job automatically analyses the document, extract its contents and creates a Rollover task for the corresponding Syndication Facility and Tranche. This process also fills in the extracted information in the respective fields of the applicable data segments. This task is available in the task pool, enabling user to take forward for further evaluation and approvals.

#### Initiating Machine Learning Process for Rollover

Machine Learning Process for Rollover can be initiated by giving the basic registration details in the Initiation screen, provided you have required access rights.

#### Document Upload Scan and Upload Document ocument Type Select File \_\_\_\_\_\_ Select File Upload -Loan DrawDown DrawDown\_Manual Correction (1).pdf Original Document AHbj7lwKZW5kc3RyZWFtCmVuZG9iago2IDAg... 1 / 2 | - 67% + (i) = ÷ ē From: Golden Ace Bank of RJ Agency Services Date: 12 Jul 19 To: CITIBANK Attn: James Per Fax: 040-258793558 an facility under the facility agreement dated 1 Feb 19 Re: USD100000

How to reach here: Machine Learning >Document Upload

You need to go to the above specified menu option and select the file to upload. Once the Rollover notice from the Agent is selected, the system reads the document and displays the content of the document. Select the appropriate Document Type from the drop-down and click **Upload** to initiate the task.

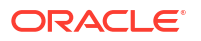

Upon submitting the document ML process parses the document and initiate the Rollover process and the task is available in My Task of the user to proceed further. In case if the ML process is unable to initiate the Rollover process, then the task is available in Free Task in manual correction stage. You can acquire the task and manually fill in the required details to initiate the process. The task moves to My Task upon providing the right information, to proceed further with the additional information.

#### **Related Topics**

Drawdown Rollover by Machine Learning
 Use Machine Learning for Rollover to initiate the Syndication Participant Drawdown
 Rollover process with the support of Machine Learning.

## 1.19.3 Loan Origination by Machine Learning

This process helps the user to initiate the Bilateral Loan Origination process with the support of Machine Learning. On uploading the Loan Details Agreement, the machine learning job automatically analyses the document, extract its contents and creates a Loan Origination task. This process also fills in the extracted information in the respective fields of the applicable data segments. This task is available in the task pool, enabling user to take forward for further evaluation and approvals.

#### Initiating Machine Learning Process for Loan Origination

Machine Learning Process for Loan Origination can be initiated by giving the basic registration details in the Initiation screen, provided you have the required access rights.

| Document Upload                                         |                                                |        |
|---------------------------------------------------------|------------------------------------------------|--------|
| Scan and Upload Document                                |                                                |        |
| Select File Select File Loan Details Agreement pdf      | Document Type           Loan Detaild           | Upload |
| Original Document<br>— AHbj7lwKZW5kc3RyZWFtCmVuZG9iago2 | IDAg 1 / 2   − 67% +   🗄 🚸                     | ± 🖶 :  |
|                                                         | From: Golden Ace Bank of RJ<br>Agency Services |        |

#### How to reach here: Machine Learning >Document Upload

You need to go to the above specified menu option and select the file to upload. Once the Loan Details Agreement is selected, the system reads the document and displays the content of the document. Select the appropriate Document Type from the drop-down and click **Upload** to initiate the task.

Upon submitting the document ML process parses the document and initiate the Loan Origination process and the task is available in My Task of the user to proceed further. In case if the ML process is unable to initiate the Loan Origination process, then the task is available in Free Task in manual correction stage. You can acquire the task and manually fill in the required details to initiate the process. The task moves to My Task upon providing the right information, to proceed further with the additional information.

#### **Related Topics**

Loan Origination by Machine Learning

## 1.19.4 Sight Funding by Machine Learning

This process helps you to resolve the Payment advices received and match the same during the Syndication payment Process. On uploading the Payment Advises, the machine learning job automatically analyses the document, extract its contents park the item in the resolved queue. While the user process a Syndication Payment, during the sight fund stage, these resolved funds are available for matching.

#### Initiating Machine Learning Process for Sight Fund

Machine Learning Process for Sight Fund can be initiated by giving the basic registration details in the Initiation screen, provided you have the required access rights.

#### How to reach here: Machine Learning >Document Upload

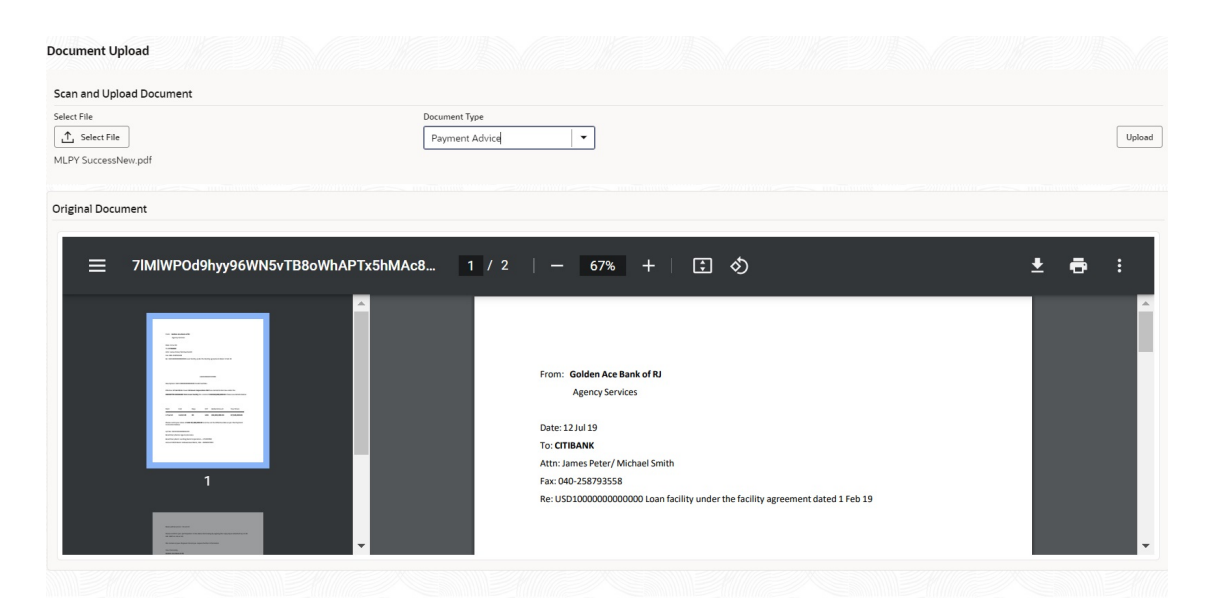

You need to go to the above specified menu option and select the file to upload. Once the Payment Advise is selected, the system reads the document and displays the content of the document. Select the appropriate Document Type from the drop-down and click **Upload** to initiate the task.

Upon submitting the document ML process parses the document and resolve the document and resolved task is available in My Task. This task gets closed once the corresponding fund is matched in the applicable Payment Process. In case if the ML process is unable to resolve the Payment advice, then the task will be available in Free Task in manual correction stage. You can acquire the task and manually fill in the required details to complete the process. The task moves to My Task upon providing the right information.

#### **Related Topics**

Sight Funding by Machine Learning

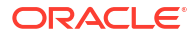

# Index

### А

Agency Drawdown, 1-134 Agency Drawdown Entry Additional Loan Details, 1-138 Agency Drawdown Entry Disbursement Schedules, 1-141 Agency Drawdown Entry Drawdown Condition Precedent, 1-136 Agency Drawdown Entry Facilities And Tranches, 1-135 Agency Drawdown Entry Interest Margin Details, 1-140 Agency Drawdown Entry Lenders Share, 1-139 Agency Drawdown Entry Loan Details, 1-137 Agency Drawdown Entry Parties, 1-137 Agency Drawdown Entry Payment Schedules, 1-142 Agency Drawdown Entry Settlement Details, 1-143 Arranger Commitment Confirmation Arranger Confirmation, 1-20 Arranger Commitment Confirmation Credit Approval, 1-21 articipant Process - KYC And Internal Approvals -Internal Department Approval, 1-105 articipant Process - KYC And Internal Approvals -KYC Details, 1-106

### В

Bulk Payment, *1-201* Bulk Payment Approval Stage, *1-205* Bulk Payment Entry Bulk Loan Details, *1-203* Bulk Payment Entry Bulk Payment, *1-204* Bulk Payment Entry Stage, *1-203* 

### С

Consolidate Rollover, 1-215 Consolidation Rollover Approval Stage, 1-221 Consolidation Rollover Entry Consolidation Details, 1-218 Consolidation Rollover Entry Consolidation Drawdown, 1-219 Consolidation Rollover Entry Parties, 1-217 Consolidation Rollover Entry Stage, 1-217

### D

Drawdown Amendment Approval Stage, 1-162 Drawdown Amendment Entry Additional Loan Details, 1-159 Drawdown Amendment Entry Interest Margin Details, 1-160 Drawdown Amendment Entry Loan Details, 1-158 Drawdown Amendment Entry Parties, 1-157 Drawdown Amendment Entry Restructuring Amendment Details, 1-160 Drawdown Amendment Entry Stage, 1-134, 1-157 Drawdown Rollover, 1-162 Drawdown Rollover by Machine Learning, 1-224

L

Loan Origination by Machine Learning, 1-225

### Ν

NDA Preparation Legal Remarks, 1-11 nTranche Financial Amendment, 1-197

### 0

Operation Enrichment Approval Stage, 1-132 **Operation Enrichment Enrichment Agreement** Details, 1-126 **Operation Enrichment Enrichment Holiday** preferences, 1-127 Operations Enrichment, 1-118 **Operations Enrichment Enrichment Entity Details**, 1-131 **Operations Enrichment Enrichment Facility** Details, 1-124 **Operations Enrichment Enrichment Margin And** Schedules, 1-130 Operations Enrichment Enrichment Rate Fixing And Billing, 1-129 Operations Enrichment Enrichment Settlement Details. 1-132 Operations Enrichment Enrichment Stage, 1-124

Operations Enrichment Enrichment Tranche Details, 1-125 Operations Enrichment Entry Deal Personal Details, 1-120 Operations Enrichment Entry Fee Details, 1-122 Operations Enrichment Entry Lender Commitments, 1-123 Operations Enrichment Entry Margin Details, 1-121 Operations Enrichment Entry Parties, 1-119 Operations Enrichment Entry Stage, 1-119 Operations Enrichment Entry Tranche Details, 1-120

### Ρ

Participant Drawdown, 1-145 Participant Drawdown by Machine Learning, 1-223 Participant Drawdown Entry Additional Loan Details, 1-150 Participant Drawdown Entry Disbursement Schedules, 1-152 Participant Drawdown Entry Drawdown Condition Precedent, 1-147 Participant Drawdown Entry Facilities And Tranches, 1-146 Participant Drawdown Entry Interest Margin Details, 1-151 Participant Drawdown Entry Lenders Share, 1-150 Participant Drawdown Entry Loan Details, 1-149 Participant Drawdown Entry Parties, 1-148 Participant Drawdown Entry Payment Schedules, 1-153 Participant Drawdown Entry Settlement Details, 1-154 Participant Drawdown Entry Stage, 1-146 Participant Entry Parties, 1-88 Participant Entry Stage, 1-88 Participant Process, 1-87 Participant Process - Approval, 1-101 Participant Process - Commitment Allocation stage, 1-101 Participant Process - Document Review By Legal, 1-102 Participant Process - Document Review By Legal - Legal Remarks, 1-103 Participant Process - Document Review By Legal - Transaction Document Review, 1-102 Participant Process - KYC And Internal Approvals, 1-104 Participant Process - KYC And Internal Approvals - Transaction Document Review, 1-107 Participant Process - Review Additional Details - -Transaction Summary, 1-100

Participant Process - Review Additional Details -Book Value, 1-99 Participant Process - Review Additional Details -Collateral Details, 1-93 Participant Process - Review Additional Details -Credit Approval, 1-97 Participant Process - Review Additional Details -Deal Personal Details, 1-98 Participant Process - Review Additional Details -Fee Details, 1-95 Participant Process - Review Additional Details -Margin Details, 1-94 Participant Process - Review Additional Details -Participant Confirmation, 1-96 Participant Process - Review Additional Details -Parties, 1-91 Participant Process - Review Additional Details -Related Parties, 1-88, 1-92 Participant Process - Review Additional Details -Revenue Details, 1-100 Participant Process - Review Additional Details -Tranche Details, 1-92 Participant Process - Review Additional Details stage, 1-91 Participant Process - Review Credit Approval, 1-101 Participant Process - Review Legal Comments -Deal Personal Details, 1-105 Participant Process - Review Legal Comments Stage, 1-104 Participant Process - Track executed Documents, 1-107 Participant Process - Track executed Documents -Condition Subsequent, 1-108 Participant Process - Track executed Documents -Covenant Details, 1-107 Participant Process - Track executed Documents -Deal Facility Condition Precedent, 1-108 Participant Process - Track executed Documents -Further Condition Precedent, 1-109 Participant Process - Transaction Document Review - Transaction Document Review, 1-102 Participant Process - Transaction Document Review stage, 1-101 Participant Process Review Pre Analysis Stage, 1-89 Participant Process Review PreAnalysis -Borrower Review Status, 1-89 Participant Process Review PreAnalysis -Confidentiality Agreement Review, 1-90 Participant Transfer, 1-110 Participant Transfer Approval Stage, 1-117 Participant Transfer Entry Entity Details, 1-116 Participant Transfer Entry Lender Commitments, 1-115

Participant Transfer Entry Parties, 1-112 Participant Transfer Entry Settlement Details, 1-116 Participant Transfer Entry Stage, 1-112 Participant Transfer Entry Tranche Details, 1-113, 1-114 Post Mandate Agent, 1-41 Post Mandate Arranger, 1-63 Post-Mandate Agent - Approve CP Satisfaction Stage, 1-61 Post-Mandate Agent - KYC Allocation And Verification, 1-52 Post-Mandate Agent - KYC Allocation And Verification - Deal Personal Details, 1-52 Post-Mandate Agent - KYC Allocation And Verification - Internal Department Approval, 1-53 Post-Mandate Agent - KYC Allocation And Verification - KYC Details, 1-55 Post-Mandate Agent - KYC Allocation And Verification - Lender Commitments, 1-56 Post-Mandate Agent - KYC Allocation And Verification - Transaction Document Review, 1-56 Post-Mandate Agent - KYC Allocation And Verification Parties, 1-54 Post-Mandate Agent Borrower Comments Review, 1-52 Post-Mandate Agent Borrower Comments Review - Transaction Document Review, 1-52 Post-Mandate Agent Entry - Lender Commitments, 1-48 Post-Mandate Agent Entry Deal Personal Details, 1-44 Post-Mandate Agent Entry Fee Details, 1-47 Post-Mandate Agent Entry Legal Details, 1-45 Post-Mandate Agent Entry Margin Details, 1-46 Post-Mandate Agent Entry Parties, 1-43 Post-Mandate Agent Entry Related Parties, 1-43 Post-Mandate Agent Entry Stage, 1-42 Post-Mandate Agent Entry Tranche Details, 1-45 Post-Mandate Agent Entry Transaction Summary, 1-49 Post-Mandate Agent Review CP Satisfaction, 1-61 Post-Mandate Arranger - Transaction Document Execution, 1-57 Post-Mandate Arranger - Transaction Document Execution - Condition Subsequent, 1-58 Post-Mandate Arranger - Transaction Document Execution - Covenant Details, 1-58 Post-Mandate Arranger - Transaction Document **Execution - Deal Facility Condition** Precedent, 1-59

Post-Mandate Arranger - Transaction Document Execution - Further Condition Precedent, 1-60 Post-Mandate Arranger - Transaction Document **Execution - Transaction Document** Review, 1-57 PostMandate Agent Arranger Comments Review, 1-51 PostMandate Agent Arranger Comments Review -Transaction Document Review, 1-51 PostMandate Agent Transaction Document Srutiny - Transaction Document Review, 1-50 PostMandate Agent Transaction Documents Scrutiny, 1-50 PostMandate Arranger - KYC And Internal Approvals, 1-80 PostMandate Arranger - KYC And Internal Approvals - Deal Personal Details, 1-80 PostMandate Arranger - KYC And Internal Approvals - Internal Department Approval, 1-81 PostMandate Arranger - KYC And Internal Approvals - KYC Details, 1-82 PostMandate Arranger - Review Legal Comments - Legal Remarks, 1-79 PostMandate Arranger - Review Legal Comments Stage, 1-79 PostMandate Arranger - Track executed Documents, 1-83 PostMandate Arranger - Track executed Documents - Condition Subsequent, 1-84 PostMandate Arranger - Track executed Documents - Covenant Details, 1-83 PostMandate Arranger - Track executed **Documents - Deal Facility Condition** Precedent, 1-84 PostMandate Arranger - Track executed **Documents - Transaction Document** Review, 1-83 PostMandate Arranger Arranger Comments, 1-73 PostMandate Arranger Borrower Review -Allocation Approval, 1-79 PostMandate Arranger Document Review By Legal, 1-73 PostMandate Arranger Document Review By Legal - Legal Remarks, 1-74 PostMandate Arranger Document Review By Legal - Transaction Document Review, 1-73 PostMandate Arranger Entry Collateral Details, 1-66 PostMandate Arranger Entry Deal Personal Details, 1-70 PostMandate Arranger Entry Fee Details, 1-68 PostMandate Arranger Entry Parties, 1-64

PostMandate Arranger Entry Related Parties, 1-65 PostMandate Arranger Entry Stage, 1-64 PostMandate Arranger Participant Commitment Confirmation, 1-75 PostMandate Arranger Participant Commitment Confirmation - Book Value, 1-77 PostMandate Arranger Participant Commitment Confirmation - Credit Approval, 1-76 PostMandate Arranger Participant Commitment Confirmation - Participant Confirmation, 1-76 PostMandate Arranger Participant Commitment confirmation - Revenue Details, 1-78 PostMandate Arranger Participant Commitment Confirmation - Transaction Summary, 1-78 PostMandate Arranger Participant Invitation, 1-71 PostMandate Arranger Participant Invitation -Participant Invitation, 1-71 PostMandate Arranger Participant Invitation Confidentiality Agreement Review, 1-72 PostMandate Arranger Transaction Document Review, 1-73 PostMandate Arranger Transaction Document Review - Transaction Document Review, 1-73 PostMandate Entry Deal Personal Details, 1-69 PostMandate Entry Margin Details, 1-67 PostMandate Entry Tranche Details, 1-65 Pre Mandate Co Arranger Entry Related Parties, 1-27 Pre-Mandate Co-Arranger, 1-26 Pre-Mandate Co-Arranger Approval, 1-32 Pre-Mandate Co-Arranger Commitment Approval, 1-37 Pre-Mandate Co-Arranger Commitment Confirmation Stage, 1-37 Pre-Mandate Co-Arranger Commitment Proposal, 1 - 32Pre-Mandate Co-Arranger Commitment Proposal Arranger Confirmation, 1-35 Pre-Mandate Co-Arranger Commitment Proposal Credit Approval, 1-36 Pre-Mandate Co-Arranger Commitment Proposal Fee Details, 1-34 Pre-Mandate Co-Arranger Commitment Proposal Margin Details, 1-34 Pre-Mandate Co-Arranger Commitment Proposal Tranche Details, 1-32 Pre-Mandate Co-Arranger Document Execution Stage, 1-40 Pre-Mandate Co-Arranger Entry Initiate Quick Evaluation Syndication Requirement, 1-30

Pre-Mandate Co-Arranger Entry Parties, 1-27

Pre-Mandate Co-Arranger Initiate Quick Evaluation Collateral Details, 1-31 Pre-Mandate Co-Arranger Legal Document Review Legal Remarks, 1-39 Pre-Mandate Co-Arranger Mandate Document Review Deal Personal Details, 1-38 Pre-Mandate Co-Arranger Mandate Document Review Mandate Document Review, 1-38 Pre-Mandate Co-Arranger Mandate Legal Documents Review, 1-39 Pre-Mandate Co-Arranger Pre-Mandate Co-Arranger Entry Stage, 1-27 Pre-Mandate Co-Arranger Review Credit Approval, 1-37 Pre-Mandate Co-Arranger Review Legal Comments, 1-40 Pre-Mandate Co-Arranger Review Pre Analysis Stage, 1-28 Pre-Mandate Co-Arranger Review PreAnalysis Borrower Review Status, 1-28 Pre-Mandate Co-Arranger Review PreAnalysis Confidentiality Agreement Review, 1-29 Pre-Mandate Co-Arranger Review QE and Solution Initial Analysis, 1-31 Pre-Mandate Co-Arranger Review QE And Solution Stage, 1-31 Pre-Mandate Co-Arranger Track Executed Documents, 1-40 Pre-Mandate Lead Arranger, 1-6 PreMandate Arranger Allocation Approval, 1-21 PreMandate Arranger Arranger Comments, 1-23 PreMandate Arranger Arranger Commitment Confirmation, 1-20 PreMandate Arranger Borrower Acceptance Confidentiality Agreement Review, 1-12 PreMandate Arranger Borrower Review, 1-19 PreMandate Arranger Borrower Review Mandate Document, 1-23 PreMandate Arranger BorrowerAcceptance Stage, 1-12 PreMandate Arranger Customer Acceptance, 1-19 PreMandate Arranger Entry Collateral Details, 1-9 PreMandate Arranger Entry Parties, 1-7 PreMandate Arranger Entry Related Parties, 1-7 PreMandate Arranger Entry Syndication Requirement, 1-8 PreMandate Arranger Execution status, 1-23 PreMandate Arranger Initiate Quick Evaluation Stage, 1-30 PreMandate Arranger Mandate Document Preparation, 1-22 PreMandate Arranger Mandate Document Preparation Mandate Document Review, 1-22

PreMandate Arranger Mandate Document Review, 1-37

PreMandate Arranger Mandate Document Scruitny, 1-23

- PreMandate Arranger NDA Preparation Confidentiality Agreement Review, 1-11
- PreMandate Arranger NDA Preparation Stage, 1-11
- PreMandate Arranger PreMandate Arranger Entry Stage, 1-7

PreMandate Arranger Review Credit Approval Credit Approval, 1-22

- PreMandate Arranger Review Credit Approval Stage, 1-21
- PreMandate Arranger Review Pre Analysis Stage, 1-10
- PreMandate Arranger Review QE and Solution Arranger Invitation, 1-15
- PreMandate Arranger Review QE and Solution Confidentiality Agreement Review, 1-16
- PreMandate Arranger Review QE and Solution Fee Details, 1-18
- PreMandate Arranger Review QE and Solution Initial Analysis, 1-13
- PreMandate Arranger Review QE and Solution Margin Details, 1-17
- PreMandate Arranger Review QE and Solution Parties, 1-14
- PreMandate Arranger Review QE And Solution Stage, 1-13

PreMandate Arranger Review QE and Solution Tranche Details, 1-16

PreMandate Arranger Solution Firming Stage, 1-19

### R

Restructure Approval Stage, 1-189 Restructure Enrichment Additional Loan Details, 1-185 Restructure Enrichment Enrichment Restructure Entity Details, 1-182 Restructure Enrichment Fee Details, 1-178 Restructure Enrichment Interest Margin Details, 1-186 Restructure Enrichment Lender Commitments, 1-177 Restructure Enrichment Loan Details, 1-172 Restructure Enrichment Margin And Schedules, 1 - 181Restructure Enrichment Margin Details, 1-177 Restructure Enrichment Parties, 1-171 Restructure Enrichment Payment Details, 1-173 Restructure Enrichment Payment Schedules,

#### 1-187

Restructure Enrichment Restructure Loan Details, 1 - 184Restructure Enrichment Restructure Party, 1-174 **Restructure Enrichment Restructure Settlement** Details, 1-183 **Restructure Enrichment Review Settlement** Account, 1-173 Restructure Enrichment stage, 1-170 Restructure Enrichment Tranche Details, 1-175, 1-180 Restructure Enrichment Tranche Liquidate, 1-188 **Restructure Enrichment Tranche Repayment** Schedules, 1-179 Restructure Entry Restructure Tranche, 1-170 Restructure Entry Stage, 1-169 Review PreAnalysis Borrower Review Status, 1-10

### S

Sight Funding by Machine Learning, 1-226 Split Rollover Approval Stage, 1-166 Split Rollover Entry Interest Margin Details, 1-166 Split Rollover Entry Parties, 1-164 Split Rollover Entry Rollover Details, 1-164 Split Rollover Entry Stage, 1-164 Syndication Drawdown Amendment, 1-155 Syndication Payment, 1-205 Syndication Payment - Sighting Funds Match Review, 1-214 Syndication Payment - Sighting Funds Match Review - Match Sighting Fund, 1-214 Syndication Payment Approval - Application Verification, 1-215 Syndication Payment Approval Stage, 1-215 Syndication Payment Entry - Loan Details, 1-208 Syndication Payment Entry - Parties, 1-207 Syndication Payment Entry - Payment Details, 1-209 Syndication Payment Entry - Review Settlement Account, 1-212 Syndication Payment Entry - Schedule Breakup, 1-208 Syndication Payment Entry - Settlement Details, 1-213 Syndication Payment Entry Stage, 1-207 Syndication Restructure, 1-167

### Т

Tranche Amendment Approval Stage, 1-197 Tranche Amendment Entry Parties, 1-195 Tranche Amendment Entry Stage, 1-195 Tranche Amendment Entry Tranche Amendment Details, 1-196 Tranche Amendment Entry Tranche Details, 1-195, 1-220 Tranche Financial Amendment, 1-193 Tranche Margin Amendment, 1-189 Tranche Margin Amendment Approval Stage, 1-193 Tranche Margin Amendment Entry Margin Details, 1-192 Tranche Margin Amendment Entry Stage, 1-191 Tranche Margin Amendment Entry Tranche Details, 1-191 Tranche Non Financial Amendment Approval Stage, *1-201* Tranche Non Financial Amendment Entry Borrower and Limits, *1-200* Tranche Non Financial Amendment Entry Entity Details, *1-200* Tranche Non Financial Amendment Entry Parties, *1-199* Tranche Non Financial Amendment Entry Stage, *1-199*